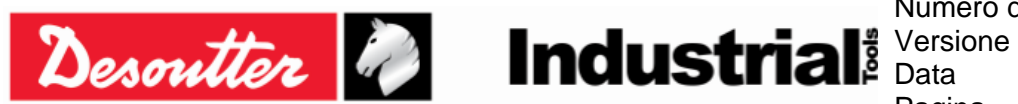

## **Delta Wrench - Guida per l'utente**

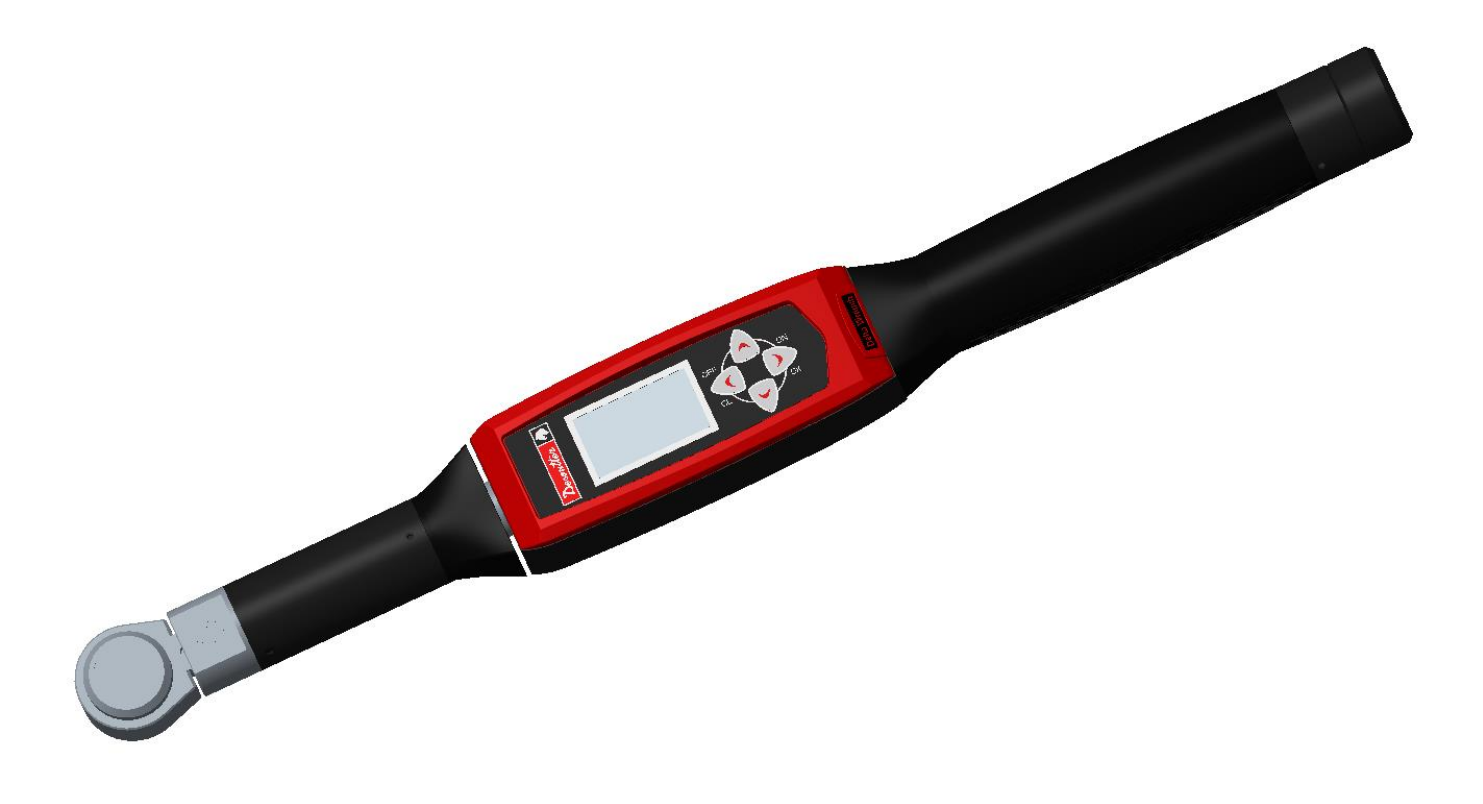

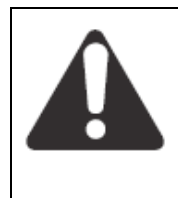

### **AVVERTENZA**

Per ridurre il rischio di lesioni, prima dell'utilizzo o della manutenzione dello strumento leggere e comprendere le seguenti informazioni. Le caratteristiche e le descrizioni dei nostri prodotti sono soggette a modifiche senza preavviso.

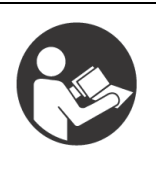

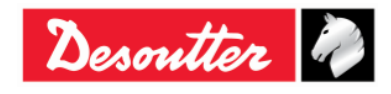

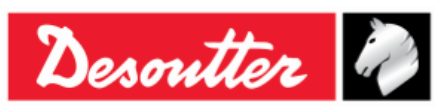

# Cronologia revisioni

| Version<br>e | Data                 | Descrizione                                                                                                    | Versione<br>del<br>firmware<br>della<br>Delta<br>Wrench: | Versione<br>software<br>minima di<br>DeltaQC |
|--------------|----------------------|----------------------------------------------------------------------------------------------------|----------------------------------------------------------|----------------------------------------------|
| 01           | 02 maggio<br>2012    | Prima versione                                                                                                    | 1.0x                                                     | 2.0.x                                        |
| 02           | 25 maggio<br>2012    | Visualizzatore curve aggiunto                                                                                                    | 1.1x                                                     | 2.1.x                                        |
| 03           | 13 maggio<br>2013    | Strategia automatica coppia residua/angolo aggiunta<br>(par. 6.7. 2.1), Impostazioni aggiornate (par. 8.2),<br>Visualizzatore curve aggiornato (par. 11), Esecuzione<br>Pset aggiornata (par. 6)                                                                                                    | 1.2x                                                     | 2.4.x                                        |
| 04           | 21 gennaio<br>2014   | Batteria ricaricabile aggiunta, gestione TAG RFID nell'utensile aggiunto, Modulo radio WLAN aggiunto, Nome del prodotto cambiato                                                                                                    | 2.0x                                                     | 2.6.x                                        |
| 05           | 20 ottobre<br>2014   | Statistiche aggiunte (par. 9), Sorgente programma WLAN aggiunto                                                                                                    | 2.1x                                                     | 3.0.x                                        |
| 06           | 28 maggio<br>2015    | A proposito di questo documento aggiornato (par. 1.1),<br>Specifiche aggiornate (par. 1.2), Introduzione alla Delta<br>Wrench aggiornata (par. 4), Regolazione Manuale Zero<br>aggiunta (par. 4.1), Protocollo di comunicazione WLAN<br>aggiornato (capitolo 12)                                                                                                    | 2.2x                                                     | 3.2.x                                        |
| 07           | 27 agosto<br>2015    | Guida per l'utente aggiornamento generale, Modulo<br>Radio ZIGBEE aggiunto (par. 2.5), ElitBox aggiunto<br>(par. 8.1.4), impostazioni di Open Protocol aggiunte<br>(par. 8.2.5), Lavorare con Open Protocol aggiunto<br>(capitolo 13)                                                                                                    | 2.3x                                                     | 3.4.x                                        |
| 08           | 13 maggio<br>2016    | Specifiche aggiornate (par. 1.2), Installazione del software aggiornata (par. 4.1), Esecuzione di un test demo aggiornata (par. 5.2), Coppia residua/angolo automatico aggiunto (par. 5.2.5), Pset aggiornato (capitolo 6), Opzioni aggiornate (par. 6.5), Coppia residua/angolo automatico aggiornato (par. 6.7,2.1), Creare una Route aggiornato (par. 7.1), Configurazione aggiornata (par. 8.2.1), Identificatore Tag aggiornato (par. 8.2.1.10), WLAN/Open Protocol: numero di risultati prima del blocco della Wrench aggiunto (par. 8.2.1.11), Visualizzatore curve aggiornato (par. 11.1), Confronto curve aggiornato (par. 11.3), Protocollo di comunicazione WLAN aggiornato ( 12), Lavorare con Open Protocol aggiornato (capitolo 13) | 2.4x                                                     | 3.5.x                                        |
| 09           | 30 settembre<br>2016 | Guida per l'utente aggiornamento generale, Elenco dei<br>menu aggiornato (par. 4.2.2), Opzione Tempo Reale<br>aggiunta (par. 4.6), Lavorare con Open Protocol<br>aggiornato (capitolo 13)                                                                                                    | 2.5x                                                     | 3.6.x                                        |

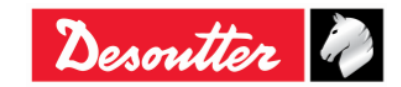

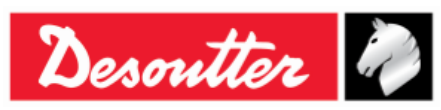

 Numero di Serie
 6159923390

 Versione
 12

 Data
 03/2018

 Pagina
 3 / 185

| Version<br>e | Data                | Descrizione                                                                                                    | Versione<br>del<br>firmware<br>della<br>Delta<br>Wrench: | Versione<br>software<br>minima di<br>DeltaQC |
|--------------|---------------------|----------------------------------------------------------------------------------------------------|----------------------------------------------------------|----------------------------------------------|
| 10           | 03 ottobre<br>2017  | Specifiche aggiornate (par. 1.2), Modelli aggiornati (par. 2.1), Introduzione a Delta Wrench aggiornata (capitolo 5), Serraggio aggiornato (par. 5.2.3), Coppia/Angolo residui aggiornato (par. 5.2.4), Coppia/Angolo automatica aggiornata (par. 5.2.5), Strategia VDI-VDE 2648 aggiunta (par. 5.2.6), Configurazione aggiornata (par. 8.2.1), Visualizzatore dei risultati aggiornato (capitolo 10), Diagnostica della Delta Wrench aggiornata (par. 15.1)                                                                                                    | 2.7x                                                     | 3.7.x                                        |
| 11           | 23 novembre<br>2017 | Modelli aggiornati (par. 2.1), Serraggio aggiornato (par. 5.2.3), Coppia/Angolo residua aggiornata (par. 5.2.4), Coppia/Angolo Automatica aggiornata (par. 5.2.5), Parametro vibrazione aggiunto (par. 6.3), Diagnostica della Delta Wrench aggiornata (par. 15.1)                                                                                                    | 2.6x                                                     | 3.8.x                                        |
| 12           | 21 marzo<br>2018    | Aggiornamento generale della Guida per l'utente,<br>Parametri di coppia aggiunti (par. 6.1), Parametri di<br>angolo aggiunti (par. 6.2), Parametro vibrazione<br>aggiunto (par. 6.3), Opzioni aggiornate (par. 6.6),<br>Esecuzione di un Pset aggiornata (par. 6.7), Strategia<br>coppia tempo aggiornata (par. 6.8.1.1), Strategia coppia<br>e angolo aggiornata (par. 6.8.1.2), Strategia coppia<br>e angolo aggiornata (par. 6.8.1.2), Strategia coppia<br>e angolo aggiornata (par. 6.8.1.3), Strategia di<br>compensazione automatica della coppia prevalente<br>aggiunta (par. 6.8.1.4), Coppia/Angolo residua<br>aggiornata (par. 6.8.2.2), Configurazione aggiornata<br>(par. 8.2.1), Controllo cambio vite aggiornato (par.<br>8.2.1.12), Visualizzatore dei risultati aggiornato (capitolo<br>10), Visualizzazione di una curva aggiornata (par. 11.1) | 2.8x                                                     | 3.9x                                         |

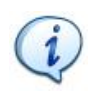

**NOTA:**Il software di programmazione DeltaQC può essere aggiornato senza alcuna modifica per quanto riguarda le funzionalità della Delta Wrench.

La versione minima indicata qui è richiesta per la versione del firmware di riferimento.

# Sommario

| Som | nmari | Ο                                                                | 3  |
|-----|-------|------------------------------------------------------------------|----|
|     | INF   | ORMAZIONI SULLA SICUREZZA                                        | 6  |
|     | INF   | ORMAZIONI SULLE BATTERIE secondo la normativa europea 2006/66/CE | 7  |
| 1   | ΙΝΤΙ  | RODUZIONE                                                        | 8  |
|     | 1.1   | Informazioni sul presente documento                              | 8  |
|     | 1.2   | Specifiche                                                       | 9  |
|     | 1.3   | Dichiarazione di Conformità CE                                   | 12 |
| 2   | PAN   | IORAMICA DELLA DELTA WRENCH                                      | 13 |
|     | 2.1   | Modelli                                                          |    |
|     |       |                                                                  |    |

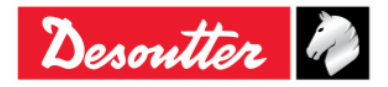

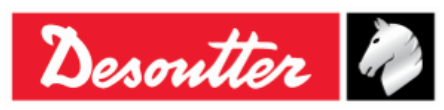

|   | 2.2                    | Batteria                                                | 15        |
|---|------------------------|---------------------------------------------------------|-----------|
|   | 2.3                    | Caricabatteria                                          | 16        |
|   | 2.4                    | Modulo radio WLAN                                       | 17        |
|   | 2.5                    | Modulo radio ZIGBEE                                     | 17        |
|   | 2.6                    | Utensili                                                | 18        |
| 3 | INTE                   | RFACCE UTENTE                                           | 19        |
|   | 3.1                    | Display                                                 | 19        |
|   | 3.2                    | Tastiera                                                | 20        |
|   | 3.3                    | Avvisatore acustico                                     | 20        |
|   | 3.4                    | Porta MiniUSB                                           | 20        |
| 4 | LAV                    | ORARE CON IL SOFTWARE "DELTAQC"                         | 21        |
|   | 4.1                    | Installazione del software                              | 21        |
|   |                        | 4.1.1 Registrazione del Software                        | 37        |
|   |                        | 4.1.2 DeltaQC "Versione di valutazione"                 | 42        |
|   |                        | 4.1.3 DeltaQC "Versione Gratuita"                       | 42        |
|   |                        | 4.1.4 Versioni Autorizzata e Avanzata di DeltaQC        | 43        |
|   |                        | 4.1.5 DeltaQC - Aggiornamento software                  | 43        |
|   | 4.2                    | Panoramica di DeltaQC                                   | 44        |
|   |                        | 4.2.1 Funzione di ricerca                               | 46        |
|   |                        | 4.2.2 Barra dei menu                                    | 47        |
|   |                        | 4.2.3 Barra degli strumenti                             | 48        |
|   |                        | 4.2.4 Barra di stato                                    | 49        |
|   |                        | 4.2.5 Modalita Unline                                   | 49        |
|   |                        | 4.2.5.1 I rasterimento dei dati online alla banca dati  | 50<br>52  |
|   | 13                     | 4.2.5.2 Informazioni sui trasuditore della Della Wrench | 52        |
|   | <del>ч</del> .5<br>Л Л | Collogamento alla Delta Wrench                          | 55        |
|   | 4.4                    | Visualizzatore LOG della Delta Wrench                   | 54<br>57  |
|   | 4.5<br>1 6             | Opzione Tempe Reale                                     | 52        |
| 5 |                        |                                                         | <b>60</b> |
| 3 | 5 1                    | Regulazione Zero manuale                                | 70        |
|   | 5.2                    | Esecuzione di un Test demo                              | 72        |
|   | 0.2                    | 5.2.1 Traccia                                           | 72        |
|   |                        | 5.2.2 Picco                                             | 73        |
|   |                        | 5.2.3 Serraggio                                         | 73        |
|   |                        | 5.2.4 Coppia residua/Angolo                             | 75        |
|   |                        | 5.2.5 Coppia residua/Angolo automatica                  | 76        |
|   |                        | 5.2.6 VDI-VDE 2648                                      | 77        |
| 6 | <b>PSE</b>             | ΓΤ                                                      | 78        |
|   | 6.1                    | Parametri di coppia                                     | 81        |
|   | 6.2                    | Parametri di angolo                                     | 83        |
|   | 6.3                    | Parametro della vibrazione                              | 83        |
|   | 6.4                    | Тетро                                                   | 86        |
|   | 6.5                    | Parametri batch                                         | 87        |
|   | 6.6                    | Opzioni                                                 | 88        |
|   | 67                     | Esecuzione di un Pset                                   | 88        |
|   | 6.8                    | Strategie di serraggio                                  | 92        |
|   | 0.0                    | 6.8.1 Strategie di produzione                           | 93        |
|   |                        | 6.8.1.1 Coppia Tempo                                    | 94        |
|   |                        | 6.8.1.2 Copia & Angolo                                  | 95        |
|   |                        | 6.8.1.3 Coppia + Angolo                                 | 97        |
|   |                        | 6.8.1.4 Coppia prevalente - Compensazione automatica    | 98        |

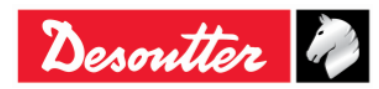

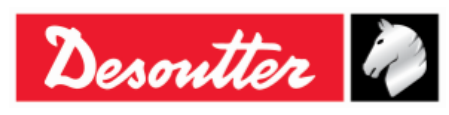

|    |      | 6.8.2            | Strategie di Controllo qualità                                                       | 100 |
|----|------|------------------|--------------------------------------------------------------------------------------|-----|
|    |      |                  | 6.8.2.1 Coppia residua/Angolo automatica                                             | 100 |
|    |      |                  | 6.8.2.2 Coppia residua/Angolo                                                        | 102 |
|    |      |                  | 6.8.2.3 Picco residuo/Coppia                                                         | 103 |
| 7  | MOE  | OALITA (         | OFFLINE                                                                              | 104 |
|    | 7.1  | Creare           | una Route                                                                            | 105 |
|    | 7.2  | Trasfer          | rire una Route alla Delta Wrench                                                     | 111 |
| 8  | IMPO | OSTAZIO          | ONI DELLA DELTA WRENCH                                                               | 112 |
|    | 8.1  | Menu I           | mpostazioni sulla Delta Wrench                                                       | 112 |
|    |      | 8.1.1            | Lingua                                                                               | 112 |
|    |      | 8.1.2            | Data - Ora                                                                           | 112 |
|    |      | 8.1.3            | Unità in modalità Demo                                                               | 113 |
|    |      | 8.1.4            | ElitBox / WiFi                                                                       | 113 |
|    |      |                  | 8.1.4.1 ElitBox (per modelli coppia con modulo radio ZigBee)                         | 113 |
|    |      | 045              | 8.1.4.2 WIFI (per modelli coppia con modulo radio WLAN)                              | 114 |
|    |      | 0.1.5<br>0.1.6   | Diagnostica                                                                          | 114 |
|    | 0.0  | 0.1.0<br>Configu | Spegninnento                                                                         | 114 |
|    | 0.2  |                  |                                                                                      | 110 |
|    |      | 0.2.1            | Configurazione                                                                       | 110 |
|    |      |                  | 8.2.1.2 Data e ora della Delta Wrenc                                                 | 117 |
|    |      |                  | 8.2.1.3 Lingua del display della Delta Wrench                                        | 117 |
|    |      |                  | 8.2.1.4 Opzioni di conferma del risultato                                            | 117 |
|    |      |                  | 8.2.1.5 Condizione incremento batch                                                  | 117 |
|    |      |                  | 8.2.1.6 Modalità di esecuzione dei batch                                             | 117 |
|    |      |                  | 8.2.1.7 Velocità eccessiva Giroscopio                                                | 118 |
|    |      |                  | 8.2.1.8 Lipo di origine                                                              | 118 |
|    |      |                  | 8.2.1.9 Tag identificativo                                                           | 110 |
|    |      |                  | 8.2.1.11 Controllo cambio vite                                                       | 119 |
|    |      |                  | 8.2.1.12 Spegnimento [minuti]                                                        | 119 |
|    |      |                  | 8.2.1.13 WLAN/Open Protocol: numero di risultati prima del blocco della chiave       | 120 |
|    |      | 8.2.2            | Informazioni                                                                         | 121 |
|    |      | 8.2.3            | Memoria                                                                              | 121 |
|    |      | 8.2.4            | Impostazioni WLAN                                                                    | 121 |
|    |      | 8.2.5            | Impostazioni Open Protocol                                                           | 121 |
| 9  | STA  | TISTICH          | ۴E٬                                                                                  | 122 |
|    | 9.1  | Esporta          | azione del grafico                                                                   | 130 |
|    | 9.2  | Calcolo          | o statistico                                                                         | 131 |
|    |      | 9.2.1            | Standard CNOMO E41.32.110N                                                           | 131 |
|    |      | 9.2.2            | Standard ISO                                                                         | 133 |
|    |      | 9.2.3            | Standard NF E 60-181                                                                 | 134 |
|    |      | 9.2.4            | Test di Distribuzione Normale: Popolazione sotto le 50 misure (test di Shapiro-Wilk) | 135 |
|    |      | 9.2.5            | Test di Distribuzione Normale: Popolazione sotto le 50 misure (test Chi-Quadrato)    | 137 |
| 40 |      | 9.2.6            |                                                                                      | 138 |
| 10 | VISU |                  |                                                                                      | 142 |
| 11 | VISU |                  |                                                                                      | 148 |
|    | 11.1 | Visualiz         | zzazione di una curva                                                                | 149 |
|    | 11.2 | Esporta          | are una curva                                                                        | 153 |
|    | 11.3 | Confro           | nto tra le curve                                                                     | 154 |
| 12 | PRO  | TOCOL            | LO DI COMUNICAZIONE WLAN                                                             | 155 |
| 13 | LAV  | ORARE            | CON OPEN PROTOCOL                                                                    | 163 |
| 14 | MAN  | IUTENZ           | IONE                                                                                 | 173 |
|    | 14.1 | Calibra          | izione annuale                                                                       | 173 |

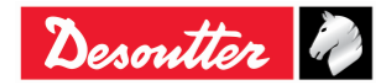

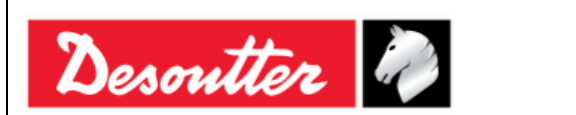

|    | 14.2 Pulizia                                                |     |
|----|-------------------------------------------------------------|-----|
|    | 14.3 Manutenzione del pacco batterie                        |     |
| 15 | GUIDA ALLA RISOLUZIONE DEI PROBLEMI                         | 174 |
|    | 15.1 Diagnostica della Delta Wrench                         |     |
| 16 | APPENDICE A - CALCOLO DEI COEFFICIENTI DI CORREZIONE PER LE |     |
|    | PROLUNGHE                                                   | 177 |
|    | 16.1 Coefficiente di correzione di coppia                   |     |
|    | 16.2 Coefficiente di correzione dell'angolo                 | 178 |
|    | 16.3 Formule di correzione                                  |     |
| 17 | APPENDICE B - IMPOSTAZIONI DI FABBRICA DELLA DELTA WRENCH   |     |
| 18 | ABBREVIAZIONI                                               |     |

### **INFORMAZIONI SULLA SICUREZZA**

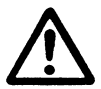

AVVERTENZA: SI PREGA DI LEGGERE ATTENTAMENTE LE INFORMAZIONI DI SICUREZZA DELLA Delta Wrench (N. 6159920940) PRIMA DI UTILIZZARE IL PRODOTTO E DI PRESTARE ATTENZIONE ALLE INDICAZIONI DI SICUREZZA.

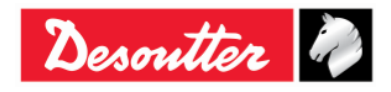

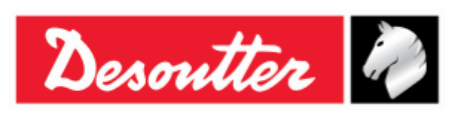

### INFORMAZIONI SULLE BATTERIE secondo la normativa europea 2006/66/CE

#### SPECIFICHE DELLA BATTERIA

TIPO: PESO CELLA: Agli ioni di litio, 3,6 V 2,9 Ah 50 g

La batteria è installata nel manico della Delta Wrench (vedere foto qui sotto):

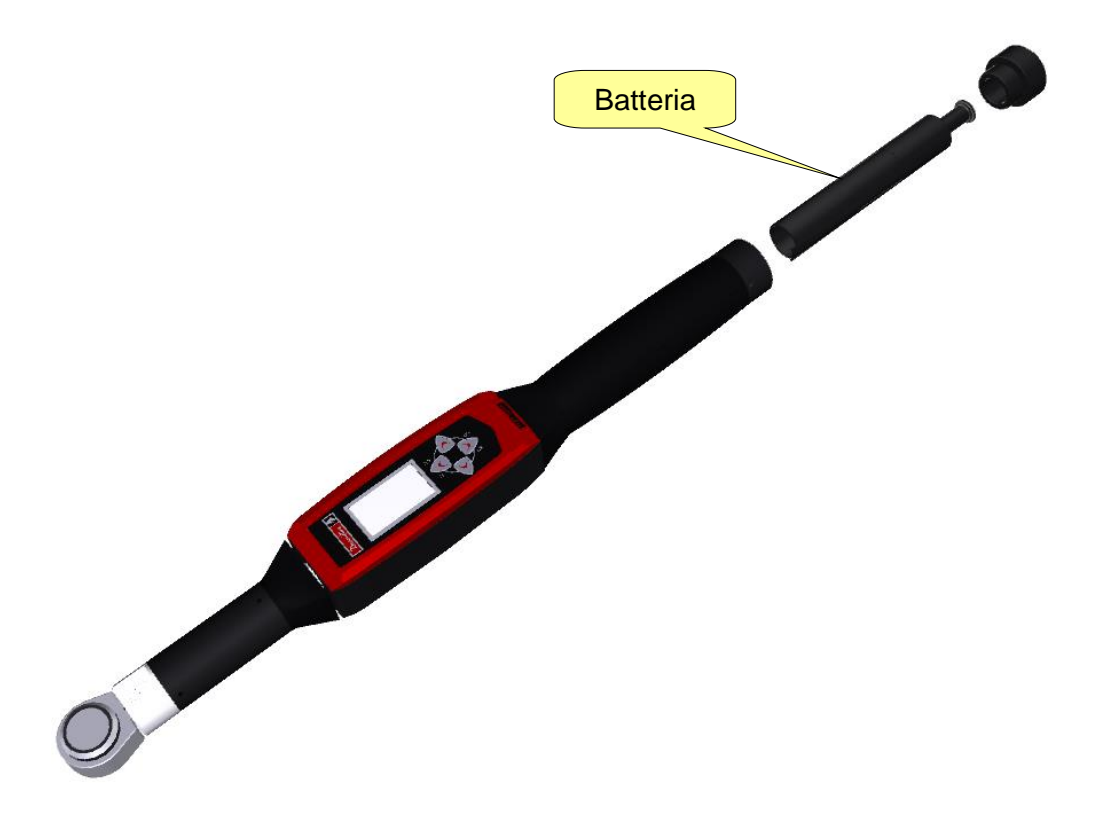

i

**NOTA:**Una vota rimosse, le batterie esaurite vanno dismesse rispettando le normative locali.

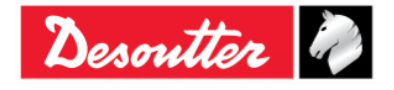

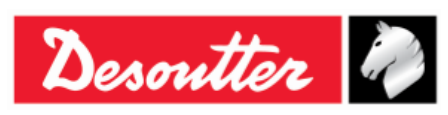

## 1 INTRODUZIONE

## 1.1 Informazioni sul presente documento

Il presente documento è un manuale d'uso per la Delta Wrench. È composto dalle seguenti parti principali:

| Parte          | Nome                                | Descrizione                                                                                                    |
|----------------|-------------------------------------|----------------------------------------------------------------------------------------------------|
| Capitolo 1     | Introduzione                        | Questa parte presenta la Guida per l'Utente e i dettagli delle specifiche tecniche della Delta Wrench.                                                      |
| Capitolo 2     | Panoramica della Delta<br>Wrench    | Questa parte introduce la Delta Wrench con i suoi modelli e accessori.                                                                                      |
| Capitolo 3     | Interfacce Utente                   | Questa parte fornisce una panoramica delle<br>interfacce utente disponibili sulla Delta Wrench<br>(display, tastiera, porte, ecc.).                         |
| Capitolo 4     | Lavorare con il Software<br>DeltaQC | Questa parte introduce il funzionamento del software di gestione della Delta Wrench.                                                                        |
| Capitolo 5     | Introduzione alla Delta<br>Wrench   | Questa parte spiega all'operatore come eseguire la regolazione manuale a Zero e come eseguire un test Demo.                                                 |
| Capitolo 6     | Pset                                | Questa parte sdescrive in dettaglio tutti i parametri e<br>le strategie di serraggio disponibili per un programma<br>di serraggio o di controllo qualità.   |
| Capitolo 7     | Modalità offline                    | Questa parte descrive come creare pset offline senza una Delta Wrench collegata al PC.                                                                      |
| Capitolo 8     | Impostazioni della Delta<br>Wrench  | Questa parte guida l'operatore in tutte le<br>impostazioni della Delta Wrench, in modo da<br>personalizzare il prodotto secondo le esigenze del<br>cliente. |
| Capitolo 9     | Statistiche                         | Questa parte spiega le statistiche calcolate dopo i test e le formule utilizzate.                                                                           |
| Capitolo<br>10 | Visualizzatore dei Risultati        | Questa parte descrive come recuperare i risultati della Delta Wrench dal DeltaQC.                                                                           |
| Capitolo<br>11 | Visualizzatore Curve                | Questa parte descrive come recuperare le curve della Delta Wrench dal DeltaQC.                                                                              |
| Capitolo<br>12 | Protocollo di Comunicazione<br>Wlan | Questa parte spiega le operazioni del modulo radio WLAN opzionale.                                                                                          |
| Capitolo<br>13 | Lavorare con Open Protocol          | Questa parte spiega l'utilizzo del Delta Wrench con l'interfaccia Open Protocol.                                                                            |

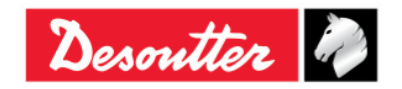

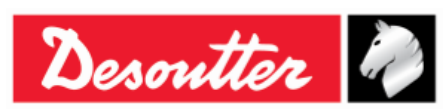

| Parte               | Nome                                                                        | Descrizione                                                                                      |  |  |
|---------------------|-----------------------------------------------------------------------------|--------------------------------------------------------------------------------------------------|--|--|
| Capitoli 14<br>e 15 | Manutenzione e Guida alla<br>Risoluzione dei problemi                       | Questi capitoli sono dedicati alla manutenzione delle strumento e alla risoluzione dei problemi. |  |  |
| Capitolo<br>16      | Appendice A - Calcolo dei<br>coefficienti di correzione per<br>le prolunghe | Questa parte spiega come calcolare i coefficienti di correzione per le prolunghe.                |  |  |
| Capitolo<br>17      | Appendice b - Impostazioni di<br>fabbrica della Delta Wrench                | Questa parte riassume le impostazioni di default della Delta Wrench                              |  |  |
| Capitolo<br>18      | Abbreviazioni                                                               | Tabella delle abbreviazioni utilizzate nella presente<br>Guida per l'Utente.                     |  |  |

#### 1.2 Specifiche

### SPECIFICHE TECNICHE

- Intervallo di coppia: 1.5 ÷ 800 Nm • Precisione statica della coppia: 1% della lettura della coppia ± 1 cifra
- 20% di FSD Capacità di sovraccarico della coppia:
- 3 °/s
- Velocità angolare minima:
- 3 °/s • Precisione di misura dell'angolo: ≤ Velocità angolare < 15 °/s 4,0% 15 °/s ≤ 1.5% Velocità angolare  $\leq$  30 °/s 30 °/s < Velocità angolare  $\leq$  150 °/s 4,0% 150 °/s • Velocità angolare massima: ± 0,1% FSD/°C
- Stabilità di offset zero con la temperatura:
- 1000 • Capacità di memoria dei risultati:
- N·m, kgf·m, kgf·cm, lbf·ft, lbf·in, ozf·ft, ozf·in, kp·m, dN·m Unità di misura supportate:

### BATTERIE

- Alimentazione batteria: Batteria ricaricabile, Li-ion 3,6 V, 2,9 Ah
- Tempo di ricarica completo: 4 ore e 30 minuti
- Durata della batteria:
  - Delta Wrench senza moduli radio: 10 ore (tipica)
  - Delta Wrench con modulo radio WLAN (collegato a CV/3):
    - 5 ore (2,4 GHz)
    - 4 ore (5 GHz)

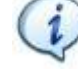

NOTA: In caso di Delta Wrench con modulo radio WLAN, la durata della batteria cambia secondo lo strumento collegato.

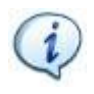

NOTA:Nel caso in cui la Delta Wrench sia collegata a un'applicazione di terze parti come Protocollo aperto o Protocollo WLAN, la durata della batteria può variare in base ai messaggi inviati durante la connessione.

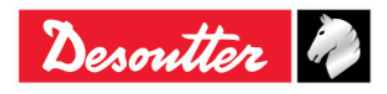

| Desoutter |  |
|-----------|--|
|-----------|--|

| Numero di Serie | 6159923390 |
|-----------------|------------|
| Versione        | 12         |
| Data            | 03/2018    |
| Pagina          | 10 / 185   |

#### **DIMENSIONI E PESO**

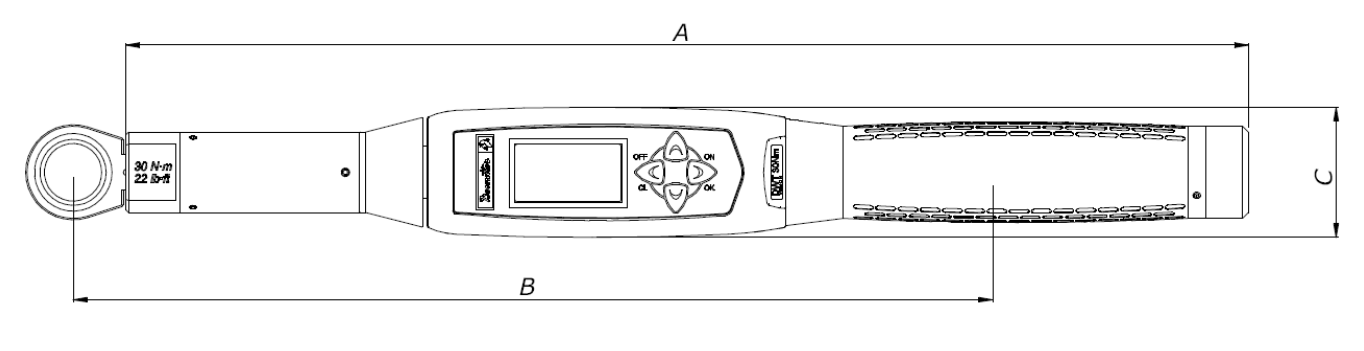

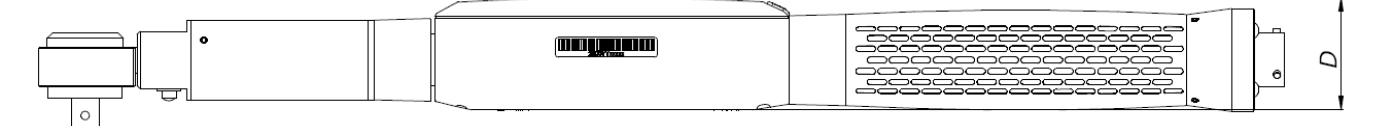

| Modello                   | Α      | B**    | C*   | D*   | Aziona<br>mento | Peso (kg) |
|---------------------------|--------|--------|------|------|-----------------|-----------|
| Delta Wrench 30 Nm        | 402,0  | 320,3  | 45,0 | 39,4 | 9×12            | 0,9       |
| Delta Wrench 150 Nm       | 624,5  | 551,0  | 45,0 | 39,4 | 14×18           | 1,8       |
| Delta Wrench 150 Nm corta | 418,0  | 342,5  | 45,0 | 39,4 | 14×18           | 1,1       |
| Delta Wrench 200 Nm       | 674,0  | 552,5  | 45,0 | 39,4 | 14×18           | 2,1       |
| Delta Wrench 400 Nm       | 1025,5 | 952,0  | 45,0 | 39,4 | 14×18           | 2,8       |
| Delta Wrench 500 Nm       | 1137,0 | 1100,0 | 45,0 | 39,4 | 21×26           | 4.5       |
| Delta Wrench 800 Nm       | 1314,0 | 1362,0 | Ø 55 | Ø 55 | Ø 28            | 4,7       |

\* Le dimensioni C e D sono le dimensioni massime; per i modelli Delta Wrench 800 Nm, corrispondono al diametro massimo del trasduttore.

\*\* La dimensione B è il braccio standard (misurato al centro dell'utensile montato); questi dati sovengonono utilizzati per calcolare il coefficiente di correzione della coppia quando viene utilizzata una prolunga. Questa dimensione è calcolata per utensili montati standard; se si utilizza un utensile montato diverso, questa misura deve essere ricalcolata. Fare riferimento alla "Appendice A - Calcolo dei coefficienti di correzione per le prolunghe" per ulteriori dettagli.

Le dimensioni sono espresse in millimetri (mm).

### CONDIZIONI AMBIENTALI

Osservare le seguenti indicazioni durante il funzionamento:

Solo per uso interno

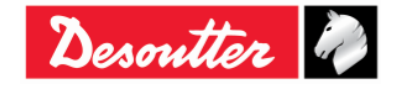

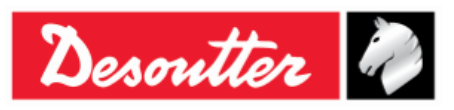

- Classe ambientale: II
- Grado IP secondo EN IEC 60529 (tranne il connettore): IP40
- Temperatura ambiente: da 5 a 40 °C
- Funzionamento con specifiche ridotte in un range di temperatura da -10 a 60 °C (solo per i modelli Delta Wrench)
- Umidità: tra 10% e 75% (senza condensa)
- Altitudine: Fino a 2000 m

#### INTERFACCE

- Porta MiniUSB 2.0
- Modulo radio WLAN (opzionale):
  - Tipo: 802.11a/b/g/n
  - Frequenza:
     2.412-2.484 GHz, canale 1 14, 5 MHz separazione dei canali

5.180-5.240 GHz, U-NII-1, canale 36, 40, 44, 48, 20 MHz separazione dei canali

- Potenza di uscita RF: 802.11b (DSSS): +20dBm (tip.) 802.11g/n (OFDM): +17dBm (tip.) 802.11a/n (OFDM): +15dBm (tip.)
   Livello di ingresso ricezione (max): -10 dBm
- Modulo radio ZigBee (opzionale):
  - Tipo: Basato su soluzioni ZigBee chip singolo Ember EM351 o EM357
  - Frequenza: Banda ISM a 2,4 GHz
     Velocità dati 250 kbit/s via etere
     16 canali (IEEE802.15.4 Canale da 11 a 26)
  - o Potenza di uscita RF: +3 dBm di potenza di uscita (+8 dBm in modalità boost)

### **REQUISITI DI SISTEMA**

I seguenti sono i requisiti minimi del PC per l'installazione del software di gestione DeltaQC:

- Processore: 800 MHz o superiore
- Memoria: 256 Mb o più
- Spazio su disco rigido: 10 GB
- Display: 800 x 600, 256 colori (1024 x 768, High Color (16-bit) consigliato)
- Sistemi operativi: Windows XP SP3, Windows 7, Windows 8, Windows 8.1, Windows 10
- Microsoft Excel (necessario per visualizzare i file esportati con i risultati di serraggio)

### **CERTIFICATO DI CALIBRAZIONE**

La Delta Wrench è dotata di un certificato di calibrazione di fabbrica Desoutter.

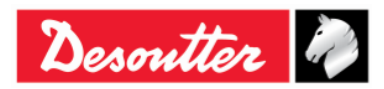

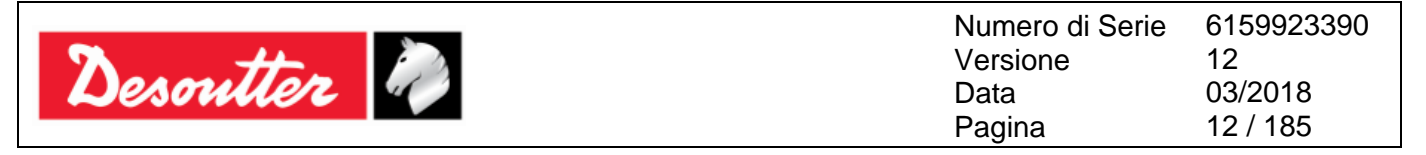

## **1.3** Dichiarazione di Conformità CE

La Delta Wrench è conforme alle prescrizioni delle Direttive del Consiglio 1998/06/22, concernenti il ravvicinamento delle legislazioni degli Stati Membri riguardo a:

- Direttiva 2004/108/CE EMC Compatibilità Elettromagnetica
- Direttiva 2011/65/CE ROHS Rischio di sostanze pericolose
- Direttiva 1999-1905/CE R&TTE Radio e apparecchiature terminali di telecomunicazione

La Delta Wrench è conforme alle seguenti normative:

• EN61010-1:2010 EN 61326-1:2006 Requisiti di sicurezza per apparecchi elettrici di misura, controllo e utilizzo in laboratorio - Parte 1: Requisiti generali.

La Delta Wrench è contrassegnata con il seguente simbolo:

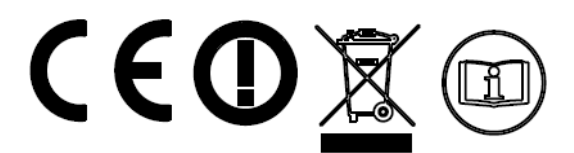

La Delta Wrench può essere utilizzata nei seguenti paesi:

| Nazione            | ISO 3166<br>codice a 2<br>lettere | Nazione     | ISO 3166<br>codice a 2<br>lettere | Nazione        | ISO 3166<br>codice a 2<br>lettere | Nazione       | ISO 3166<br>codice a 2<br>lettere |
|--------------------|-----------------------------------|-------------|-----------------------------------|----------------|-----------------------------------|---------------|-----------------------------------|
| Austria            | AT                                | Germania    | DE                                | Malta          | MT                                | Regno Unito   | GB                                |
| Belgio             | BE                                | Grecia      | GR                                | Paesi<br>Bassi | NL                                | Islanda       | IS                                |
| Cipro              | CY                                | Ungheria    | HU                                | Polonia        | PL                                | Liechtenstein | LI                                |
| Repubblica<br>Ceca | CZ                                | Irlanda     | IE                                | Portogallo     | РТ                                | Norvegia      | NO                                |
| Danimarca          | DK                                | Italia      | IT                                | Slovacchia     | SK                                | Svizzera      | СН                                |
| Estonia            | EE                                | Lettonia    | LV                                | Slovenia       | SI                                | Bulgaria      | BG                                |
| Finlandia          | FI                                | Lituania    | LT                                | Spagna         | ES                                | Romania       | RO                                |
| Francia            | FR                                | Lussemburgo | LU                                | Svezia         | SE                                | Turchia       | TR                                |

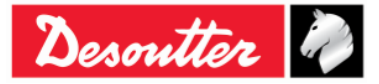

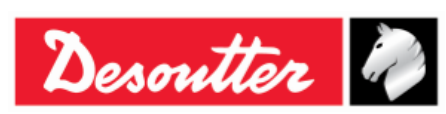

## 2 PANORAMICA DELLA DELTA WRENCH

Le Delta sono chiavi elettroniche progettate per un funzionamento ottimale in:

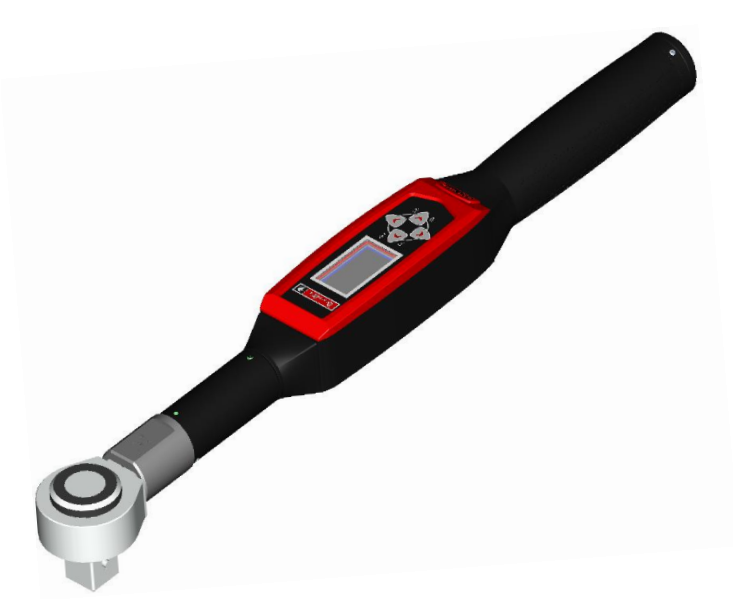

- Operazioni di serraggio in produzione: La Delta Wrench esegue serraggi, con una vasta gamma di strategie. I risultati dei test possono essere recuperati dal software di gestione della Delta Wrench (DeltaQC), esportati in Microsoft Excel e stampati (secondo le esigenze del cliente).
- **Controllo qualità:** La Delta Wrench offre una serie di metodi per valutare la coppia residua; questo rende più elevata la qualità dei serraggi su una linea di produzione sotto controllo. I risultati dei test possono essere recuperati dal software di gestione della Delta Wrench (DeltaQC) o esportati in Microsoft Excel e stampati (secondo le esigenze del cliente).

## 2.1 Modelli

La Delta Wrench è uno strumento progettato per eseguire operazioni di serraggio e controllo qualità sui giunti.

I modelli di coppia/angolo della Delta Wrench dispongono di un giroscopio per fornire anche la misura dell'angolo e fornendo in tal modo una serie più ampia di strategie di serraggio e di controllo della qualità.

Alimentati a batteria, questi strumenti funzionano come dispositivi stand-alone; un software specifico (DeltaQC) è stato sviluppato per programmare gli strumenti, per recuperare i risultati dei test e le statistiche dettagliate generate per monitorare la qualità del processo di serraggio.

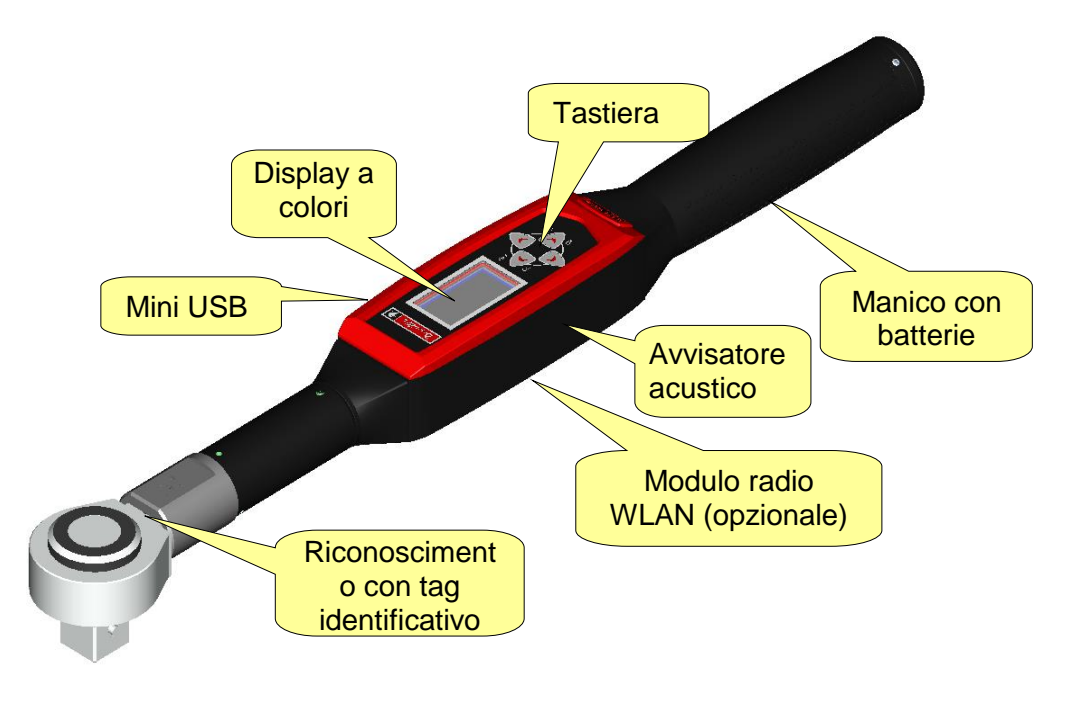

Desoutter 🖌

| Ntto                                                          | Numero di Serie<br>Versione | 6159923390<br>12    |  |
|---------------------------------------------------------------|-----------------------------|---------------------|--|
| Desouver *                                                    | Data<br>Pagina              | 03/2018<br>14 / 185 |  |
| Di seguito sono riportati i modelli Delta Wrench disponibili: |                             |                     |  |
| MODELLI COPPIA                                                |                             |                     |  |

| - Delta Wrench 30                                 | P/N 6151657710 |
|---------------------------------------------------|----------------|
| - Delta Wrench 150                                | P/N 6151657720 |
| - Delta Wrench 150 corta                          | P/N 6151657570 |
| - Delta Wrench 400                                | P/N 6151657730 |
| - Delta Wrench 800                                | P/N 6151657740 |
| MODELLI COPPIA/ANGOLO                             |                |
| - Delta Wrench 30-A                               | P/N 6151657750 |
| - Delta Wrench 150-A                              | P/N 6151657760 |
| - Delta Wrench 150-A corta                        | P/N 6151657670 |
| - Delta Wrench 200-A                              | P/N 6151657970 |
| - Delta Wrench 400-A                              | P/N 6151657770 |
| - Delta Wrench 500-A                              | P/N 6151657980 |
| - Delta Wrench 800-A                              | P/N 6151657780 |
| MODELLI COPPIA CON MODULO RADIO WLAI              | N              |
| - Delta Wrench 30 WLAN                            | P/N 6151657810 |
| - Delta Wrench 150 WLAN                           | P/N 6151657820 |
| - Delta Wrench 150 WLAN corta                     | P/N 6151657590 |
| - Delta Wrench 400 WLAN                           | P/N 6151657830 |
| - Delta Wrench 800 WLAN                           | P/N 6151657840 |
| MODELLI COPPIA/ANGOLO CON MODULO RA               | DIO WLAN       |
| - Delta Wrench 30-A WLAN                          | P/N 6151657850 |
| - Delta Wrench 150-A WLAN                         | P/N 6151657860 |
| <ul> <li>Delta Wrench 150-A WLAN corta</li> </ul> | P/N 6151657890 |
| - Delta Wrench 200-A WLAN                         | P/N 6151657690 |
| - Delta Wrench 400-A WLAN                         | P/N 6151657870 |
| - Delta Wrench 500-A WLAN                         | P/N 6151657700 |
| <ul> <li>Delta Wrench 800-A WLAN</li> </ul>       | P/N 6151657880 |
| MODELLI COPPIA CON MODULO RADIO ZIGB              | EE             |
| - Delta Wrench 150 ZigBee corta                   | P/N 6151658000 |
| - Delta Wrench 150 ZigBee corta                   | P/N 6151658010 |
| - Delta Wrench 150 ZigBee corta                   | P/N 6151658040 |

Delta Wrench 150 ZigBee cortaDelta Wrench 400 ZigBee corta

- Delta Wrench 800 ZigBee corta

### MODELLI COPPIA/ANGOLO CON MODULO RADIO ZIGBEE

| <ul> <li>Delta Wrench 30-A ZigBee corta</li> </ul>  | P/N 6151658050 |
|-----------------------------------------------------|----------------|
| - Delta Wrench 150-A ZigBee corta                   | P/N 6151658060 |
| - Delta Wrench 150-A ZigBee corta                   | P/N 6151658100 |
| - Delta Wrench 400-A ZigBee corta                   | P/N 6151658070 |
| <ul> <li>Delta Wrench 800-A ZigBee corta</li> </ul> | P/N 6151658080 |
| MODELLI COPPIA/ANGOLO CON VIBRO                     |                |
|                                                     |                |

- Delta Wrench 30-AV Delta Wrench 150-AV corta -
- Delta Wrench 200-AV
- Delta Wrench 400-AV
- Delta Wrench 500-AV
- Delta Wrench 800-AV

P/N 6159352300 P/N 6159352310 P/N 6159352320 P/N 6159352330 P/N 6159352340 P/N 6159352350

P/N 6151658020

P/N 6151658030

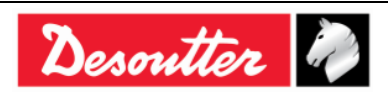

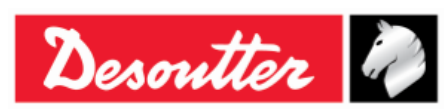

#### MODELLI COPPIA/ANGOLO CON VIBRO E MODULO RADIO WLAN

- Delta Wrench 30-AV WLAN
- Delta Wrench 150-AV WLAN corta
- Delta Wrench 200-AV WLAN
- Delta Wrench 400-AV WLAN
- Delta Wrench 500-AV WLAN
- Delta Wrench 800-AV WLAN

P/N 6159352360 P/N 6159352370 P/N 6159352380 P/N 6159352390 P/N 6159352400 P/N 6159352410

**NOTA:** Il numero all'interno di ogni modello indica la capacità di coppia della Delta Wrench.

**NOTA:** Per iniziare a lavorare con la Delta Wrench immediatamente, fare riferimento al paragrafo "*Introduzione alla Delta Wrench*".

### 2.2 Batteria

La Delta Wrench è alimentata dalla sua batteria.

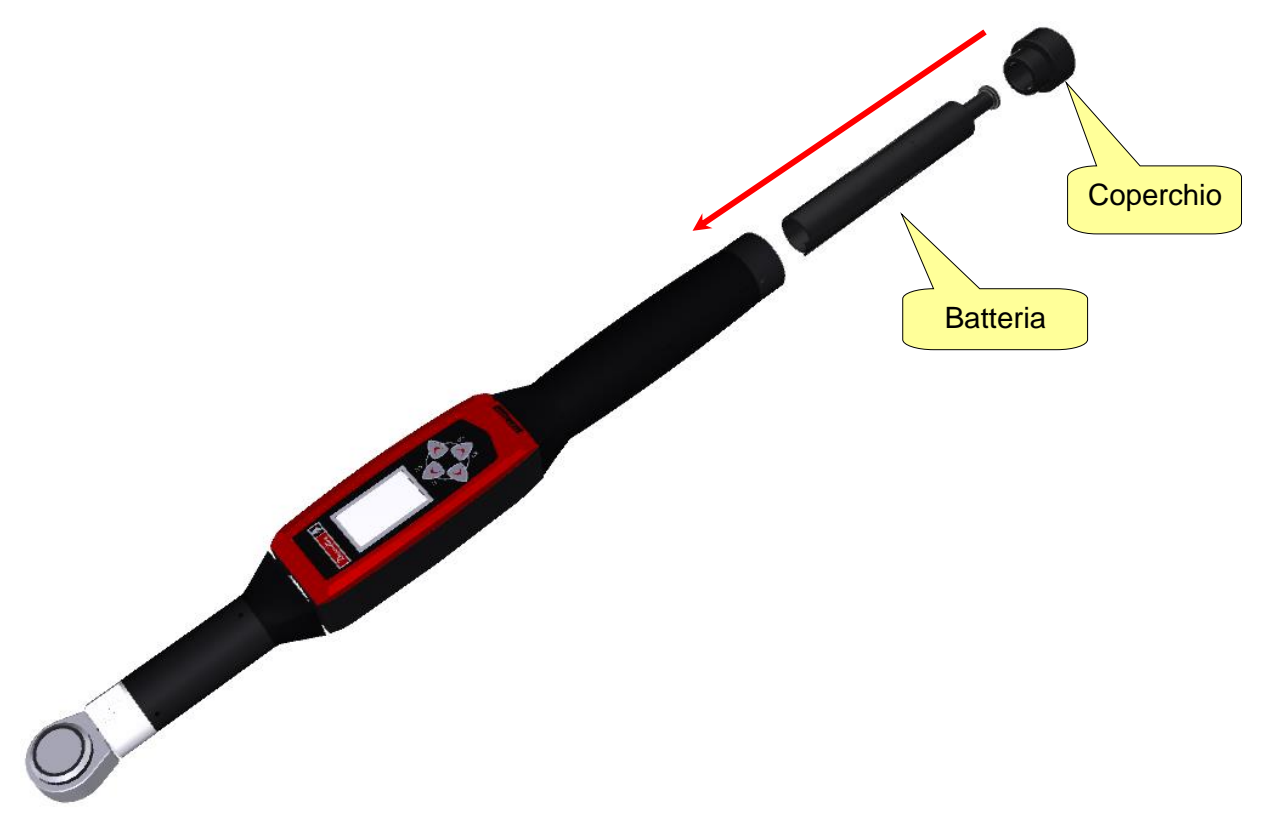

Per installare o sostituire la batteria della Delta Wrench, eseguire la seguente procedura:

- 1. Spegnere il dispositivo.
- 2. Svitare il coperchio.
- 3. Inserire la batteria.
- 4. Reinstallare il coperchio.

Il modello di batteria della Delta Wrench è il seguente:

Batteria Delta Wrench

P/N 6159361500

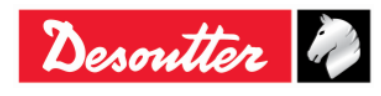

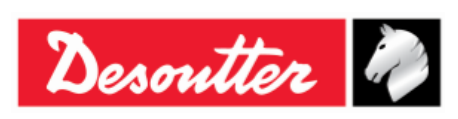

| Numero di Serie | 6159923390 |
|-----------------|------------|
| Versione        | 12         |
| Data            | 03/2018    |
| Pagina          | 16 / 185   |

## 2.3 Caricabatteria

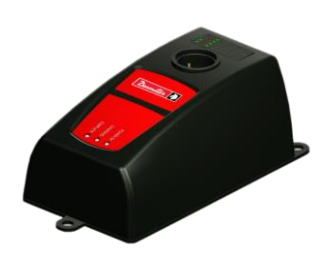

Quando il livello della batteria della Delta Wrench è basso, rimuovere la batteria dal dispositivo e collegarla al caricabatterie. Quindi collegare il caricabatteria alla linea di alimentazione AC.

I tre LED posti sul caricabatterie della Delta Wrench indicano lo stato di carica:

| LED<br>Stato     | ACCENSIONE | IN CARICA    | COMPLETA |
|------------------|------------|--------------|----------|
| Accensione       | 0          |              |          |
| Carica in corso  | 0          | •            |          |
| Carica completa  | 0          |              | 0        |
| Surriscaldamento | 0          | Lampeggiante |          |
| Errore           | 0          | •            | 0        |

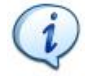

**NOTA:** In caso di *Surriscaldamento*, scollegare la batteria della Delta Wrench dal caricabatterie; quindi scollegare il carica batteria dalla presa di corrente AC. Attendere qualche minuto.

Ricollegare il carica batteria all'alimentazione CA e la batteria della Delta Wrench al carica batterie e verificare se il problema viene risolto.

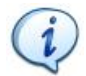

**NOTA:** In caso di *Errore*, scollegare e ricollegare la batteria della Delta Wrench al carica batterie e verificare se il problema viene risolto.

Il modello di caricabatterie della Delta Wrench è il seguente:

Caricabatterie della Delta Wrench

P/N 6159361510

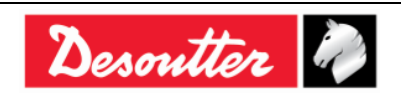

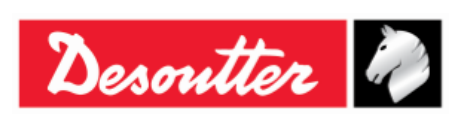

| Numero di Serie | 6159923390 |
|-----------------|------------|
| Versione        | 12         |
| Data            | 03/2018    |
| Pagina          | 17 / 185   |

## 2.4 Modulo radio WLAN

Il modulo radio WLAN è un modulo opzionale che fornisce una comunicazione bidirezionale con un dispositivo esterno:

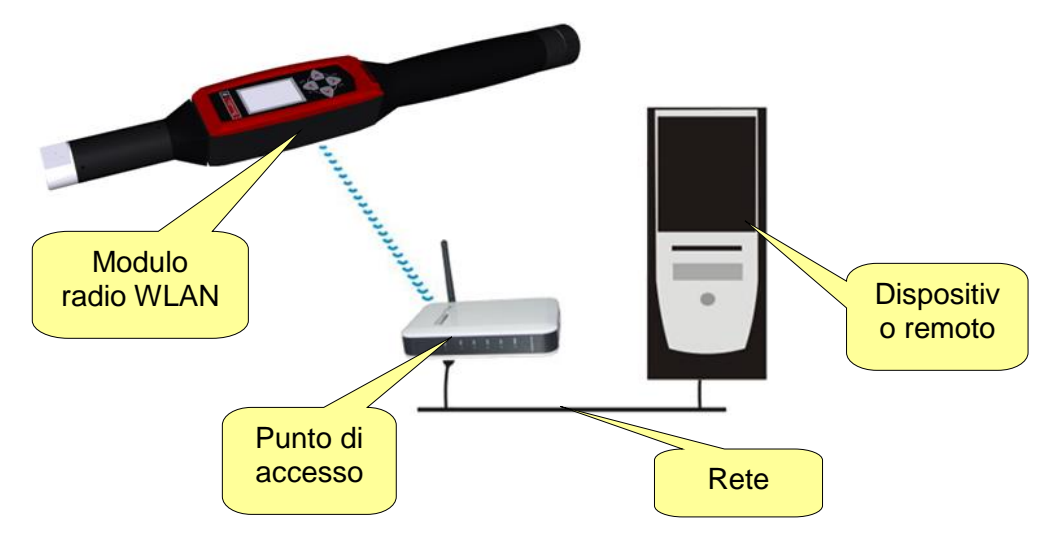

## 2.5 Modulo radio ZIGBEE

Il modulo radio ZigBee è un modulo opzionale che fornisce una comunicazione bidirezionale con un ELIT PC per mezzo di un ELITBOX o un ELITKEY (vedere immagine qui sotto):

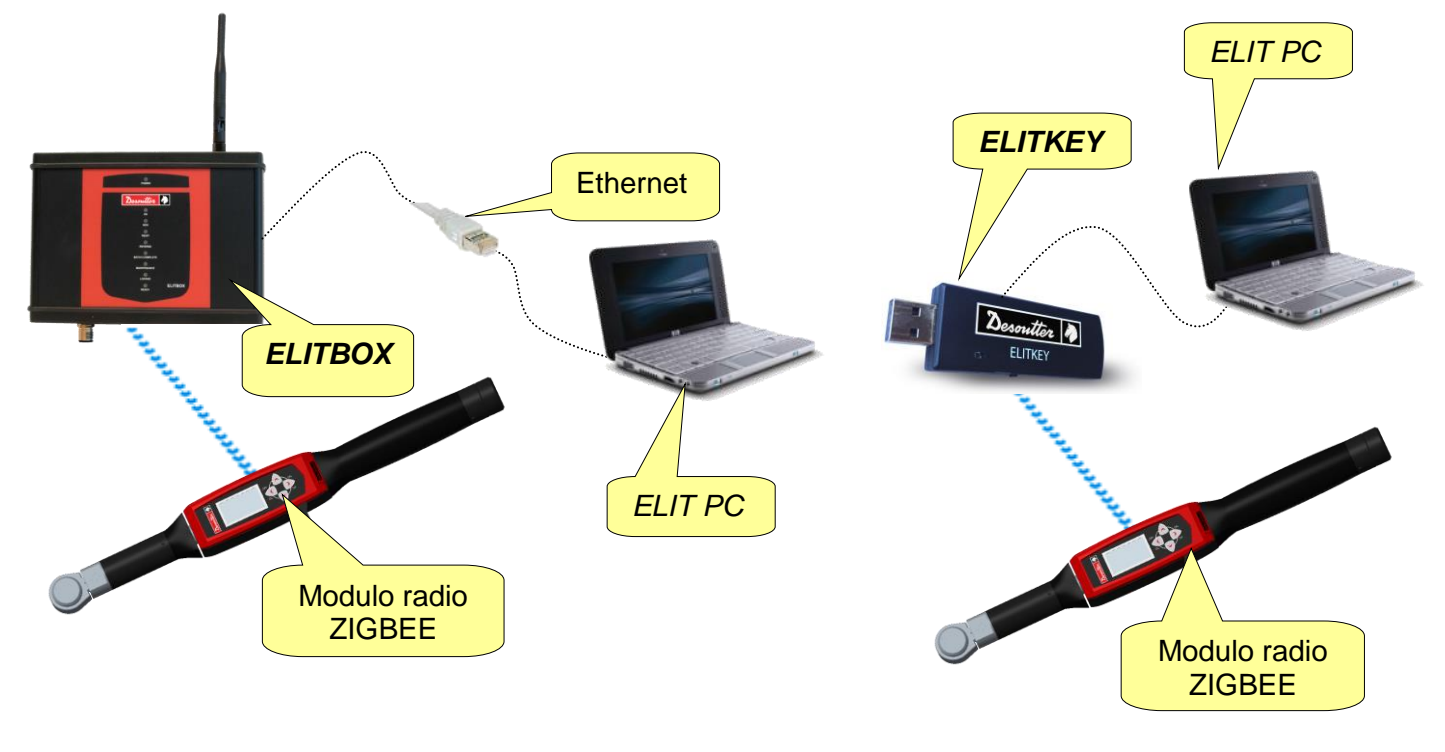

NOTA: Per ulteriori dettagli sulle impostazioni ZIGBEE fare riferimento al paragrafo "ElitBox".

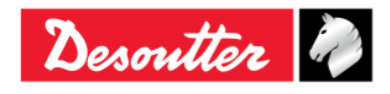

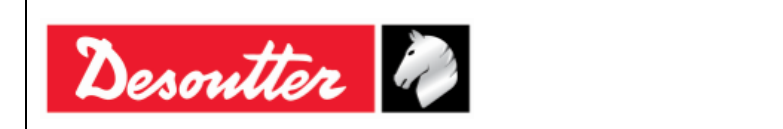

## 2.6 Utensili

Gli utensili per la Delta Wrench devono essere ordinati separatamente, secondo il listino prezzi Desoutter.

È disponibile una vasta selezione di utensili:

| Spaccato                                                                                                    |
|----------------------------------------------------------------------------------------------------|
| Chiuso                                                                                                    |
| Svasato                                                                                                    |
| Cricchetto reversibile                                                                                                    |
| <b>Cieco</b> (Questo utensile può essere saldato alle prolunghe personalizzate della Delta Wrench. Ciò può essere utile al fine di mantenere la funzione di riconoscimento dell'utensile quando si utilizza la prolunga) |

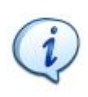

**NOTA:** Ogni utensile contiene un tag RFID che memorizza un numero che può essere programmato dal software DeltaQC. La Delta Wrench utilizza questo numero per riconoscere l'utensile automaticamente.

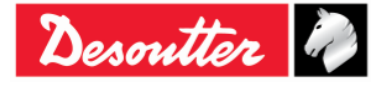

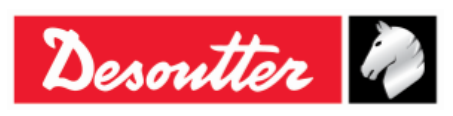

## 3 INTERFACCE UTENTE

## 3.1 Display

Il display della Delta Wrench esplora i menu della Delta Wrench e mostra la coppia e l'angolo durante l'operazione di serraggio:

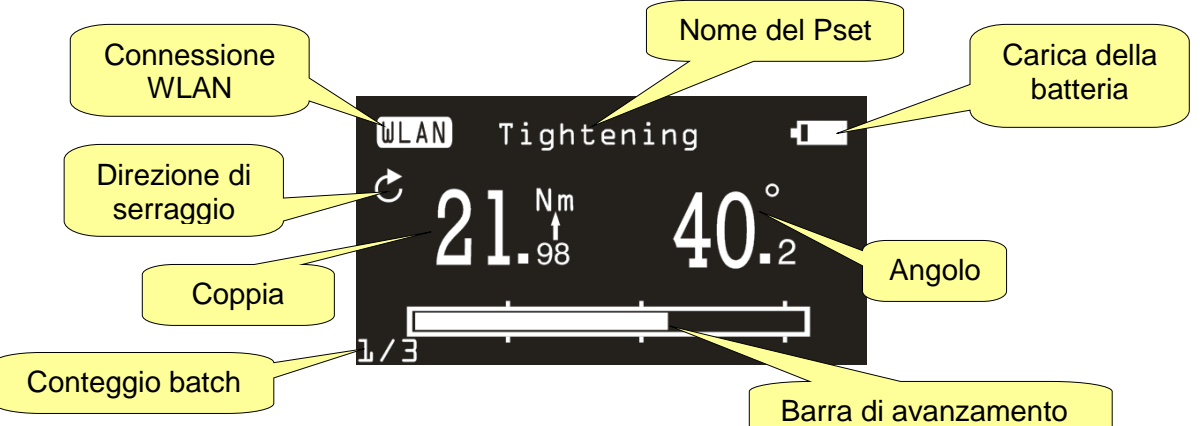

| Nome del Pset          | Indica il nome del Pset. Nella Modalità demo mostra il tipo di test.                                                                                              |  |
|------------------------|----------------------------------------------------------------------------------------------------|--|
| Connessione WLAN       | Questa icona è attiva per i modelli della Delta Wrench dotati del modulo radio WLAN, quando è connesso alla rete.                                                 |  |
| Direzioni di serraggio | Indica se il serraggio va eseguito in senso orario o antiorario.                                                                                                  |  |
| Coppia/angolo:         | Indica le misure correnti.<br>La freccia sotto la misura indica quale variabile è selezionata come<br>risultato nella strategia di serraggio, quando applicabile. |  |
| Barra di avanzamento   | Questa barra si riempie con l'aumento della coppia (o dell'angolo, secondo la strategia) e aiuta l'operatore a raggiungere il valore di riferimento.              |  |
| Carica della batteria  | Indica il livello di carica della batteria.                                                                                                    |  |
| Conteggio batch        | Numero del serraggio corrente rispetto ai serraggi totali del job.                                                                                                |  |

Il colore di sfondo del display secondo la fase di serraggio e il risultato:

| Bianco | Colore di default per tutti i menu e le impostazioni.                                                                                                    |  |
|--------|----------------------------------------------------------------------------------------------------|--|
| Blu    | Quando si avvia un test, il display è retroilluminato in blu.                                                                                                    |  |
| Verde  | Durante l'esecuzione del test, il display diventa verde quando il risultato è OK.                                                                                                    |  |
| Rosso  | Colore usato per indicare un errore.<br>Durante l'esecuzione del test, il colore rosso viene utilizzato per indicare che il<br>valore della coppia e /o dell'angolo supera il limite massimo. |  |

**NOTA:** Per un migliore contrasto di stampa e per la stampa in bianco/nero, nel presente manuale i dati di visualizzazione sono sempre mostrati in bianco/nero.

1

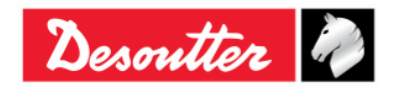

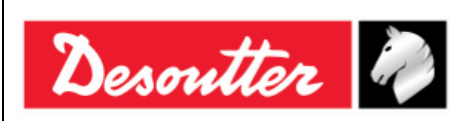

## 3.2 Tastiera

Utilizzare la tastiera per sfogliare il menu della Delta Wrench:

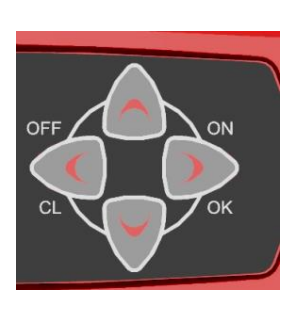

| Icona | Nome      | Descrizione                                                               |
|-------|-----------|---------------------------------------------------------------------------|
|       | ON, INVIO | Accendere la Delta Wrench, entrare nel menu<br>e confermare.              |
|       | OFF, ESC  | Spegnere la Delta Wrench, uscire dal menu.                                |
|       | SU        | Su (esplorare il menu), aumentare il valore nei menu delle impostazioni.  |
|       | GIÙ       | Giù (esplorare il menu), diminuire il valore nei menu delle impostazioni. |

## 3.3 Avvisatore acustico

La Delta Wrench è dotata di un avvisatore acustico, per fornire ulteriori indicazioni sul risultato dell'operazione corrente. In caso di risultato *OK* viene emesso un tono alto, mentre un tono più basso viene emesso in caso di test *Non OK*. Per ulteriori informazioni, fare riferimento ai paragrafi specifici relativi ai vari test disponibili sulla Delta Wrench.

## 3.4 Porta MiniUSB

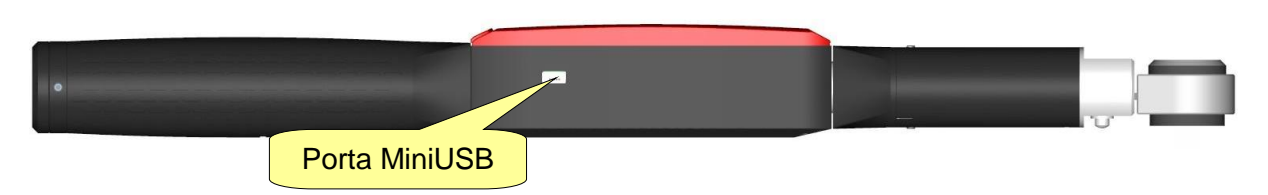

La porta Mini USB è disponibile per la programmazione della Delta Wrench con il software DeltaQC. Per ulteriori informazioni, fare riferimento al paragrafo *"Collegamento alla Delta Wrench"*.

Utilizzato anche per l'aggiornamento del firmware (riservato al personale di servizio Desoutter).

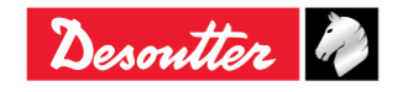

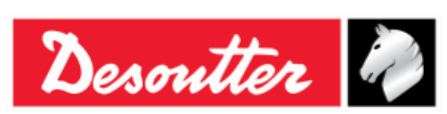

## 4 LAVORARE CON IL SOFTWARE "DELTAQC"

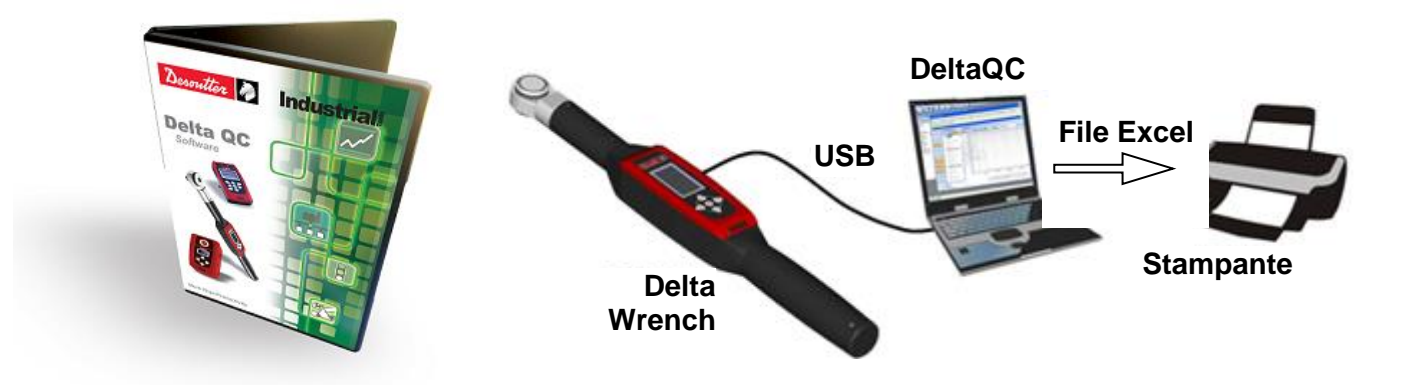

DeltaQC è un pacchetto software per PC sviluppato per gestire la Delta Wrench.

Offre una programmazione facile e immediata e il monitoraggio in tempo reale dello strumento.

DeltaQC funge da interfaccia tra l'utente e la Delta Wrench. Con DeltaQC, gli utenti possono configurare la Delta Wrench e ottenere i risultati e le curve.

Le funzioni principali che caratterizzano l'interazione tra DeltaQC e Delta Wrench sono le seguenti:

- Definizione Pset
- Analisi dei risultati della Delta Wrench
- Analisi delle curve della Delta Wrench
- Impostazioni della Delta Wrench

NOTA: DeltaQC salva i programmi di serraggio, i risultati e le curve in un database locale.

### 4.1 Installazione del software

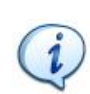

**NOTA:** L'installazione deve essere effettuata avendo i diritti di amministratore del PC. Anche eseguire il software richiede i diritti di amministratore (o della password di amministratore del PC all'avvio del software).

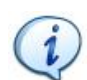

**NOTA:** Non installare il software da una cartella/unità condivisa. Installare il software dal CD o dalla chiavetta USB in dotazione; se il contenuto del CD o della chiavetta USB viene copiato in una cartella del PC, questa deve essere una cartella locale.

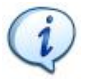

**NOTA:** Dopo aver installato il software DeltaQC, installare anche il *SQLServer2014 Express Edition*. Il file di installazione viene fornito con il DeltaQC. Vedere più avanti per ulteriori dettagli di installazione.

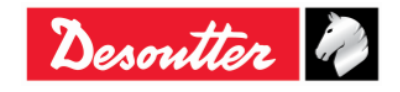

| Desoutter | Numero di Serie<br>Versione<br>Data<br>Pagina | 6159923390<br>12<br>03/2018<br>22 / 185 |
|-----------|-----------------------------------------------|-----------------------------------------|
|           | Ū Ū                                           |                                         |

Se DeltaQC è già installato sul PC ed è caratterizzato da una versione uguale a **3.4.6** (o precedente), PRIMA di eseguire il nuovo setup, è OBBLIGATORIO disinstallare la versione precedente agendo sul pannello di controllo, come spiegato nella seguente procedura:

• Aprire il "Pannello di controllo" e fare clic su "Programmi":

| Adjust your computer's settings View by: Category |                                                                                                    |                                                                                                    |  |  |
|---------------------------------------------------|----------------------------------------------------------------------------------------------------|----------------------------------------------------------------------------------------------------|--|--|
|                                                   | System and Security<br>Review your computer's status<br>Save backup copies of your files with File History<br>Find and fix problems | User Accounts and Family Safety                                                                             |  |  |
| ٩                                                 | Network and Internet<br>Connect to the Internet<br>View network status and tasks<br>Choose homegroup and sharing options            | Appearance and Personalisation<br>Change the theme<br>Change desktop background<br>Adjust screen resolution |  |  |
| -                                                 | Hardware and Sound<br>View devices and printers<br>Add a device<br>Adjust commonly used mobility cettings                           | Clock, Language and Region<br>Add a language<br>Change input methods<br>Change date, time or number formats |  |  |
|                                                   | Programs<br>Uninstall a program                                                                                                    | rammi" ess<br>uggest settings<br>Optimise visual display                                                    |  |  |

Viene mostrata la schermata seguente:

| 🛞 ⋺ 🝷 ↑ 🛃 ⊦ Control Pa                    | nel 🕨 Programs 🕨                                                                                                    |
|-------------------------------------------|----------------------------------------------------------------------------------------------------|
| File Edit View Tools Help                 | Fare clic su "Programmi e Funzionalità"                                                                             |
| Control Panel Home<br>System and Security | Programs and Features                                                                                               |
| Hardware and Sound                        | Default Programs<br>Change default settings for media or devices Make a file type always open in a specific program |
| Programs                                  | Set your default programs                                                                                           |
| User Accounts and Family<br>Safety        |                                                                                                    |
| Appearance and<br>Personalisation         |                                                                                                    |
| Clock, Language and Region                |                                                                                                    |
| Ease of Access                            |                                                                                                    |

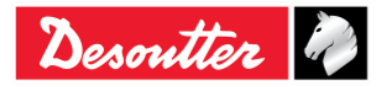

|                        | Numero di Serie 6159923 | 3390 |
|------------------------|-------------------------|------|
| <b>N</b> <del>//</del> | Versione 12             |      |
| Desouller 🕜            | Data 03/2018            |      |
|                        | Pagina 23 / 185         |      |

• Per disinstallare (o modificare) i programmi sul PC, fare clic su "*Programmi e Funzioni*" (vedere la schermata qui sopra). Viene mostrata la schermata seguente:

| (e) → ↑ (m) + Control Panel → Programs → Programs and Features |                                                                                           |                                                  |                          |         |                           |
|----------------------------------------------------------------|-------------------------------------------------------------------------------------------|--------------------------------------------------|--------------------------|---------|---------------------------|
| File Edit View Tools Help                                      |                                                                                           |                                                  |                          |         |                           |
| Control Panel Home<br>View installed updates                   | Uninstall or change a program<br>To uninstall a program, select it from the list and then | click Uninstall, Change or Repair.               |                          |         |                           |
| 🛞 Turn Windows features on or                                  |                                                                                           |                                                  |                          |         |                           |
| off                                                            | Organise 🕶 Uninstall Change Repair                                                        |                                                  |                          |         |                           |
|                                                                | Name                                                                                      | Publisher                                        | Installed On             | Size    | Version                   |
|                                                                | Adobe Acrobat Reader DC                                                                   | Adobe Systems Incorporated<br>AMD                | 12/02/2016<br>18/12/2015 | 193 MB  | 15.010.20056<br>1.00.0000 |
|                                                                | 🛲 Atlas Copco Tools AB - Licensing                                                        | Atlas Copco Tools AB                             | 04/03/2016               | 4,15 MB | 1.27.00.07                |
|                                                                | DeltaQC                                                                                   | Desoutter                                        | 12/02/2016               | 259 MB  | 3.4.8                     |
|                                                                | DeltaQCCa Uninstall                                                                       | Desoutter                                        | 15/02/2016               | 8,04 MB | 1.1.6                     |
|                                                                | Microsoft Change 10 (English)                                                             | Microsoft Corporation                            | 18/12/2015               | 110 MB  | 14.0.7015.1000            |
|                                                                | Microsoft Repair ver                                                                      | Microsoft Corporation                            | 12/02/2016               | 2,17 MB | 12.0.2000.8               |
|                                                                | K Microsoft Office Excel Viewer                                                           | Microsoft Corporation                            | 12/02/2016               | 72,6 MB | 12.0.6219.1000            |
|                                                                | 🔠 Microsoft Office Word Viewer 2003                                                       | Microsoft Corporation                            | 12/02/2016               | 26,4 MB | 11.0.8173.0               |
|                                                                | Microsoft PowerPoint Viewer                                                               | Microsoft Corporation                            | 12/02/2016               | 50,6 MB | 14.0.4763.1000            |
|                                                                | Microsoft SQL Server 2008 Setup Support Files                                             | Microsoft Corporation                            | 12/02/2016               | 28,2 MB | 10.3.5500.0               |
|                                                                | Microsoft SQL Server 2012 Native Client                                                   | Microsoft Corporation                            | 12/02/2016               | 3,38 MB | 11.0.2100.60              |
|                                                                | Microsoft SQL Server 2014                                                                 | Microsoft Corporation                            | 12/02/2016               |         |                           |
|                                                                | 🚦 Microsoft SQL Server 2014 Setup (English)                                               | Microsoft Corporation                            | 12/02/2016               | 41,5 MB | 12.0.2000.8               |
|                                                                | 🚦 Microsoft SQL Server 2014 Transact-SQL ScriptDom                                        | Microsoft Corporation                            | 12/02/2016               | 6,18 MB | 12.0.2000.8               |
|                                                                | Microsoft Visual C++ 2010 x86 Redistributable - 10.0                                      | Microsoft Corporation                            | 12/02/2016               | 11,1 MB | 10.0.40219                |
|                                                                | 🕌 Microsoft Visual C++ 2012 Redistributable (x86) - 11.0                                  | Microsoft Corporation                            | 18/12/2015               | 17,3 MB | 11.0.50727.1              |
|                                                                | Microsoft VSS Writer for SQL Server 2014                                                  | Microsoft Corporation                            | 12/02/2016               | 2,22 MB | 12.0.2000.8               |
|                                                                | SQL Server Browser for SQL Server 2014                                                    | Microsoft Corporation                            | 12/02/2016               | 9,81 MB | 12.0.2000.8               |
|                                                                | 🔀 STDriver32                                                                              | Atlas Copco Tools AB                             | 04/03/2016               | 1,00 MB | 4.00.0000                 |
|                                                                | 🖡 Tools Talk BLM                                                                          | Atlas Copco Tools AB                             | 04/03/2016               |         | 9.0.0.20160302            |
|                                                                | 🕿 Windows Driver Package - ATLAS Copco (usbser) Por                                       | ATLAS Copco                                      | 04/03/2016               |         | 12/11/2014 3.0.0.0        |
|                                                                | Desoutter Product version: 3.4.8<br>Help link: http://www.de                              | Support link: http://www<br>soutter Size: 259 MB | w.desouttertools.        | .com    |                           |

Selezionare "*DeltaQC*" dalla lista. Fare clic con il tasto destro del mouse e, infine, selezionare "*Disinstalla*" per disinstallare DeltaQC dal PC.

• Dopo aver fatto clic su "*Disinstalla*", viene mostrata la seguente finestra pop-up:

| Programs and Features                           |  |  |  |
|-------------------------------------------------|--|--|--|
| Are you sure you want to uninstall DeltaQC?     |  |  |  |
| In the future, do not show me this dialogue box |  |  |  |

Fare clic su Sì per confermare la disinstallazione di DeltaQC.

• Dopo aver fatto clic su *Sì* (vedere la finestra mostrata sopra), *Windows Installer* si prepara a rimuovere DeltaQC. Le seguenti finestre pop-up vengono visualizzate fino alla completa rimozione di *DeltaQC*:

| Windows Installer   |          | DeltaQC                                      |
|---------------------|----------|----------------------------------------------|
| Preparing to remove | <b>→</b> | Please wait while Windows configures DeltaQC |
| Cancel              |          | Cancel                                       |

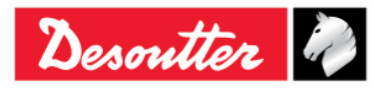

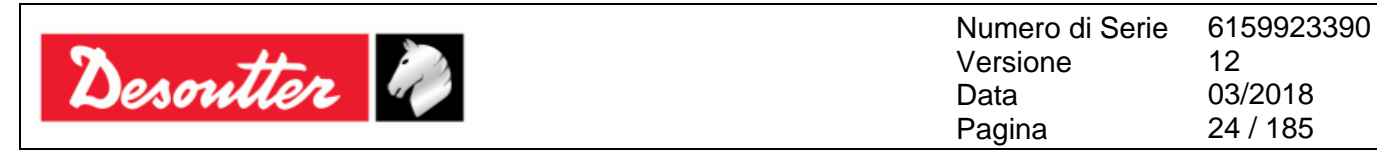

Se *DeltaQC* non è installato o è già installato nel PC ed è caratterizzato da una versione uguale a **3.4.8** (o successiva), eseguire un *nuovo setup*.

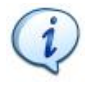

**NOTA:** Per i sistemi operativi *Windows 7, Windows 8, Windows 8.1* e *Windows 10*, chiamare il file eseguibile facendo clic con il tasto destro del mouse e selezionando "*Esegui come amministratore*".

Per installare il software DeltaQC, inserire il CD o la chiavetta USB nel PC.

Nel primo caso, dopo aver inserito il CD nel PC, viene mostrata la seguente finestra pop-up (in base alle *Impostazioni Autoplay* del PC):

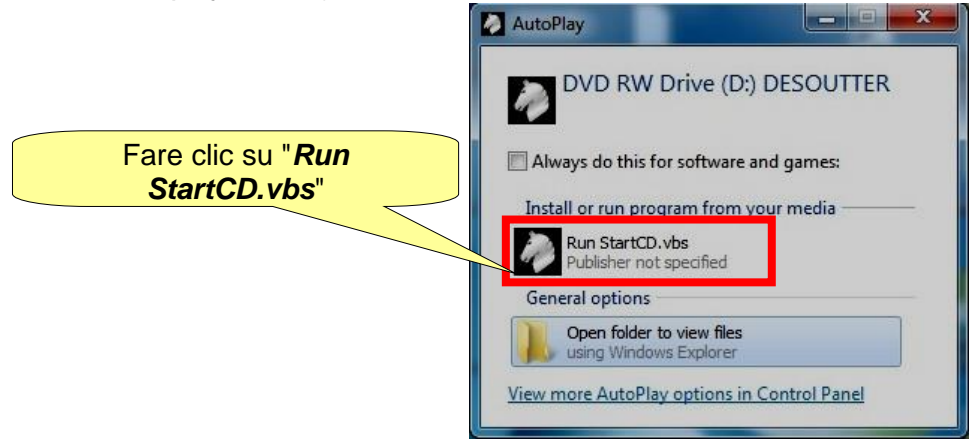

Fare clic su "*Run StartCD.vbs*" e attendere la seguente finestra:

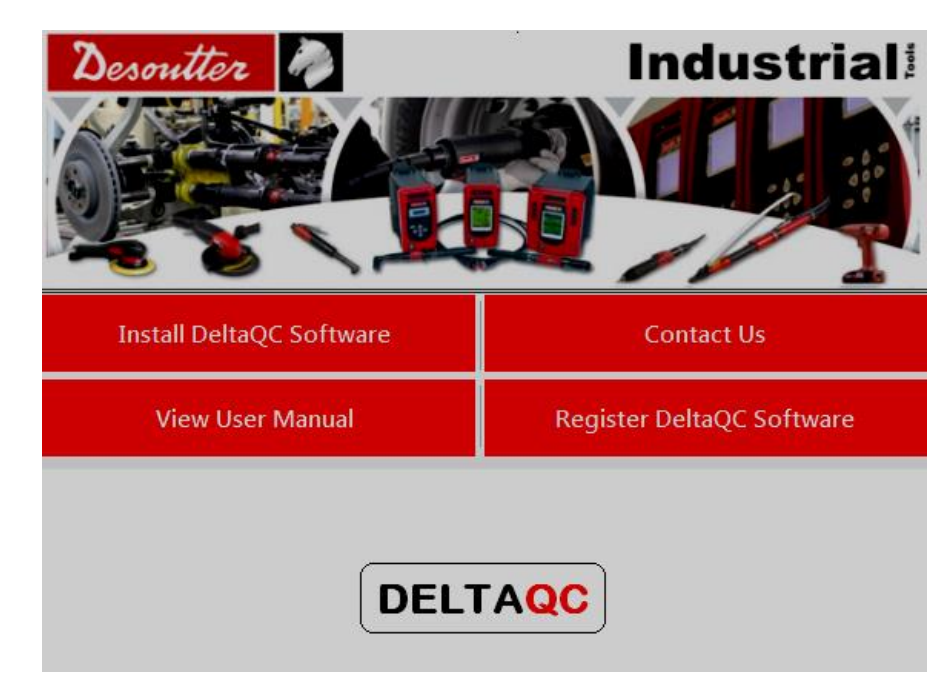

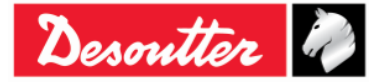

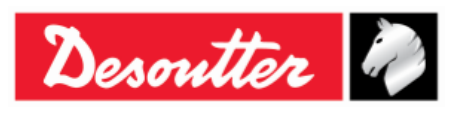

| Numero di Serie | 6159923390 |
|-----------------|------------|
| Versione        | 12         |
| Data            | 03/2018    |
| Pagina          | 25 / 185   |
|                 |            |

Nel secondo caso, dopo aver inserito la *chiavetta USB* (fare riferimento alla figura a destra) nel PC, viene mostrata la seguente finestra pop-up (in base alla *Impostazioni Autoplay* del PC):

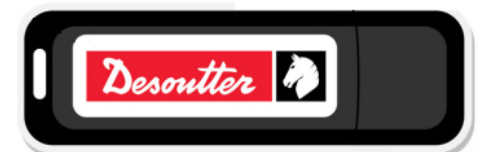

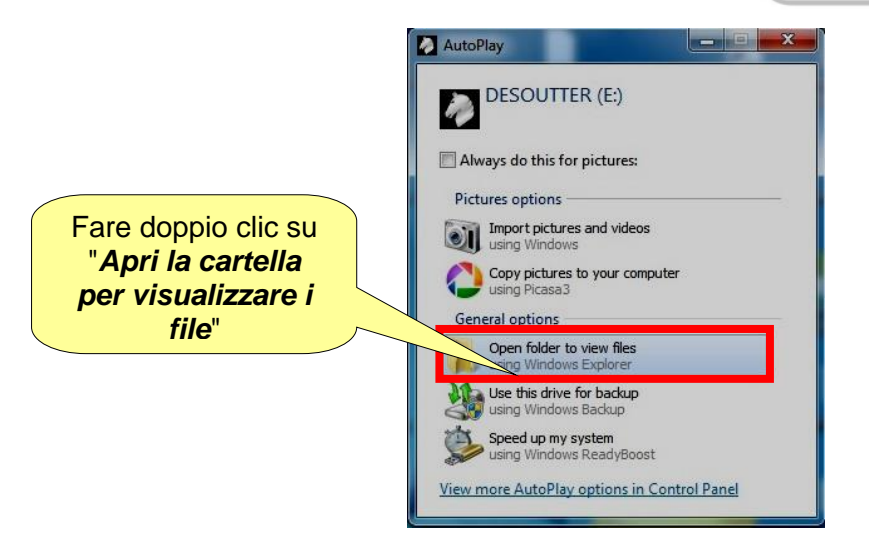

Fare doppio clic su "Apri la cartella per visualizzare i file" Viene visualizzata la seguente cartella:

| Computer  DESOUTTER (E:)        | •        |                               | <b>- 4</b> ∱       | Search DESOUTTER (E:) | م         |
|---------------------------------|----------|-------------------------------|--------------------|-----------------------|-----------|
| Organize ▼ Share with ▼ Burn Ne | w folder |                               |                    |                       | • 🔟 🔞     |
| ☆ Favorites                     | <u>^</u> | Name                          | Date modified      | Туре                  | Size      |
| Downloads                       |          | Documentation                 | 5/12/2016 5:54 PM  | File folder           |           |
| 🗐 Recent Places                 | -        | Installer                     | 5/12/2016 5:54 PM  | File folder           |           |
|                                 | =        | Autorun.inf                   | 1/27/2012 6:00 PM  | Setup Information     | 1 KB      |
| 🧮 Desktop                       |          | DesoutterAutorun.exe          | 5/12/2016 5:50 PM  | Application           | 266 KB    |
| 🥽 Libraries                     |          | DesoutterAutorun.exe.config   | 2/3/2016 11:10 AM  | CONFIG File           | 1 KB      |
| Documents                       |          | 😹 DesoutterLogo.bmp           | 10/17/2014 4:09 PM | Bitmap image          | 4 KB      |
| 🎝 Music                         |          | 🕷 dotNetEx40 Full x86 x64.exe | 11/6/2012 5:49 PM  | Application           | 49.268 KB |
| E Pictures                      |          | StartCD.vbs                   | 5/5/2016 12:13 PM  | VBScript Script File  | 2 KB      |
| 📄 Subversion                    |          |                               |                    |                       |           |
| 🛃 Videos                        |          |                               |                    |                       |           |
| 🚺 Carmine Pacente               |          |                               |                    |                       |           |
| 🔓 Contacts                      |          |                               |                    |                       |           |
| 膧 Desktop                       |          |                               |                    |                       |           |
| 🚺 Downloads                     |          |                               |                    |                       |           |
| 🙀 Favorites                     |          |                               |                    |                       |           |
| 🚺 Links                         | -        |                               |                    |                       |           |
| 8 items                         |          |                               |                    |                       |           |

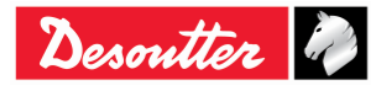

| Desoutter | Numero di Serie<br>Versione | 6159923390<br>12 |
|-----------|-----------------------------|------------------|
|           | Data                        | 03/2018          |
|           | Pagina                      | 20/100           |

Fare clic su "*Run StartCD.vbs*" e attendere la seguente finestra:

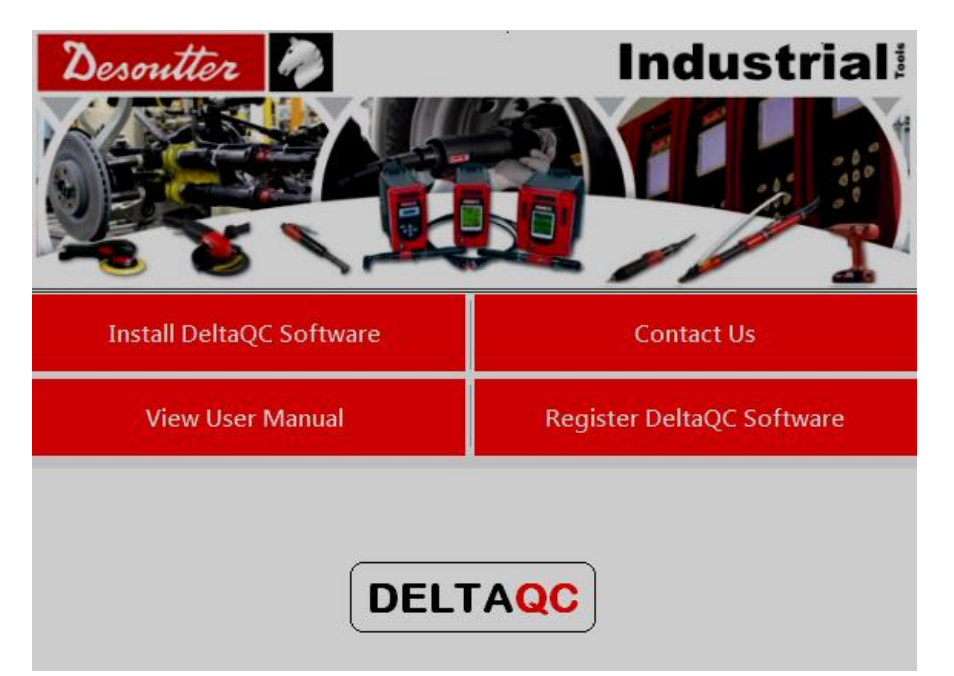

|                                |                                                                                                    | Install DeltaQC Software<br>View User Manage | Contact Us<br>vare Register DeltaQC Software |  |  |
|--------------------------------|----------------------------------------------------------------------------------------------------|----------------------------------------------|----------------------------------------------|--|--|
| Installare il software DeltaQC |                                                                                                    | Leggimi<br>ReadMe File                       | DELTA<br>OC<br>Install Software              |  |  |
|                                | Prima di iniziare aprire e leggere il file <i>Leggimi</i> , contenente informazioni sull'installazione.<br>Quindi fare clic su <i>Installa</i> per avviare la procedura guidata di installazione del software DeltaQC. |                                              |                                              |  |  |
|                                |                                                                                                    | Install DeltaQC Software                     | Contact Us                                   |  |  |
|                                |                                                                                                    | View User Manual                             | Register DeltaQC Software                    |  |  |
| Consultazione del Manuale      |                                                                                                    | View User Manual                             |                                              |  |  |
| Utente                         |                                                                                                    | Alpha Delta                                  | Delta Wrench                                 |  |  |
|                                | Aprire il                                                                                                    | "Manuale utente della D                      | elta Wrench" in PDF.                         |  |  |

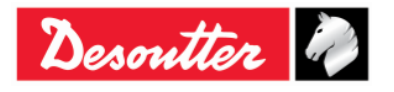

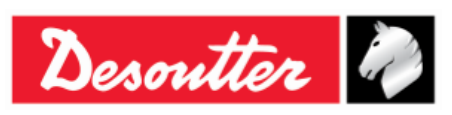

| Numero di Serie | 6159923390 |
|-----------------|------------|
| Versione        | 12         |
| Data            | 03/2018    |
| Pagina          | 27 / 185   |

|                            |                                   | Install DeltaQC Software                                                            | Contact Us                                                     |  |  |
|----------------------------|-----------------------------------|-------------------------------------------------------------------------------------|----------------------------------------------------------------|--|--|
|                            |                                   | View User Manual                                                                    | Contact Us<br>Register DeltaQC Software                        |  |  |
|                            |                                   | Georges Renault S.A.S.                                                              |                                                                |  |  |
| Contattateci               |                                   | ZAC de la Lorie<br>38, Rue Bobby Sands<br>BP 10273<br>44818 Saint Herblain - FRANCE |                                                                |  |  |
|                            |                                   | Tel : +33 (0)2 40 808 909<br>Fax : +33 (0)2 33 27 07                                |                                                                |  |  |
|                            |                                   | http://www.des                                                                      | outtertools.com                                                |  |  |
|                            |                                   |                                                                                     |                                                                |  |  |
|                            | Mostra i o                        | Mostra i dettagli di contatto di Desoutter.                                         |                                                                |  |  |
|                            |                                   |                                                                                     |                                                                |  |  |
|                            |                                   | Install DeltaQC Software                                                            | Contact Us                                                     |  |  |
|                            |                                   | View User Manual                                                                    | Register DeltaQC Software                                      |  |  |
|                            |                                   |                                                                                     | Register DeltaQC Software                                      |  |  |
| Registrazione del software |                                   |                                                                                     |                                                                |  |  |
| Delta QC                   |                                   | www.desouttertools.com/licensing                                                    |                                                                |  |  |
|                            |                                   |                                                                                     |                                                                |  |  |
|                            | Fornisce                          | Il link al sito per registrare                                                      | Il software DeltaQC.                                           |  |  |
|                            | Earo rifo                         | rimento alla fine di questo                                                         | ulta dopo l'Installazione.<br>2 capitolo per ulteriori dettadi |  |  |
|                            | sulla registrazione del software. |                                                                                     |                                                                |  |  |
|                            |                                   |                                                                                     |                                                                |  |  |

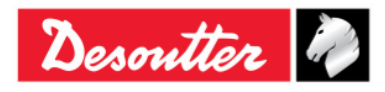

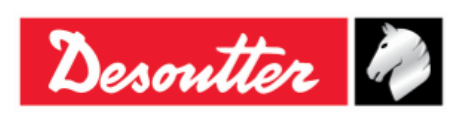

| Numero di Serie | 6159923390 |
|-----------------|------------|
| Versione        | 12         |
| Data            | 03/2018    |
| Pagina          | 28 / 185   |

Seguire la procedura di installazione descritta di seguito:

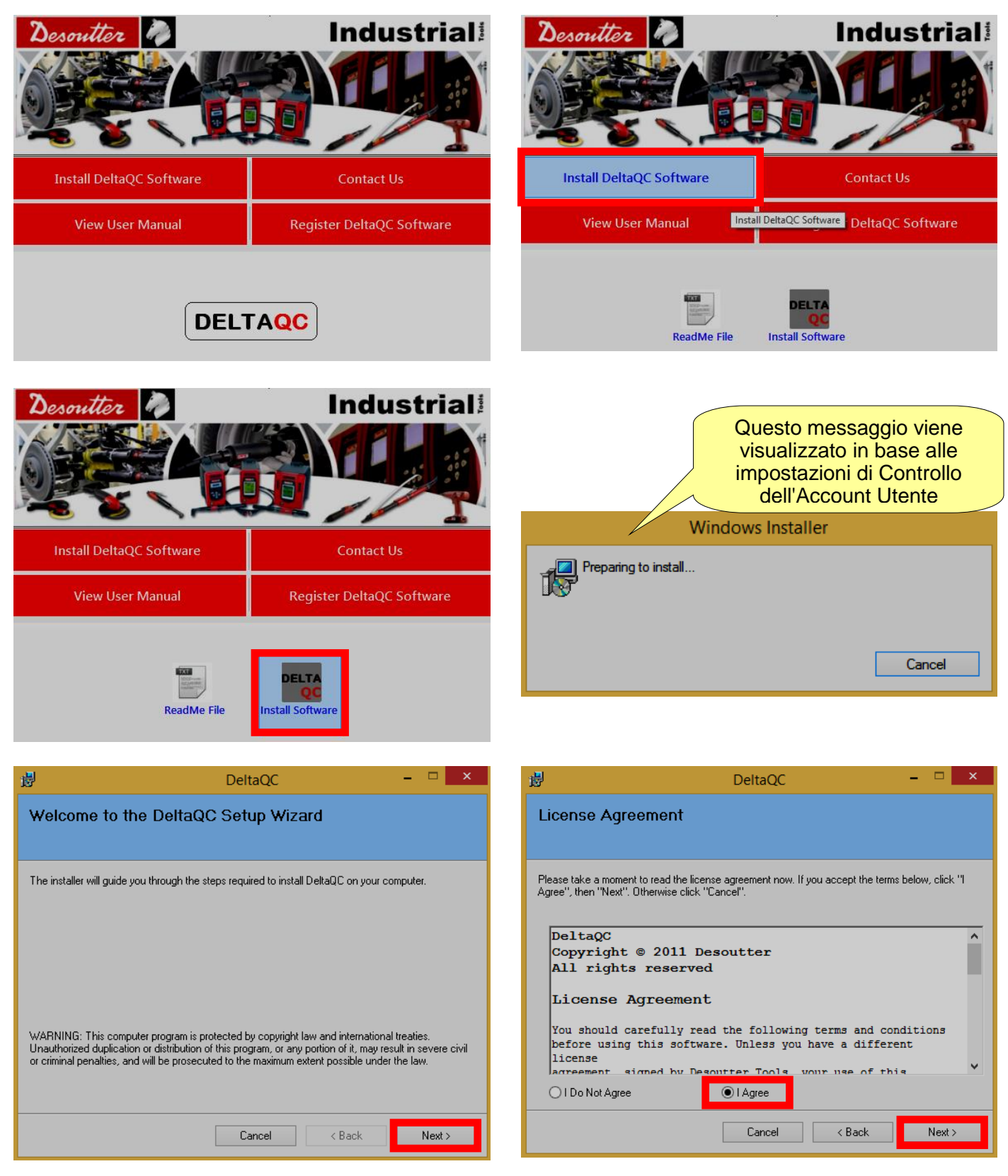

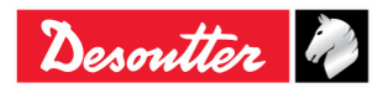

| Desoutter | Numero di Serie<br>Versione<br>Data<br>Pagina | 6159923390<br>12<br>03/2018<br>29 / 185 |
|-----------|-----------------------------------------------|-----------------------------------------|
|           | Pagina                                        | 29 / 185                                |

| 步 DeltaQC                                                                                                    | - 🗆 🗙                | <b>過</b>                                                                            | DeltaQC                                                                                                    |                                                                          | X     |
|----------------------------------------------------------------------------------------------------|----------------------|-------------------------------------------------------------------------------------|----------------------------------------------------------------------------------------------------|--------------------------------------------------------------------------|-------|
| Customer Information                                                                                                    |                      | Select Ins                                                                          | tallation Folder                                                                                                    |                                                                          |       |
| Enter your name and company or organization in the box below. The installer will of for subsequent installations. Name: Used Organization: Desoutter Inserire Nome of Azienda/Organizzation | use this information | The installer will ir<br>To install in this fo<br><u>F</u> older:<br>C:\Program Fil | nstall DeltaQC to the following folder.<br>older, click "Next". To install to a different folder, ent<br>les\Desoutter\DeltaQC\<br>Cartella di installa<br>predefinita (const | er it below or click "Brow<br>Browse<br>Disk Cost.<br>azione<br>igliata) | /se". |
| Cancel < Back                                                                                                    | Next>                |                                                                                     | Cancel                                                                                                    | Back Next                                                                | >     |
| BeltaQC                                                                                                    | - 🗆 🗙                | 谩                                                                                   | DeltaQC                                                                                                    |                                                                          | ×     |
| Confirm Installation                                                                                                    |                      | Installing                                                                          | DeltaQC                                                                                                    |                                                                          |       |
| The installer is ready to install DeltaQC on your computer.<br>Click "Next" to start the installation.                                                                                      |                      | DeltaQC is being                                                                    | g installed.                                                                                                    |                                                                          |       |
| Cancel < Back                                                                                                    | Next >               |                                                                                     | Cancel                                                                                                    | < Back Nex                                                               | t>    |

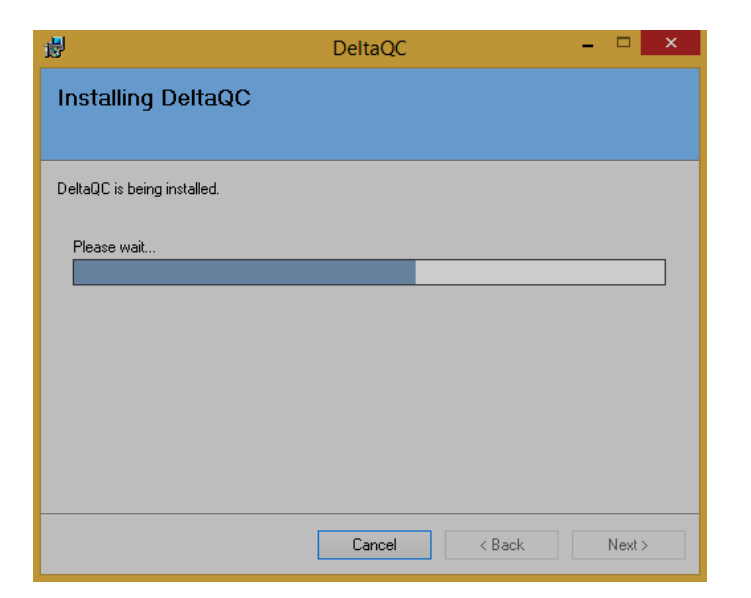

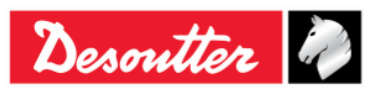

| <b>X</b> ++- | Numero di Serie<br>Versione | 6159923390<br>12 |
|--------------|-----------------------------|------------------|
| Desouller    | Data                        | 03/2018          |
|              | Pagina                      | 30 / 185         |

Se SQLServer2014 Express Edition non è installato nel PC, la seguente finestra avvisa l'utente che deve essere installato.

| <b>1</b>             | DeltaQC – 🗆 🗙                                                                                                    | 谩     | DeltaQC – 🗆                                                                    | x |
|----------------------|----------------------------------------------------------------------------------------------------|-------|--------------------------------------------------------------------------------|---|
| Requirements Summary |                                                                                                    | Ins   | tallation Complete                                                             |   |
| Microsoft<br>NET     | .NET Framework already installed !                                                                                                    | Delta | IQC has been successfully installed.<br>"Close" to exit.                       |   |
| <b>I</b>             | Desoutter device driver installed !                                                                                                    |       |                                                                                |   |
| SQL Server           | SQLServer 2014 Express Edition NOT installed !<br>A shortcut to SQLServer 2014 Express Edition<br>Setup will be created on desktop, rebember to<br>install it at the end of DeltaQC installation! | Plea  | se use Windows Update to check for any critical updates to the .NET Framework. |   |
|                      | Next >                                                                                                    |       | Cancel < <u>B</u> ack <b>Close</b>                                             |   |

Una scorciatoia per la *Configurazione SQLServer2014 Express Edition* viene creata automaticamente sul desktop.

**NOTA:** Si raccomanda di installare *SQLServer2014 Express Edition* al termine dell'installazione del Software DeltaQC.

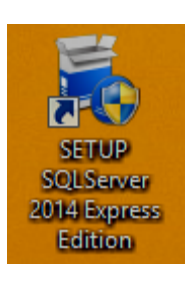

Installare la configurazione *SQLServer2014 Express Edition,* fare doppio click sul collegamento creato sul desktop (vedere la figura a destra) e seguire la procedura di installazione.

Dopo un doppio clic sul collegamento di configurazione SQLServer2014 Express Edition l'"icona di installazione" a destra viene visualizzata sulla barra degli strumenti.

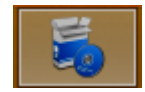

Seguire la procedura di installazione descritta di seguito:

| Choose Directory For Extracted Files                                                                                                  | Microsoft SQL Server 2014 Express                                              |
|----------------------------------------------------------------------------------------------------|--------------------------------------------------------------------------------|
| Choose Directory For Extracted Files           \Developer\Desktop\SQLServer_2014_ExpressEdition\           Ok         Cancel   Browse | Preparing: C:\Users\Developer\Desktop\SQLServer_2014_ExpressEditi\YEFN04MK.VE6 |

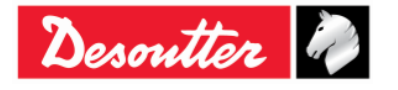

| Desoutter |  |
|-----------|--|
|-----------|--|

| Numero di Serie | 6159923390 |
|-----------------|------------|
| Versione        | 12         |
| Data            | 03/2018    |
| Pagina          | 31 / 185   |

| Microsoft SQL Server 2014 Express                                               | ×       |
|---------------------------------------------------------------------------------|---------|
| Preparing: C:\Users\Developer\Desktop\SQLServer_2014_ExpressEditio\RHIZX<br>Car | V-C.DLL |

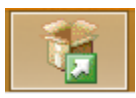

Mentre *Microsoft SQL Server 2014* elabora l'operazione corrente, l'"*icona di processo*" (vedere l'icona a sinistra) sostituisce l'"*icona di installazione*" di cui sopra sulla barra degli strumenti.

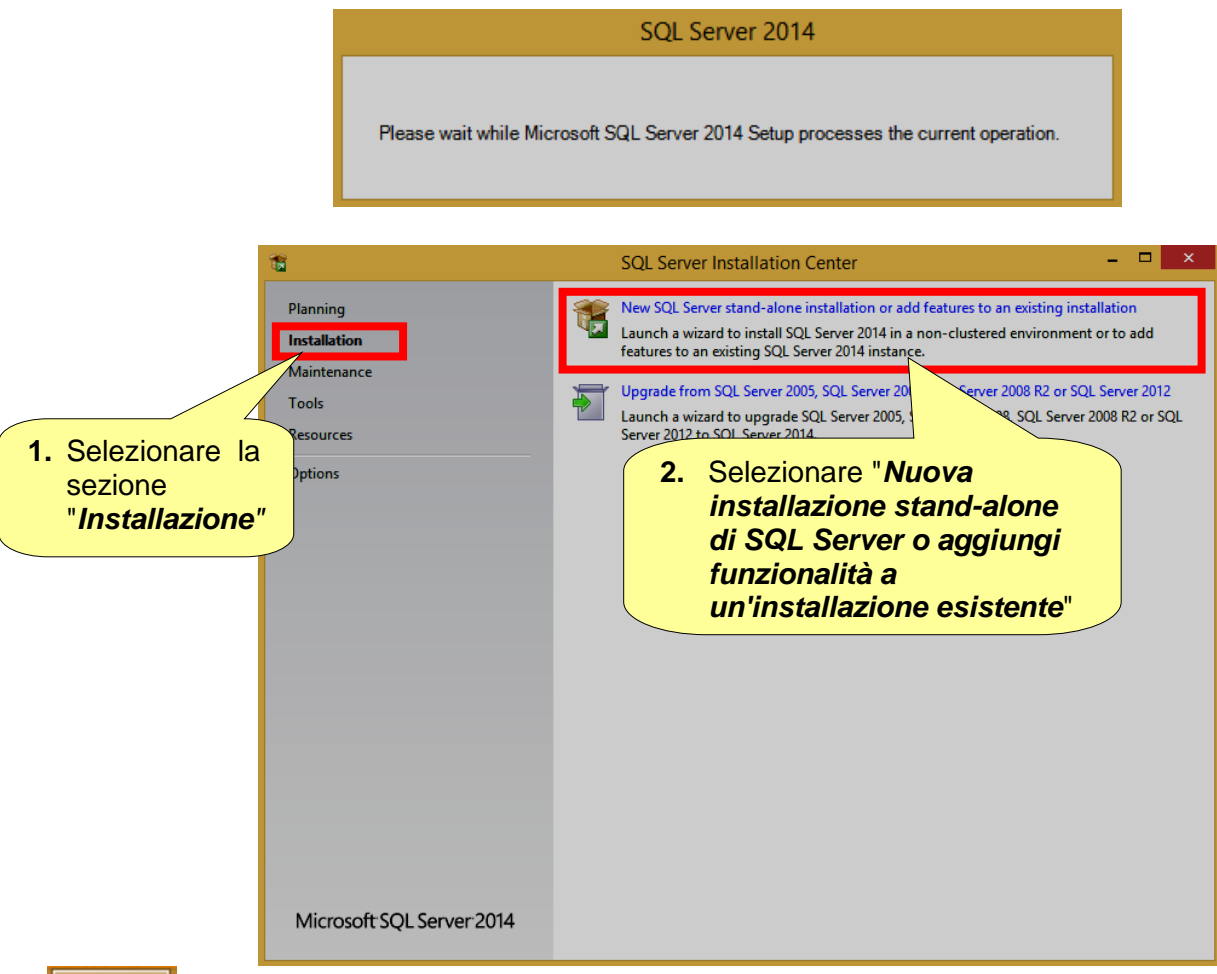

Dopo aver selezionato "*Nuova installazione stand-alone di SQL Server o aggiungi funzionalità a un'installazione esistente*", una nuova "*icona di processo*" (vedere l'icona a sinistra) viene visualizzata sulla barra degli strumenti, nei pressi dell'"*icona di processo*" menzionata sopra.

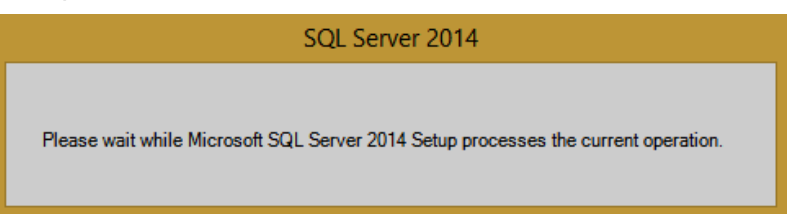

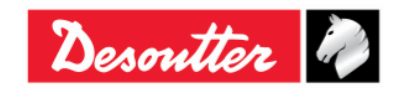

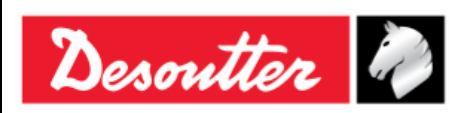

| Numero di Serie | 6159923390 |
|-----------------|------------|
| Versione        | 12         |
| Data            | 03/2018    |
| Pagina          | 32 / 185   |

| 1                                                                                                    | SQL Server 2014 Setup                                                                                                    | - 🗆 🗙                                                                                                    | 1                                 | SQL Server 2014 Setup – 🗖 🗙             |
|----------------------------------------------------------------------------------------------------|----------------------------------------------------------------------------------------------------|----------------------------------------------------------------------------------------------------|-----------------------------------|-----------------------------------------|
| Ciobal Rules Setup Global Rules Setup Global Rules identify pr corrected before Setup can cor Global Rules Microsoft Update Product Updates Install Rules License Terms Feature Setection Feature Rules Feature Configuration Rules Letaltelisie Researce | SQL Server 2014 Setup  belens that might occur when you install SQL Server Setup support files ntinue.  Operation completed. Passed: 9. Failed 0. Warning 0. Skipped 0.  Hide details <<  Yiew detailed report  Rule  Rule Setup administrator Setup account privileges                                                                                                    | Failures must be Re-run Status Passed Passed | Constant Configuration Rules      | SQL Server 2014 Setup     -     •     × |
| Installation Progress<br>Complete                                                                                                    | Restart computer     Windows Management Instrumentation (WMI) service     Consistency validation for SQL Server registry keys     Cong path names to files on SQL Server installation media     SQL Server Setup Product Incompatibility     .NET 2.0 and .NET 3.5 Service Pack 1 update for Windows 2008     Edition WOW64 platform <a href="https://www.service.org">kervice Service Pack 1</a> SQL Server Setup Product Incompatibility     .NET 2.0 and .NET 3.5 Service Pack 1 update for Windows 2008     Edition WOW64 platform | Passed Passed Passed Passed Passed Passed Passed Passed Passed Passed Passed Passed Passed Passed Passed Passed Passed Next > Cancel                                                                                                    | Installation Progress<br>Complete | < Back Next > Cancel                    |

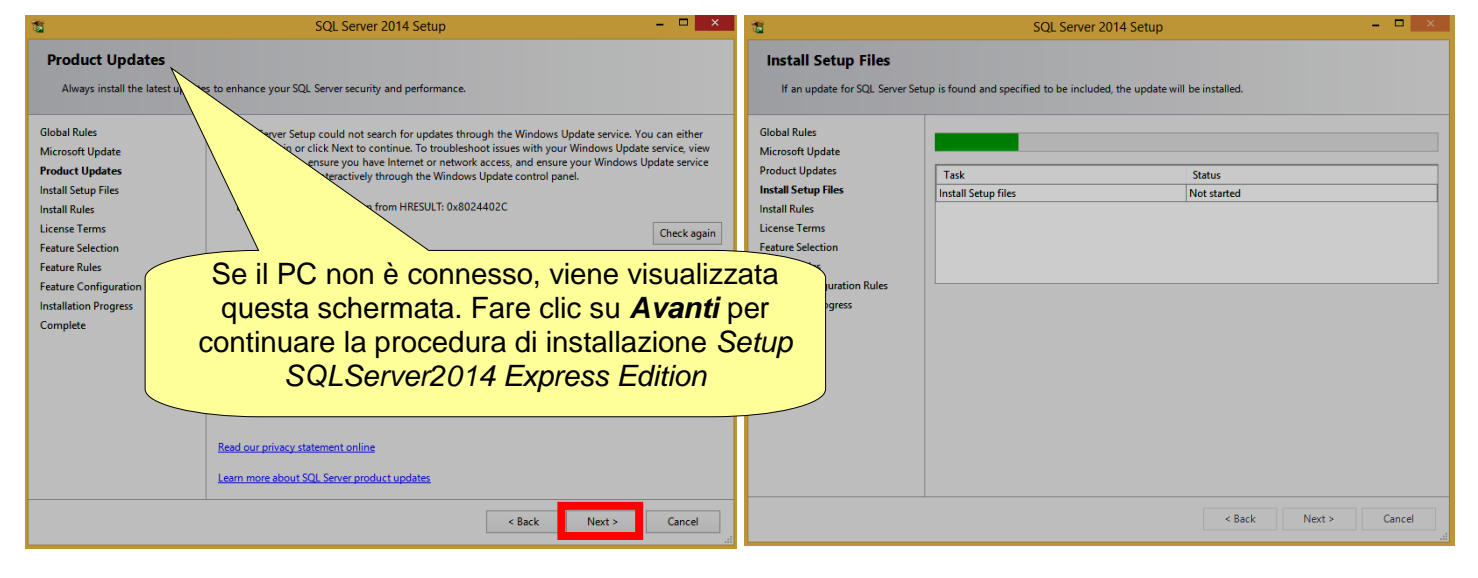

| Install Rules<br>Sub rules identify potential problems that might occur while running Stup. Failures must be corrected before Stup<br>and Continue.<br>Schale Rules<br>Install Schale Stup riles<br>Install Schale Rules<br>Complete Origination<br>Redue Configuration Rules<br>Install Schale Forgies<br>Complete Origination<br>Redue Configuration Rules<br>Install Monow Firewall<br>Windowr Firewall<br>Windowr Firewall | 1                                                                                                    | SQL Server 2014 Setup 🗕 🗖 🗙                                                                                                    | 15 SQL Server 2014 Setup - 🗆 🗙                                                                                                    |
|----------------------------------------------------------------------------------------------------|----------------------------------------------------------------------------------------------------|----------------------------------------------------------------------------------------------------|----------------------------------------------------------------------------------------------------|
| Instance Configuration                                                                                                    | Setup rules identify potential<br>can continue.<br>Global Rules<br>Microsoft Update<br>Install Stotup Files<br>Install Roles<br>License Terms<br>Feature Selection<br>Feature Rules | SQL Server 2014 Setup     -     -     ×       problems that might occur while running Setup. Failures must be corrected before Setup        Operation completed. Passed: 5. Failed 0. Warning 2. Skipped 0.       Hide details <       View detailed report       Rule                                                                                                    | Constant SQL Server 2014 Setup     Constant SQL Server 2014 Setup     Constant SQL Server 2014, you must accept the Microsoft Software License Terms.     Constant SQL Server 2014, you must accept the Microsoft Software License Terms.     Constant SQL Server 2014, you must accept the Microsoft Software License Terms.     Constant SQL Server 2014, you must accept the Microsoft Software License Terms.     Constant SQL Server 2014, you must accept the Microsoft Software License Terms.     Constant SQL Server 2014, you must accept the Microsoft Software License Terms.     Constant SQL Server 2014, you must accept the Microsoft Software License Terms.     Constant SQL Server 2014, you must accept the Microsoft Software License Terms.     Constant SQL Server 2014, you must accept the Microsoft Software License Terms.     Constant SQL Server 2014, you must accept the Microsoft Software License Terms.     Constant SQL Server 2014, you must accept the Microsoft Software License Terms.     Constant SQL Server 2014, you must accept the Microsoft Software License Terms.     Constant SQL Server 2014, you must accept the Microsoft Software License Terms.     Constant SQL Server 2014, you must accept the Microsoft Software License Terms.     Constant Server 2014, you must accept the Microsoft Software License Terms.     Constant Server 2014, you must accept the Microsoft Software License Terms.     Constant Server 2014, you must accept the Microsoft Software License Terms.     Constant Server 2014, you must accept the Microsoft Software License Terms.     Constant Server 2014, you must accept the Microsoft Software License Terms.     Constant Server 2014, you must accept the Microsoft Software License Terms.     Constant Server 2014, you must accept the Microsoft Software License Terms.     Constant Server 2014, you must accept the Microsoft Software License Terms. |
| (Deal) Nexts Consel Hale                                                                                                    | Feature Rules<br>Instance Configuration<br>Server Configuration<br>Database Engine Configuration<br>Feature Configuration Rules<br>Installation Progress<br>Complete                | Nule     Softuls       Version Active Template Library (ATL)     Passed       Previous releases of SQL Server 2008 Business Intelligence Devel     Passed       Consistency validation for SQL Server registry keys     Passed       Computer domain controller     Passed       Morrosoft. NET Application Security     Warning       Windows Firewall     Warning       Block install when Microsoft SQL Server 2014 CTP1 is present.     Passed | Feature Ra       Didabase Engine Configuration         Server Configuration       SQLServer2014 Express Edition.         Database Engine Configuration       Copy         Feature Configuration Rules       Installation Progress         Complete       I accept the license terms.         Turn on Customer Experience Improvement Program ("CEIP") and Error Reporting to help improve the quality, reliability and performance of Microsoft SQL Server 2014.         See the Microsoft SQL Server 2014 Privacy Statement for more information.         • Microsoft SQL Server 2014 as includes a Visual Studio component that will have CEIP settings for Visual Studio.                                                                                                    |

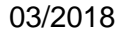

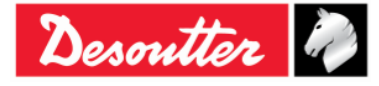

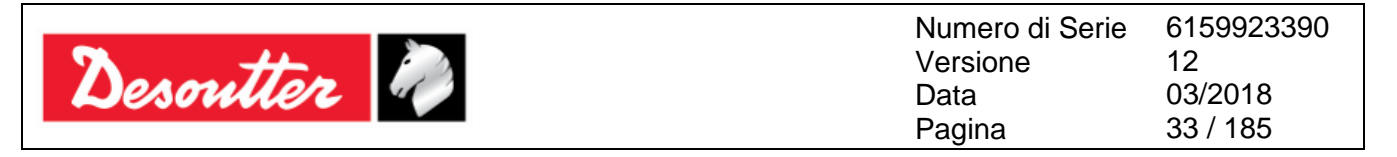

| 1                                                                                                    | SQL Server 2014 Setup                                                                                                    | - 🗆 ×                                                                                                    | 8                                                                                                    | SQL Serve                                                                                                    | er 2014 Setup                            |                                                                                                    |                                                                                                  | - • ×                                   |
|----------------------------------------------------------------------------------------------------|----------------------------------------------------------------------------------------------------|----------------------------------------------------------------------------------------------------|----------------------------------------------------------------------------------------------------|----------------------------------------------------------------------------------------------------|------------------------------------------|----------------------------------------------------------------------------------------------------|--------------------------------------------------------------------------------------------------|-----------------------------------------|
| Feature Selection<br>Select the Express features to in<br>Global Rules<br>Microsoft Update<br>Install Scup Files<br>Install Rules<br>License Terms<br>Feature Selection | SQL Server 2014 Setup<br>Sceglie<br>la funz<br>Features:<br>✓ Database Engine Services<br>✓ SuL Server Replication<br>Shared Features<br>✓ SuL Server Replication<br>Shared Features<br>✓ SuL Server Replication | re di installare<br>one Express<br>reactive description<br>instance fauture of a SQL Server instance is<br>isolated from other SQL Server instances. SQL<br>Server instances can operate side-by-side on<br>Prerequicites for velocted fautures: | Giobal Rules<br>Microsoft Update<br>Instal Rules<br>License Terms<br>Feature Selection                                                                               | scal Serv<br>nstall.<br>Features:<br>☐ Database Engine Services<br>☐ Sol. Server Replicatio<br>Shared Features<br>☑ SQL Client Connectivity 1 | s<br>SDK                                 | Feature description:<br>The configuration a<br>instance feature of<br>isolated from other<br>Server instances car<br>Prerequisites for sele | and operation of<br>a SQL Server inst<br>SQL Server inst<br>n operate side-by<br>ected features: | each Annce is<br>nnce: SQL<br>side on V |
| Feature Rules<br>Instance Configuration<br>Server Configuration<br>Database Engine Configuration<br>Feature Configuration Rules<br>Installation Progress<br>Complete    | Redistributable Features                                                                                                    | Aready installed:<br>Microsoft Visual Studio 2010 Redistributables<br>Microsoft NET Framework 4.0<br>Disk Space Requirements<br>Drive C: 979 MB required, 15474 MB available                                                                     | Feature Rules<br>Instance Configuration<br>Server Configuration<br>Database Engine Configuration<br>Feature Configuration Rules<br>Installation Progress<br>Complete | Redistributable Features                                                                                                    | ase Wait                                 | Already installed:<br>Windows Powe<br>Microsoft Visua<br>Microsoft .NET<br>Disk Space Requiren<br>Drive C: 979 MB rec                       | erShell 2.0<br>al Studio 2010 Rec<br>Framework 4.0<br>nents<br>quired, 15474 MB                  | istributables<br>available              |
|                                                                                                    | Select All Unselect All<br>Instance root directory: C\Program Files\M<br>Shared feature directory: C\Program Files\M                                                                                             | icrosoft SQL Server\                                                                                                    |                                                                                                    | Select All Unselect All<br>Instance root directory:<br>Shared feature directory:                                                              | C:\Program Files\M<br>C:\Program Files\M | icrosoft SQL Server\<br>icrosoft SQL Server\                                                                                                |                                                                                                  |                                         |
|                                                                                                    | < Back                                                                                                    | Next > Cancel Help                                                                                                    |                                                                                                    |                                                                                                    | < Back                                   | Next >                                                                                                    | Cancel                                                                                           | Help                                    |

| Instance Configuration<br>Specify the name and instance: ID for the instance of SQL Server, Instance: ID becomes part of the installation path.<br>Global Rules<br>Microsoft Update<br>Instance Configuration<br>Stearer Configuration<br>Server Configuration<br>Reture Configuration<br>Reture Configuration |
|----------------------------------------------------------------------------------------------------|
| Global Rules         Microsoft Update         Install Stup Files         Install Kules         License Terms         Feature Stelecion         Feature Rules         Instance ID:       SQLEXPR2014,X86         Instance Configuration         Database Engine Configuration         Database Engine Configuration         Installed instance         Installed instance         L'ID dell'istanza di SQLE Server.         L'ID dell'istanza di venta         parte del percorso di<br>installazione         Installed instance ID         Features Stelection         Feature Stelection         Feature Stelection         Installed instance         Installed instance         Distabase Engine Configuration         Database Engine Configuration         Installed instances         L'ID dell'istanza di venta         parte del percorso di<br>installazione         Installed informe         Installed instance ID         Features         Edition         Version         Patabase Engine Configuration Rules         Installed instance         Installed instance         Default instance ID <td< th=""></td<>                                                                                                    |
|                                                                                                    |

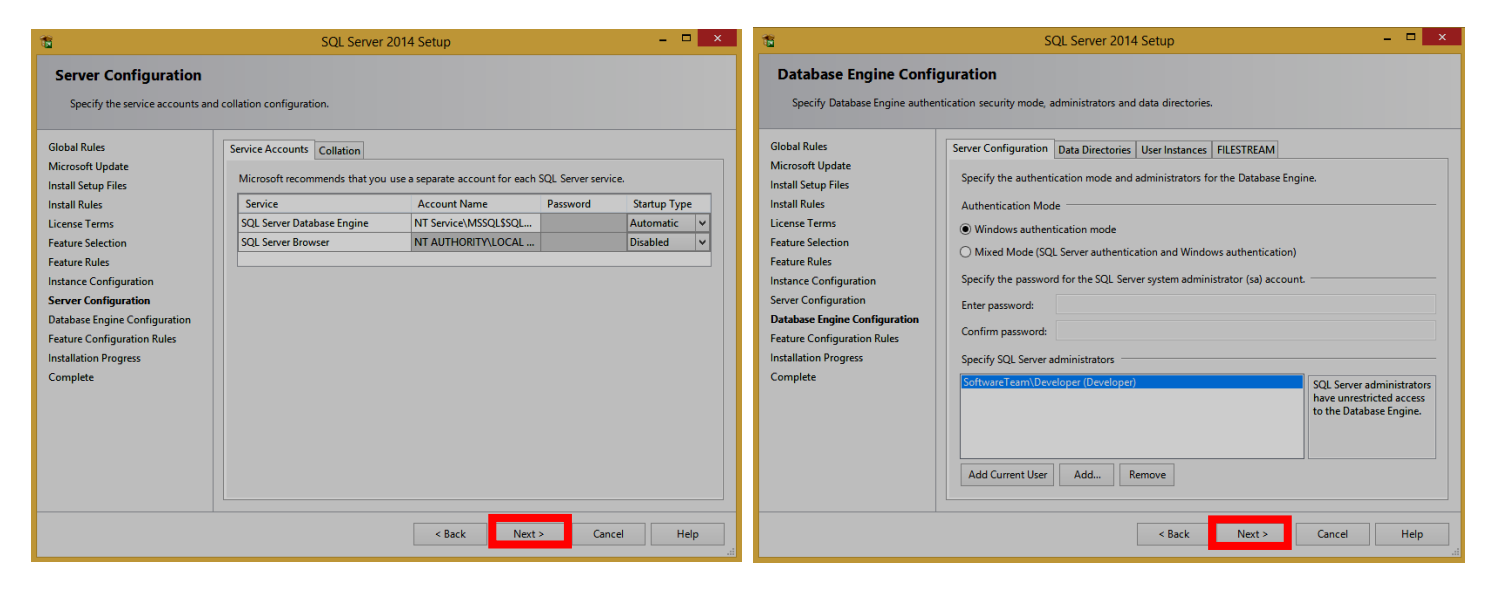

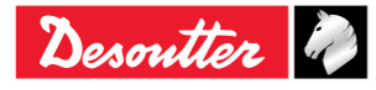

| Desoutter | Vumero di Serie<br>Versione<br>Data<br>Pagina | 12<br>03/2018<br>34 / 185 |
|-----------|-----------------------------------------------|---------------------------|
|-----------|-----------------------------------------------|---------------------------|

| 15                                                                                                    | SQL Server 2014 Setup 🗕 🗖 💌                 | 1                                                                                                    | SQL Server 2014 Setup         | - = <mark>×</mark> |
|----------------------------------------------------------------------------------------------------|---------------------------------------------|----------------------------------------------------------------------------------------------------|-------------------------------|--------------------|
| Installation Progress                                                                                                    |                                             | Installation Progress                                                                                                    |                               |                    |
| Global Rules<br>Microsoft Update<br>Install Setup Files<br>Licens Terms<br>Feature Selection<br>Feature Rules<br>Instance Configuration<br>Server Configuration<br>Database Engine Configuration<br>Feature Configuration Rules<br>Installation Progress<br>Complete | Generating ordered dependency feature list. | Global Rules<br>Microsoft Update<br>Install Setup Files<br>Install Rules<br>License Terms<br>Feature Selection<br>Feature Rules<br>Instance Configuration<br>Server Configuration<br>Database Engine Configuration<br>Feature Configuration Rules<br>Installiction Progress<br>Complete | Enabling OS feature 'NetFx3'. |                    |
|                                                                                                    | Next > Cancel Help                          |                                                                                                    |                               | Next > Cancel Help |

| 16                                                                                                    | SQL Server 2014 Setup – 🗖                                                             | × | 1                                                                                                    | SQL Server 2014 Setup                                                                | - 🗆 × |
|----------------------------------------------------------------------------------------------------|---------------------------------------------------------------------------------------|---|----------------------------------------------------------------------------------------------------|--------------------------------------------------------------------------------------|-------|
| Installation Progress                                                                                                    |                                                                                       |   | Installation Progress                                                                                                    |                                                                                      |       |
| Global Rules<br>Microsoft Update<br>Install Setup Files<br>Install Rules<br>License Terms<br>Feature Selection<br>Feature Rules<br>Instance Configuration<br>Server Configuration<br>Database Engine Configuration<br>Feature Configuration Rules<br><b>Installation Progress</b><br>Complete | Install_sql_common_core_Cpu32_Action : Write_NativeImage_32. Generating Native Images |   | Global Rules<br>Microsoft Update<br>Install Setup Files<br>Install Rules<br>License Terms<br>Feature Selection<br>Feature Rules<br>Instance Configuration<br>Server Configuration<br>Database Engine Configuration<br>Feature Configuration Rules<br>Installation Progress<br>Complete | Install_sql_engine_core_inst_loc_Cpu32_1033_Action : InstallFiles. Copying new files |       |
|                                                                                                    | Next > Cancel Help                                                                    |   |                                                                                                    | Next > Cancel                                                                        | Help  |

| nstallation Progress                                            |                                                                        |
|-----------------------------------------------------------------|------------------------------------------------------------------------|
|                                                                 |                                                                        |
| bal Rules<br>crosoft Update                                     |                                                                        |
| all Setup Files SqlEngineConfigAction_install_confignonrc_Cpu32 |                                                                        |
| an Kules<br>ense Terms                                          | SQL Server 2014                                                        |
| ture Selection<br>ture Rules                                    |                                                                        |
| ance Configuration                                              | Plazas white Missess # SOL Server 2014 Setue processes the surre       |
| abase Engine Configuration                                      | riease wait while Microsoft SqL Server 2014 Setup processes the curren |
| ture Configuration Rules tallation Progress                     |                                                                        |
| mplete                                                          |                                                                        |
|                                                                 |                                                                        |
|                                                                 |                                                                        |
|                                                                 |                                                                        |
|                                                                 |                                                                        |
| Next > Cancel Help                                              |                                                                        |

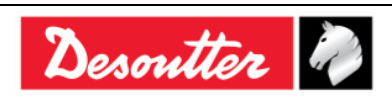

| Pagina 35 / 185 | Desoutter |  | Numero di Serie<br>Versione<br>Data<br>Pagina | 6159923390<br>12<br>03/2018<br>35 / 185 |
|-----------------|-----------|--|-----------------------------------------------|-----------------------------------------|
|-----------------|-----------|--|-----------------------------------------------|-----------------------------------------|

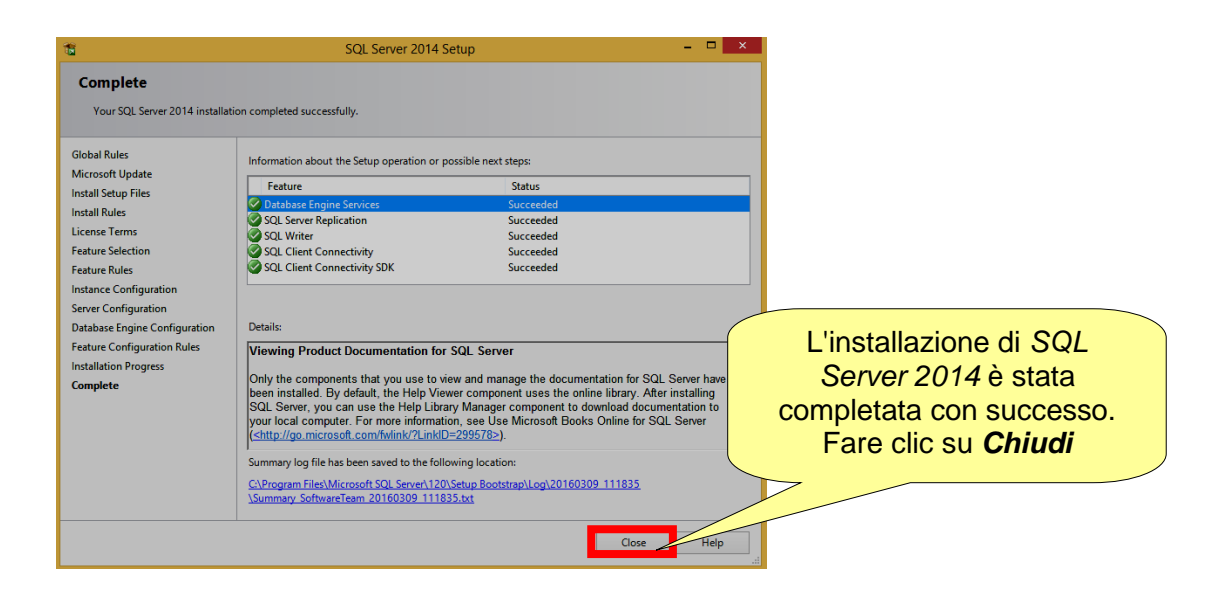

Dopo aver fatto clic sul pulsante *Chiudi*, viene mostrata la seguente schermata:

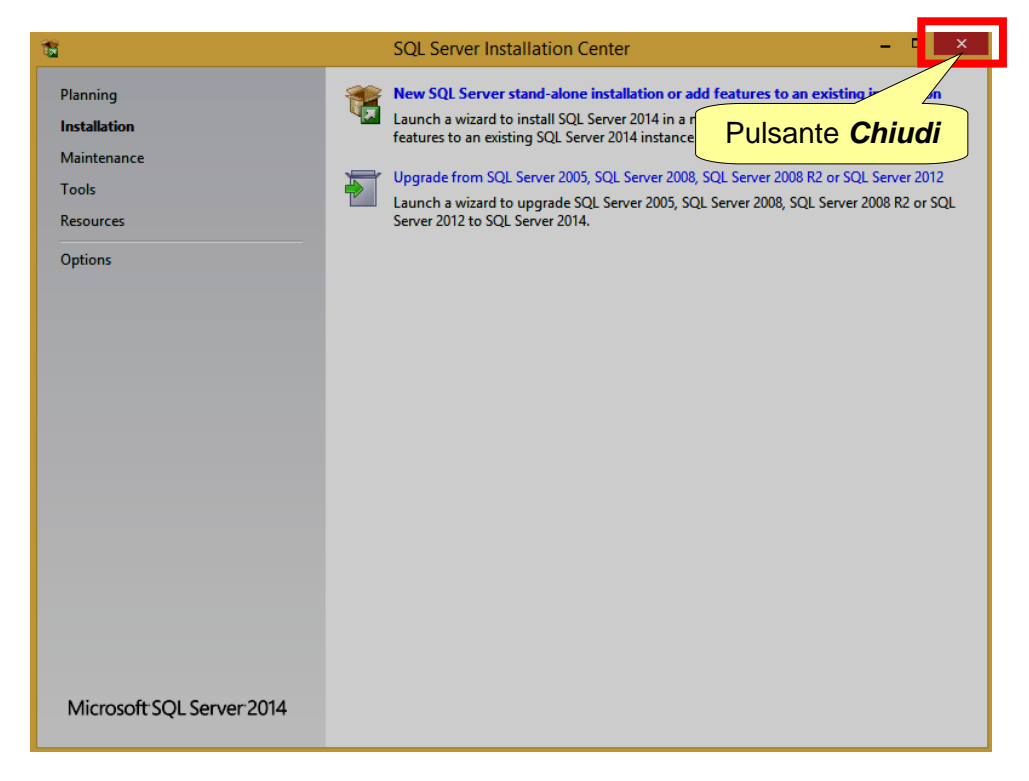

Fare clic sul pulsante *Chiudi* posto in alto a destra dello schermo, per chiudere la pagina "Centro di installazione SQL Server".

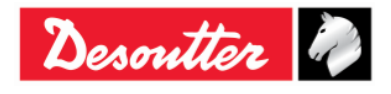

| Desoutter | Numero di Serie<br>Versione<br>Data<br>Pagina | 6159923390<br>12<br>03/2018<br>36 / 185 |
|-----------|-----------------------------------------------|-----------------------------------------|
|-----------|-----------------------------------------------|-----------------------------------------|

Infine, selezionare ed eliminare sia l'icona del Setup SQLServer2014 Express Edition sia la cartella SQLServer\_2014\_Express Edition:

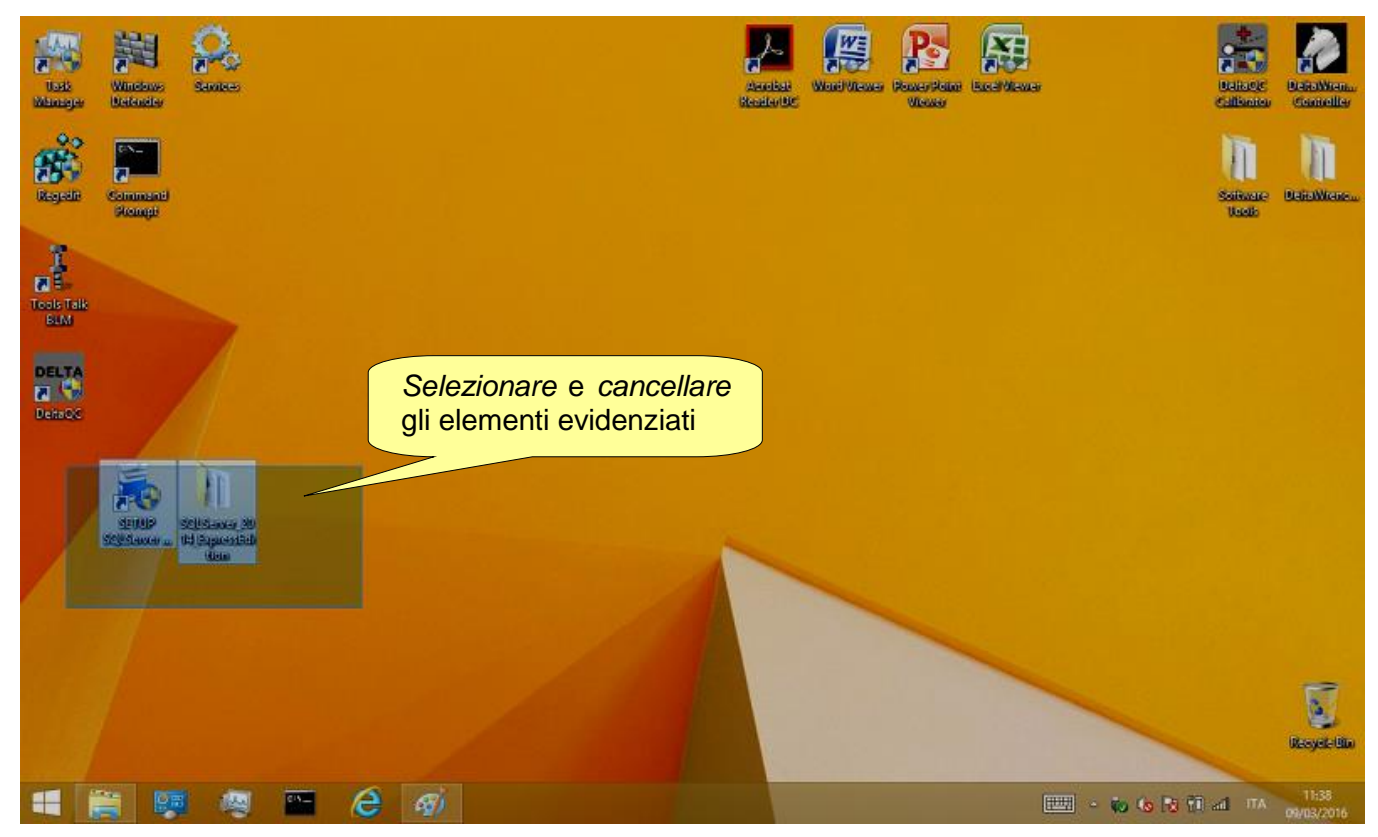

Dopo l'installazione di DeltaQC, il programma viene aggiunto al menu Start  $\rightarrow$  Programmi  $\rightarrow$  Desoutter  $\rightarrow$  DeltaQC (viene anche creata un'icona sul desktop).

**NOTA:** La prima volta che il software DeltaQC viene eseguito, è OBBLIGATORIO registrarlo (fare riferimento al paragrafo "*Registrazione del software*" per ulteriori dettagli).

1

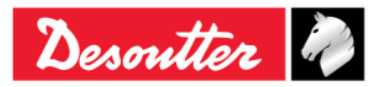
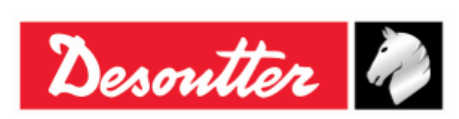

| Numero di Serie | 6159923390 |
|-----------------|------------|
| Versione        | 12         |
| Data            | 03/2018    |
| Pagina          | 37 / 185   |

## 4.1.1 Registrazione del Software

La prima volta che viene eseguito il software DeltaQC, viene visualizzata la seguente finestra:

| Your public key                                                                                                    | BMQRM3JCN48                                         | 36437CF2890            |                            |
|----------------------------------------------------------------------------------------------------|-----------------------------------------------------|------------------------|----------------------------|
| Registration code                                                                                                    |                                                     |                        | CHIAVE pubblica            |
| R                                                                                                    | egister                                             | Continue in demo mode  | Continuare<br>modalità del |
| Vis                                                                                                    | it our registration                                 | n web page:            |                            |
| <u>www</u>                                                                                                    | <u>w.desouttertools.co</u>                          | m/licensing            | Fare clic per              |
| egistration instructions                                                                                                    |                                                     |                        | registrarsi                |
| To get your "Registration                                                                                                    | code", please read the f                            | ollowing instructions: |                            |
| 1) take note of your "Publ                                                                                                    | .c key''                                            |                        | Istruzioni di              |
| 2) go to registration web p                                                                                                    | age                                                 |                        | registrazione              |
|                                                                                                    | d perform the login                                 | (                      |                            |
| <ol><li>create your account an</li></ol>                                                                                         |                                                     | гом                    |                            |
| <ol> <li>create your account an</li> <li>use "Key" and "Serial r<br/>together with your "Publ<br/>"Registration code"</li> </ol> | humber" present on CD-1<br>ic key" to generate your |                        |                            |

Fare clic su **Continue in demo mode (Continua in modalità demo)** per saltare la registrazione e lavorare in modalità demo (la registrazione può essere effettuata in un secondo momento).

Per procedere con la registrazione, prendere nota della **Chiave pubblica** indicata nel modulo di cui sopra, e fare clicre sul link <u>www.desouttertools.com/licensing</u>

Verrà visualizzata la finestra seguente:

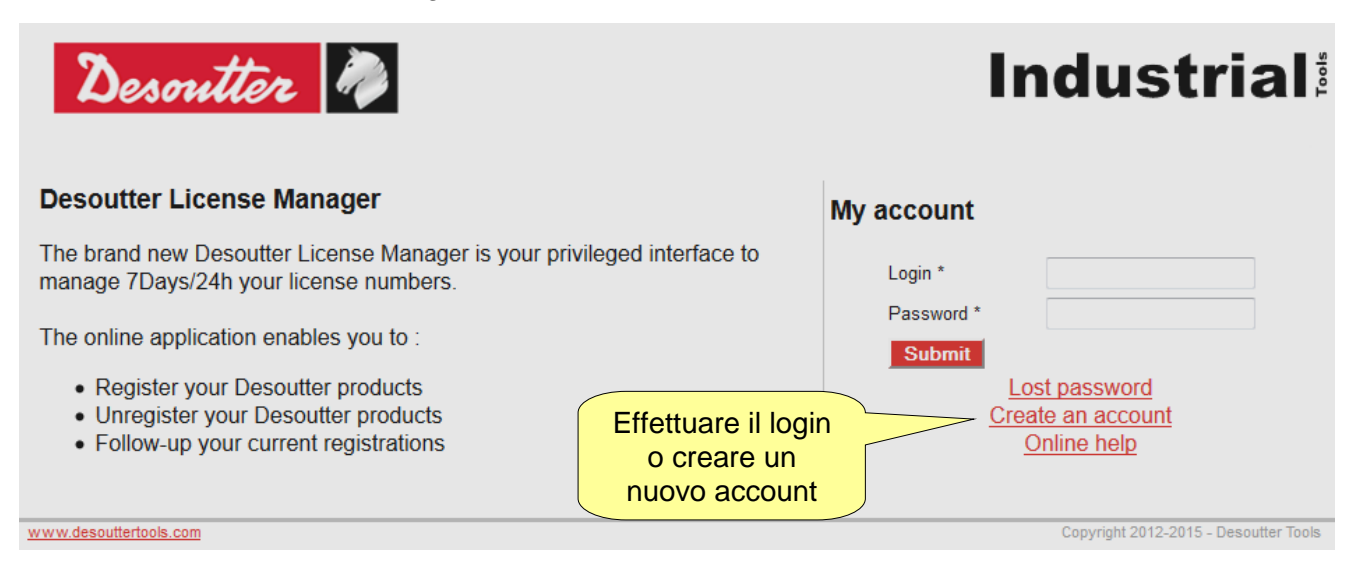

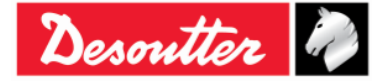

|             | Numero di Serie<br>Versione | 6159923390<br>12 |
|-------------|-----------------------------|------------------|
| Desouller 🕜 | Data                        | 03/2018          |
|             | Pagina                      | 38 / 185         |

Crea un nuovo account, se non è ancora stato creato:

| te account            |                   |                            |                 |       |
|-----------------------|-------------------|----------------------------|-----------------|-------|
| Account information — |                   |                            |                 |       |
| Login *               | carminepacente    | Password *                 | [               | ••••• |
| Mail *                | nte@desoutterto   | ols.com Confirm password * |                 | ••••• |
| Address *             | via Procaccini 35 | Zip code *<br>City *       | 20145<br>Milano |       |
|                       | via Procaccini 35 | Zip code *                 | 20145           |       |
|                       |                   | Country *                  | France          | •     |
| Phone number *        | +39025689147      | Fax                        | +390256455656   |       |
| User Preferences      |                   |                            |                 |       |
|                       |                   |                            | ENGLISH         |       |
|                       |                   |                            |                 |       |

Inserire i propri dati e fare clic su *Submit (Invia)*. Viene visualizzato il seguente messaggio di conferma:

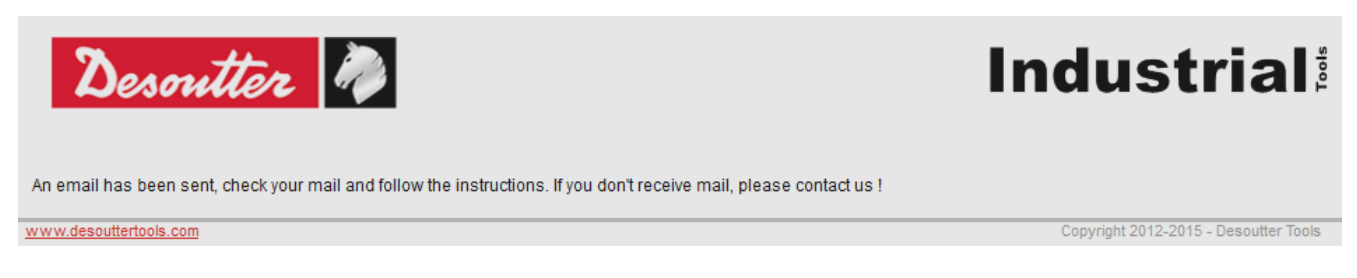

Viene inviato un collegamento all'indirizzo di posta elettronica indicato nell'account. Fare clicre sul link fornito.

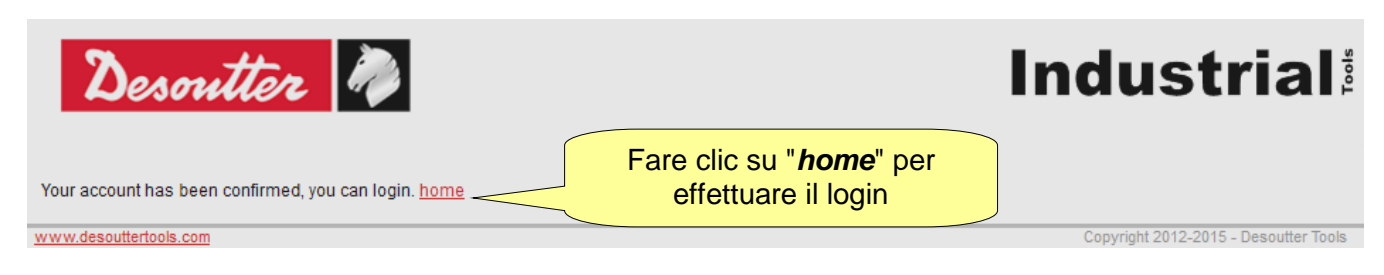

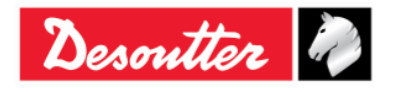

| Desoutter |
|-----------|
|-----------|

Fare clic su "home"; ora è possibile accedere:

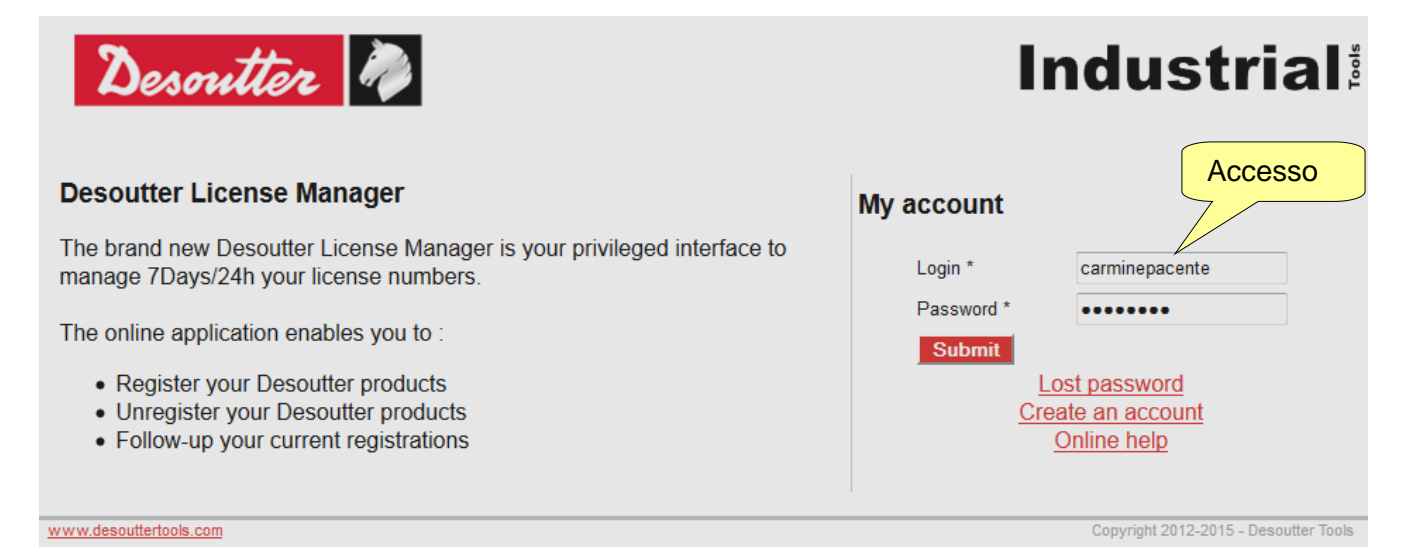

Nella finestra seguente, selezionare License Management (Gestione licenza) (Dalla stessa finestra è anche possibile modificare le informazioni del profilo o aprire il modulo di contatto Desoutter):

| Desoutter 🦓                                                                                                    |                                                                                                    | Gest<br>della       | ione<br>licenza |                          | Industrial                            |
|----------------------------------------------------------------------------------------------------|----------------------------------------------------------------------------------------------------|---------------------|-----------------|--------------------------|---------------------------------------|
| Welcome carmine pacente                                                                                                    | License Management                                                                                               | My profile          | Contact Form    | Disconnection            |                                       |
| Desoutter License Ma<br>The brand new Desoutter Lic<br>Register your Desout<br>Unregister your Desou<br>Follow-up your curren | nager<br>ense Manager is your privilege<br>The online appli<br>ter products<br>utter products<br>t registrations | ed interface to man | difica del pro  | filo<br>license numbers. | Contattare<br>Desoutter               |
| www.desouttertools.com                                                                                                    |                                                                                                    |                     |                 |                          | Copyright 2012-2015 - Desoutter Tools |

Inserire il Numero di serie e la Chiave (Numero di licenza) forniti sul CD di installazione:

| ome carmine pacente                 | License Management              | My profile     | Contact Form | Disconnection |                                         |
|-------------------------------------|---------------------------------|----------------|--------------|---------------|-----------------------------------------|
| ense management<br>—Add a new licen | t<br>se                         |                |              | Numer         | o di serie scritto sul CD               |
| Serial number<br>License number     | 12000026530<br>MICH-PAPR-1256-8 | BUGM-LCNJ-SLRO |              |               |                                         |
| Submit                              |                                 |                |              | Chiave (A     | <i>lumero di licenza)</i> scritta sul C |

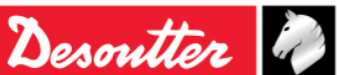

| Desoutter | Numero di Serie<br>Versione<br>Data<br>Pagina | 6159923390<br>12<br>03/2018<br>40 / 185 |
|-----------|-----------------------------------------------|-----------------------------------------|
|-----------|-----------------------------------------------|-----------------------------------------|

Fare clic su **Submit (Invia)**; viene mostrata la seguente finestra:

| Deson              | tter           | N)                           |                 |              |              | In              | dustri          |
|--------------------|----------------|------------------------------|-----------------|--------------|--------------|-----------------|-----------------|
| ne carmine pacente | Licen          | se Management                | My profile      | Contact Form | Disconnectio | on              |                 |
| nse managen        | ient           |                              |                 |              |              |                 |                 |
| -Add a new li      | cense ——       |                              |                 |              |              |                 |                 |
| Serial number      | [              |                              |                 |              |              |                 |                 |
| License numb       | er [           |                              |                 |              |              |                 |                 |
| Submit             |                |                              |                 |              |              |                 |                 |
| -Manage exis       | sting licenses | ;                            |                 |              |              | Aggiu           |                 |
| Туре               | Serial numbe   | r Lice                       | nse Number      |              | PC<br>name   | User            | Install<br>date |
| 6159276530         | 12000026530    | 4FA4-UUVZ-I8SR-<br>3177-7HU2 | JCF1-DHU9-Q4LZ- |              | Insta<br>1   | alls remaining: | Add XDelete     |
|                    |                |                              |                 | 11           |              |                 |                 |

Fare clic su *Add (Aggiungi)* per procedere con la registrazione o su *Delete (Cancella)* per cancellare il numero di serie e la chiave già inseriti. Dopo aver fare clic su *Add*, viene visualizzata la schermata seguente:

| Desoutter               | 2                  |             |                |               | Industrial  |
|-------------------------|--------------------|-------------|----------------|---------------|-------------|
| Welcome carmine pacente | License Management | My profile  | Contact Form   | Disconnection |             |
| Software install        |                    |             |                |               |             |
| License card            |                    |             |                |               |             |
| License type            |                    |             |                |               |             |
| Part number             | 6159276530         |             |                |               |             |
| Software designation    | n DeltaQC Adv 1 u  | ser         |                |               |             |
| Installs                | 1                  |             |                |               |             |
| License                 |                    |             |                |               |             |
| Serial number           | 12000026530        |             |                | _             |             |
| License Number          | 4FA4-UUVZ-18SR-    | JCF1-DHU9-( | Q4LZ-3177-7HU2 |               |             |
| Date manufacturing      | 02-08-2012 10:39:  | 21          |                |               |             |
| Installs remaining      | 1                  |             |                |               |             |
| Features                |                    | Chi         | ave pubb       | lica          |             |
|                         |                    |             |                |               | Nome del PC |
| Software Install        |                    |             |                |               |             |
| Public key *            |                    | PC r        | iame *         |               | Submit      |
|                         |                    |             |                |               |             |

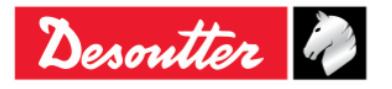

| <b>%</b> # | Numero di Serie<br>Versione | 6159923390<br>12 |
|------------|-----------------------------|------------------|
| Desouller  | Data                        | 03/2018          |
|            | Pagina                      | 41 / 185         |

Inserire la *Chiave pubblica* generata dal modulo di registrazione di DeltaQC e il *Nome del PC* (scegliere qualsiasi nome) e fare clic su *Submit (Invia)* per ottenere il codice di registrazione:

| Desoutter               | 2 🦓                |                |               |               | Industria                          |
|-------------------------|--------------------|----------------|---------------|---------------|------------------------------------|
| Velcome carmine pacente | License Management | My profile     | Contact Form  | Disconnection |                                    |
| Install                 |                    |                |               |               |                                    |
| License card            |                    |                |               |               |                                    |
| License type            |                    |                |               |               |                                    |
| Part number             | 6159276530         |                |               |               |                                    |
| Software designation    | on DeltaQC Adv 1 u | iser           |               |               |                                    |
| Installs                | 1                  |                |               |               |                                    |
| License                 |                    |                |               |               |                                    |
| Serial number           | 12000026530        |                |               |               |                                    |
| License Number          | 4FA4-UUVZ-I8SR     | JCF1-DHU9-     | Q4LZ-3177-7HU | 2             |                                    |
| Manufacturing date      | 02-08-2012 10:39   | 21             |               |               |                                    |
| Installs remaining      | 0                  |                |               |               |                                    |
| Features                |                    |                |               |               |                                    |
| Install                 |                    |                |               |               |                                    |
| User                    | Carmine Pacente    | <b>*</b> +3902 | 5689147       |               |                                    |
| Public key              | CN736040BC02WP     |                |               |               |                                    |
| Registration code       | 8ZBDDEHYD5RQG      | e              | Codic         | e di regisi   | trazione                           |
| Install date            | 2012-02-08 10:47:2 | 1              | Could         | e al l'egio   |                                    |
|                         |                    |                |               |               |                                    |
|                         |                    |                |               |               |                                    |
| vww.desouttertools.com  |                    |                |               |               | Copyright 2012-2015 - Desoutter To |

Copiare il Codice di registrazione indicato sopra nel modulo di registrazione di DeltaQC e fare clic su "Register" (Registra) per completare la registrazione:

|                          | DeltaQC - Product registration - Time remaining in de                                                                                                    | emo mode: 62 🛛 🔀                    |
|--------------------------|----------------------------------------------------------------------------------------------------|-------------------------------------|
|                          | Registration       Your public key       Registration code                                                                                                    | Inserire il Codice di registrazione |
| Fare cliq<br>Register (R | Register       Continue in dem         Su       Visit our registration web page:         eqistra       https://licensing.desouttertools.com/                                                                                                    | no mode                             |
|                          | Registration instructions         To get your "registration code", please read the following instruction         1) take note of your "public key"         2) go to registration web page         3) create your account and do the login         4) use your "public key" to generate your "registration code"         5) insert your "registration code" in the corresponding field of this for then press the "Register" button | TD                                  |

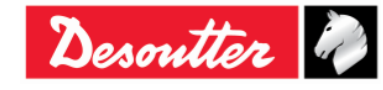

| <b>X</b> ++- | Numero di Serie<br>Versione | 6159923390<br>12    |
|--------------|-----------------------------|---------------------|
| Desouller    | Data 0<br>Pagina 4          | 03/2018<br>42 / 185 |

## 4.1.2 DeltaQC "Versione di valutazione"

Se il software DeltaQC non viene registrato dopo l'installazione, funziona in modalità Valutazione per 90 giorni; la versione *Valutazione* ha tutte le funzionalità della versione registrata. Al termine del periodo di prova il software si trasforma in versione *Gratuita*.

Il numero di giorni rimanenti per il periodo di prova è mostrato nella parte inferiore della schermata del software DeltaQC (fare riferimento alla figura sottostante):

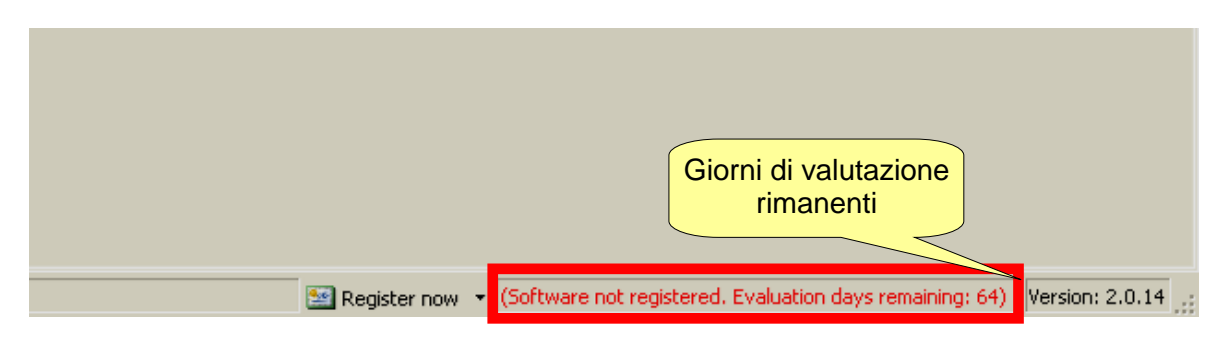

## 4.1.3 DeltaQC "Versione Gratuita"

Al termine del periodo di prova il software si trasforma da versione "Demo" a versione "Gratuita".

La versione Gratuita ha un insieme di funzionalità limitato. È possibile solo definire i programmi di serraggio (PSET), esaminare i risultati del Delta Wrench (esportandoli in un file Excel) e definire le impostazioni dello strumento; tutte le altre funzioni non sono disponibili.

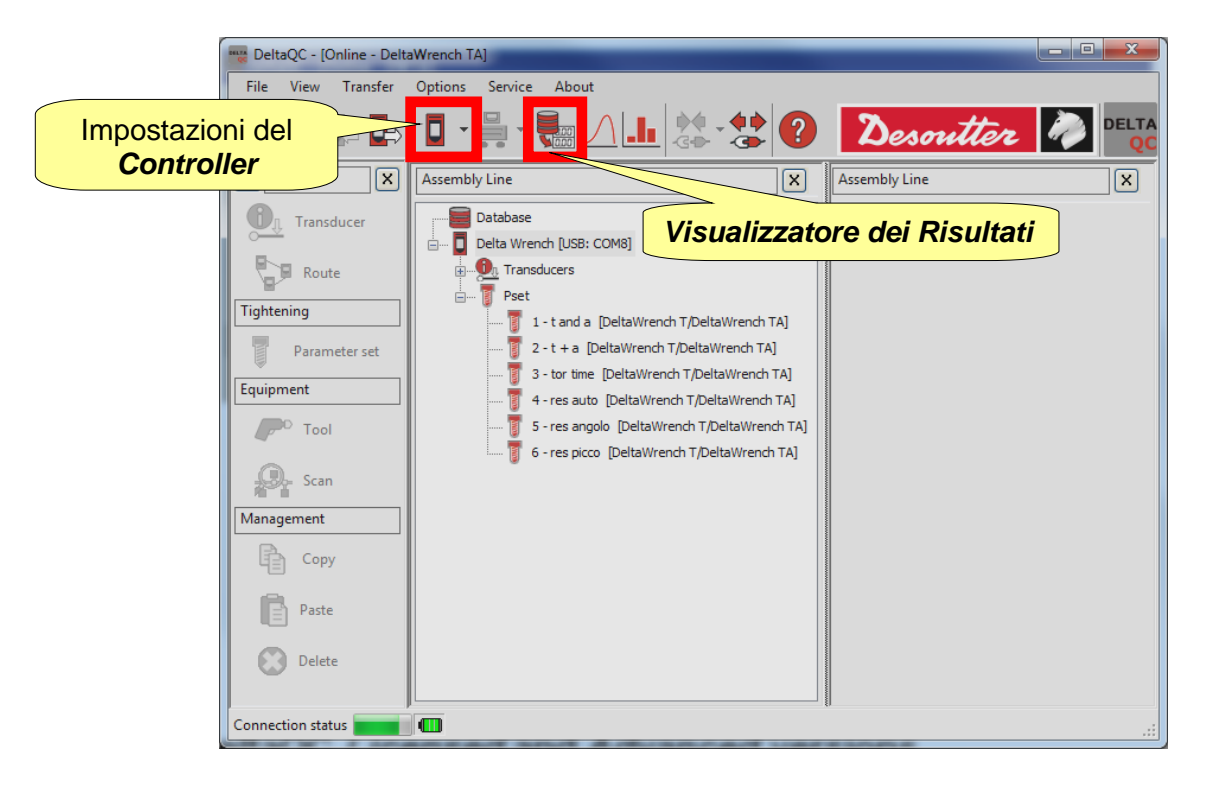

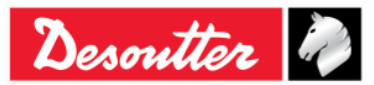

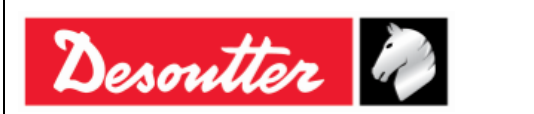

### 4.1.4 Versioni Autorizzata e Avanzata di DeltaQC

È possibile registrare il software DeltaQC in due versioni differenti: Autorizzata o Avanzata.

la versione Avanzata, rispetto a quella Autorizzata, può salvare i risultati e le curve su database; nella versione Autorizzata i risultati e le curve possono essere visualizzati online solo quando il software è collegato alla Delta Wrench.

### 4.1.5 DeltaQC - Aggiornamento software

Nel caso in cui sia disponibile una nuova versione del software DeltaQC, la nuova installazione guidata sovrascrive automaticamente e aggiorna la versione precedente.

Nel caso in cui la nuova versione presenti una nuova struttura del database, la prima volta che la nuova versione viene lanciata si avvia automaticamente una procedura guidata di migrazione del database.

Fare clic su Start (Avvia) e attendere che il processo venga completato:

| 📸 DeltaQC - Database Migration                                                                                                    |                 |
|----------------------------------------------------------------------------------------------------|-----------------|
| The application has detected a database version not compatible.<br>Please press "Start" button to execute the database migration.                                                                                                    |                 |
| Migration steps:         Prenaming old database files         Renaming new database files         Prenaming to old database         Prenaming to old database         Prenaming to old database         Prenaming to new database         Prenaming database objects         Prenaming database objects         Prenaming database objects         Prenaming database objects         Prenaming database objects |                 |
| Fare clic su     Attendere processo completato       Start (Avvia)                                                                                                    | che il<br>venga |
| Start Close                                                                                                    | Exit            |

Assicurarsi che il messaggio "*Migration completed with success!*" (*Migrazione completata con successo!*) venga visualizzato nella finestra qui sopra; quindi fare clic su *Close (Chiudi)*.

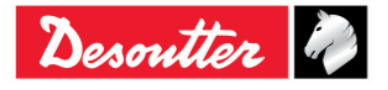

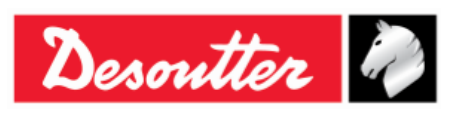

## 4.2 Panoramica di DeltaQC

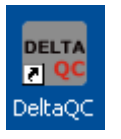

Fare clic sull'icona di DeltaQC per avviare il software.

Dopo aver collegato il Delta Wrenchal PC (fare riferimento al paragrafo "Collegamento alla Delta Wrench"), viene visualizzato il seguente menu principale:

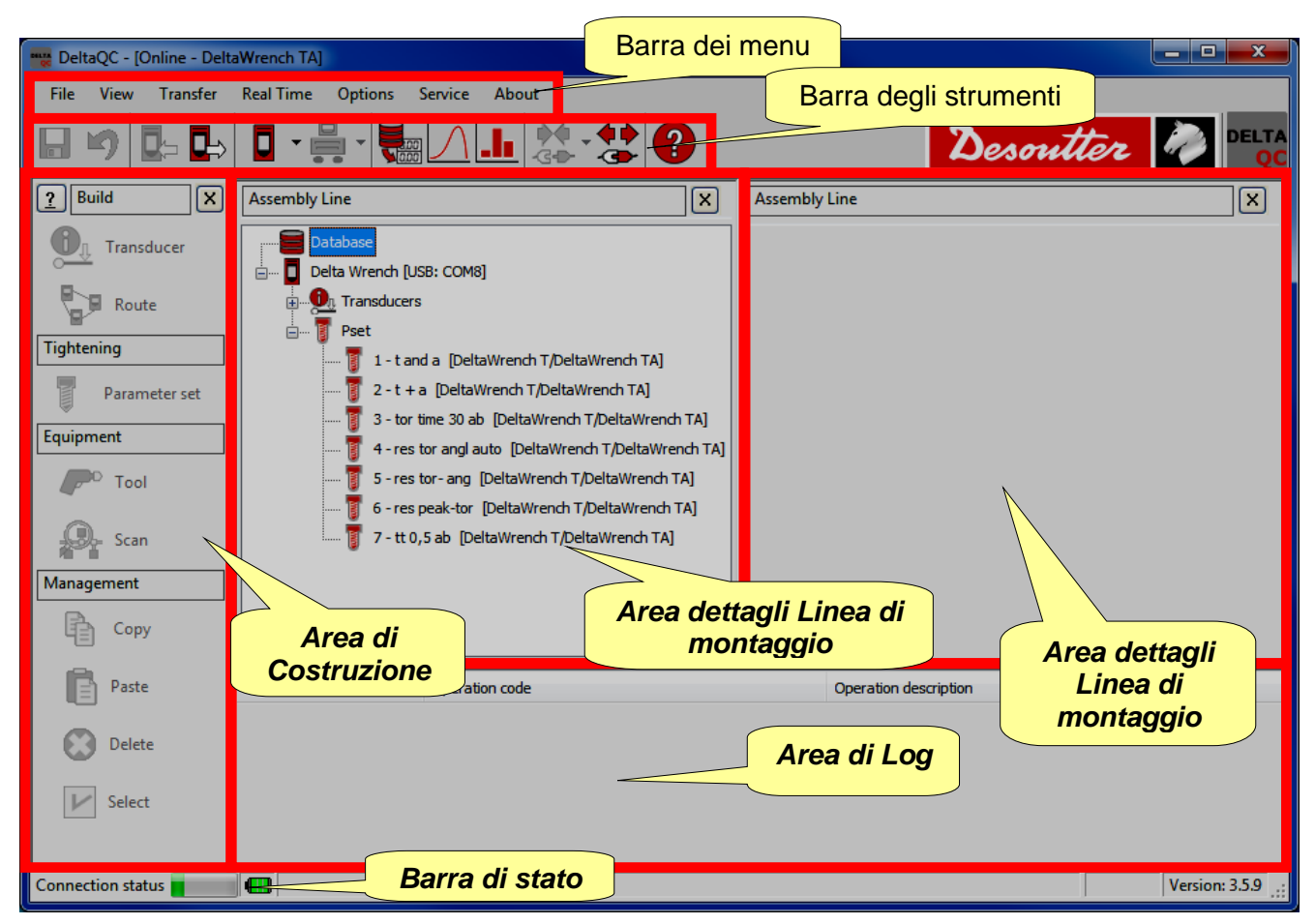

**NOTA:** Il DeltaQC si adatta automaticamente al tipo di Delta Wrenche alla versione del firmware, quindi alcuni menu o comandi possono essere nascosti o disattivati, se non supportati dalla versione della Delta Wrench.

Lavorando nell'area della Mappa della Delta Wrenchì (*Modalità online*), tutti i dati vengono scritti direttamente nella Delta Wrench collegata.

Quando si lavora *offline*, è possibile definire i programmi di test e trasferirli alla Delta Wrench in un secondo momento.

- Programmi di test (Pset)
   Risultati dei test
  - •
- Avvitatori (Tools)
- Curve di test

**NOTA:** Fare riferimento al paragrafo "Modalità offline" per ulteriori dettagli.

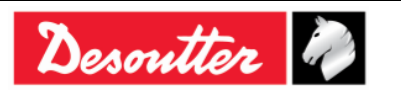

| <b>%</b> ++ | Numero di Serie<br>Versione | 6159923390<br>12 |
|-------------|-----------------------------|------------------|
| Desouller   | Data                        | 03/2018          |
|             | Pagina                      | 45 / 165         |

Le aree mostrate nel menu principale (fare riferimento alla figura sopra) possono essere personalizzate; selezionare *View (Vista)* per definire quali aree abilitare o disabilitare:

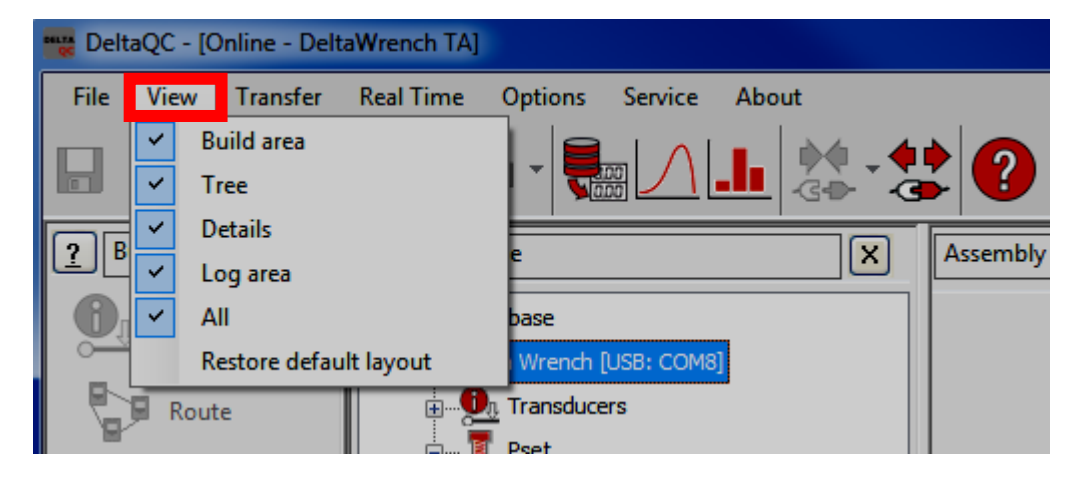

Le aree elencate in "View" sono le seguenti:

| Area di<br>Costruzione              | Per abilitare/disabilitare l'area di <i>Costruzione</i> . Contiene i comandi per creare programmi di serraggio e di test, avvitatori, percorsi di test.            |
|-------------------------------------|----------------------------------------------------------------------------------------------------|
| Albero                              | Abilita/disabilita l'area catena di <i>Montaggio</i> . Contiene l'elenco dei programmi e degli strumenti di serraggio creati in Modalità <i>online / offline</i> . |
| Dettagli                            | Abilita/disabilita i dettagli dell'area <i>Catena di montaggio</i> . Descrive in dettaglio gli elementi selezionati nell'area <i>Catena di montaggio</i> .         |
| Area di Log                         | Per abilitare/disabilitare l'area di <i>Log</i> , che contiene la lista dei messaggi di log.                                                                       |
| Tutti                               | Per abilitare/disabilitare tutte le possibili voci del menu principale.                                                                                            |
| Ripristina il<br>layout predefinito | Per ripristinare il layout predefinito, che abilita tutte le voci tranne l'area di <i>Log</i> .                                                                    |

Per nasconderne un'area direttamente dal menu principale, fare clic sul'icona 🗵 (fare riferimento all'immagine sotto):

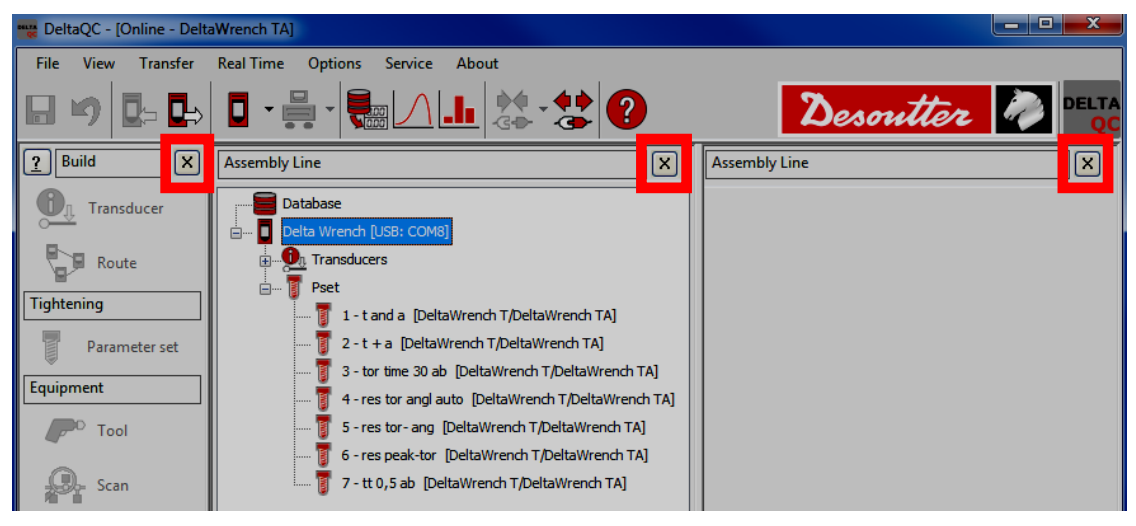

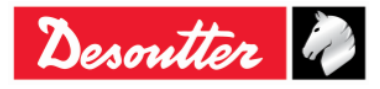

|           | Numero di Serie<br>Versione | 6159923390<br>12 |
|-----------|-----------------------------|------------------|
| Desouller | Data                        | 03/2018          |
|           | Pagina                      | 46 / 185         |

### 4.2.1 Funzione di ricerca

Il DeltaQC è caratterizzato da una funzione di ricerca, disponibile per cercare i vari elementi (*Psets, Tools, Routes*) visualizzata nell'area **Catena di montaggio**; nel seguente esempio, viene mostrata l'area **Catena di montaggio/Pset** con la relativa funzione di ricerca:

Immettere i criteri di ricerca e fare clic su *Find (Trova)* per filtrare gli elementi visualizzati in base ai criteri inseriti. Fare clic su *Clear (Cancella)* per resettare il filtro e visualizzare tutti gli elementi.

Questa funzione ricerca anche stringhe parzialmente incluse negli elementi (ad esempio, la ricerca della stringa "serr" produrrà una lista di elementi che contengono la parola "serraggio" o "serrato"); l'opzione **Cerca parola intera** disattiva questa funzione.

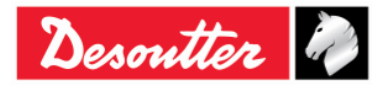

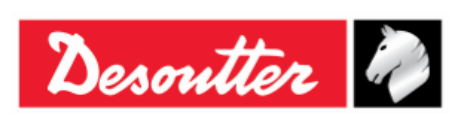

## 4.2.2 Barra dei menu

Nella barra dei menu di DeltaQC sono disponibili le seguenti opzioni:

| Illustrazione                                                                                                    | Nome          | Descrizione                                                                                                    |
|----------------------------------------------------------------------------------------------------|---------------|----------------------------------------------------------------------------------------------------|
| File View Transfer                                                                                                    | File          | L'opzione <i>Exit (Uscita)</i> consente all'utente di uscire dal software Delta QC.                                                                                                    |
| View       Transfer       Real Time       Options         Image: Second second second | Vista         | L'opzione <i>Vista</i> seleziona le aree da mostrare/nascondere nel menu principale.                                                                                                    |
| Transfer     Real Time     Options       PC    > Device       Device     Device                                                                                                    | Trasferimento | L'opzione <i>Trasferimento</i> trasferisce dati dal PC alla Delta Wrench o dalla Delta Wrench al PC.                                                                                                    |
| Real Time Options Service                                                                                                    | Tempo Reale   | L'opzione Tempo Reale permette all'operatore<br>di visualizzare le curve sia in tempo reale<br>(durante le operazioni della Delta Wrench) sia<br>alla fine del serraggio. Per ulteriori dettagli si<br>rimanda al paragrafo " <i>Opzione Tempo Reale</i> ". |
| Options     Service     About       Image     Image     Image       Image     Image     Image       Image <th>Opzioni</th> <th>La scheda <i>Opzioni</i> imposta la lingua del<br/>DeltaQC e abilita/disabilita il file di log. Inoltre<br/>può essere visualizzato un elenco dei<br/>dispositivi disponibili.</th>                                                                                                    | Opzioni       | La scheda <i>Opzioni</i> imposta la lingua del<br>DeltaQC e abilita/disabilita il file di log. Inoltre<br>può essere visualizzato un elenco dei<br>dispositivi disponibili.                                                                                 |
| Service About<br>Registration                                                                                                    | Servizio      | L'opzione Servizio permette di registrare il software.                                                                                                    |
| About About                                                                                                    | Informazioni  | La scheda <i>Informazioni</i> fornisce informazioni sul software, inclusi i dettagli di registrazione.                                                                                                    |

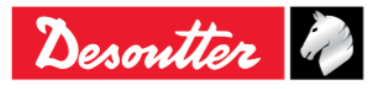

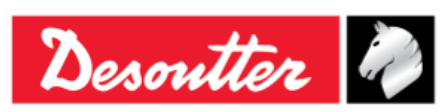

## 4.2.3 Barra degli strumenti

Le icone della barra degli strumenti sono scorciatoie per le funzioni di base di DeltaQC.

| Icona                   | Nome<br>dell'icona                    | Descrizione                                                                                                    |
|-------------------------|---------------------------------------|----------------------------------------------------------------------------------------------------|
|                         | Salva                                 | Salva l'elemento (ad esempio un <i>Pset</i> o un <i>Utensile</i> ) che si sta definendo nell'area Catena di montaggio.                                                                                                   |
| 5                       | Annulla                               | L'icona "Annulla" cancella le operazioni effettuate sull'elemento (ad esempio un Pset o un Utensile) che sono definite nell'area Linea di montaggio.                                                                     |
|                         | Trasferiment<br>o PC →<br>Dispositivo | Trasferisce i dati definiti offline alla Delta Wrench collegata al PC.                                                                                                    |
| ∎⇒                      | Trasferiment<br>o dispositivo<br>→ PC | Trasferisce i dati definiti online dalla Delta Wrench al PC.                                                                                                    |
| •                       | Controller                            | Fare clic sulla freccia di questa icona per aprire il menu di programmazione del Controller.                                                                                                    |
|                         |                                       | Fare riferimento al paragrafo "Impostazioni della Delta Wrench" per ulteriori dettagli.                                                                                                    |
|                         | Programmazi<br>one banco              | Questa icona è riservata all'utilizzo del DeltaQC con il Delta Cart; pertanto non viene utilizzato per la Delta Wrench.                                                                                                  |
|                         | Visualizzator<br>e dei Risultati      | Questa icona apre la pagina del Visualizzatore dei Risultati.<br>Fare riferimento al paragrafo " <i>Visualizzatore dei Risultati</i> " per ulteriori dettagli.                                                           |
| $\square$               | Visualizzator<br>e Curve              | Questa icona apre la pagina del Visualizzatore delle curve.<br>Fare riferimento al paragrafo " <i>Visualizzatore delle curve</i> " per ulteriori<br>dettagli.                                                            |
|                         | Statistiche                           | Questa icona non è applicabile alle operazioni della Delta Wrench.                                                                                                    |
| <b>∳</b><br>-⊴ <b>●</b> | Connetti                              | Stabilisce il collegamento tra la Delta Wrenche il PC (l'icona è disabilitata quando il dispositivo è già collegato).<br>Fare riferimento al paragrafo " <i>Collegamento alla Delta Wrench</i> " per ulteriori dettagli. |
| <b>(</b> )<br>()        | Disconnect                            | Una volta stabilito un collegamento, questa icona diventa attiva. Fare clic per scollegare il PC dalla Delta Wrench.                                                                                                    |
| ?                       | Aiuto                                 | Questa icona apre la sezione <i>Aiuto</i> (non attiva in questa versione del software).                                                                                                    |

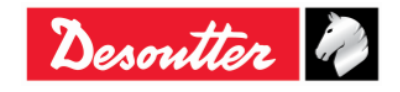

| Desoutter | Numero di Serie<br>Versione<br>Data<br>Pagina | 6159923390<br>12<br>03/2018<br>49 / 185 |
|-----------|-----------------------------------------------|-----------------------------------------|
|-----------|-----------------------------------------------|-----------------------------------------|

### 4.2.4 Barra di stato

Connection status

Min torque (Min. 0.01 Nm - Max. 99999.99 Nm) - Dependency: min torque <= max torque

La barra di stato comunica lo stato del collegamento tra il PC e la Delta Wrench.

## 4.2.5 Modalità Online

| 📷 DeltaQC - [Online - Delta | aWrench TA]                                                                                                    |                           |
|-----------------------------|----------------------------------------------------------------------------------------------------|---------------------------|
| File View Transfer          | Real Time Options Service About                                                                                                    |                           |
| ₽ ୭ ₽₽                      | □ - 🚆 - 🔛 🛆 🚹 📩 - 🛟 😮                                                                                                    | Desoutter 🧖 DELTA         |
| <u>?</u> Build X            | Assembly Line X                                                                                                    | Assembly Line X           |
| Transducer                  | Database                                                                                                    |                           |
| Route                       | Transducers      Peet      Peet |                           |
| Tightening                  | 1 - t and a [DeltaWrench T/DeltaWrench TA]                                                                                                    |                           |
| Parameter set               | 2 - t + a [DeltaWrench T/DeltaWrench TA]                                                                                                    | Modalità online (Delta    |
| Equipment                   | 4 - res tor and auto [DeltaWrench T/DeltaWrench TA]                                                                                                    | witerich collegata al PC) |
| P <sup>O</sup> Tool         | 5 - res tor - ang [DeltaWrench T/DeltaWrench TA]                                                                                                    |                           |
| Scan                        | 7 - tt 0,5 ab [DeltaWrench T/DeltaWrench TA]                                                                                                    |                           |
| Management                  |                                                                                                    |                           |
| Сору                        | Data Time Operation code                                                                                                    | Operation description     |
| Paste                       |                                                                                                    | Operation description     |
| Delete                      |                                                                                                    |                           |
| V Select                    | • [                                                                                                    | •                         |
| Connection status           |                                                                                                    | Version: \$5.9            |

La **Modalità online** è attiva soltanto quando una Delta Wrench è collegata al PC. Definisce i programmi di test direttamente sullo strumento. La **Modalità online** fornisce anche collegamenti rapidi alla Delta Wrench rigurado la configurazione, i risultati e i visualizzatori delle curve. La **Modalità online** adatta e cambia leggermente il suo sottomenu secondo la specifica Delta Wrench collegata.

Fare clic sui simboli più o meno per chiudere e aprire i menù, e fare doppio clic sui nomi di funzione per aprire la funzione corrispondente.

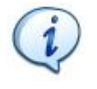

**NOTA:** Fare riferimento ai paragrafi dedicati alle diverse versioni della Delta Wrench per vedere in dettaglio come creare e impostare un programma di test per ogni specifica Delta Wrench.

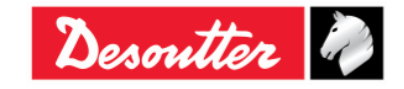

| 7 ++      | Numero di Serie<br>Versione | 6159923390<br>12 |
|-----------|-----------------------------|------------------|
| Desouller | Data                        | 03/2018          |
|           | Pagina                      | 50 / 185         |

#### 4.2.5.1 Trasferimento dei dati online alla banca dati

Tutte le informazioni definite online possono essere salvate nel file del database locale (compresi i risultati dei test e le curve), selezionando **Trasferisci**  $\rightarrow$  **Dispositivo**  $\rightarrow$  **PC** nella finestra principale di DeltaQC.

Verrà visualizzata la finestra seguente:

|   |   |          | Name       | Strategy          | Route |  |
|---|---|----------|------------|-------------------|-------|--|
| • | • | <b>V</b> | t and a    | Production: Torq  |       |  |
|   | Q | <b>V</b> | t+a        | Production: Torq  |       |  |
|   | Q | <b>V</b> | tor time   | Production: Torq  |       |  |
|   | Q | <b>V</b> | res auto   | Quality: Residual |       |  |
|   | Q | <b>V</b> | res angolo | Quality: Residual |       |  |
|   | Q |          | res picco  | Quality: Residual |       |  |
|   |   |          |            |                   |       |  |
|   |   |          |            |                   |       |  |

Selezionare le voci (Pset/Avvitatori, Risultati e Curve) da trasferire dalla Delta Wrench al database locale sul PC e fare clic su Salva per confermare.

I Pset possono essere contrassegnati con tre diverse icone:

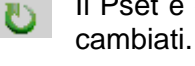

Il Pset è già presente nel database e viene aggiornato se alcuni dei suoi parametri sono stati cambiati.

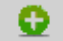

Il Pset è stato creato direttamente sulla Delta Wrench e viene aggiunto al database.

Nel database esiste già un Pset con quel nome, ma creato per un altro dispositivo e non per 0 la Delta Wrench; il Pset non può essere salvato (va rinominato).

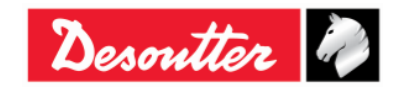

| <b>7</b> ++ | Numero di Serie<br>Versione | 6159923390<br>12    |
|-------------|-----------------------------|---------------------|
| Desouller   | Data<br>Pagina              | 03/2018<br>51 / 185 |

I Pset contrassegnati come *nuovo* possono essere aggiunti qui per una Route (fare riferimento al paragrafo "*Modalità offline*" per ulteriori dettagli):

| T             | ransducers | s Psets | Tool     | S          |                   |       |            |
|---------------|------------|---------|----------|------------|-------------------|-------|------------|
|               |            |         |          | Name       | Strategy          | Route |            |
|               |            | U       | <b>V</b> | t and a    | Production: Torq  |       |            |
|               | +          | U       | <b>V</b> | t+a        | Production: Torq  |       |            |
|               |            | U       | <b>V</b> | tor time   | Production: Torq  |       |            |
|               |            | U       | <b>V</b> | res auto   | Quality: Residual |       |            |
|               |            | U       | <b>V</b> | res angolo | Quality: Residual |       | Aggiungere |
| Nuovi element | ti 🔍       | U       |          | res picco  | Quality: Residual |       | alla Route |
|               | 1          | Q       | <b>V</b> | Test       | Production: Torq  |       |            |

L'opzione "*Aggiungi alla Route*" è disponibile solo se vi è una Route relativa al nuovo Pset/Avvitatore. Nella figura mostrata sopra solo l'ultimo Pset può essere aggiunto a una Route.

Fare clic sul pulsante "Aggiungi alla Route", viene mostrata la seguente finestra:

|            | Route selection |                          |                           | ×    |
|------------|-----------------|--------------------------|---------------------------|------|
|            | 🕹 🛹 Confirm     | 🗙 Cancel                 | Maximum selections allowe | d: 0 |
| 2 Conferma | Number          | Description              |                           |      |
|            | 🔲 💱 1           | Test                     |                           |      |
|            | ☑ 2             | Test_2                   |                           |      |
|            | 1               | Selezionare<br>una Route |                           |      |
|            | Search:         |                          | , <b>)</b>                |      |

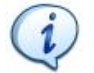

**NOTA:** La Route va definita <u>offline</u> con almeno un elemento già collegato. Qui non vengono mostrate Route vuote.

Selezionare la Route e fare clic su *Conferma* per salvare.

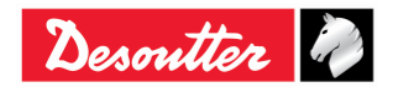

|           | Numero di Serie<br>Versione | 6159923390<br>12 |
|-----------|-----------------------------|------------------|
| Desouller | Data                        | 03/2018          |
|           | Pagina                      | 52 / 185         |

### 4.2.5.2 Informazioni sul trasduttore della Delta Wrench

Nel menu *Trasduttore* in modalità online è possibile visualizzare i dettagli dei trasduttori di coppia e angolo della Delta Wrench:

| 📸 DeltaQC - [Online - DeltaWrench TA]              |                                      |                |     |  |  |  |
|----------------------------------------------------|--------------------------------------|----------------|-----|--|--|--|
| File View Transfer Real Time Options Service About |                                      |                |     |  |  |  |
|                                                    |                                      | Desoutter      |     |  |  |  |
| Assembly Line X                                    | Assembly Line / Connected transducer |                | ×   |  |  |  |
| Database                                           | Information Leport                   |                |     |  |  |  |
| Delta Wrench [USB: COM8]                           | Serial number                        | 011402242      |     |  |  |  |
| € Pset                                             | Туре                                 | DeltaWrench TA |     |  |  |  |
|                                                    | Nominal torque                       | 30.00 (Nm)     |     |  |  |  |
|                                                    | Min torque                           | 0.36 (Nm)      |     |  |  |  |
|                                                    | Max torque                           | 36.48 (Nm)     |     |  |  |  |
|                                                    | Overload torque                      | 43.78 (Nm)     |     |  |  |  |
|                                                    | Sensitivity                          | 0.800 (mV/V)   |     |  |  |  |
|                                                    | Angular resolution                   | 0.009 (Deg)    |     |  |  |  |
|                                                    | Sensitivity torque                   | N.A.           |     |  |  |  |
| Dati sul trasduttore<br>collegato                  |                                      |                |     |  |  |  |
|                                                    |                                      |                |     |  |  |  |
| Connection status                                  |                                      |                | .:: |  |  |  |

I seguenti dati sono disponibili nella pagina Informazioni mostrata sopra:

| Numero di serie             | Numero di serie del trasduttore (in generale diverso dal numero di serie della Delta Wrench).                                                                              |
|-----------------------------|----------------------------------------------------------------------------------------------------|
| Тіро                        | Tipo della Delta Wrench.                                                                                                    |
| Coppia nominale             | Questo valore è il valore di capacità scritto sulla Delta Wrench. In generale, è leggermente diverso dalla reale capacità della Delta Wrench (indicata nella Coppia Max.). |
| Coppia Min.                 | Carico minimo del Delta Wrench, che è pari al 1% della coppia massima.                                                                                                    |
| Coppia Max.                 | Capacità di coppia della Delta Wrench.                                                                                                    |
| Coppia di<br>sovraccarico   | La coppia massima applicabile alla Delta Wrench senza produrre danni.                                                                                                    |
| Sensibilità                 | Valore della sensibilità del trasduttore di coppia.                                                                                                    |
| Risoluzione angolare        | Risoluzione angolare del giroscopio.                                                                                                    |
| Sensibilità della<br>coppia | Questa opzione non è disponibile per la Delta Wrench.                                                                                                    |

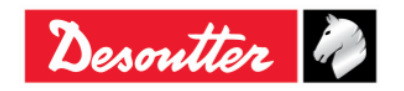

| <b>X</b> ++- | Numero di Serie<br>Versione | 6159923390<br>12 |
|--------------|-----------------------------|------------------|
| Desouller 🖉  | Data                        | 03/2018          |
|              | Pagina                      | 53 / 185         |

Nell'area *Report* è possibile vedere e stampare un report:

| DeltaQC - [Online - DeltaWrench TA]                                                                                                    |                                                         |                                      | - <b>D</b> X   |
|----------------------------------------------------------------------------------------------------|---------------------------------------------------------|--------------------------------------|----------------|
| File View Transfer Real Time Options                                                                                                    | Service About                                           |                                      |                |
|                                                                                                    |                                                         | Desoutter                            |                |
| Assembly Line X                                                                                                    | Assembly Line / Connected transducer                    |                                      | ×              |
| Database     Delta Wrench [USB: COM8]     Delta Wrench [USB: COM8] | Information Report                                      | • 10 •<br>Desoutter                  | Find           |
|                                                                                                    | Delta Wrench [ DeltaWrench TA ] - Transducer F          | Report                               | -              |
|                                                                                                    | Device SN: 26011402242<br>Device Firmware Version: 2.5a | Date: 9/26/2016<br>Time: 11:06:00 AM |                |
| Report<br>trasduttore                                                                                                    | Type: DeltaWrench TA<br>Serial number: 011402242        |                                      |                |
| Connection status                                                                                                    |                                                         |                                      | Version: 3.5.9 |

La barra dei comandi nella parte superiore del *Report* consente di stampare il report o esportarlo in Excel o PDF.

## 4.3 Impostazioni della lingua nel DeltaQC

È possibile impostare la lingua dal menu *Opzioni*  $\rightarrow$  *Cambia lingua*:

| DeltaQC - [Online - DeltaWrench TA] |                                 |   |                                                |       |  |
|-------------------------------------|---------------------------------|---|------------------------------------------------|-------|--|
| File View Transfer                  | Real Time Options Service About |   |                                                |       |  |
|                                     | 🗖 🔤 Change language 🕨           | ~ | English (United Kingdom)                       | DELTA |  |
|                                     | Enable log file                 |   | Deutsch (Deutschland)                          | QC    |  |
|                                     | List available devices          |   | Français (France)                              |       |  |
|                                     |                                 |   | Italiano (Italia)                              |       |  |
| 🕕 Transducer                        | Database                        |   | 中文(中华人民共和国)                                    |       |  |
|                                     | 🗄 🚺 Delta Wrench [USB: COM8]    |   | Español (España, alfabetización internacional) |       |  |
| Route                               |                                 |   |                                                | ·     |  |
| Tightening                          | in Bet                          |   |                                                |       |  |

**NOTA:** Dopo aver cambiato la lingua, riavviare il software per rendere effettiva la modifica.

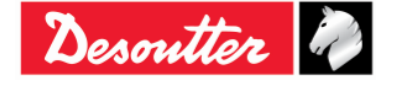

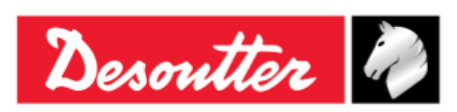

## 4.4 Collegamento alla Delta Wrench

Il collegamento tra il DeltaQC e la Delta Wrench avviene tramite cavo USB.

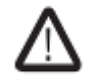

**AVVERTENZA:** Scollegare il cavo USB per eseguire un test; un messaggio di avviso viene visualizzato sul display se l'USB è collegato.

Dopo aver collegato la Delta Wrench al PC con il software DeltaQC per la prima volta, selezionare *Scansione* (vedere la schermata qui sotto):

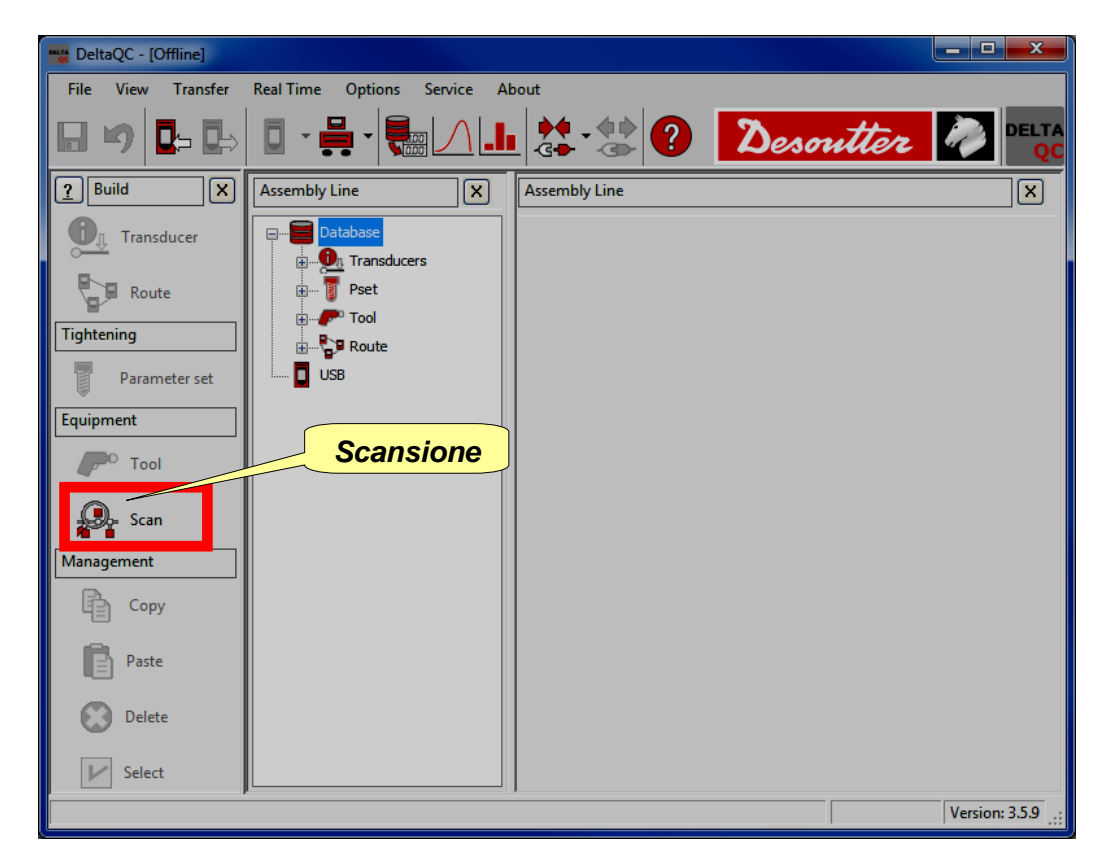

Dopo aver selezionato *Scansione*, viene visualizzata la schermata seguente:

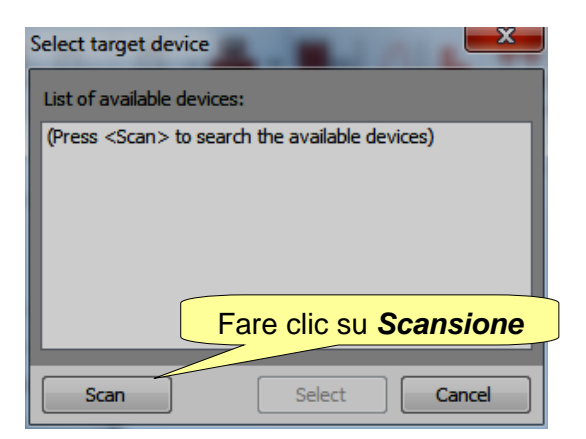

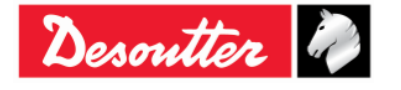

| <b>X</b> ++ | Numero di Serie<br>Versione | 6159923390<br>12    |
|-------------|-----------------------------|---------------------|
| Desouller   | Data<br>Pagina              | 03/2018<br>55 / 185 |
|             | Fayiria                     | 557 105             |

Dopo aver fare clic su **Scansione**, selezionare la Delta Wrench disponibile dalla lista; quindi fare clic su **Seleziona**:

| Select target device       |                                |
|----------------------------|--------------------------------|
| List of available devices: |                                |
| v 26011500001 (COM8)       |                                |
|                            | I. Selezionare la Delta Wrench |
|                            |                                |
| 2.                         | Fare clic su Seleziona         |
| Scan Select                | Cancel                         |

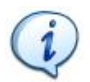

NOTA: Questa operazione è necessaria solo una volta.

Dopo la prima volta, seguire la seguente procedura:

- Avviare il software DeltaQC.
- Accendere la Delta Wrench e attendere il suo avvio (il menu principale viene visualizzato sul display).
- Collegare la Delta Wrench al PC tramite il cavo USB (con la Delta Wrench già accesa).
- Fare clic sulla freccia dell'icona *Collega* posta nella barra degli strumenti principale e selezionare USB per stabilire la connessione tra la Delta Wrench e il PC:

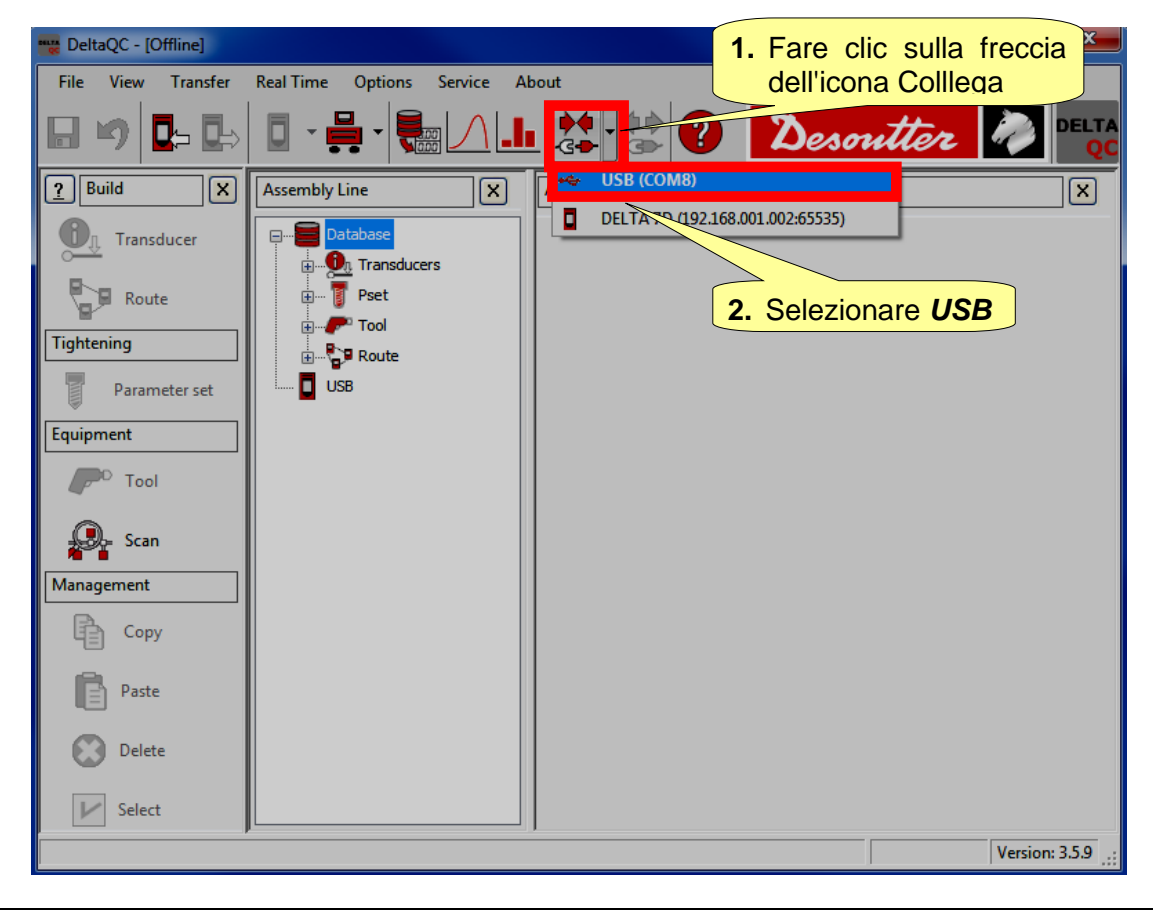

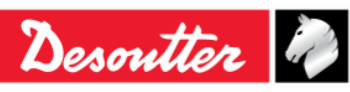

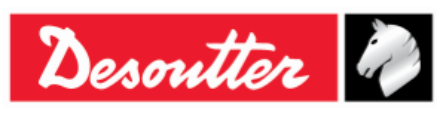

**NOTA:** Per stabilire la connessione tra la Delta Wrench e il PC, è anche possibile fare clic destro sull'icona *USB* nell'area *Catena di montaggio* (vedere la schermata qui sotto):

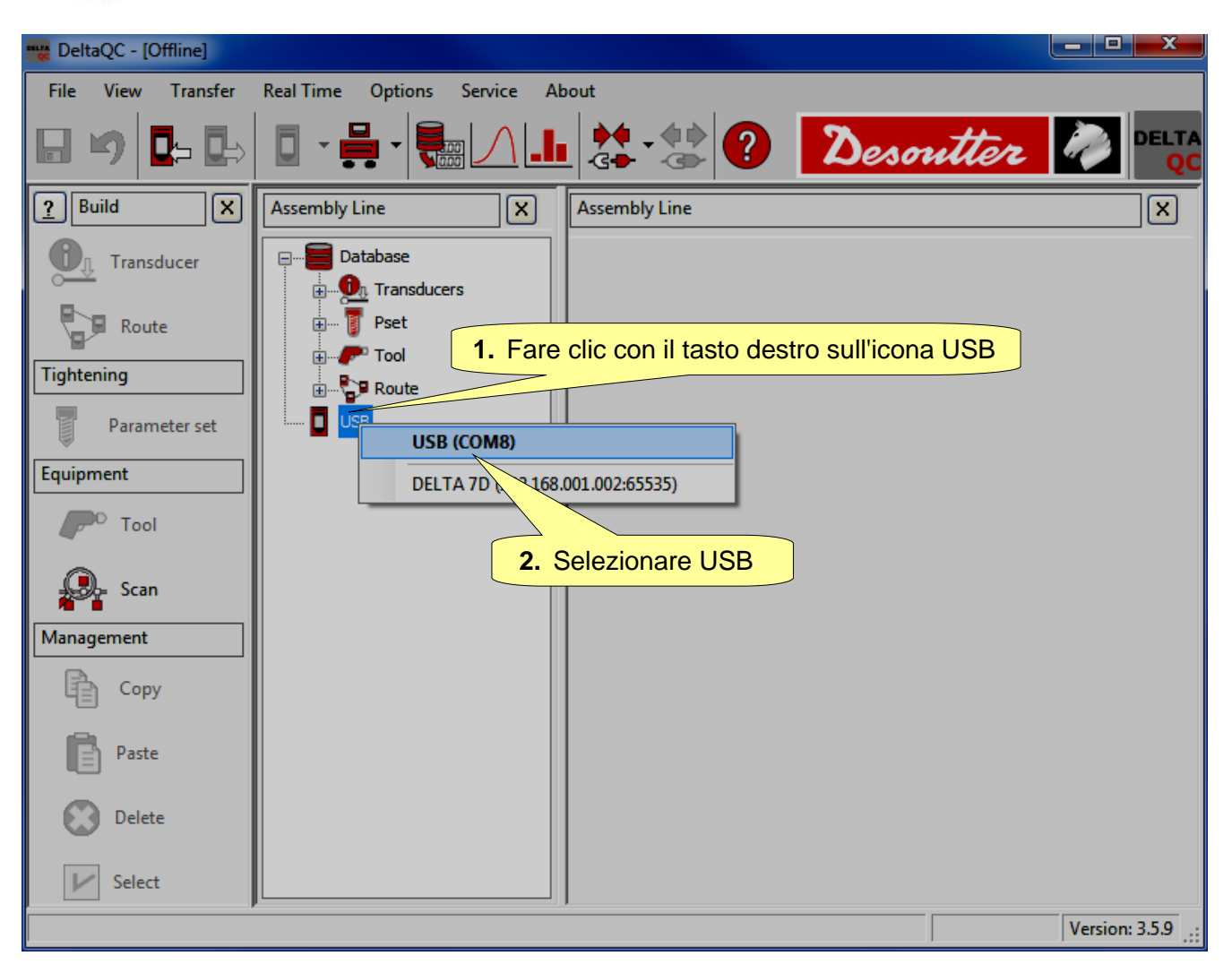

Quando la Delta Wrench è collegata, l'icona *Collega* è disattivata e l'icona *Disconnetti* diventa attiva:

| DeltaQC - [Online - Delta | aWrench TA]                 |               | loopa     |   |
|---------------------------|-----------------------------|---------------|-----------|---|
| File View ransfer         | Real Time Options Service A | bout          | ICOIIa    |   |
| Modalità Deb              |                             |               | Desoutter |   |
| Puild X                   | Assembly Line X             | Assembly Line |           | × |
| Transducer                | Database                    |               |           |   |
| Route                     | Transducers                 | Modalità      |           |   |
| Tightening                | i groce                     |               |           |   |

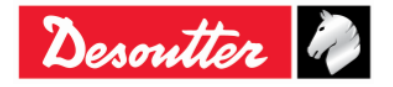

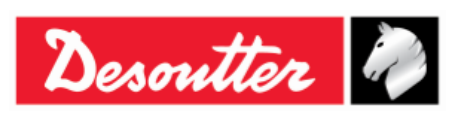

## 4.5 Visualizzatore LOG della Delta Wrench

La funzione *Visualizzatore Log* permette di ottenere informazioni sulla comunicazione Delta Wrench - DeltaQC.

Questo può essere utile per la risoluzione dei problemi.

Per abilitare l'*Area Log* are clic sul comando "*Area Log*" posto nell'opzione Visualizza della barra degli strumenti (fare riferimento al paragrafo "*Barra dei menu*" per ulteriori dettagli)

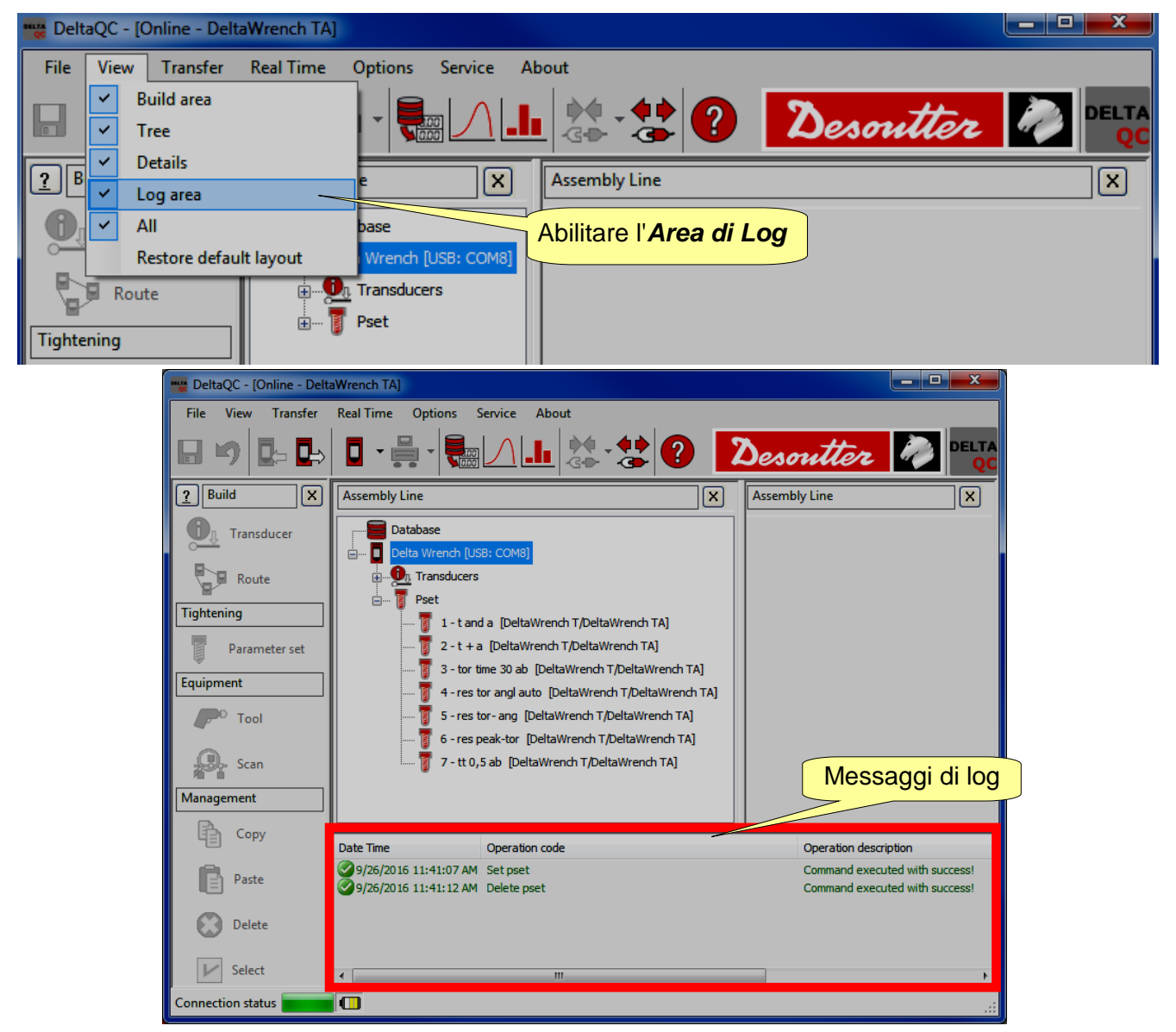

Un "*File di log*" viene creato automaticamente in una sottocartella della directory di installazione del DeltaQC (tipicamente: *C:\Program Files\Desoutter\DeltaQC\Log*).

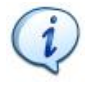

**NOTA:** Un nuovo file viene creato per ogni giorno che il software viene usato, i vecchi file possono essere eliminati se non più necessari.

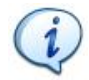

**NOTA:** L'opzione "File di log" può essere attivata o disattivata nel menu *Opzioni*  $\rightarrow$  *Abilita file di log*.

| Ор  | tions                  | Service | About |  |  |
|-----|------------------------|---------|-------|--|--|
| Abc | Change language        |         |       |  |  |
| ~   | Enable log file        |         |       |  |  |
|     | List available devices |         |       |  |  |

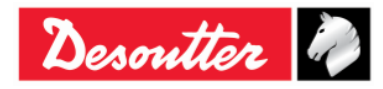

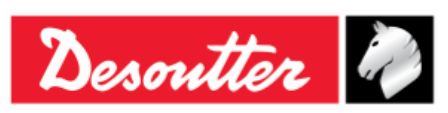

## 4.6 Opzione Tempo Reale

L'opzione *Tempo Reale* permette all'operatore di visualizzare le curve sia in tempo reale (durante le operazioni della Delta Wrench) sia alla fine del serraggio.

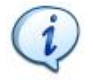

**NOTA IMPORTANTE:** Prima di utilizzare l'opzione *Tempo reale*, configurare la Delta Wrench per essere collegata a un PC remoto tramite l'Open Protocol (per ulteriori dettagli sull'Open Protocol, fare riferimento al paragrafo "*Lavorare con Open protocol*").

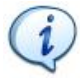

**NOTA:** L'opzione *Tempo reale* è disponibile durante il periodo di prova del Software DeltaQC. Una volta che il periodo di prova è scaduto, l'opzione Tempo reale è disponibile solo per la versione *Avanzata* del Software DeltaQC.

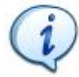

**NOTA:** L'opzione *Tempo reale* funziona solo quando il software DeltaQC è in modalità offline.

Una volta che il software DeltaQC è in modalità offline, agendo sulla lista del menu, fare clic sula scheda Tempo Reale; quindi fare clic su *Visualizzatore curve*.

|                         | Modalità          | offline       |                |          |       |                 |
|-------------------------|-------------------|---------------|----------------|----------|-------|-----------------|
| 💥 DeltaQC - [Offline] - |                   |               | Barra          | dei menu |       |                 |
| File View Transfer      | Real Time Options | Service About |                |          |       |                 |
| Tempo Reale             | Curves viewer     |               | - 🔅 🕐          | Desor    | itter |                 |
| P Build X               | Assembly Line     | A             | ssembly Line   |          |       | ×               |
| Transducer              | Database          | rs Vis        | sualizzatore C | Curve    |       |                 |
| Route                   |                   |               |                |          |       |                 |
| Tightening              |                   |               |                |          |       |                 |
| Parameter set           | USB               |               |                |          |       |                 |
| Equipment               |                   |               |                |          |       |                 |
| C Tool                  |                   |               |                |          |       |                 |
| Scan                    |                   |               |                |          |       |                 |
| Сору                    |                   |               |                |          |       |                 |
| Paste                   |                   |               |                |          |       |                 |
| Delete                  |                   |               |                |          |       |                 |
| Select                  |                   |               |                |          |       |                 |
|                         |                   |               |                |          |       | Version: 3.5.11 |

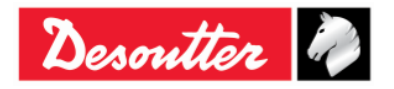

|  | Desoutter | Numero di Serie<br>Versione<br>Data<br>Pagina | 6159923390<br>12<br>03/2018<br>59 / 185 |
|--|-----------|-----------------------------------------------|-----------------------------------------|
|--|-----------|-----------------------------------------------|-----------------------------------------|

Viene mostrata la schermata seguente:

| File View Transfer | Real Time Options Service About                                                       | Barra degli strumenti<br>Visualizzatore curve |                 |
|--------------------|---------------------------------------------------------------------------------------|-----------------------------------------------|-----------------|
| Build X            | Device configuration Networks: 🖧 Connessione alla rete locale (LAN) 2 - Ethernet - Up | ▼ Properties: ▼ Start Stop                    | Close 🔀         |
| Transducer         |                                                                                       |                                               |                 |
| Route              |                                                                                       |                                               |                 |
| Tightening         |                                                                                       |                                               |                 |
| Parameter set      |                                                                                       |                                               |                 |
| Equipment          |                                                                                       |                                               |                 |
| Tool               |                                                                                       |                                               |                 |
| Scan               |                                                                                       |                                               |                 |
| Management         |                                                                                       |                                               |                 |
| Сору               |                                                                                       |                                               |                 |
| Paste              |                                                                                       |                                               |                 |
| Delete             |                                                                                       |                                               |                 |
| Select             |                                                                                       |                                               |                 |
|                    |                                                                                       |                                               |                 |
|                    |                                                                                       |                                               |                 |
| Area di prova      |                                                                                       |                                               |                 |
|                    |                                                                                       |                                               | Version: 3.5.11 |

Il software DeltaQC può interfacciarsi contemporaneamente con quattro chiavi Delta Wrench (al massimo).

Nella schermata sopra, l'area di test contiene quattro sezioni e ciascuna di esse corrisponde a una determinata Delta Wrench.

Dopo aver configurato i dispositivi, ogni sezione mostra le curve e i risultati del serraggio effettuato con la Delta Wrench configurata per quella specifica sezione.

Effettuare le seguenti operazioni per lavorare con l'opzione Tempo Reale:

1. Selezionare la rete su cui il software DeltaQC comunica con la Delta Wrench. A questo scopo, fare clic sul menu a tendina (posto sulla barra degli strumenti del Visualizzatore curve) che elenca le reti rilevate dal sistema:

| Device configuration | Networks: 🖧 Connessione alla rete locale (LAN) 2 - Ethernet - Up 🔻 Properties: 🔹 Start 📶 Stop 📶 Close 🔀                                                                                                    |
|----------------------|----------------------------------------------------------------------------------------------------|
|                      | Connessione alla rete locale (LAN) 14 - Etitemet - Up<br>Connessione alla rete locale (LAN) 2 - Ethernet - Up<br>Loopback Pseudo-Interface 1 - Loopback - Up<br>Nenu a tendina delle reti<br>rilevate dal sistema                                                                                                    |
| i                    | NOTA: Il pulsante Proprietà è solo a scopo informativo.<br>Dopo aver fatto clic su questo pulsante, l'operatore<br>risualizza le proprietà della rete selezionata per<br>risualizzare la configurazione computer in funzione.<br>Pulsante<br>Proprietà<br>Phice true<br>DHCP Enabled: True<br>DHCP Server Address: 10.36.159.219 |

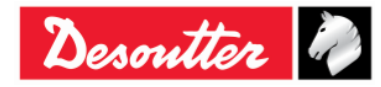

| Desoutter | Numero di Serie<br>Versione<br>Data | 6159923390<br>12<br>03/2018 |
|-----------|-------------------------------------|-----------------------------|
|           | Pagina                              | 60 / 185                    |

2. Agendo sulla barra degli strumenti del Visualizzatore curve, fare clic su Configurazione del dispositivo:

| Device configuration | Networks: Connessio | ne alla rete locale (LAN) 2 - Ethernet - Up | • | Properties: • | Start | đ | Stop | $\ln$ | Close | × |
|----------------------|---------------------|---------------------------------------------|---|---------------|-------|---|------|-------|-------|---|
|                      |                     |                                             |   |               |       |   |      |       |       |   |

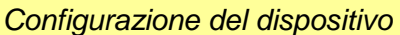

Viene mostrata la schermata seguente:

| Device List       Network Diagnostic       Modalità di lavoro         [1]: DetaWench       Frequency Rate       Connection Test         IP Address       Indirizzo IP       Pulsante Test         I III IIIIIIIIIIIIIIIIIIIIIIIIIIIIIII                                                                                                    | Device configuration dis                                                                                                    | da Elenco<br>positivi                  | Tasso di fre                                     | quenza                               |                        |
|----------------------------------------------------------------------------------------------------|----------------------------------------------------------------------------------------------------|----------------------------------------|--------------------------------------------------|--------------------------------------|------------------------|
| I Pott Number       Test         I I I I I I I I I I I I I I I I I I I                                                                                                    | Device List Network Diagnostic Modalit<br>(1) - Delta Wrench<br>Working Mode<br>Real Time End of Tightening<br>IP Address<br>1 2] - Delta Wrench Indirizzo<br>Working Mode<br>Real Time End of Tightening | à di lavoro                            | 500 Hz 1000 Hz<br>Test<br>Puls<br>500 Hz 1000 Hz | Connection Test Sezio conn ante Test | one Test di<br>essione |
| [4] - DeltaWrench           Working Mode           Image: Second structure           Image: Second structure | IP Address<br>1 1 1 1 1 1 1 1 1 1 1 1 1 1 1 1 1 1 1                                                                                                     | Port Number                            | Test<br>500 Hz 1000 Hz<br>Test                   | Sezione<br>Configurazione            |                        |
| IP Address Port Number                                                                                                    | [4] - DeltaWrench     Working Mode     @ Real Time                                                                                                    | Frequency Rate O 100 Hz  O 250 Hz  S 4 | 500 Hz 🔘 1000 Hz                                 |                                      |                        |

La schermata Configurazione dispositivo include due schede: Elenco dispositivi e Diagnostica di rete.

La scheda *Elenco dispositivi* è divisa in due sezioni: La sezione *Configurazione* e la sezione *Test* di connessione.

La sezione *Configurazione* comprende quattro aree e ciascuna di esse corrisponde a una determinata Delta Wrench.

Per configurare la Delta Wrench, è OBBLIGATORIO definire i seguenti campi:

| Modalità | di | Selezionare tra:                                                                                                    |
|----------|----|----------------------------------------------------------------------------------------------------|
| lavoro   |    | <ul> <li>Tempo reale: L'opzione Tempo reale consente di visualizzare le curve in tempo reale (durante le operazioni della Delta Wrench).</li> <li>Fine del serraggio: L'opzione Fine del serraggio mostra le curve solo al termine del serraggio.</li> </ul> |

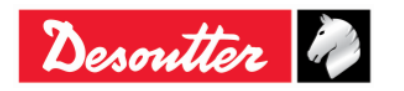

| Sesoutter             |                                                                                                    | Numero di Serie<br>Versione<br>Data<br>Pagina                                                                                                    | 6159923390<br>12<br>03/2018<br>61 / 185                                                                                                    |
|-----------------------|----------------------------------------------------------------------------------------------------|----------------------------------------------------------------------------------------------------|----------------------------------------------------------------------------------------------------|
| Tasso di<br>frequenza | È la frequenza di campionamento che imposta la modalità di<br>funzionamento della Delta Wrench. Più alta è la frequenza, più definita<br>è la curva.<br>I tassi di frequenza disponibili sono i seguenti:                               |                                                                                                    |                                                                                                    |
|                       | <ul> <li>100 Hz (<u>Valore di</u> • 250 Hz • 500 Hz • 1000 Hz<br/><u>default</u>)</li> <li><b>NOTA:</b> Il tasso di frequenza di 1000 Hz non è disponibile se la<br/>Modalità di lavoro è impostata su "<i>Tempo Reale</i>".</li> </ul> |                                                                                                    |                                                                                                    |
| Indirizzo IP          | Specificare l'indirizzo IP della Delta                                                                                                    | Wrench.                                                                                                    |                                                                                                    |
| Numero Porta          | Specificare il numero di porta della l                                                                                                    | Delta Wrench.                                                                                                    |                                                                                                    |
| Pulsante Test         | Una volta inserito l'indirizzo IP,<br>fare clic sul pulsante Test per<br>verificare la comunicazione tra il<br>sofware DeltaQC e la Delta<br>Wrench.                                                                                    | Connection Test<br>Response from 192.168.168.194: byte=32 duration<br>Response from 192.168.168.194: byte=32 duration<br>Response from 192.168.168.194: byte=32 duration<br>Response from 192.168.168.194: byte=32 duration<br>Response from 192.168.168.194: byte=32 duration<br>Response from 192.168.168.194: byte=32 duration<br>Response from 192.168.168.194: byte=32 duration<br>Response from 192.168.168.194: byte=32 duration<br>Response from 192.168.168.194: byte=32 duration<br>Response from 192.168.168.194: byte=32 duration<br>Response from 192.168.168.194: byte=32 duration<br>Response from 192.168.168.194: byte=32 duration<br>TimedOut<br>Response from 192.168.168.194: byte=32 duration<br>Response from 192.168.168.194: byte=32 duration<br>Response f | <3ms TTL=255> Success <3ms TTL=255> Success <4ms TTL=255> Success <5ms TTL=255> Success <5ms TTL=255> Success <5ms TTL=255> Success <4ms TTL=255> Success <4ms TTL=255> Success <20ms TTL=255> Success <20ms TTL=255> Success <172ms TTL=255> Success <172ms TTL=255> Success <20ms TTL=255> Success <20ms TTL=255> Success <20ms TTL=255> Success <20ms TTL=255> Success <20ms TTL=255> Success <20ms TTL=255> Success <20ms TTL=255> Success <20ms TTL=255> Success <20ms TTL=255> Success <20ms TTL=255> Success <20ms TTL=255> Success <20ms TTL=255> Success <20ms TTL=255> Success <20ms TTL=255> Success |

Una volta configurata la Delta Wrench, spuntare la relativa casella di controllo (vedere la schermata seguente) al fine di abilitarla.

| Casella di controllo della Delta Wrench                                                                                                    |                            |  |  |  |  |
|----------------------------------------------------------------------------------------------------|----------------------------|--|--|--|--|
| [1] - DeltaWrench                                                                                                    |                            |  |  |  |  |
| Working Mode       Image: Second stress of the second stress of the second | Frequency Rate<br>© 100 Hz |  |  |  |  |
| IP Address                                                                                                    | Port Number<br>54322 Test  |  |  |  |  |

**NOTA:** Se l'operatore cambia qualsiasi parametro di configurazione e fa clic sul pulsante Chiudi (posizionato nell'angolo in basso a destra della schermata Configurazione del dispositivo mostrata sopra) senza salvare, viene visualizzata la schermata a destra:

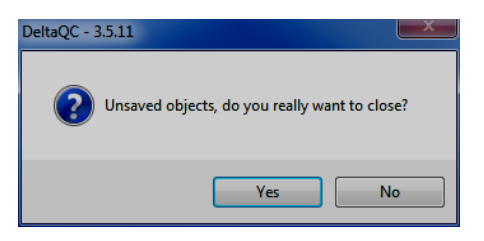

i

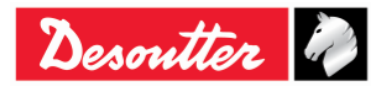

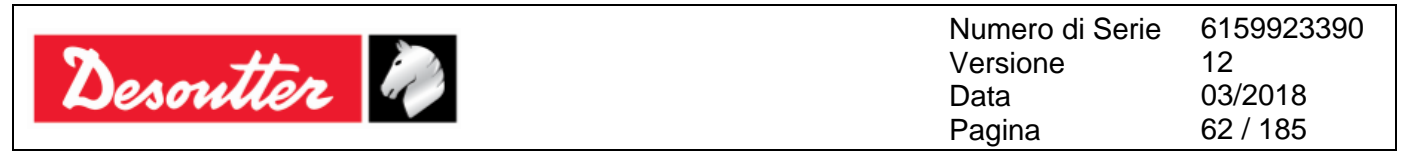

La scheda Diagnostica di rete analizza l'indirizzo IP inserito nella scheda Elenco dispositivi e controlla se la funzione di tempo reale può essere eseguita con le condizioni esistenti della "rete aziendale".

Impostare la Frequenza Ping (ms), il Timeout Ping (ms) e la Dimensione del messaggio (byte). Verificare l'indirizzo IP nella relativa casella e infine fare clic sul pulsante Inizio.

| Device List Network Diagnostic Frequenza Ping (ms) Ping frequency (ms): 500 (ms): 500 (ms): 500                                                                                                    |  |  |  |
|----------------------------------------------------------------------------------------------------|--|--|--|
| (ms): 500                                                                                                    |  |  |  |
| Pulsante Inizio s: 10<br>yte): 512                                                                                                    |  |  |  |
| Ping timeout (ms): 10       Timeout Ping (ms)         Junction       Timeout Ping (ms)         Stop       The quality of network communication could be INADEQUATE for the functionality of real time curve visualization between DetaQC and DetaWrench! |  |  |  |
| Message size (byte): 512<br>IP Address<br>192.168.168.194<br>Indirizzo IP<br>Feedback finale                                                                                                    |  |  |  |
| Diagnostic Dimensione del messaggio (byte)                                                                                                    |  |  |  |
| Response from 192.168.168.194: byte=512 duration<163ms TTL=255> Success Response from 192.168.168.194: byte=512 duration<163ms TTL=255> Success                                                                                                    |  |  |  |
| TimedOut                                                                                                    |  |  |  |
| Intervolut Response from 192 168 168 194: byte=512 duration<6ms TTL=255> Success                                                                                                    |  |  |  |
| Response from 192.168.168.194: byte=512 duration <87ms TTL=255> Success                                                                                                    |  |  |  |
| Response from 192.168.168.194: byte=512 duration<6ms TTL=255> Success                                                                                                    |  |  |  |
| Response from 192.168.168.194: byte=512 duration<5ms TTL=255> Success                                                                                                    |  |  |  |
| Response from 192.168.168.194: byte=512 duration<7ms TTL=255. Success                                                                                                    |  |  |  |
| Persponse from 192.168.168.194: byte-512 duration:50ms 111_255. Success Analisi diagnostica                                                                                                    |  |  |  |
| response from 19.2/. tob. 106.194: byte=512 duration < 11.018 × 11.2=203 > Success                                                                                                    |  |  |  |
| Response from 192 102 104 104 104 104 104 104 104 104 104 104                                                                                                    |  |  |  |
| Response from 192.168.168.194: byte=512 duration TIL=250/Success                                                                                                    |  |  |  |
| Response from 192.168.168.194: byte=512 duration<6ms TTL=255> Success                                                                                                    |  |  |  |
| Response from 192.168.168.194: byte=512 duration<6ms TTL=255> Success                                                                                                    |  |  |  |
| TimedOut                                                                                                    |  |  |  |
| Response from 192.168.168.194: byte=512 duration<15ms TTL=255> Success                                                                                                    |  |  |  |
| < • • • • • • • • • • • • • • • •                                                                                                    |  |  |  |

Alla fine del test diagnostico di rete, un feedback riassume l'analisi eseguita.

3. Una volta configurata una specifica Delta Wrench, fare clic sul pulsante Applica (posizionato nell'angolo in basso a destra della schermata *Configurazione dispositivo* mostrata sopra) per salvarla.

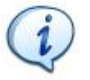

**NOTA:** Una volta definita, la configurazione della Delta Wrench è mantenuta in memoria, indipendentemente dallo stato di connessione della Delta Wrench.

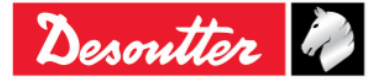

| Desoutter | Numero di Serie<br>Versione | 6159923390<br>12 |
|-----------|-----------------------------|------------------|
|           | Data                        | 03/2018          |
|           | Pagina                      | 63 / 185         |

Viene mostrata la schermata seguente:

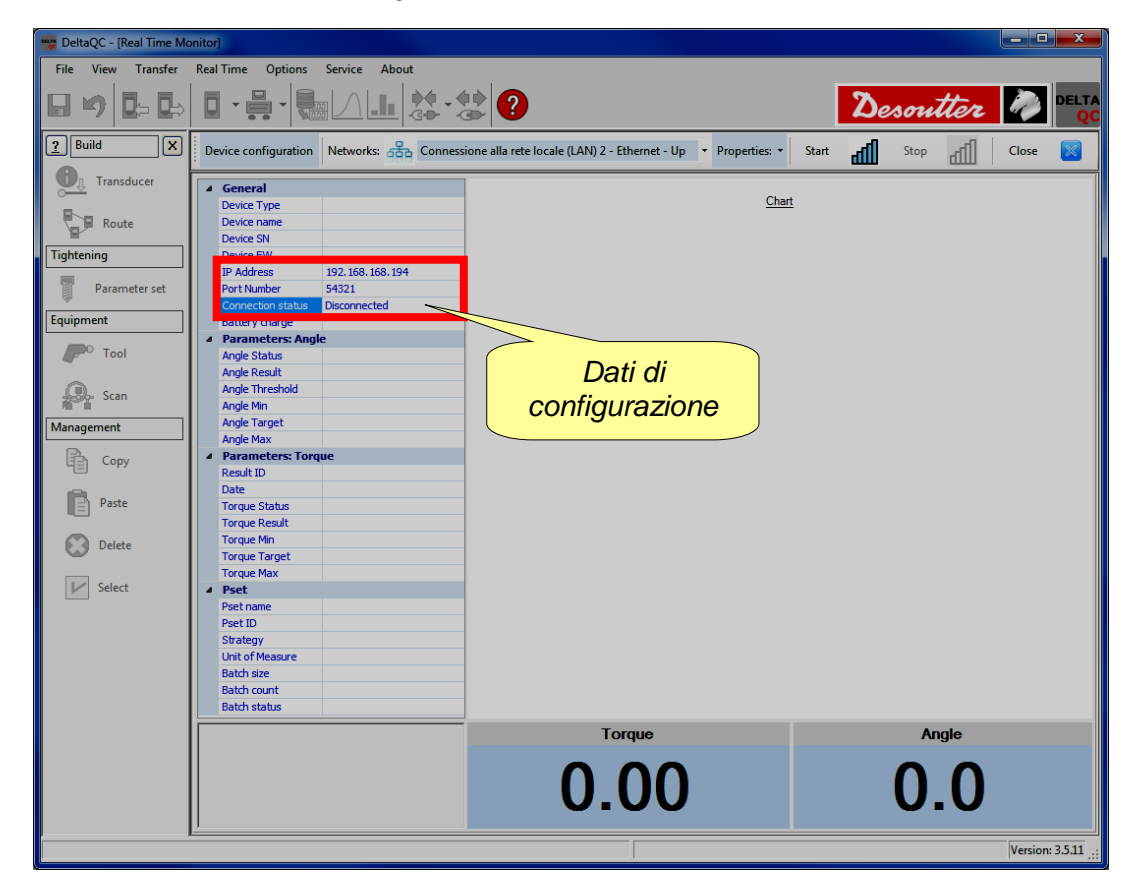

4. Fare clic sul pulsante Inizio per collegare la Delta Wrench con il software DeltaQC:

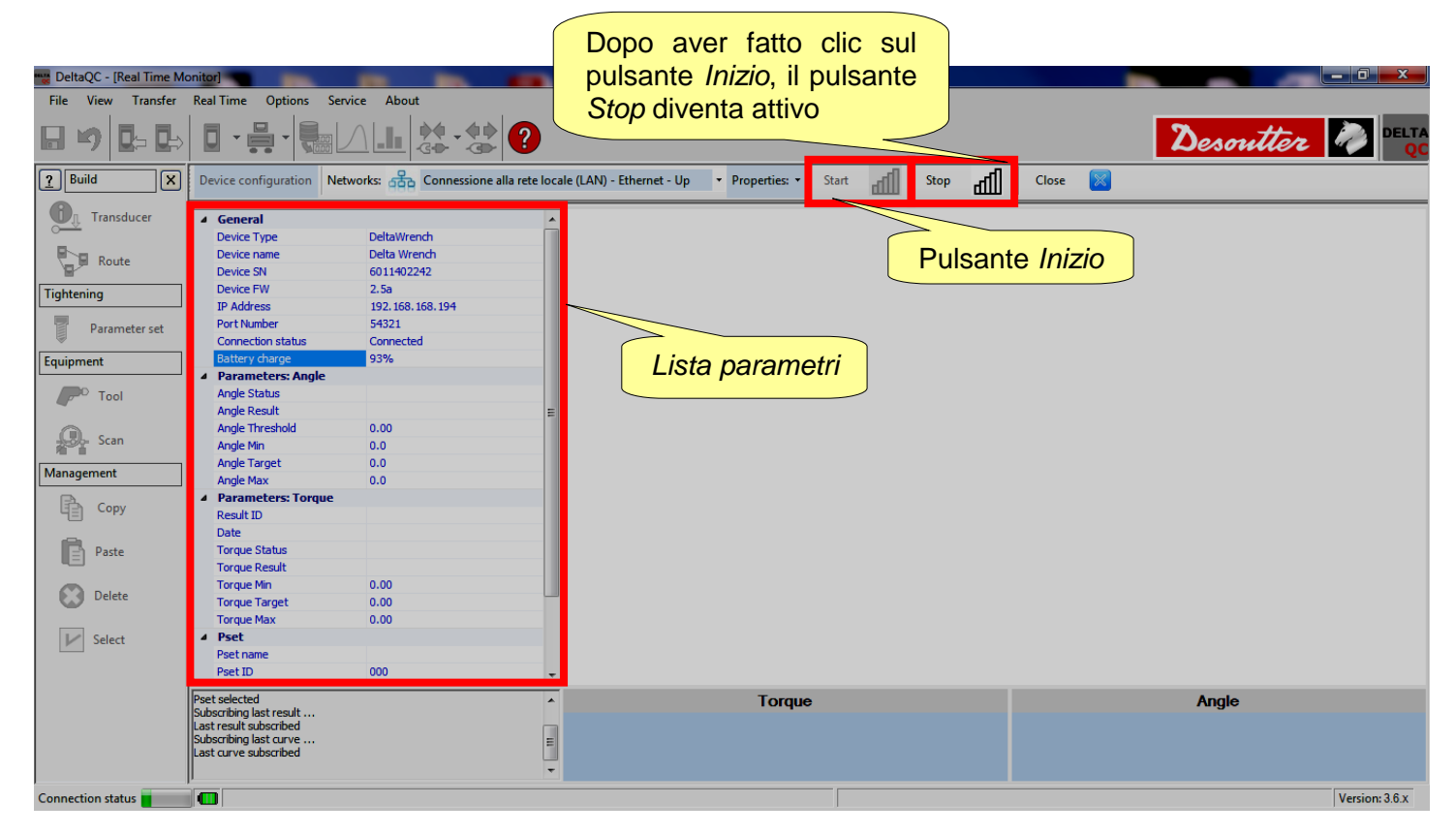

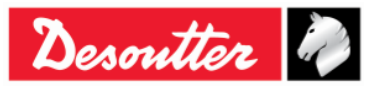

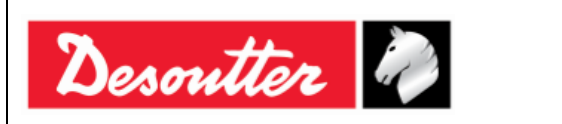

**NOTA:** Se la connessione di rete è attiva, i dati inseriti all'interno della lista dei parametri (posta sul lato sinistro della schermata mostrata sopra) sono di colore blu. Se la connessione di rete non è attiva, i dati inseriti all'interno della lista dei parametri sono di colore rosso.

5. Configurare un Pset (per ulteriori dettagli sulla configurazione del Pset, fare riferimento al paragrafo "*Pset*"). Selezionare manualmente il Pset configurato nel menu *Pset* dal menu principale della Delta Wrench:

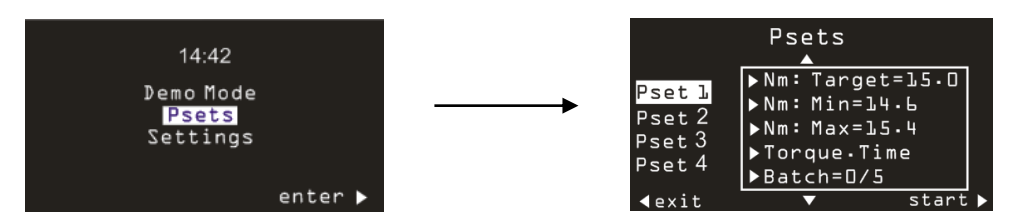

Infine, fare clic su Inizio (posizionato in basso a destra del menu Pset mostrato sopra).

6. Il Monitor DeltaQC in tempo reale visualizza la seguente schermata:

| DeltaQC - [Real Time Mo | onitor]                  |                                      |                           |                                   | -     |             |           |        |            |                  | a x              |
|-------------------------|--------------------------|--------------------------------------|---------------------------|-----------------------------------|-------|-------------|-----------|--------|------------|------------------|------------------|
| File View Transfer      | Real Time Options Se     | rvice About                          |                           |                                   |       |             |           |        |            |                  |                  |
| 8 4 0= 0=               |                          |                                      |                           |                                   |       |             |           |        | Desout     | tter 🧖           | DELTA            |
| <u>?</u> Build X        | Device configuration Ne  | etworks: 🖧 Connessione alla rete loc | ale (LAN) - Ethernet - Up | <ul> <li>Properties: •</li> </ul> | Start | Stop all    | Close     |        |            |                  |                  |
| Transducer              | General     Device Type  | ▶<br>DeltaWrench                     |                           |                                   |       | Torque/Time | [Nm/ms]   |        |            |                  |                  |
| Route                   | Device name<br>Device SN | Sezione Paran                        | netri Pset                |                                   |       |             |           |        |            | inea <i>T</i>    | nav              |
| Tightening              | IP Address               | 197                                  |                           |                                   |       |             |           |        | -+         |                  | ilan             |
| Parameter set           | Port Number              | 7                                    | 31,2                      |                                   |       |             |           |        | /          | 7 20.00          |                  |
| Equipment               | Battery charge           | 10                                   | 27,3                      |                                   |       |             |           |        |            | 1 max = 30.00    |                  |
| Tool                    | Angle Status             |                                      | 22.4                      |                                   |       | Lin         | ea Co     | opia d | di destina | zione            |                  |
|                         | Angle Result             | E                                    | 王<br>王<br>王               |                                   |       |             | _         | FF     |            |                  |                  |
| Scan                    | Angle Inreshold          | 0.00                                 | g 19,5                    |                                   |       |             |           |        |            | ••••• TT = 20.00 | 4                |
|                         | Angle Target             | 0.0                                  | ord                       |                                   |       |             |           |        |            |                  |                  |
| Management              | Angle Max                | 0.0                                  | 15,6                      |                                   |       |             |           |        |            |                  |                  |
| Copy                    | Parameters: Torque       |                                      | 11.7                      |                                   |       |             |           |        |            |                  |                  |
| 4 <u>=</u> +,           | Result ID                |                                      | 11./                      |                                   |       |             |           |        |            |                  |                  |
| Paste                   | Torque Status            |                                      | 7,8                       |                                   |       |             |           |        |            |                  |                  |
|                         | Torque Result            |                                      |                           |                                   |       |             |           |        |            |                  |                  |
| Delete                  | Torque Min               | 10.00                                | 3,9                       |                                   |       |             |           |        |            | Linea            | T <sub>min</sub> |
| Delete                  | Torque Target            | 20.00                                |                           |                                   |       |             |           |        |            |                  |                  |
| Lef. Calvet             | I orque Max              | 30.00                                | 0                         | 03 0                              | 6 0 9 | 12 1        | 15 1      | 8 2    | 1 24       | 27               | + <b>&gt;</b>    |
| Select                  | Pset name                | tor time 30 ab                       | Ŭ                         | 0.0 0.                            | 0.0   | Tim         | n ferel   | .0 2.  | . 2.1      | 2.7              | J                |
|                         | Pset ID                  | 003 -                                |                           |                                   |       |             | ie [inis] |        |            |                  |                  |
|                         | Pset selected            |                                      |                           | Torque                            | •     |             |           |        | Angle      |                  |                  |
|                         | Subscribing last result  |                                      |                           | Torqu                             | •     |             |           |        | Augio      |                  |                  |
|                         | Subscribing last curve   | =                                    |                           |                                   |       |             |           |        |            |                  |                  |
|                         | Last curve subscribed    | LI LI                                | J                         |                                   |       |             |           |        |            |                  |                  |
|                         | ļ                        | •                                    |                           |                                   |       |             |           |        |            |                  |                  |
|                         |                          |                                      |                           |                                   |       |             |           |        |            | Vers             | sion: 3.6.X      |

i

**NOTA:** L'esempio si riferisce a una strategia di controllo Coppia Tempo: infatti, i Parametri Angolo (vedere la sezione Parametri Pset) sono pari a 0. Sul grafico, è possibile visualizzare solo le linee  $T_{max}$  e  $T_{min}$  (in rosso) e la linea della Coppia di destinazione (in verde).

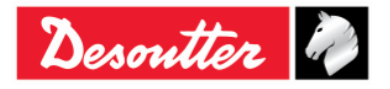

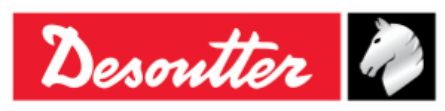

1

| Numero di Serie | 6159923390 |
|-----------------|------------|
| Versione        | 12         |
| Data            | 03/2018    |
| Pagina          | 65 / 185   |

**NOTA:** Se la strategia di controllo del Pset selezionato è Coppia + angolo o Coppia & Angolo, Il grafico visualizza anche i Parametri angolo elencati nella sezione Parametri Pset (vedere la schermata qui sotto).

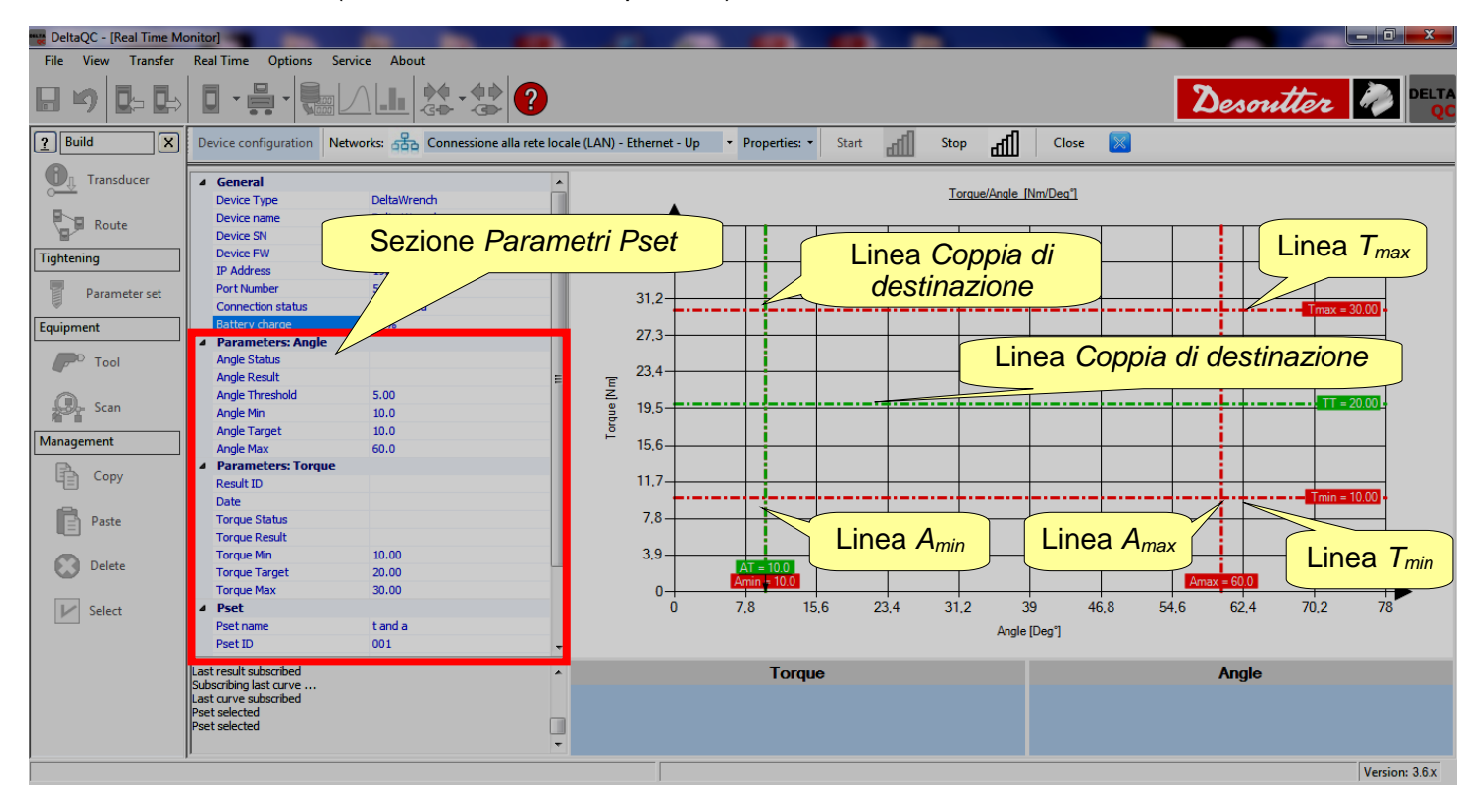

- 7. Rieffettuare il serraggio di prova.
  - Se la strategia di controllo del Pset selezionato è *Coppia Tempo*, viene visualizzata la schermata seguente:

| DeltaQC - [Real Time Me | onitor]                                                                                                    |                                                         |                                       |
|-------------------------|----------------------------------------------------------------------------------------------------|---------------------------------------------------------|---------------------------------------|
| File View Transfer      | Real Time Options Service About                                                                                       |                                                         |                                       |
| 8 • 0 0= 0=             | ▋੶⋕੶₩△⊥₿∻*╬?                                                                                                    |                                                         | Desoutter 🧞 🖭                         |
| Puild X                 | Device configuration Networks: Connessione alla rete loca                                                             | le (LAN) - Ethernet - Up 🔹 Properties: 🔹 Start 🚮 Stop 🚮 | Close 🔀                               |
| Transducer              | General     Device Type     DeltaWrench                                                                               | Torque/Time (N                                          | im/ms]                                |
| Route                   | Device name Delta Wrench<br>Device SN 6011402242<br>Device FW 2, 5a                                                   | 36 La linea bl                                          | u indica la tendenza del              |
| Parameter set           | IP Address 192.168.168.194<br>Port Number 54321<br>Connection status Connected                                        | 32,1 Serra                                              | ggio in tempo reale                   |
| Equipment               | Battery charge 92%  4 Parameters: Angle                                                                               | 28.2                                                    |                                       |
| Tool                    | Angle Status           Angle Result         Ξ           Angle Threshold         0.00                                  | E 20.4                                                  |                                       |
| Scan<br>Management      | Angle Min 0.0<br>Angle Target 0.0<br>Angle Max 0.0                                                                    | 16.5 16.5                                               |                                       |
| Сору                    | Arige Hox     O     O     O     Parameters: Torque     Result ID                                                      | 8.7                                                     | Tmin = 10.00                          |
| Paste                   | Date Torque Status Torque Result                                                                                      | 4.8                                                     |                                       |
| Delete                  | Torque Min 10.00<br>Torque Target 20.00<br>Torque Max 30.00                                                           | 0.9                                                     |                                       |
| V Select                | Pset     Pset tor time 30 ab     Pset ID     003                                                                      | 0 583,5 1167 1750,5 2334 2917.<br>Time In               | 5 3501 4084,5 4668 5251,5 5835<br>ms] |
|                         | Pset selected<br>Subscribing last result<br>Last result subscribed<br>Subscribing last curve<br>Last curve subscribed | Torque                                                  | Angle                                 |
|                         |                                                                                                    |                                                         | Vertion: 3.6 x                        |

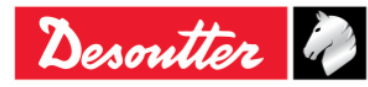

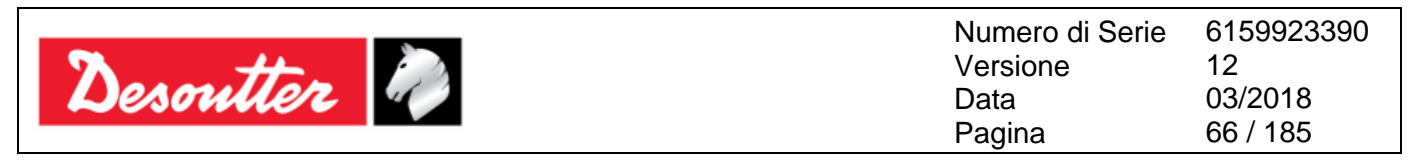

Al termine del serraggio di prova, *Stato Coppia*, *Data* e *ID risultato* aggiornano la sezione *Parametri dei Risultati* di Coppia secondo il risultato finale.

Sotto il grafico, nella sezione Risultato di Coppia, viene visualizzato il valore della coppia massima raggiunta.

Se la coppia massima raggiunta è entro i limiti di coppia, la sezione Risultato di Coppia è di colore verde.

Nel caso la coppia massima raggiunta superi la coppia massima, la sezione Risultato di Coppia è di colore rosso.

Quando la sezione Risultato di Coppia è di colore giallo, la coppia massima raggiunta è inferiore alla coppia minima.

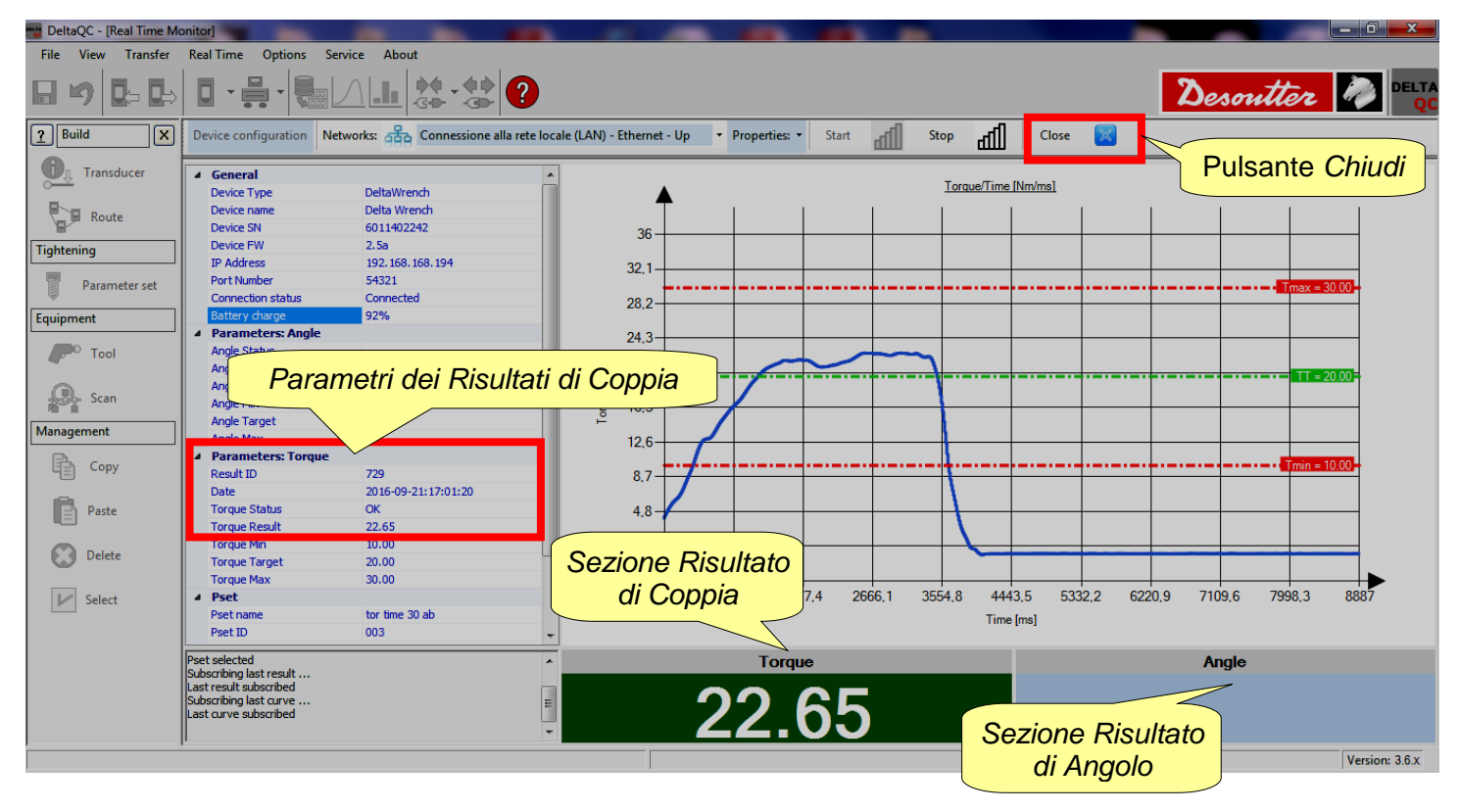

**NOTA:** La sezione Risultato di Angolo è vuota a causa del fatto che la strategia di controllo del Pset selezionato è Coppia Tempo.

**NOTA:** Prima di fare clic sul pulsante *Chiudi* (posto sulla barra degli strumenti del Visualizzatore delle Curve) è NECESSARIO fare clic sul pulsante *Stop* per interrompere la comunicazione tra la Delta Wrench e il software DeltaQC. Se l'operatore fa clic sul pulsante Chiudi

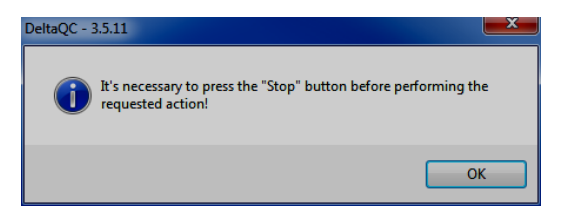

prima che sul pulsante Stop, appare la finestra pop-up sulla destra:

1

1

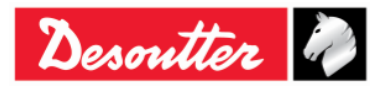

|           | Numero di Serie<br>Versione | 6159923390<br>12    |
|-----------|-----------------------------|---------------------|
| Desouller | Data<br>Pagina              | 03/2018<br>67 / 185 |
|           | i uginu                     | 01 / 100            |

 Se la strategia di controllo del Pset selezionato è Coppia + Angolo o Coppia & Angolo, viene visualizzata la schermata seguente:

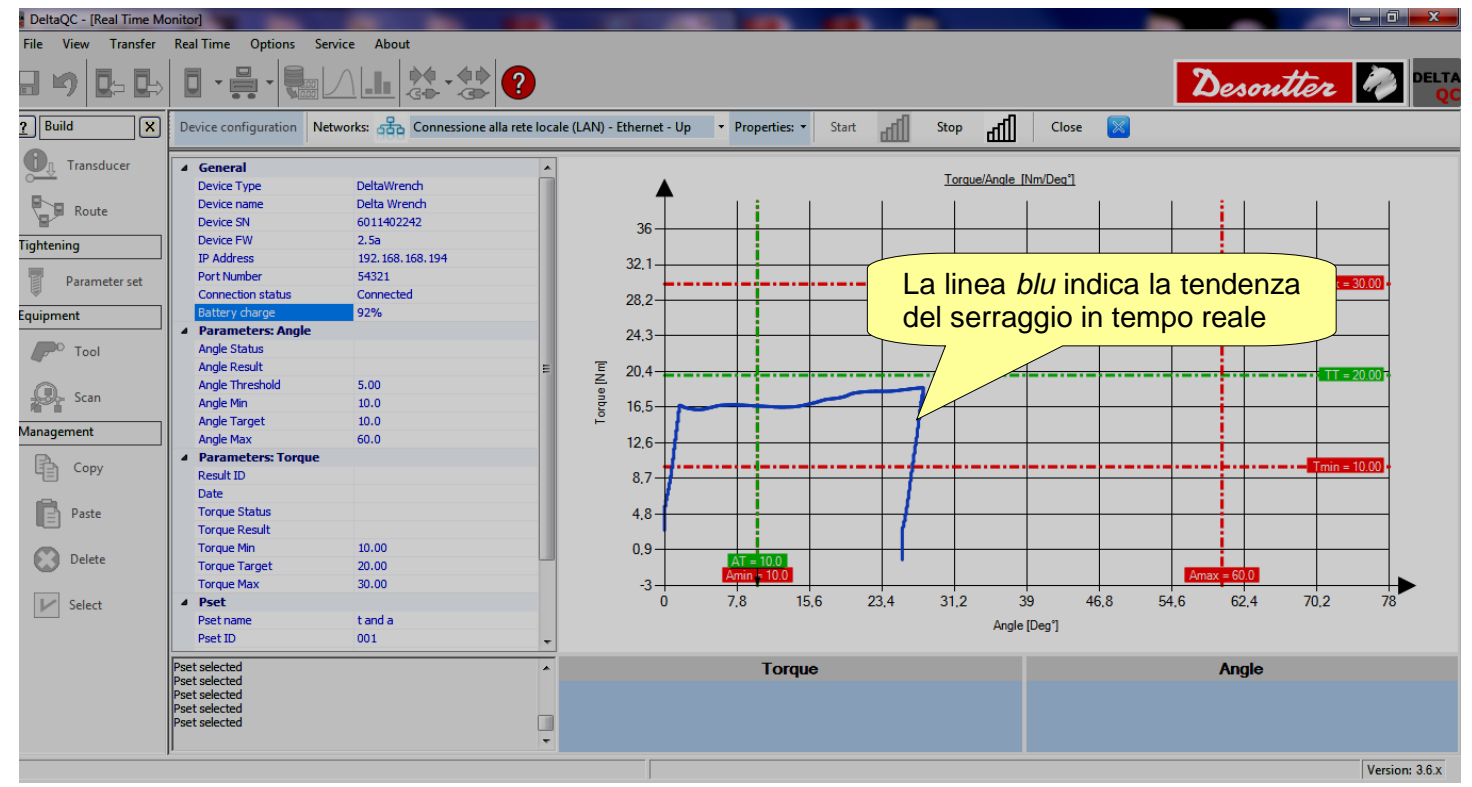

Al termine del serraggio di test, Stato di Coppia, Data e ID Risultato aggiornano la sezione Parametri del Risultato di coppia e Stato Angolo e Risultato Angolo aggiornano la sezione Parametri del Risultato di Angolo secondo il risultato finale.

| DeltaQC - [Real Time Monitor]                                                                             |                                                                 |                   |
|----------------------------------------------------------------------------------------------------|-----------------------------------------------------------------|-------------------|
| File View Transfer Real Time Options Service About                                                        |                                                                 |                   |
| ·····································                                                                     |                                                                 | Desoutter 🧖 DELTA |
| Build         X         Device configuration         Networks:         合         Connessione alla rete lo | le (LAN) - Ethernet - Up 🔹 Properties: 🔹 Start 📶 Stop 📶 Close 🔀 |                   |
| Transducer   General  Device Type  DeltaWrench                                                            | Torque/Angle_(Nm/Deg")                                          | Pulsante Chiudi   |
| Parametri dej                                                                                             | 36                                                              |                   |
| Para Risultati di Angolo 18.168.194                                                                       | 32.1                                                            |                   |
| Equipment 92%                                                                                             | 28.2                                                            |                   |
| Tool Angle Status OK<br>Angle Result 28.0                                                                 | E 20 4                                                          |                   |
| Angle Inreshold 5.00<br>Angle Min 10.0                                                                    |                                                                 |                   |
| Angle Target 10.0                                                                                         |                                                                 |                   |
| A Parameters: Torque Result ID 735                                                                        | 87                                                              | Tmin = 10.00      |
| Date 2016-09-21:17:06:01                                                                                  | 4.8                                                             |                   |
| Torque Result 18.64<br>Torque Min 10.00                                                                   |                                                                 |                   |
| Delete Torque Target 20.00                                                                                | Sezione Risultato                                               | Amax = 60.0       |
| Sele Parametri dei                                                                                        | di Coppia 23,4 31,2 39 46,8                                     | 54.6 62.4 70.2 78 |
| Risultati di Coppia                                                                                       | Angle [Deg"]                                                    |                   |
| Pset selected                                                                                             | Torque                                                          | Angle             |
| Pset selected<br>Pset selected                                                                            | 10 61                                                           | 200               |
| Pset selected                                                                                             | <b>IO.04</b> Sezione Risultato                                  | 20.0              |
| r - r                                                                                                    | di Angolo                                                       | Version: 3.6.x    |

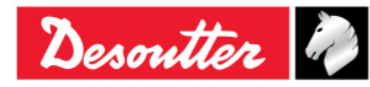

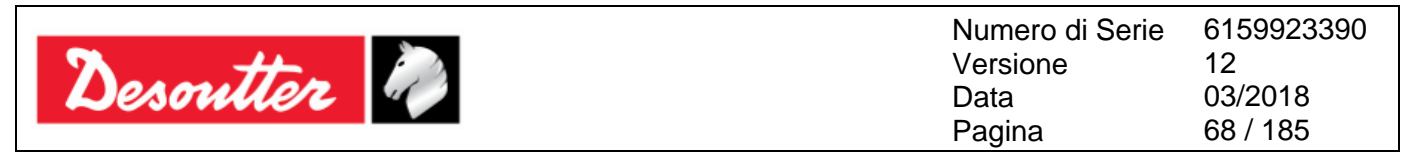

Sotto il grafico, nella *sezione Risultato di Coppia*, viene visualizzato il valore della coppia massima raggiunta. Nella *sezione Risultato di Angolo*, viene visualizzato il valore dell'angolo massimo raggiunto.

Se la coppia massima / l'angolo massimo raggiunti sono entro i limiti di coppia/angolo, la sezione Risultato di Coppia / Risultato di Angolo è di colore verde.

Nel caso in cui la coppia massima / l'angolo massimo raggiunti sono superiori al valore massimo di coppia massima / angolo massimo, la *sezione Risultato di Coppia / Risultato di Angolo* è di colore rosso.

Quando la sezione Risultato di Coppia / Risultato di Angolo è di colore giallo, la coppia massima / l'angolo massimo raggiunti sono inferiori alla coppia minima / angolo minimo.

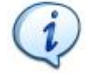

**NOTA:** Prima di fare clic sul pulsante *Chiudi* (posto sulla barra degli strumenti del Visualizzatore delle Curve) è NECESSARIO fare clic sul pulsante *Stop* per interrompere la comunicazione tra la Delta Wrench e il software DeltaQC. Se l'operatore fa clic sul pulsante Chiudi

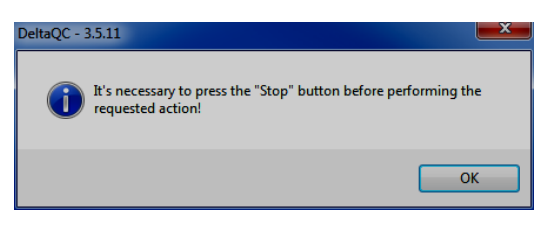

prima che sul pulsante Stop, appare la finestra pop-up sulla destra:

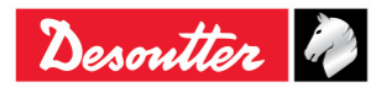

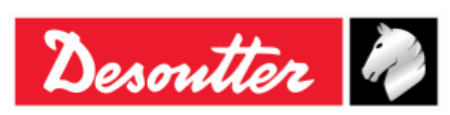

# 5 INTRODUZIONE ALLA DELTA WRENCH

Per accendere la Delta Wrench, premere il pulsante **ON** posto sulla tastiera della Delta Wrench; per spegnerla, premere il pulsante **OFF** (anch'esso sulla pulsantiera della Delta Wrench) e tenerlo premuto per alcuni secondi.

All'accensione, viene mostrata per pochi secondi la schermata iniziale, seguita dalla regolazione zero e dalle informazioni sul modulo radio (per i modelli con modulo radio). Vengono visualizzati la capacità della chiave e la versione del firmware:

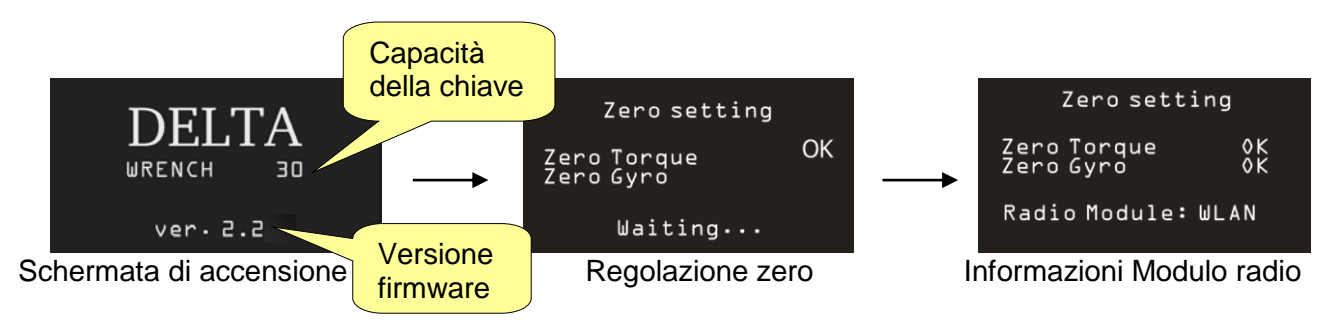

**NOTA:** Lasciare la Delta Wrench in una posizione fissa senza applicare alcuna coppia ai trasduttori durante l'accensione; questo permette la corretta regolazione automatica dello zero del trasduttore e del giroscopio.

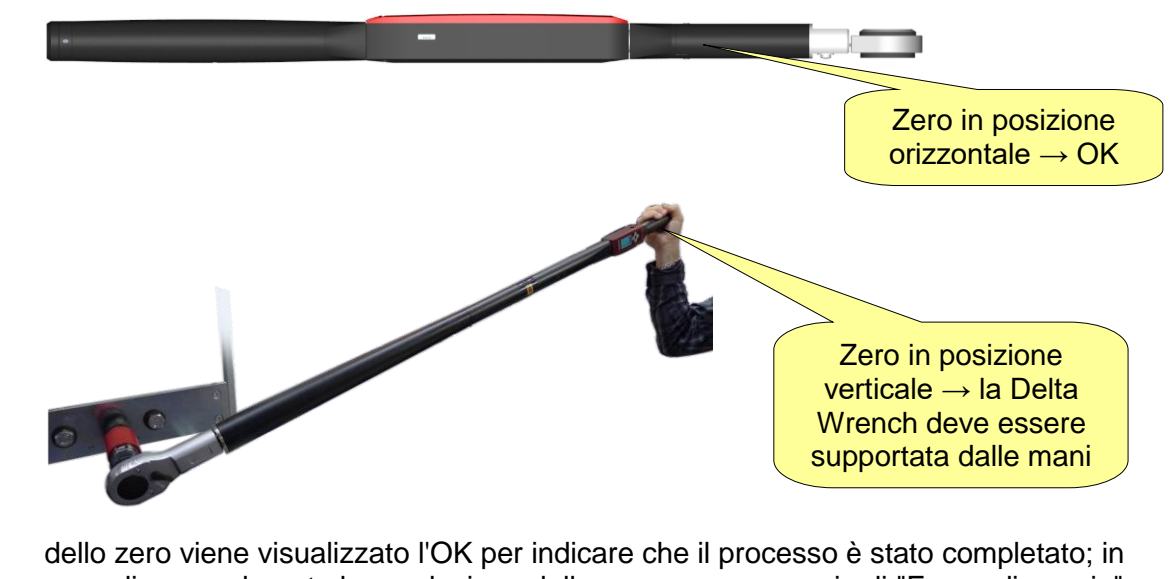

caso di errore durante la regolazione dello zero, un messaggio di "Errore di coppia" o "Errore Azzeramento Giro" viene visualizzato quando si tenta di eseguire un serraggio.

Spegnere e riaccendere la Delta Wrench ed eseguire nuovamente l'azzeramento o eseguire la Regolazione dello Zero manualmente (per maggiori dettagli, fare riferimento al successivo paragrafo "*Regolazione Zero manuale"*).

1

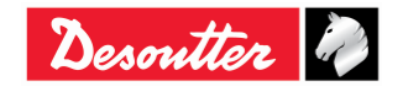

| Descritter |
|------------|
|------------|

Dopo la sequenza di accensione, viene visualizzato il menù principale sul display:

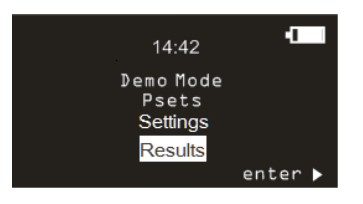

Menu principale

- *Modalità* Questo menu entra nel test libero, senza la necessità di programmare la Delta *demo:* Wrench con un programma di serraggio specifico (per maggiori dettagli, fare riferimento al paragrafo "*Esecuzione di un test demo*").
- **Pset:** Questo menu entra nei programmi di serraggio (*Pset*) definiti e inviati alla Delta Wrench da DeltaQC (per ulteriori dettagli, consultare il paragrafo "*Pset*").
- *Impostazioni:* Questo menu imposta la lingua, la data/ora, l'unità di misura della modalità Demo ed entra nel menu diagnostico (fare riferimento al paragrafo "*Impostazioni della Delta Wrench*" per ulteriori dettagli.
- *Risultati* Questo menu mostra gli ultimi 99 risultati del Pset

**NOTA:** Dopo 90 secondi di inattività, la Delta Wrench entra in modalità di risparmio energetico, riducendo la luminosità del display. Premere qualsiasi pulsante sulla tastiera per uscire dalla modalità di risparmio energetico.

Dopo circa 5 minuti di inattività, la Delta Wrench si spegne automaticamente; questa funzione è disabilitata quando la Delta Wrench sta eseguendo un test o quando è collegata al DeltaQC o quando la connessione WLAN è abilitata.

## 5.1 Regolazione Zero manuale

La regolazione Zero manuale del trasduttore e del giroscopio evita le modifiche di Zero Giro e Zero Coppia nel corso del tempo.

Può essere eseguita in quattro casi differenti (a condizione che la Delta Wrench sia in una posizione fissa e non venga applicata alcuna coppia ai trasduttori):

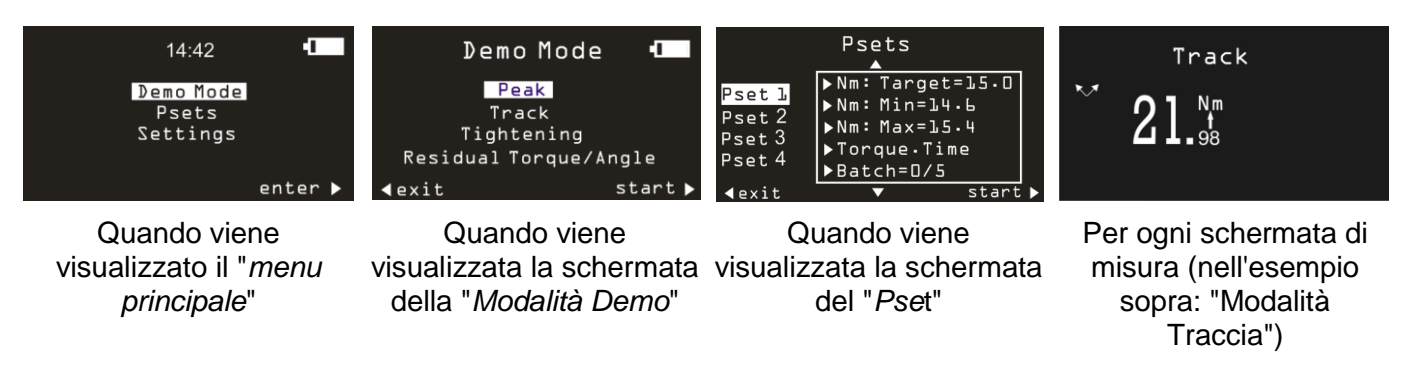

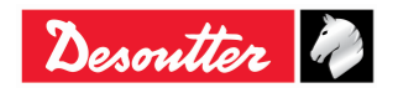

| Desoutter | Numero di Serie<br>Versione | 6159923390<br>12    |
|-----------|-----------------------------|---------------------|
|           | Data<br>Pagina              | 03/2018<br>71 / 185 |
|           | Fayina                      | 717105              |

Per iniziare la regolazione Zero manuale, premere *contemporaneamente* i pulsanti SU e GIÙ della tastiera (vedere la figura sotto):

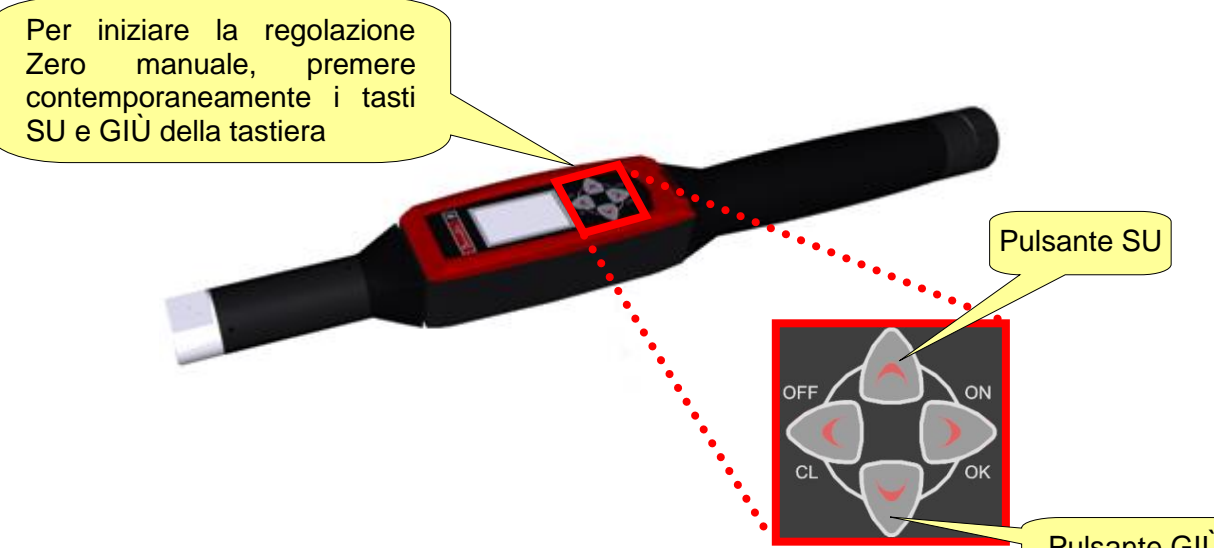

Pulsante GIÙ

Una volta che il processo di regolazione Zero manuale è completo, l'operatore deve eseguire un'analisi dei dati dei Risultati della regolazione Zero manuale al fine di completare le misure con successo.

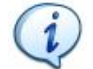

**NOTA:** A volte ha bisogno di confrontare i Risultati della regolazione Zero con i Risultati della regolazione Zero manuale (fare riferimento alla tabella seguente).

| CASI | Coppia<br>-<br>Angolo | Risultato<br>della<br>Regolazion<br>e Zero<br>automatica | Risultato<br>della<br>Regolazion<br>e Zero<br>manuale | ANALISI DEI DATI                                                                                                    |
|------|-----------------------|----------------------------------------------------------|-------------------------------------------------------|----------------------------------------------------------------------------------------------------|
| 1    | Coppia                | ОК                                                       | ОК                                                    | In questo caso, i valori misurati durante il processo di regolazione Zero automatica vengono aggiornati, dal                                                                                                    |
|      | Angolo                | ОК                                                       | ОК                                                    | momento che il processo di regolazione Zero manuale è<br>OK.<br>L'operatore può procedere con le misure.                                                                                                    |
| 2    | Coppia                | ОК                                                       | NOK                                                   | In questo caso, poiché la coppia misurata durante la regolazione Zero manuale è NOK, l'angolo (durante la regolazione Zero manuale) non viene misurato. La Delta                                                                             |
|      | Angolo                | OK                                                       |                                                       | Wrench prende in considerazione gli ultimi valori validi<br>misurati.<br>L'operatore può procedere con le misure.                                                                                                    |
| 3    | Coppia                | ОК                                                       | ОК                                                    | In questo caso, l'angolo misurato durante la regolazione<br>Zero manuale è NOK, quindi prende in considerazione<br>l'ultimo valore valido dell'angolo misurato in precedenza.<br>Dall'altra parte, la coppia misurata durante la regolazione |
|      | Angolo                | ОК                                                       | NOK                                                   | Zero automatica viene aggiornata, dal momento che il<br>rispettivo valore misurato durante la regolazione Zero<br>manuale è OK.<br>L'operatore può procedere con le misure.                                                                  |

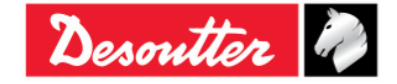

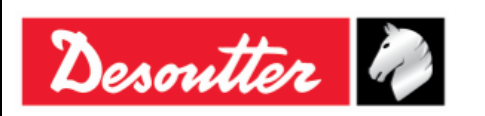

## 5.2 Esecuzione di un Test demo

La *Modalità demo* esegue un test (operazione di serraggio o test di controllo qualità) accedendo alla Delta Wrench dalla tastiera; durante il test, non è obbligatorio programmare la Delta Wrench con il software DeltaQC.

NOTA: Nella Modalità demo i risultati non vengono salvati nella memoria della Delta Wrench.

Per eseguire un Test demo, selezionare *Modalità Demo* dal menu principale:

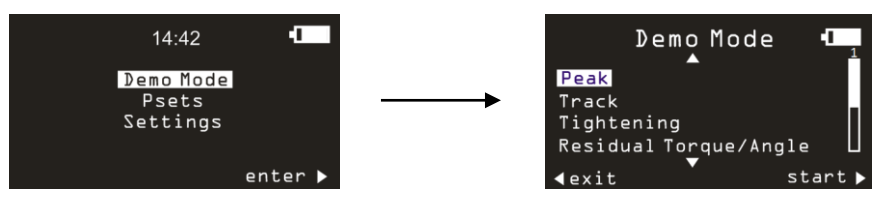

Quindi, selezionare l'operazione desiderata e fare clic su **OK** sulla tastiera della Delta Wrench per avviare il test.

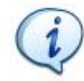

**NOTA:** L'unità di misura della *Modalità demo* può essere impostata nel menu *Impostazioni* della Delta Wrench.

## 5.2.1 Traccia

La modalità **Traccia** può essere utilizzata per eseguire una semplice operazione di serraggio in cui l'operatore serra la vite alla coppia desiderata, monitorando la coppia applicata sul display della Delta Wrench.

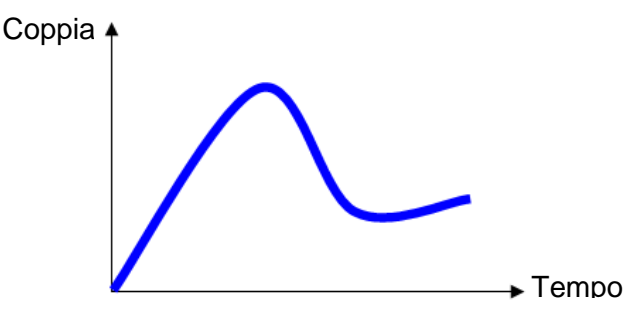

In modalità *Traccia*, la Delta Wrench visualizza la coppia applicata in tempo reale.

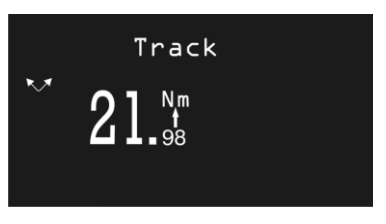

La coppia può essere applicata sia in senso orario (coppia positiva) che antiorario (coppia negativa). Facendo clic sul pulsante **OK** sulla tastiera della Delta Wrench, la chiave esegue una regolazione zero della coppia.

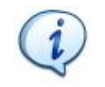

**NOTA:** La regolazione zero verrà applicata solo per questo test e non applicata come riferimento globale zero per la Delta Wrench.

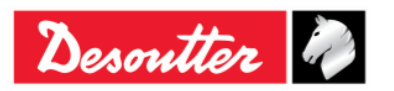
|           | Versione       | 12                  |
|-----------|----------------|---------------------|
| Desouller | Data<br>Pagina | 03/2018<br>73 / 185 |

### 5.2.2 Picco

Come per la modalità *Traccia*, la modalità *Picco* può essere utilizzata per eseguire una semplice operazione di serraggio in cui l'operatore serra la vite alla coppia desiderata, monitorando la coppia applicata sul display della Delta Wrench.

In modalità *Picco*, il valore massimo raggiunto durante il serraggio rimane bloccato sul display della Delta Wrench.

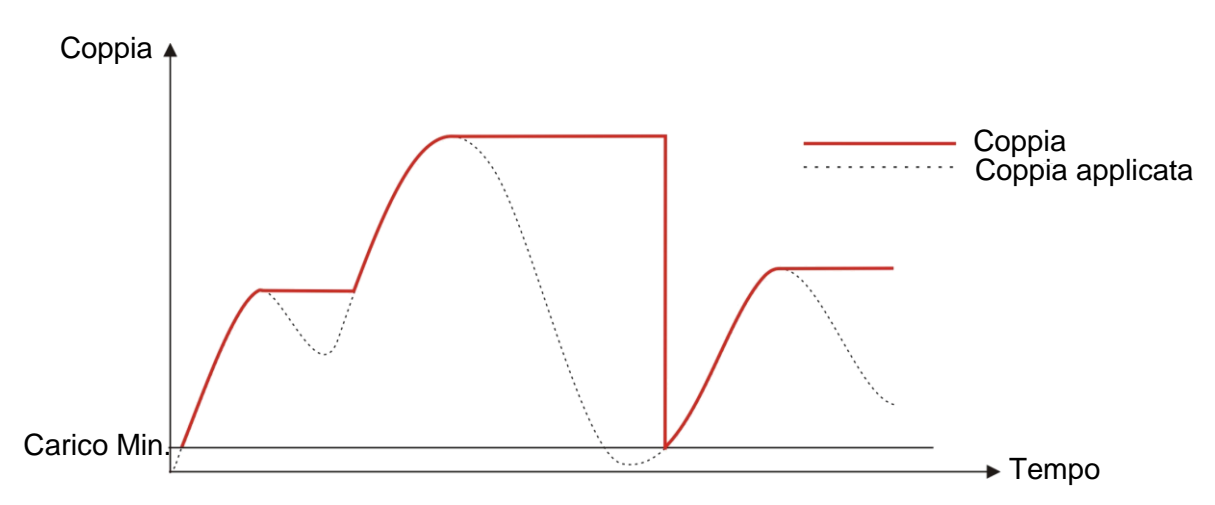

La Delta Wrench visualizza coppia e angolo in tempo reale, a partire dal valore Carico *Min.* e il *valore* di *picco* (misurato sulla coppia) viene bloccato sul display.

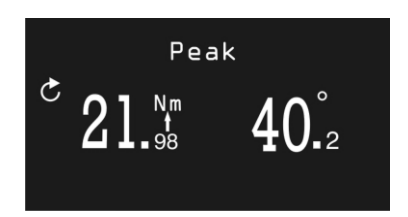

Un nuovo ciclo inizia quando la coppia applicata viene rilasciata, e applicata nuovamente sulla *Carico Min.* della Delta Wrench, che è l'1% della coppia massima della Delta Wrench (capacità). Il calcolo dell'angolo viene resettato all'avvio di un nuovo ciclo.

Facendo clic su **OK** sulla tastiera della Delta Wrench i valori di coppia e angolo vengono resettati. La coppia deve essere applicata in senso orario.

### 5.2.3 Serraggio

Questa modalità esegue un'operazione di serraggio alla coppia data.

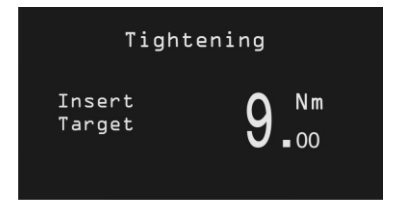

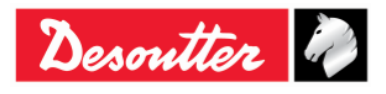

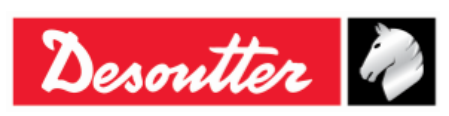

Impostare il valore target di coppia desiderato facendo clic sulle frecce SU e  $GI\dot{U}$  della tastiera della Delta Wrench e fare clic sul pulsante OK per confermare ed eseguire il serraggio.

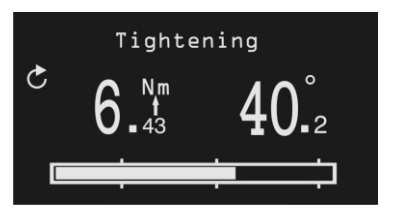

| Coppia e Angolo           | I valori di coppia e angolo vengono visualizzati a partire dal valore di carico minimo.                                                                                                    |  |
|---------------------------|----------------------------------------------------------------------------------------------------|--|
| Direzione di<br>serraggio | Deve essere in senso orario.                                                                                                    |  |
| Barra di<br>avanzamento   | La barra di avanzamento guida l'operatore nel raggiungere il valore di riferimento, con tre marcatori posti al 30%, 60% e 95% della coppia di destinazione.                                                                                                    |  |
| Avvisatore acustico       | <ul> <li>30% del valore target: Inizia a emettere un segnale</li> <li>60% del valore target: Aumenta il segnale</li> <li>90% del valore target: Aumenta il segnale</li> <li>Oltre il 105% del valore target: Emette un segnale acustico ripetuto ad alta frequenza</li> </ul>                                                                                                    |  |
| Colore del display        | <ul> <li>Blu: Colore di default</li> <li>Verde: Valore nominale raggiunto (entro il 5% del valore specificato).</li> <li>Rosso: Coppia superiore al 105% del valore target</li> </ul>                                                                                                    |  |
| Vibrazione                | Le vibrazioni sono disponibili solo per i seguenti modelli di Delta Wrench:<br>MODELLI COPPIA/ANGOLO CON VIBRO e MODELLI COPPIA/ANGOLO<br>CON VIBRO E MODULO RADIO WLAN.<br>La Delta Wrench inizia a vibrare dopo aver ottenuto il 95% della coppia<br>target.                                                                                                    |  |
|                           | Durante il demo test, se il serraggio è superiore al 5% rispetto alla coppia target, la vibrazione è alternata.                                                                                                    |  |
|                           | <ul> <li>Alla fine del test demo, se il serraggio è OK, la Delta Wrench vibra per tre volte a intervalli specificati (1 secondo). Nel caso in cui il serraggio sia NOK, la Delta Wrench vibra a intervalli specificati continuamente; interrompere la vibrazione con una delle seguenti procedure:</li> <li>Effettuare un nuovo serraggio;</li> <li>Premere OK → la Delta Wrench è pronta per una nuova misurazione.</li> <li>Premere CL → la Delta Wrench è fuori dal Pset.</li> </ul> |  |

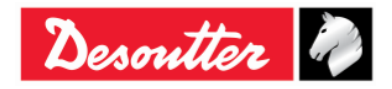

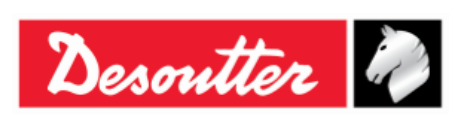

| Numero di Serie | 6159923390 |
|-----------------|------------|
| Versione        | 12         |
| Data            | 03/2018    |
| Pagina          | 75 / 185   |

### 5.2.4 Coppia residua/Angolo

Il test **Coppia residua/Angolo** valuta la coppia residua su un bullone, misurando la coppia necessaria per far ruotare ulteriormente la vite. Per ottenere ciò, la coppia residua viene misurata come la coppia con l'angolo target specificato.

L'angolo target è impostato tipicamente su pochi gradi.

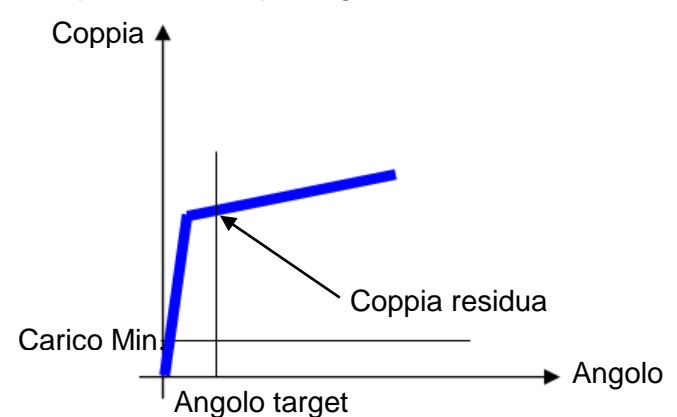

Inserire l'angolo target; quindi applicare la coppia sul bullone e aumentarla finché non inizia a muoversi per raggiungere l'angolo target.

L'analisi inizia quando la coppia applicata va oltre il valore di Carico Min.

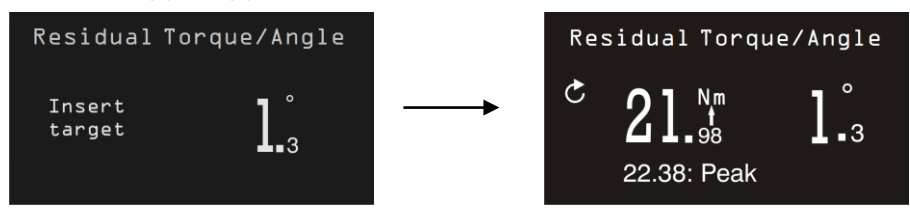

| Coppia e Angolo        | I risultati di Coppia e Angolo vengono mostrati in tempo reale. Essi congelano il valore di coppia residua, quando l'angolo target viene raggiunto.<br>Il valore di picco raggiunto durante il test viene visualizzato sotto al risultato di coppia.                                                  |  |  |
|------------------------|----------------------------------------------------------------------------------------------------|--|--|
| Direzione di serraggio | Deve essere in senso orario.                                                                                                    |  |  |
| Avvisatore acustico    | <ul> <li>Tono alto quando viene raggiunto l'angolo target.</li> <li>Tono basso quando l'angolo target non viene raggiunto.</li> </ul>                                                                                                    |  |  |
| Colore del display     | <ul> <li>Blu: Colore di default</li> <li>Verde: Angolo target raggiunto</li> <li>Rosso: Angolo target non raggiunto</li> </ul>                                                                                                    |  |  |
| Vibrazione             | La vibrazione è disponibile solo per i seguenti modelli di Delta Wrench:<br><i>MODELLI COPPIA/ANGOLO CON VIBRO</i> e <i>MODELLI COPPIA/ANGOLO</i><br><i>CON VIBRO E MODULO RADIO WLAN</i> .<br>La Delta Wrench inizia a vibrare dopo aver ottenuto un angolo uguale o<br>superiore all'angolo target. |  |  |
|                        | Alla fine del test demo, se il serraggio è OK, la Delta Wrench vibra per tre<br>volte a intervalli specificati (1 secondo). Nel caso in cui il serraggio sia<br>NOK, la Delta Wrench vibra a intervalli specificati continuamente;<br>interrompere la vibrazione con una delle seguenti procedure:    |  |  |
|                        | <ul> <li>Effettuare un nuovo serraggio;</li> <li>Premere OK → la Delta Wrench è pronta per una nuova misurazione.</li> <li>Premere CL → la Delta Wrench è fuori dal Pset.</li> </ul>                                                                                                    |  |  |

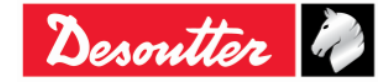

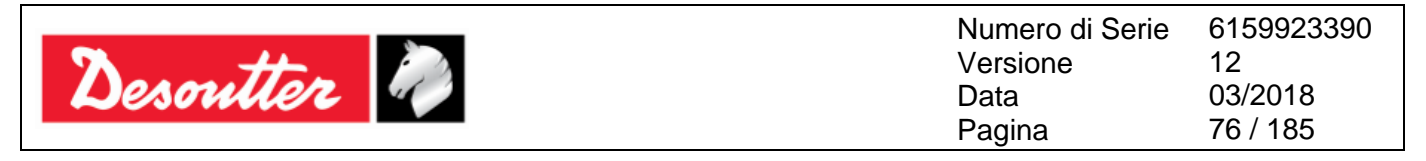

### 5.2.5 Coppia residua/Angolo automatica

Il test **Coppia residua/Angolo automatica** valuta la coppia residua su un giunto, misurando automaticamente la coppia necessaria per far ruotare ulteriormente la vite.

Dopo l'avvio del test "*Coppia residua/Angolo automatico*", applicare la coppia sul giunto. Il display della Delta Wrench è il seguente:

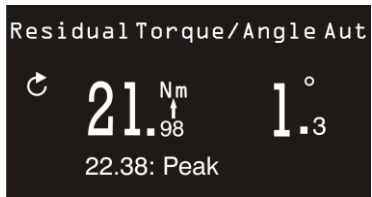

| Coppia e Angolo           | I risultati di <i>Coppia</i> e <i>Angolo</i> vengono mostrati in tempo reale.<br>Il valore di picco raggiunto durante il test viene visualizzato sotto al risultato<br>di coppia.                                                                                                    |  |
|---------------------------|----------------------------------------------------------------------------------------------------|--|
| Direzione di<br>serraggio | Deve essere in senso orario.                                                                                                    |  |
| Avvisatore acustico       | Il segnale sonoro emesso dall'avvisatore acustico inizia quando la coppia supera il punto medio tra i valori di coppia massima e minima.                                                                                                    |  |
|                           | Alla fine dell'operazione di serraggio altri tre segnali sonori segnalano all'operatore la fine dell'operazione.                                                                                                    |  |
| Colore del display        | <ul> <li>Blu: Colore di default</li> <li>Verde: La coppia residua misurata è tra la coppia minima e massima</li> <li>Rosso: La coppia residua misurata è o inferiore alla coppia minima o superiore alla coppia massima. Inoltre, lo schermo rosso si accende quando il punto di coppia residua non viene rilevato.</li> </ul>                                                                                                    |  |
| Vibrazione                | <ul> <li>La vibrazione è disponibile solo per i seguenti modelli di Delta Wrench:<br/>MODELLI COPPIA/ANGOLO CON VIBRO e MODELLI COPPIA/ANGOLO<br/>CON VIBRO E MODULO RADIO WLAN.</li> <li>La Delta Wrench inizia a vibrare dopo aver ottenuto la metà dei limiti di<br/>coppia del trasduttore collegato: (Coppia massima + Coppia minima) / 2.</li> <li>Durante il test demo, se il serraggio è superiore alla Coppia Max, la<br/>vibrazione è alternata.</li> <li>Alla fine del test demo, se il serraggio è OK, la Delta Wrench vibra per tre<br/>volte a intervalli specificati (1 secondo). Nel caso in cui il serraggio sia<br/>NOK, la Delta Wrench vibra a intervalli specificati continuamente;<br/>interrompere la vibrazione con una delle seguenti procedure:</li> <li>Effettuare un nuovo serraggio;</li> <li>Premere OK → la Delta Wrench è pronta per una nuova misurazione.</li> <li>Premere CL → la Delta Wrench è fuori dal Pset.</li> </ul> |  |

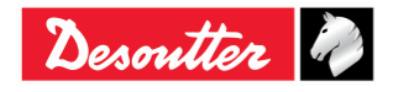

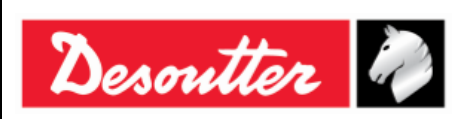

| Numero di Serie | 6159923390 |
|-----------------|------------|
| Versione        | 12         |
| Data            | 03/2018    |
| Pagina          | 77 / 185   |

### 5.2.6 VDI-VDE 2648

Questa opzione consente di eseguire il test dell'angolo secondo il protocollo VDI-VDE 2648. Inserire la soglia dell'angolo per avviare la misurazione dell'angolo regolando il valore facendo clic su *SU* e *GIÙ*:

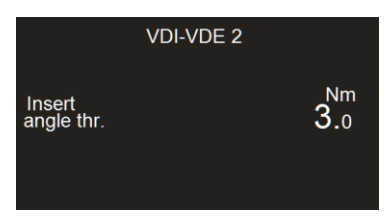

Dopo aver avviato il test "*VDI-VDE 2648*", applicare la coppia sul giunto. Il display della Delta Wrench è il seguente:

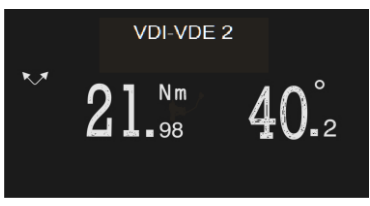

| Coppia e Angolo           | <ul> <li>La coppia è mostrata al picco di coppia, l'angolo al picco dell'angolo.<br/>Quando l'operatore inizia ad applicare la coppia, l'angolo viene ripristinato<br/>solo in uno dei seguenti casi:</li> <li>Dopo aver cliccato <b>OK</b> sul display della Delta Wrench (anche il<br/>valore di coppia visualizzato viene resettato)</li> <li>Dopo aver rilasciato la chiave con una coppia inferiore al suo Carico<br/>minimo e quindi iniziare un nuovo serraggio nella direzione opposta</li> </ul> |
|---------------------------|----------------------------------------------------------------------------------------------------|
| Direzione di<br>serraggio | L'operatore può serrare sia in senso orario che in senso antiorario                                                                                                    |
| Avvisatore acustico       | - Non Utilizzato                                                                                                    |
| Colore del display        | - Blu: Colore di default                                                                                                    |

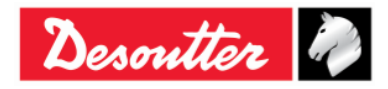

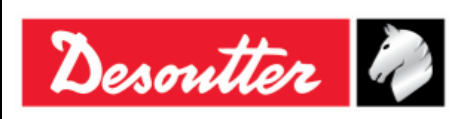

# 6 PSET

Il set di parametri che controlla il processo di serraggio è contenuto all'interno di un cosiddetto **Pset**. Questa sezione descrive come configurare i parametri del Pset necessari per eseguire un serraggio.

La Delta Wrench è in grado di registrare fino a 200 Pset in memoria.

Per la creazione di un nuovo Pset, fare clic sull'icona "**Set di parametri**" posta nella zona di Costruzione o fare clic destro su **Pset** (collocato nella zona Linea di Montaggio); quindi fare clic su "**Crea un nuovo Pset...**" (fare riferimento alla seguente schermata):

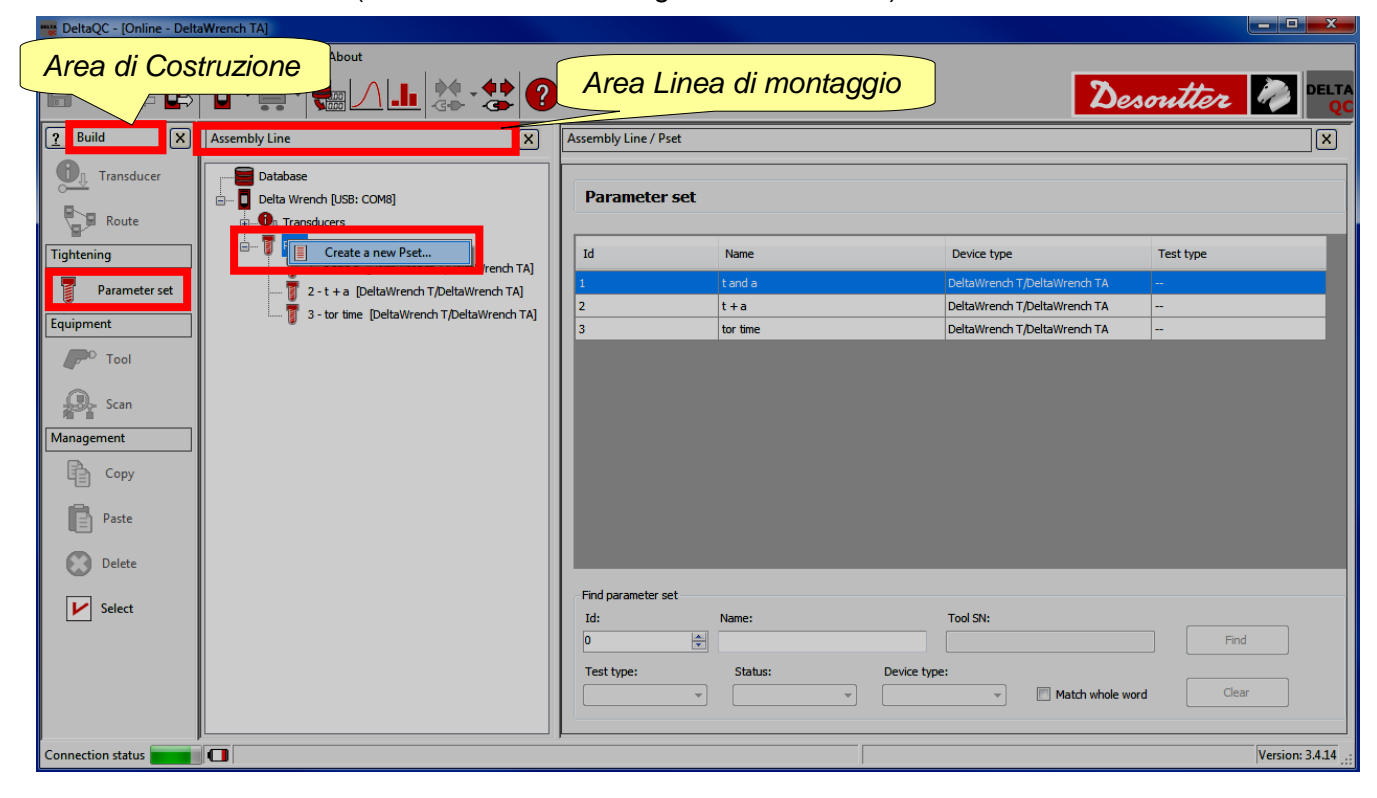

Viene mostrata la schermata seguente:

| New Pset    | 5 <mark>×</mark>               |                               |
|-------------|--------------------------------|-------------------------------|
| Number      | 8                              | Di default viene assegnato il |
| Name        |                                | primo Numero di Pset a        |
| Device type | DeltaWrench T/DeltaWrench TA 🔻 | disposizione                  |
|             | OK Cancel                      | 1                             |

Selezionare il **Numero** del Pset (non è possibile usare i numeri già assegnati ad altri Pset) e inserire il **Nome** del Pset; quindi fare clic sull'icona **OK** per confermare:

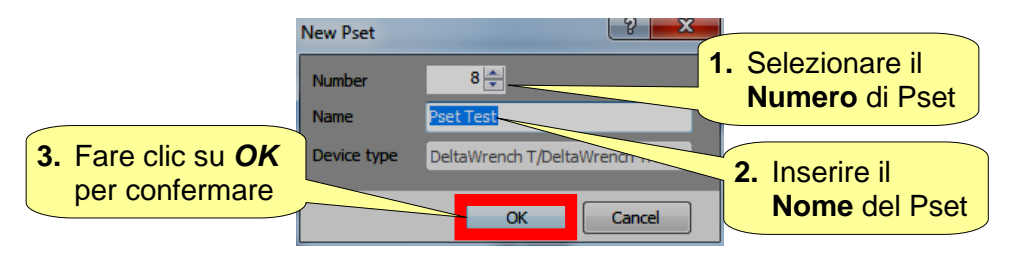

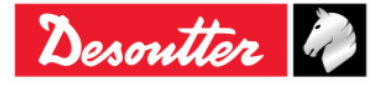

| <b>X</b> ++ | Numero di Serie<br>Versione | 6159923390<br>12 |
|-------------|-----------------------------|------------------|
| Desouller   | Data                        | 03/2018          |
|             | Pagina                      | 79 / 185         |

Dopo aver fatto clic su OK, proseguire con la programmazione del Pset:

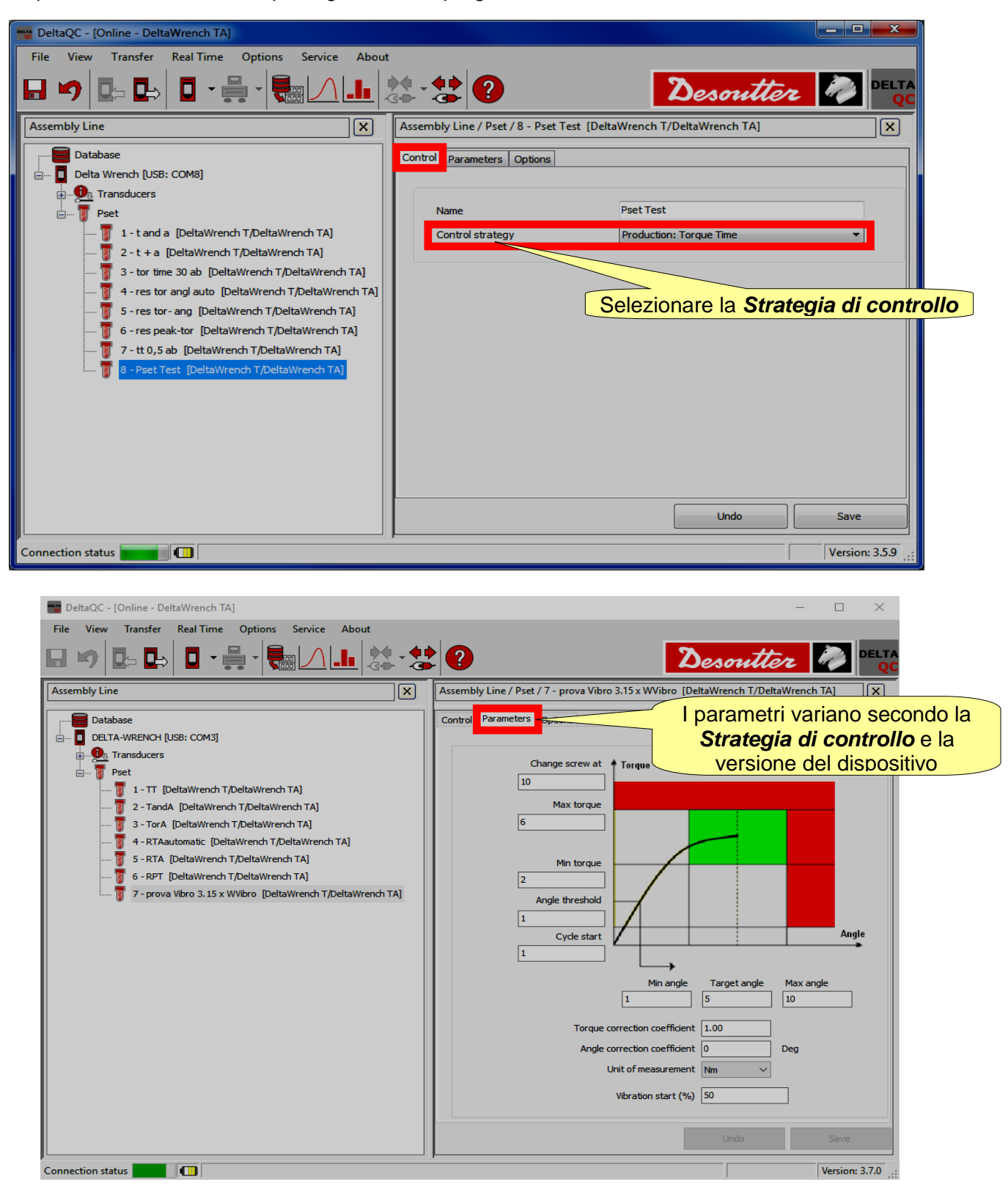

|           | Numero di Serie<br>Versione | 6159923390<br>12 |
|-----------|-----------------------------|------------------|
| Desouller | Data                        | 03/2018          |
|           | Pagina                      | 80 / 185         |

L'area **Gestione** (collocata nell'area Costruzione) fornisce anche i comandi per copiare, incollare o cancellare uno/più Pset.

| Puild X                 | Assembly Line                                                                                                    | Puild X                 | Assembly Line                                                                                                    |
|-------------------------|----------------------------------------------------------------------------------------------------|-------------------------|----------------------------------------------------------------------------------------------------|
| Transducer              | Database Delta Wrench [USB: COM8]                                                                                                    | Transducer              | Database                                                                                                    |
| Tightening              | Poet<br>1 - t and a [DeltaWrench T/DeltaWrench TA]                                                                                           | Tightening              | Pset     I - t and a [DeltaWrench T/DeltaWrench TA]                                                                                          |
| Parameter set Equipment | 2 - t + a [DeltaWrench T/DeltaWrench TA]     3 - tor time [DeltaWrench T/DeltaWrench TA]     4 - res T_A auto [DeltaWrench T/DeltaWrench TA] | Parameter set Equipment | 1 2 - t + a [DeltaWrench T/DeltaWrench TA]<br>3 - tor time [DeltaWrench T/DeltaWrench TA]<br>4 - res T_A auto [DeltaWrench T/DeltaWrench TA] |
| Fool                    | 👸 5 - ff [DeltaWrench T/DeltaWrench TA]<br>🍞 6 - kk [DeltaWrench T/DeltaWrench TA]                                                           | Tool                    | 👸 5 - ff [DeltaWrench T/DeltaWrench TA]<br>🧃 6 - kk [DeltaWrench T/DeltaWrench TA]                                                           |
| Management              |                                                                                                    | Management              |                                                                                                    |
| Сору                    |                                                                                                    | Сору                    |                                                                                                    |
| Paste                   |                                                                                                    | Paste                   |                                                                                                    |
| Delete                  |                                                                                                    | Delete                  |                                                                                                    |
| ✔ Select                |                                                                                                    | Select                  |                                                                                                    |

Per clonare un Pset, selezionarlo; quindi fare clic sull'icona *Copia*. Infine, fare clic su *Pset* (collocata nell'area *Catena di montaggio*) e fare clic sull'icona *Incolla*.

L'icona "**Seleziona**" (l'ultima icona dell'*area Gestione*) permette di eliminare più Pset contemporaneamente. Dopo aver fatto clic sull'icona "**Seleziona**" viene visualizzata la seguente finestra pop-up:

| Psets | selection |              |           |                              |        |
|-------|-----------|--------------|-----------|------------------------------|--------|
|       | ld        | Name         | Test type | Device Type                  | Notes  |
|       | 1         | t and a      | СМ/СМК    | DeltaWrench T/DeltaWrench TA |        |
|       | 2         | t+a          | СМ/СМК    | DeltaWrench T/DeltaWrench TA |        |
|       | 3         | tor time     | СМ/СМК    | DeltaWrench T/DeltaWrench TA |        |
|       | 4         | res T_A auto | СМ/СМК    | DeltaWrench T/DeltaWrench TA |        |
|       | 5         | ff           | СМ/СМК    | DeltaWrench T/DeltaWrench TA |        |
|       | 6         | kk           | СМ/СМК    | DeltaWrench T/DeltaWrench TA |        |
|       |           |              |           |                              |        |
|       |           |              |           |                              |        |
|       |           |              |           |                              |        |
|       |           |              |           |                              |        |
|       |           |              |           |                              |        |
|       |           |              |           |                              |        |
|       |           |              |           |                              |        |
|       |           |              |           |                              |        |
|       |           |              |           |                              |        |
|       |           |              |           |                              |        |
|       |           |              |           |                              |        |
|       | V Select  | all Unsele   | ect all   |                              | Delete |
|       |           |              |           |                              |        |

Selezionare i Pset da eliminare.

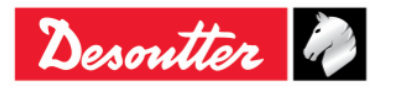

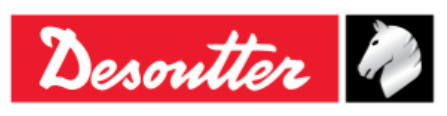

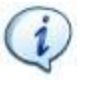

**NOTA:** Nella sezione inferiore della finestra i pulsanti "*Seleziona tutto*" e "*Deseleziona tutto*", rispettivamente, selezionano tutti i Pset disponibili e deselezionare tutti i Pset (dopo averli selezionati) allo stesso tempo.

Dopo aver selezionato i Pset da cancellare, il pulsante "*Cancella*" (posto in basso a destra della fisetra pop-up seguente) si attiva: fare clic su di esso al fine di eliminare i Pset selezionati.

| Psets | selection |              |           |                              |        |
|-------|-----------|--------------|-----------|------------------------------|--------|
|       | ld        | Name         | Test type | Device Type                  | Notes  |
|       | 1         | t and a      | CM/CMK    | DeltaWrench T/DeltaWrench TA |        |
|       | 2         | t+a          | СМ/СМК    | DeltaWrench T/DeltaWrench TA |        |
|       | 3         | tor time     | СМ/СМК    | DeltaWrench T/DeltaWrench TA |        |
|       | 4         | res T_A auto | СМ/СМК    | DeltaWrench T/DeltaWrench TA |        |
|       | 5         | ff           | СМ/СМК    | DeltaWrench T/DeltaWrench TA |        |
|       | 6         | kk           | СМ/СМК    | DeltaWrench T/DeltaWrench TA |        |
|       |           |              |           | Pulsante <b>Canc</b>         | cella  |
|       | V Select  | all Unsel    | ect all   |                              | Delete |

## 6.1 Parametri di coppia

| Inizio ciclo                            | Valore di coppia da cui inizia l'operazione di serraggio.<br>Questo deve essere superiore al valore di carico min.; se non lo è, quando<br>il Pset inizia, viene visualizzato sul display un messaggio di " <i>Errore di</i><br><i>carico min.</i> ".                                                                                                    |
|-----------------------------------------|----------------------------------------------------------------------------------------------------|
| Soglia di angolo                        | Per le strategie che coinvolgono la misura dell'angolo, questo òparametro specifica il valore di coppia da cui parte la misura dell'angolo.                                                                                                    |
| Coppia Min                              | Limite di coppia più basso.                                                                                                    |
| Coppia target                           | Valore di coppia impostato dall'utente come <u>obiettivo di serraggio</u> . Questo parametro è disponibile solo nelle strategie " <i>Produzione: Coppia Tempo</i> " e " <i>Produzione: Coppia &amp; Angolo</i> ".                                                                                                    |
| Coppia Max                              | Limite di coppia più alto.                                                                                                    |
| Coefficiente di<br>correzione di coppia | Per le operazioni normali, questo Parametro è impostato su 1 (valore di default per il <i>coefficiente di correzione della coppia</i> ).<br>Se viene utilizzata una prolunga, questo coefficiente permette di compensare l'effetto della prolunga sulla misurazione della coppia.<br>Fare riferimento alla " <i>Appendice A - Calcolo dei coefficienti di correzione per le prolunghe</i> " per ulteriori dettagli su come calcolare questo coefficiente. |

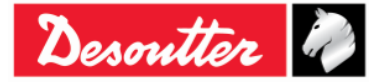

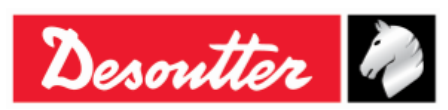

| Cambiare vite a                                   | Se la coppia raggiunge questo limite, il messaggio " <i>cambiare vite</i> " apparirà sul display. Questo parametro deve essere superiore al valore di <i>Coppia finale max</i> .                                                                                                    |
|---------------------------------------------------|----------------------------------------------------------------------------------------------------|
| Unità di misura                                   | Selezionare l'unità desiderata.                                                                                                    |
| Coppia di<br>trascinamento (Min,<br>Max e Media)  | Valido solo per la strategia " <i>Produzione: Coppia prevalente - Compensazione automatica</i> "; è il risultato di coppia del primo stadio della strategia.<br>Selezionare <i>Min, Max</i> o <i>Media</i> per calcolare il valore di <i>Coppia di trascinamento</i> durante la prima fase della strategia. |
| Coppia minima<br>prevalente                       | Valido solo per la strategia "Produzione: Coppia prevalente -<br>Compensazione automatica"; è il limite inferiore della Coppia di<br>trascinamento del primo stadio della strategia.                                                                                                    |
| Coppia massima<br>prevalente                      | Valido solo per la strategia " <i>Produzione: Coppia prevalente -</i><br><i>Compensazione automatica</i> "; è il limite superiore della <i>Coppia di</i><br><i>trascinamento</i> del primo stadio della strategia.                                                                                          |
| Compensazione della<br>coppia di<br>trascinamento | Valido solo per la strategia " <i>Produzione: Coppia prevalente - Compensazione automatica</i> "; questa opzione consente di aggiungere o sottrarre la <i>Coppia di trascinamento</i> al picco di coppia nella seconda fase della strategia.                                                                |
| Coppia finale minima                              | Valido solo per la strategia " <i>Produzione: Coppia prevalente - Compensazione automatica</i> "; è il limite inferiore della <i>Coppia target finale</i> del secondo stadio della strategia.                                                                                                    |
| Coppia target finale                              | Valido solo per la strategia "Produzione: Coppia prevalente -<br>Compensazione automatica"; è il risultato di coppia del serraggio,<br>considerando il valore Coppia di trascinamento.                                                                                                    |
| Coppia finale<br>massima                          | Valido solo per la strategia " <i>Produzione: Coppia prevalente - Compensazione automatica</i> "; è il limite superiore della <i>Coppia target finale</i> del secondo stadio della strategia.                                                                                                    |

Se una Delta Wrench è collegata durante la programmazione, i parametri di coppia sono impostati per default come segue:

- Avvio ciclo = Soglia di angolo = Coppia minima = Coppia massima = 1% coppia nominale del trasduttore.
- *Cambio vite a* = Coppia nominale del trasduttore.
- Coppia target (se presente nella strategia di controllo del Pset) = Coppia nominale del trasduttore (*in questo caso anche la Coppia massima viene impostata su questo valore*).

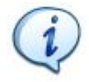

NOTA: Tutti i parametri di coppia definiti per un Pset devono essere superiori al carico minimo e inferiori alla capacità della Delta Wrench; altrimenti, un *Errore di carico min o un Errore di capacità* verrà mostrato sul display quando si avvia il Pset.

Inoltre, l'insieme dei parametri deve essere affidabile. Ad esempio, quando si memorizza un Pset se la *Coppia Min* è maggiore della *Coppia target*, viene visualizzato un messaggio di errore (fare riferimento alla figura a destra):

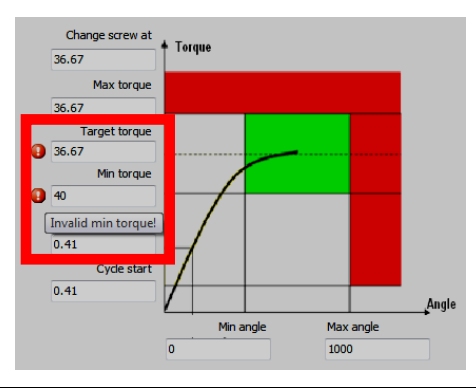

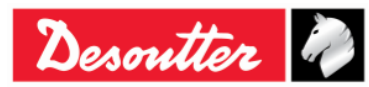

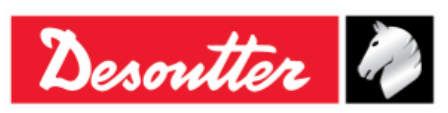

# 6.2 Parametri di angolo

| Soglia di angolo                             | Questo parametro specifica il valore di coppia da cui inizia la misura dell'angolo.                                                                                                    |  |
|----------------------------------------------|----------------------------------------------------------------------------------------------------|--|
| Angolo Min                                   | Limite inferiore dell'angolo.                                                                                                    |  |
| Angolo Max                                   | Limite superiore dell'angolo.                                                                                                    |  |
| Angolo target                                | Valido solo per le strategie " <i>Produzione: Coppia</i> + <i>Angolo</i> " e " <i>Qualità: coppia residua/angolo</i> "; questo parametro specifica l'angolo a cui misurare la coppia residua.                                                                                                    |  |
| Coefficiente di<br>correzione<br>dell'angolo | Per le operazioni normali, questo parametro è impostato su 0 (valore predefinito per il <i>coefficiente di correzione angolo</i> ).<br>Se viene utilizzata una prolunga, questo coefficiente permette di compensare l'errore nella lettura dell'angolo dovuto alla flessione della prolunga.<br>Fare riferimento alla " <i>Appendice A - Calcolo dei coefficienti di correzione per le prolunghe</i> " per ulteriori dettagli su come calcolare questo coefficiente. |  |
| Angolo minimo<br>prevalente                  | Valido solo per la strategia " <i>Produzione: Coppia prevalente - Compensazione automatica</i> "; è il limite inferiore della Coppia di trascinamento del primo stadio della strategia.                                                                                                    |  |
| Angolo massimo<br>prevalente                 | Valido solo per la strategia " <i>Produzione: Coppia prevalente - Compensazione automatica</i> "; è il limite superiore dell'intervallo dell'angolo, durante il quale i valori vanno controllati nel primo stadio della strategia.                                                                                                    |  |
| Angolo minimo<br>finale                      | Valido solo per la strategia " <i>Produzione: Coppia prevalente - Compensazione automatica</i> "; è il limite inferiore dell'intervallo dell'angolo, durante il quale il valore di coppia finale deve essere controllato.                                                                                                    |  |
| Angolo massimo<br>finale                     | Valido solo per la strategia " <i>Produzione: Coppia prevalente - Compensazione automatica</i> "; è il limite superiore dell'intervallo dell'angolo, durante il quale il valore di coppia finale deve essere controllato.                                                                                                    |  |

# 6.3 Parametro della vibrazione

| Inizio vibrazione<br>(% / Nm / Deg) | È possibile impostare <b>l'Inizio vibrazione</b> come un valore espresso in percentuale, coppia o angolo. Il parametro <b>Inizio vibrazione (% / Nm / Deg)</b> è disponibile su tutti i modelli della Delta Wrench, anche se è completamente funzionante solo per i seguenti modelli: <i>MODELLI COPPIA/ANGOLO CON VIBRO</i> e <i>MODELLI COPPIA/ANGOLO CON VIBRO</i> e <i>MODULO RADIO WLAN</i> . |
|-------------------------------------|----------------------------------------------------------------------------------------------------|
|                                     | Il parametro <i>Inizio vibrazione (% / Nm / Deg)</i> è disponibile per le seguenti strategie di controllo: <i>"Produzione: Coppia Tempo" e "Produzione: Coppia&amp; Angolo", "Produzione: Coppia + Angolo", "Produzione: Coppia prevalente - Compensazione automatica", "Qualità: Coppia residua/Angolo".</i>                                                                                      |

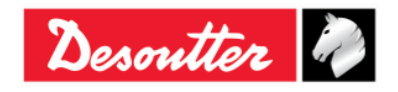

| Desoutter | Numero di Serie<br>Versione<br>Data<br>Pagina | 6159923390<br>12<br>03/2018<br>84 / 185 |
|-----------|-----------------------------------------------|-----------------------------------------|
|           |                                               |                                         |

Impostare il parametro *Inizio vibrazione (% / Nm / Deg)* in una delle seguenti condizioni:

- Durante la creazione di un nuovo Pset
- Quando, per un Pset preesistente, è necessario cambiare la strategia di controllo
- **NOTA:** Per default, il parametro *Inizio vibrazione (%)* è uguale al 95%. Può variare tra 1 e 100%.

Impostare il parametro *Inizio vibrazione (%)* o *Inizio vibrazione (Nm)*. In caso di *Produzione:* strategia di controllo *Coppia Tempo*, la Delta Wrench inizia a vibrare dopo aver ottenuto la percentuale o la coppia relativa alla "coppia target vibrante".

Se viene selezionata la Vibrazione iniziale (%), sotto è fornito un esempio per calcolare la "Coppia target vibrante":

Se: Inizio ciclo = 2 Nm Coppia target = 12 Nm Inizio vibrazione = 50%

Allora:

"Intervallo di coppia utile" = ((Coppia target - Inizio ciclo)×Inizio vibrazione = (12 - 2) Nm × 50% = 5 Nm

Infine:

Coppia target vibrante = "Intervallo di coppia utile" + Inizio ciclo = (5 + 2) Nm = 7 Nm

Durante il test, se il serraggio è entro i limiti (*Coppia Max* e *Coppia Min*) la vibrazione è continua. Nel caso in cui il serraggio sia fuori dai limiti (*Coppia Max* e *Coppia Min*), la vibrazione è alternata.

Alla fine del test, se il serraggio è OK, la Delta Wrench vibra per tre volte a intervalli specificati (1 secondo). Nel caso in cui il serraggio sia NOK, la Delta Wrench vibra a intervalli specificati continuamente; interrompere la vibrazione con una delle seguenti procedure:

- Effettuare un nuovo serraggio;
- Premere  $OK \rightarrow$  la Delta Wrench è pronta per una nuova misurazione.
- Premere  $CL \rightarrow$  la Delta Wrench è fuori dal Pset.

Impostare il parametro *Inizio vibrazione (%)* o *Inizio vibrazione (Nm)*. In caso di *Produzione*: Strategia di controllo *Coppia & Angolo*, la Delta Wrench inizia a vibrare dopo aver ottenuto la percentuale o la coppia relativa alla "coppia target vibrante".

Se viene selezionata la Vibrazione iniziale (%),sotto è fornito un esempio per calcolare la "Coppia target vibrante":

Se: Inizio ciclo = 2 Nm Coppia target = 12 Nm Inizio vibrazione = 50%

Allora:

"Intervallo di coppia utile" =(Coppia target - Inizio ciclo)×Inizio vibrazione = (12 - 2) Nm × 50% = 5 Nm Infine:

Coppia target vibrante = "Intervallo di coppia utile" + Inizio ciclo = (5 + 2) Nm = 7 Nm

Durante il test, se il serraggio è entro i limiti (*Coppia Max/Min* e *Angolo Max/Min*) la vibrazione è continua. Nel caso in cui il serraggio sia fuori dai limiti (*Coppia Max/Min* e *Angolo Max/Min*), la vibrazione è alternata.

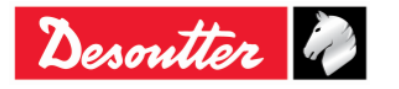

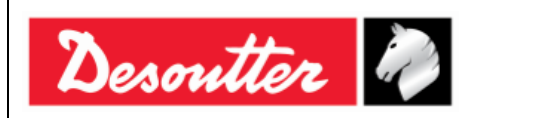

Alla fine del test, se il serraggio è OK, la Delta Wrench vibra per tre volte a intervalli specificati (1 secondo). Nel caso in cui il serraggio sia NOK, la Delta Wrench vibra a intervalli specificati continuamente; interrompere la vibrazione con una delle seguenti procedure:

- Effettuare un nuovo serraggio;
- Premere  $OK \rightarrow$  la Delta Wrench è pronta per una nuova misurazione.
- Premere  $CL \rightarrow$  la Delta Wrench è fuori dal Pset.

Impostare il parametro *Inizio vibrazione (%)* o *Inizio vibrazione (Deg)*. In caso di *Produzione*: *Strategia di controllo Coppia* + *Angolo*, la Delta Wrench inizia a vibrare dopo aver ottenuto la percentuale o l'angolo relativi all'"angolo target".

Durante il test, se il serraggio è entro i limiti (*Coppia Max/Min* e *Angolo Max/Min*) la vibrazione è continua. Nel caso in cui il serraggio sia fuori dai limiti (*Coppia Max/Min* e *Angolo Max/Min*), la vibrazione è alternata.

Alla fine del test, se il serraggio è OK, la Delta Wrench vibra per tre volte a intervalli specificati (1 secondo). Nel caso in cui il serraggio sia NOK, la Delta Wrench vibra a intervalli specificati continuamente; interrompere la vibrazione con una delle seguenti procedure:

- Effettuare un nuovo serraggio;
- Premere  $OK \rightarrow$  la Delta Wrench è pronta per una nuova misurazione.
- Premere  $CL \rightarrow$  la Delta Wrench è fuori dal Pset.

Impostare il parametro *Inizio vibrazione (%)* o *Inizio vibrazione (Nm)*. In caso di *Produzione*: *Coppia Prevalente - Compensazione automatica* la Delta Wrench inizia a vibrare dopo aver ottenuto la percentuale o la coppia relativa alla "coppia target".

Durante il test, se il serraggio è entro i limiti la vibrazione è continua. Nel caso in cui il serraggio sia fuori dai limiti, la vibrazione è alternata.

Alla fine del test, se il serraggio è OK, la Delta Wrench vibra per tre volte a intervalli specificati (1 secondo). Nel caso in cui il serraggio sia NOK, la Delta Wrench vibra a intervalli specificati continuamente; interrompere la vibrazione con una delle seguenti procedure:

- Effettuare un nuovo serraggio;
- Premere  $OK \rightarrow$  la Delta Wrench è pronta per una nuova misurazione.
- Premere  $CL \rightarrow$  la Delta Wrench è fuori dal Pset.

In caso di **Qualità: Coppia residua/Angolo automatico** e **Qualità: Strategia di controllo Picco Residuo/Coppia**, La Delta Wrench inizia a vibrare dopo aver ottenuto la metà dei limiti di coppia: (Coppia Max + Coppia Min) / 2.

Durante il test, se il serraggio è superiore alla Coppia Max, la vibrazione è alternata.

Alla fine del test demo, se il serraggio è OK, la Delta Wrench vibra per tre volte a intervalli specificati (1 secondo). Nel caso in cui il serraggio sia NOK, la Delta Wrench vibra a intervalli specificati continuamente; interrompere la vibrazione con una delle seguenti procedure:

- Effettuare un nuovo serraggio;
- Premere  $OK \rightarrow$  la Delta Wrench è pronta per una nuova misurazione.
- Premere  $CL \rightarrow$  la Delta Wrench è fuori dal Pset.

Impostare il parametro *Inizio vibrazione (%)* o *Inizio vibrazione (Deg)*. In caso di *Qualità:* Strategia di controllo **Coppia Residua/Angolo**, la Delta Wrench inizia a vibrare dopo aver ottenuto la percentuale o l'angolo relativi all'"angolo target".

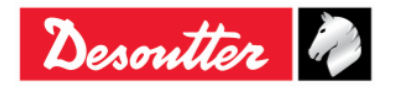

|           | Numero di Serie<br>Versione | 6159923390<br>12 |
|-----------|-----------------------------|------------------|
| Desouller | Data                        | 03/2018          |
|           | Pagina                      | 86 / 185         |

Durante il test, se il serraggio è entro i limiti (*Coppia Max* e *Coppia Min*) la vibrazione è continua. Nel caso in cui il serraggio sia fuori dai limiti (*Coppia Max* e *Coppia Min*), la vibrazione è alternata.

Alla fine del test, se il serraggio è OK, la Delta Wrench vibra per tre volte a intervalli specificati (1 secondo). Nel caso in cui il serraggio sia NOK, la Delta Wrench vibra a intervalli specificati continuamente; interrompere la vibrazione con una delle seguenti procedure:

- Effettuare un nuovo serraggio;
- Premere  $OK \rightarrow$  la Delta Wrench è pronta per una nuova misurazione.
- Premere  $CL \rightarrow$  la Delta Wrench è fuori dal Pset.

### 6.4 Tempo

| Tempo<br>ciclo        | di            | fine     | Questo parametro viene applicato quando la coppia scende dall'inizio ciclo e raggiunge il valore della coppia target; il valore predefinito è 0,1 secondi.<br>Valore minimo: 0,1 Sec<br>Valore massimo: 5 sec                                                                                                    |
|-----------------------|---------------|----------|----------------------------------------------------------------------------------------------------|
|                       |               |          | Questo parametro non viene utilizzato per strategie di coppia residua.                                                                                                    |
| Interruzi<br>tempo di | one<br>i cicl | del<br>o | Questo parametro viene applicato quando la coppia scende dell'inizio ciclo, ma<br>non ha ancora raggiunto il valore della coppia target. Questo permette<br>all'operatore di rilasciare la coppia per un po' e ricaricare durante l'operazione di<br>serraggio, il valore predefinito è 5 secondi.<br><i>Valore minimo: 0,1 Sec<br/>Valore massimo: 30 sec</i> |

La Delta Wrench termina l'operazione di serraggio quando la coppia scende sotto il valore di Inizio ciclo per un tempo più lungo rispetto a quello del timer.

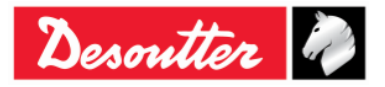

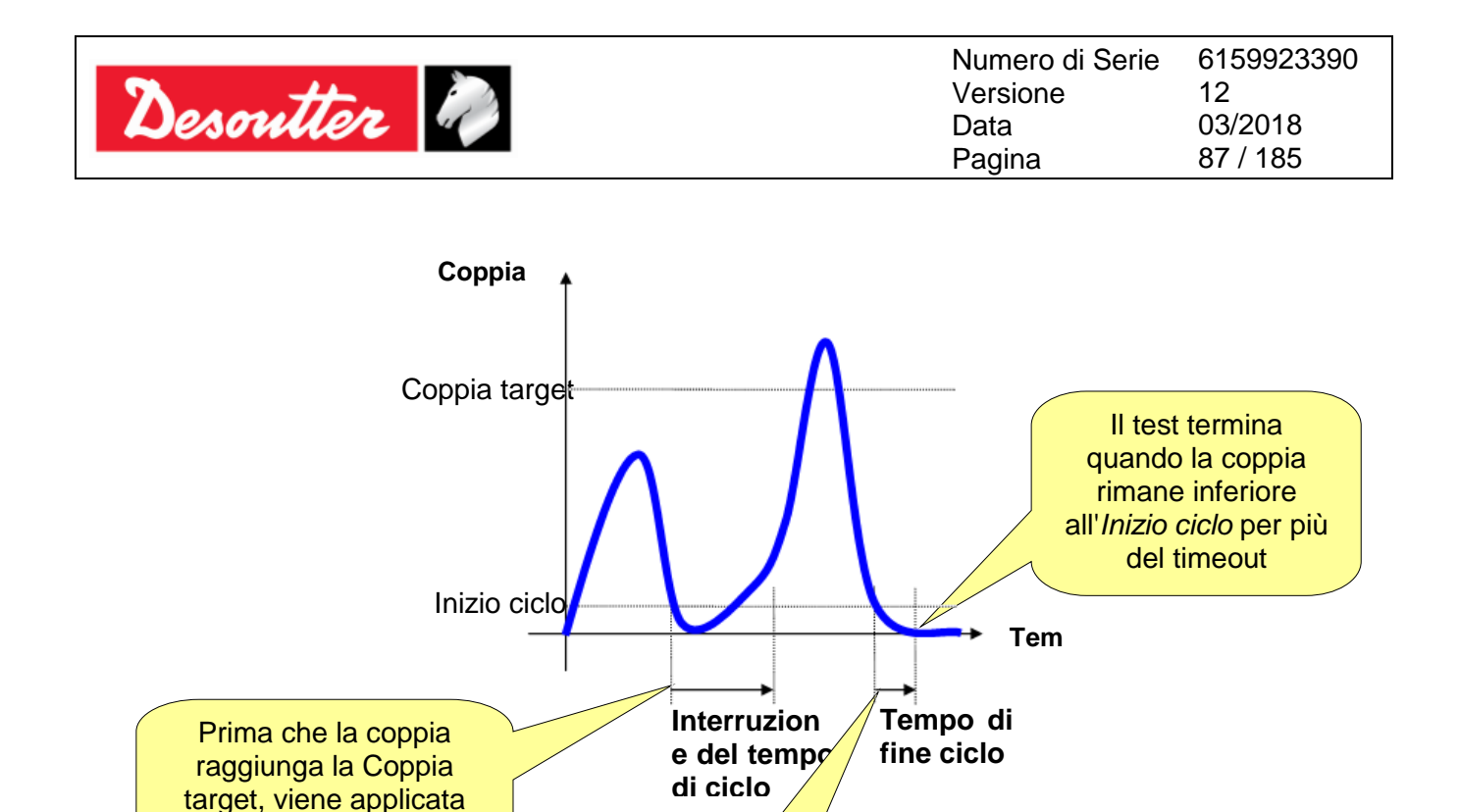

Per le strategie di *Coppia residua*, l'Interruzione del *tempo di ciclo* è l'unico timeout disponibile nella strategia di test; per *Coppia residua/Angolo* e *Coppia residua/Angolo Automatica*, quando viene rilevata la coppia residua il test termina anche se il timeout non è scaduto.

Dopo che la coppia raggiunge la Coppia target, viene applicato il *Tempo di fine ciclo* 

# 6.5 Parametri batch

l'Interruzione del tempo di ciclo

| Conteggio batch  | Abilitare questo flag per eseguire il Pset più di una volta.                                                                                                    |  |
|------------------|----------------------------------------------------------------------------------------------------|--|
| Dimensione Batch | Se il Conteggio batch è attivato, specificare quante volte il Pset deve essere eseguito.                                                                                                    |  |
|                  | Valore massimo: 99                                                                                                    |  |
|                  | <ul> <li>NOTA: Se il Conteggio batch è disabilitato, lo Stato batch nei risultati di serraggio sarà sempre OK.</li> <li>Attivando il Conteggio batch e impostando la Dimensione batch a 1, è possibile avere il Risultato batch OK solo se il Pset dà un risultato OK.</li> <li>Se la Dimensione batch è maggiore di 1, il Risultato batch sarà OK solo se tutti i Pset danno un risultato OK.</li> </ul> |  |

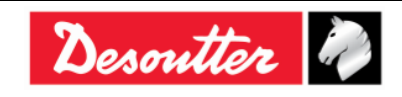

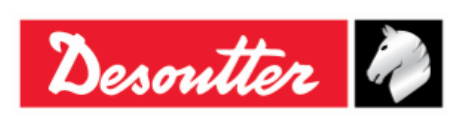

# 6.6 Opzioni

| Direzione              | Selezionare la direzione di serraggio desiderata tra senso orario <b>(CW)</b> e antiorario <b>(CCW)</b> .                                                                                                    |
|------------------------|----------------------------------------------------------------------------------------------------|
| Misurare picco<br>a    | Scegliere tra <i>Coppia</i> e <i>Angolo</i><br>Coppia                                                                                                    |
|                        | Coppia al picco di coppia<br>Coppia al picco d'angolo<br>Angolo                                                                                                    |
|                        | <b>NOTA:</b> Il risultato di coppia di un serraggio cambia secondo la strategia di serraggio. Fare riferimento al paragrafo " <i>Strategie di serraggio</i> " per ulteriori dettagli.                                          |
| Controllare RE-<br>HIT | Se l'operatore serra una vite che è già serrata, la coppia aumenta con solo una piccola rotazione (o senza alcuna rotazione) della vite. Questa funzione controlla un tale evento e mostra un messaggio di errore sul display. |
|                        | Attivare il flag per attivare questa funzione e specificare il valore per la funzione<br><b>Controlla RE-HIT</b> , che è tipicamente impostato su pochi gradi.                                                                 |
|                        | Se la coppia raggiunge il valore di Coppia Min. all'interno di questo angolo, viene visualizzato il messaggio di errore "RE-HIT".                                                                                              |
|                        | <b>NOTA:</b> L'opzione <i>"Controlla RE-HIT"</i> è abilitata SOLO per le <u>Strategie</u><br><u>di controllo della produzione</u> .                                                                                            |

# 6.7 Esecuzione di un Pset

Un Pset può essere avviato in tre modi, secondo il *Tipo di origine* selezionato nel menu *Controller*  $\rightarrow$  *Configurazione*:

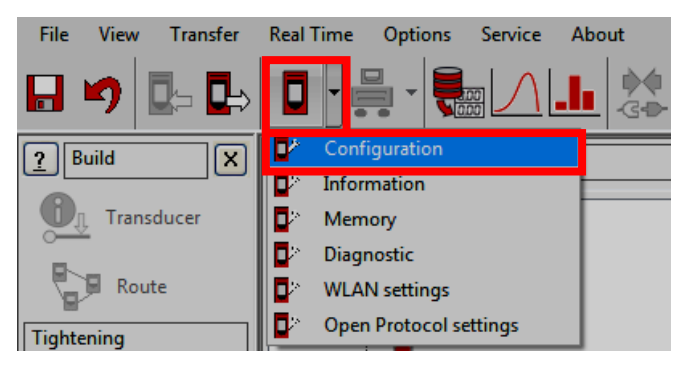

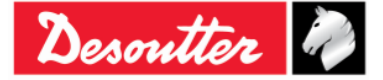

| <b>N</b> ++- | Versione       | 12                  |
|--------------|----------------|---------------------|
| Desouller    | Data<br>Pagina | 03/2018<br>89 / 185 |

1. Selezionando il Pset manualmente con la tastiera: *Controller* → *Configurazione* → *Tipo di origine* impostato su *Tastiera*:

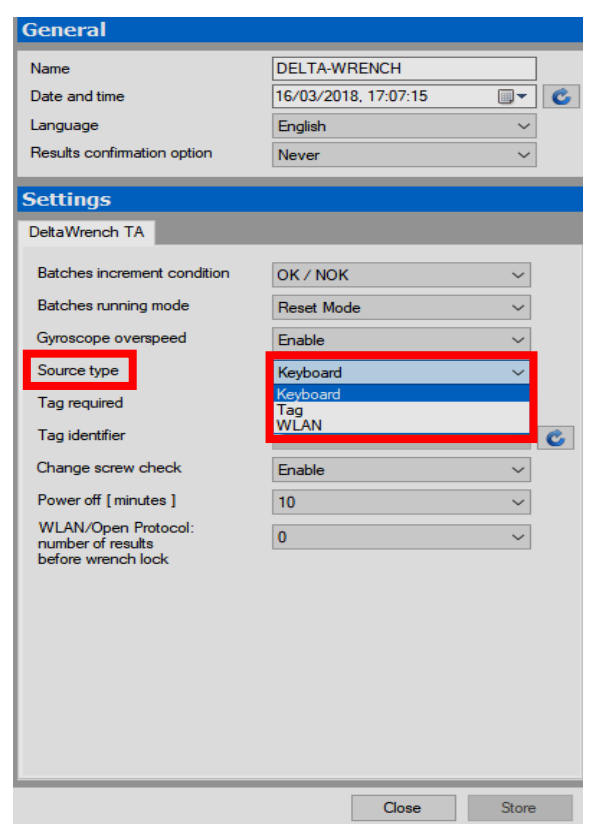

2. Avviando il Pset inserendo automaticamente l'utensile con TAG RFID corrispondente al numero di Pset: Controller → Configurazione → Tipo di origine impostato su Tag:

| General                                  |                      |        |
|------------------------------------------|----------------------|--------|
| Name                                     | DELTA-WRENCH         |        |
| Date and time                            | 16/03/2018, 17:07:15 |        |
| Language                                 | English              | $\sim$ |
| Results confirmation option              | Never                | $\sim$ |
| Settings                                 |                      |        |
| DeltaWrench TA                           |                      |        |
| Batches increment condition              | OK / NOK             | ~      |
| Batches running mode                     | Reset Mode           | ~      |
| Gyroscope overspeed                      | Enable               | $\sim$ |
| Source type                              | Keyboard             | ~      |
| Tag required                             | Keyboard<br>Tag      |        |
| Tag identifier                           | WLAN                 |        |
| Change screw check                       | Enable               | ~      |
| Power off [minutes]                      | 10                   | $\sim$ |
| WLAN/Open Protocol:<br>number of results | 0                    | ~      |
| before wrench lock                       |                      |        |
|                                          |                      |        |
|                                          |                      |        |
|                                          |                      |        |
|                                          |                      |        |
|                                          |                      |        |
|                                          |                      |        |
|                                          | ~                    | 0      |

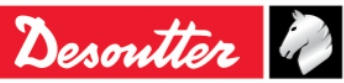

| Desoutter | Numero di Serie<br>Versione<br>Data<br>Pagina | 6159923390<br>12<br>03/2018<br>90 / 185 |
|-----------|-----------------------------------------------|-----------------------------------------|
|-----------|-----------------------------------------------|-----------------------------------------|

**3.** Avviando il Pset automaticamente via WLAN: *Controller* → *Configurazione* → *Tipo di origine* impostato su *WLAN:* 

| General                                                        |                      |        |
|----------------------------------------------------------------|----------------------|--------|
| Name                                                           | DELTA-WRENCH         |        |
| Date and time                                                  | 16/03/2018, 17:04:30 |        |
| Language                                                       | English              | $\sim$ |
| Results confirmation option                                    | Never                | $\sim$ |
| Settings                                                       |                      |        |
| DeltaWrench TA                                                 |                      |        |
| Batches increment condition                                    | OK / NOK             | $\sim$ |
| Batches running mode                                           | Reset Mode           | $\sim$ |
| Gyroscope overspeed                                            | Enable               | $\sim$ |
| Source type                                                    | Keyboard             | $\sim$ |
| Tag required                                                   | Keyboard<br>Tag      |        |
| Tag identifier                                                 | WLAN                 | Ć      |
| Change screw check                                             | Enable               | $\sim$ |
| Power off [minutes]                                            | 10                   | $\sim$ |
| WLAN/Open Protocol:<br>number of results<br>before wrench lock | 0                    | ~      |
|                                                                |                      |        |
|                                                                |                      |        |
|                                                                |                      |        |
|                                                                |                      |        |
|                                                                |                      |        |
|                                                                |                      |        |
|                                                                | Close                | Store  |

Impostare il Tipo di origine come di preferenza e fare clic su Memorizza per salvare.

Se il *Tipo di origine* è impostato su *Tastiera*, selezionare manualmente il *Pset* nel menu Pset dal menu principale della Delta Wrench:

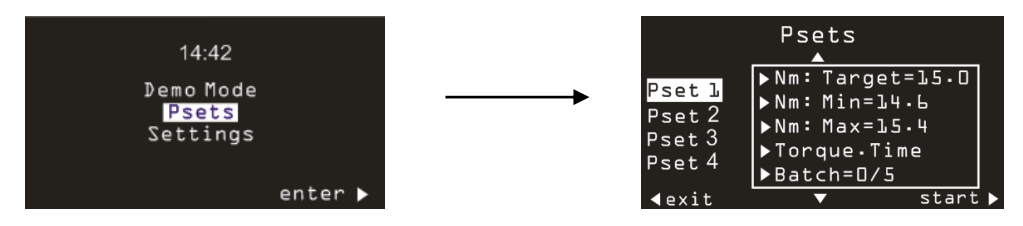

Se il *Tipo di origine* è impostato su *Tastiera* e l'opzione *Tag richiesto* è abilitata, il Pset viene selezionato manualmente dalla tastiera, ma inizia solo se l'utensile montato con l*'Identificatore tag* corrisponde al numero di Pset che viene inserito nella Delta Wrench:

| DeltaWrench TA              |            |   |
|-----------------------------|------------|---|
| Batches increment condition | OK / NOK   | ~ |
| Batches running mode        | Reset Mode | ~ |
| Gyroscope overspeed         | Enable     | ~ |
| Source type                 | Keyboard   | ~ |
| Tag required                | Enable     | ~ |
|                             |            |   |

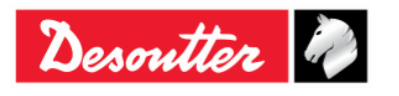

|           | Numero di Serie<br>Versione | 6159923390<br>12 |
|-----------|-----------------------------|------------------|
| Desoutter | Data                        | 03/2018          |
|           | Pagina                      | 91 / 185         |

È possibile visualizzare / modificare *l'Identificatore tag*.

Inserire l'utensile nella Delta Wrench e fare clic su Aggiorna per visualizzare il valore corrente:

| DeltaWrench TA              |            |          |                |
|-----------------------------|------------|----------|----------------|
| Batches increment condition | OK / NOK   | -        |                |
| Batches running mode        | Reset Mode | -        |                |
| Gyroscope overspeed         | Enable     | -        |                |
| Source type                 | Тад        | <b>•</b> | Loopo Aggiorna |
| Tag required                | Disable    | -        | Icona Aggiorna |
| Tag identifier              | 03         | •        |                |

Per modificare il valore, selezionarlo dalla lista; infine fare clic su Memorizza:

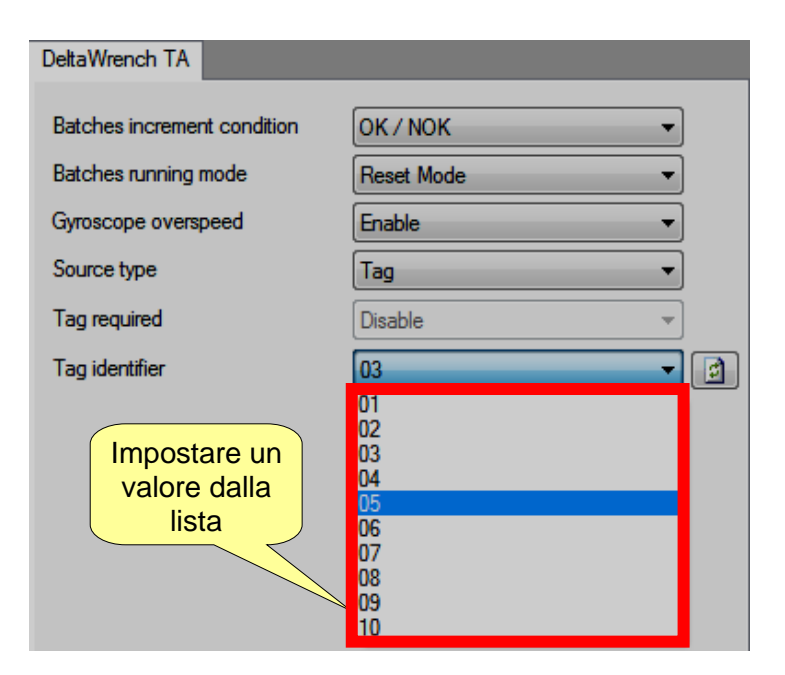

Durante l'esecuzione del Pset, il display mostra i valori di coppia e angolo, e la direzione di serraggio:

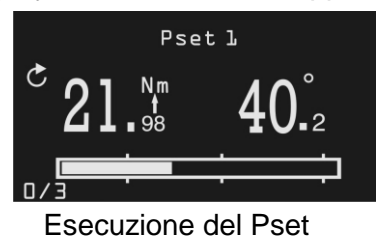

Pset 1Nome del Pset.**21.** 98**40.** 2**40.** 2Valori di coppia e angolo. La freccia sotto l'etichetta Nm indica se il risultato è considerato sul picco di coppia o il picco di angolo (se applicabile).<br/>Al termine di un'esecuzione del Pset, premere il pulsante **OK** sulla tastiera per resettare i valori di coppia e angolo a zero.

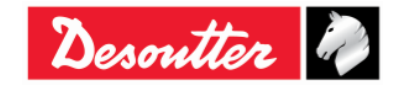

| Desoutter | Numero di Serie<br>Versione<br>Data<br>Pagina | 6159923390<br>12<br>03/2018<br>92 / 185 |
|-----------|-----------------------------------------------|-----------------------------------------|
|           |                                               |                                         |

| S                                     | La freccia indica la direzione di serraggio (in senso orario o antiorario).                                                                                                    |
|---------------------------------------|----------------------------------------------------------------------------------------------------|
|                                       | Se la dimensione del batch del Pset è maggiore di uno, il numero di conteggio batch viene visualizzato sul lato destro della parte inferiore dello schermo.                                                                                        |
| 0/3                                   | Il primo Pset del batch è contrassegnato come 0.<br>Per le <i>Strategie di produzione</i> , se il batch viene terminato prima di aver<br>completato tutti i test, il numero di batch viene azzerato (i risultati vengono<br>salvati in ogni caso). |
|                                       | Per le strategie di Controllo qualità, è possibile uscire da un batch prima del completamento e ripristinarlo (fare riferimento al paragrafo "Setup del Controller Delta Wrench" per ulteriori dettagli).                                          |
| · · · · · · · · · · · · · · · · · · · | La barra di avanzamento mostra la coppia effettiva applicata, a partire dal<br>valore di inizio ciclo. La barra viene riempita quando la coppia raggiunge il<br>valore target.                                                                     |
|                                       | Tre marcatori sono posizionati al 30%, 60% e 95% del range tra l'inizio ciclo<br>e la coppia target.<br>La barra è mostrata solo per le <i>Strategie di produzione</i> .                                                                           |

Alla fine dell'operazione di serraggio, vengono visualizzate ulteriori informazioni:

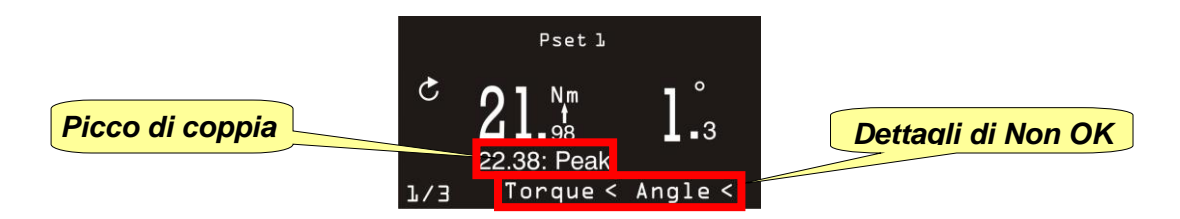

| Picco di coppia    | Per le strategie di test coppia residua/angolo, mostra la coppia massima raggiunta durante il test (il risultato di coppia è il punto residuo, che è normalmente inferiore al valore di picco). |
|--------------------|----------------------------------------------------------------------------------------------------|
| Dettagli di Non OK | Se la coppia e/o l'angolo sono superiori/inferiori ai limiti specificati nel Pset, vengono mostrati qui.                                                                                        |

Per ogni operazione di serraggio, i LED e l'avvisatore acustico vengono attivati secondo la strategia di controllo selezionata (fare riferimento al paragrafo "*Strategie di serraggio*" per ulteriori dettagli).

I dati dei risultati di serraggio e le curve vengono salvati automaticamente nella memoria (fare riferimento al paragrafo "*Visualizzatore dei risultati*" per ulteriori dettagli su come recuperare i risultati con il software DeltaQC).

# 6.8 Strategie di serraggio

Le strategie di serraggio possono essere suddivise in due categorie principali:

- Produzione: Strategie per serrare una vite (fare riferimento al paragrafo "Strategie di produzione".
- **Controllo qualità:** Le strategie per la valutazione della coppia residua (fare riferimento al paragrafo "*Strategie di Controllo Qualità*".

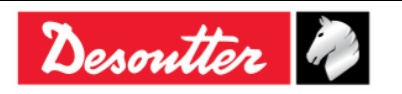

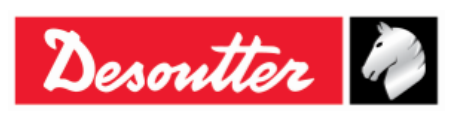

### 6.8.1 Strategie di produzione

Le strategie di Produzione possono essere suddivise in tre categorie principali:

#### 1. Serraggio all'interno dei limiti di coppia

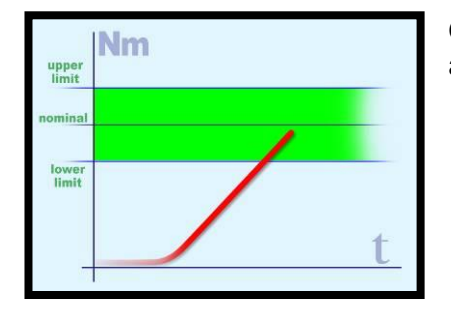

Questo è il metodo più semplice di serraggio, semplicemente applicando la coppia entro i limiti.

#### 2. Serraggio entro i limiti di coppia e angolo (serraggio a una finestra)

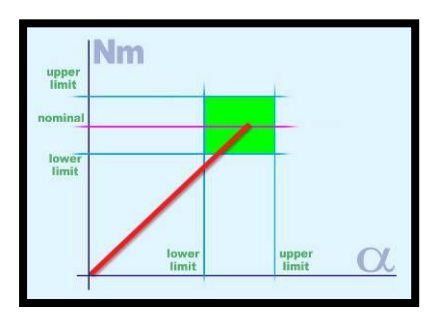

Questo è un modo più preciso per serrare, poiché vengono utilizzate informazioni aggiuntive (*angolo*) durante il processo di serraggio. Con questo metodo è possibile rilevare eventuali problemi sul giunto (vedere gli esempi precedenti).

a) La coppia è corretta, ma l'angolo è troppo breve:

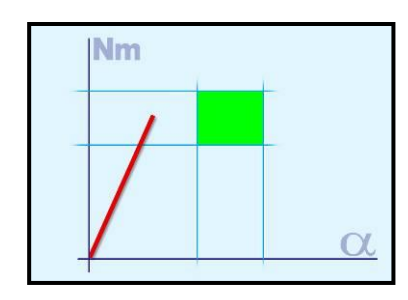

- Problema di disallineamento
- Il foro non è completamente filettato (o non è abbastanza profondo)
- Il bullone è fermato da olio in un foro morto
- C'è sporcizia nella filettatura
- La filettatura è danneggiata
- La vite è già serrata
- b) L'angolo è corretto, ma la coppia è troppo bassa:

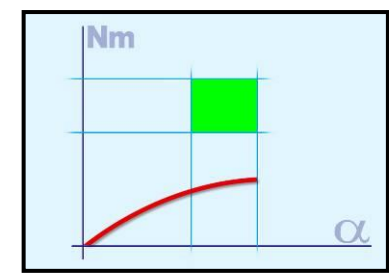

- La filettatura può essere stata rimossa
- La vite è troppo morbida (serrata oltre snervamento)
- Basso inaspettato μ (coefficiente di attrito)

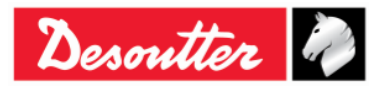

|           | Numero di Serie<br>Versione | 6159923390<br>12 |
|-----------|-----------------------------|------------------|
| Desouller | Data                        | 03/2018          |
|           | Pagina                      | 94 / 185         |

#### 3. Serraggio con coppia e rotazione di angolo supplementare (coppia + angolo)

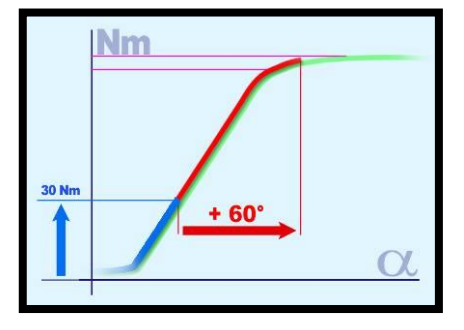

Il bullone è prima serrato con una determinata coppia e poi è ulteriormente serrato a un angolo specifico.

L'obiettivo è quello di sollecitare il bullone sopra il limite di snervamento. Anche con differenze di angolo la coppia (che causa la forza di chiusura) è abbastanza affdabile. A volte il giunto è appositamente progettato: di conseguenza sono stati fatti degli esperimenti (analisi dei giunti) per essere sicuri che lo sforzo sia lontano dal punto di rottura.

#### 6.8.1.1 Coppia Tempo

Questa strategia porta l'operatore a raggiungere la coppia target desiderata, senza alcuna lettura di angolo.

È sufficiente definire l'Inizio ciclo, la Coppia minima, la Coppia Target e la Coppia massima e la Coppia di cambio vite.

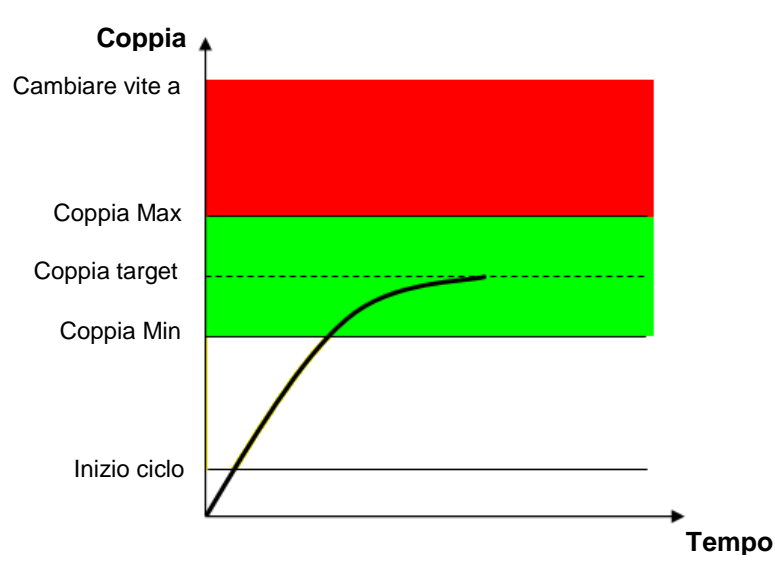

L'"area verde" identifica l'area del risultato OK.

Se la coppia va oltre il valore di *"cambio vite"* viene visualizzato un messaggio sul display della Delta Wrench che avvisa l'operatore di sostituire la vite.

Il risultato della coppia è la coppia massima misurata durante il serraggio. Lo sfondo del display della Delta Wrench è colorato come segue:

| Blu   | Colore di default utilizzato per l'esecuzione del Pset.          |
|-------|------------------------------------------------------------------|
| Verde | Il display diventa verde se il test termina con il risultato OK. |
| Rosso | Coppia e/o angolo oltre i limiti massimi.                        |

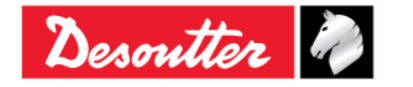

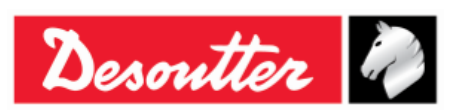

L'avvisatore acustico si attiva come segue:

| Avvisatore<br>acustico | Il segnale acustico emesso dall'avvisatore inizia quando la coppia va oltre il valore di <i>Inizio ciclo</i> , e aumenta il suo segnale quando ci si avvicina al target.                                                               |  |  |
|------------------------|----------------------------------------------------------------------------------------------------|--|--|
|                        | Alla fine dell'operazione di serraggio altri tre segnali acustici informano<br>l'operatore della fine dell'operazione; se la coppia supera i valori massimi, il<br>segnale acustico si ripete ad alta frequenza per indicare l'errore. |  |  |

Per informazioni sulla funzione di vibrazione, consultare il paragrafo "Parametro della vibrazione".

i

**NOTA:** La vibrazione è disponibile solo per i seguenti modelli di Delta Wrench: MODELLI COPPIA/ANGOLO CON VIBRO e MODELLI COPPIA/ANGOLO CON VIBRO e MODULO RADIO WLAN.

#### 6.8.1.2 Coppia & Angolo

Questa strategia porta l'operatore a raggiungere la coppia target desiderata e monitorare l'angolo.

Il parametro Soglia angolo è la soglia da cui partire per avviare la misurazione dell'angolo (normalmente impostato al 50% della Coppia target).

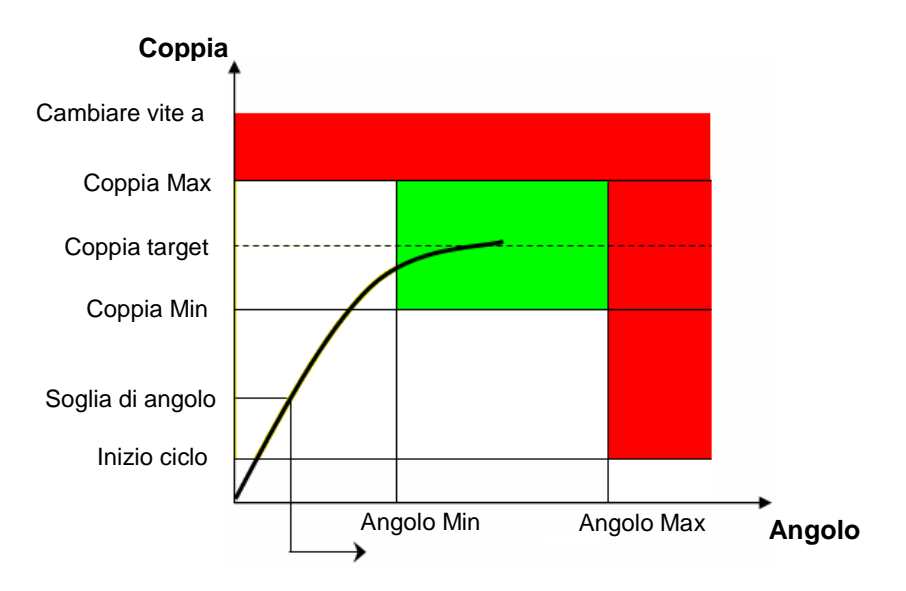

L'"area verde" identifica l'area del risultato OK.

Se la coppia va oltre il valore di "*cambio vite*" viene visualizzato un messaggio sul display della Delta Wrench che avvisa l'operatore di sostituire la vite.

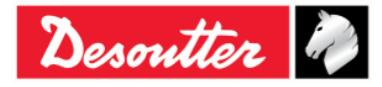

|           | Numero di Serie<br>Versione | 6159923390<br>12    |
|-----------|-----------------------------|---------------------|
| Desouller | Data<br>Pagina              | 03/2018<br>96 / 185 |
|           | i ugina                     | 887 188             |

#### Risultati di coppia/angolo:

- Se la coppia/angolo non supera i limiti di coppia/angolo, il risultato sarà preso al picco di coppia o al picco dell'angolo come specificato nelle opzioni del Pset.
- Se la *coppia/angolo* va oltre il limite, il risultato viene preso come segue:

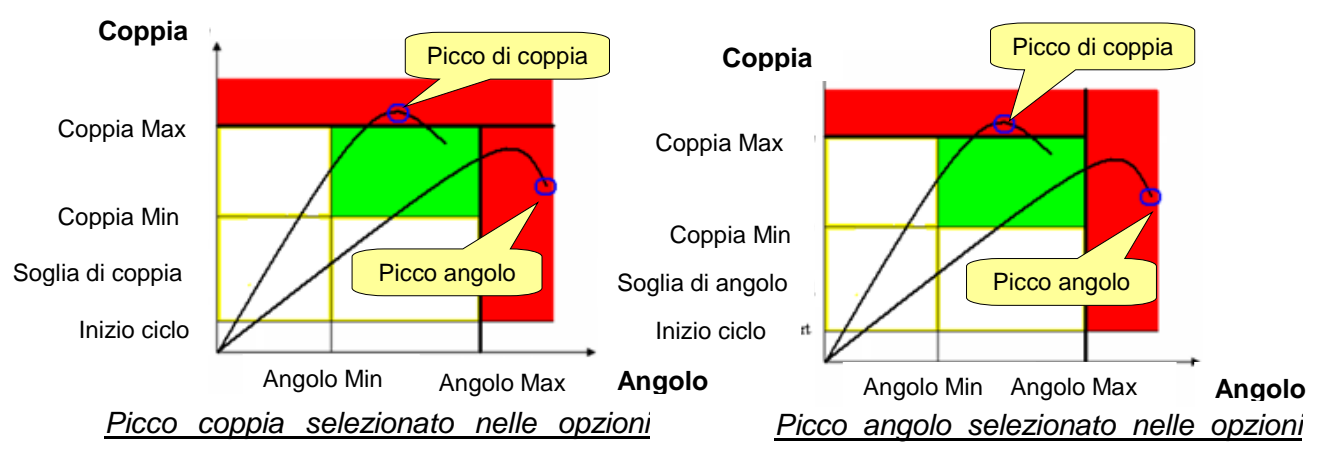

Lo sfondo del display della Delta Wrench è colorato come segue:

| Blu   | Colore di default utilizzato per l'esecuzione del Pset.          |  |
|-------|------------------------------------------------------------------|--|
| Verde | Il display diventa verde se il test termina con il risultato OK. |  |
| Rosso | Coppia e/o angolo oltre i limiti massimi.                        |  |

L'avvisatore acustico si attiva come segue:

| Avvisatore<br>acustico | Il segnale acustico emesso dall'avvisatore inizia quando la coppia va oltre il valore di <i>Inizio ciclo</i> , e aumenta il suo segnale quando ci si avvicina al target.                                                                            |
|------------------------|----------------------------------------------------------------------------------------------------|
|                        | Alla fine dell'operazione di serraggio altri tre segnali acustici informano<br>l'operatore della fine dell'operazione; se la coppia (o l'angolo) supera i valori<br>massimi, il segnale acustico si ripete ad alta frequenza per indicare l'errore. |

Per informazioni sulla funzione di vibrazione, consultare il paragrafo "Parametro della vibrazione".

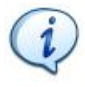

NOTA: La vibrazione è disponibile solo per i seguenti modelli di Delta Wrench: MODELLI COPPIA/ANGOLO CON VIBRO e MODELLI COPPIA/ANGOLO CON VIBRO e MODULO RADIO WLAN.

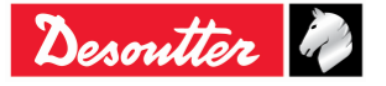

|           | Numero di Serie<br>Versione | 6159923390<br>12 |
|-----------|-----------------------------|------------------|
| Desouller | Data                        | 03/2018          |
|           | Pagina                      | 97 / 185         |

#### 6.8.1.3 Coppia + Angolo

Questa strategia guida l'operatore nel raggiungere l'angolo target desiderato e monitorare la coppia.

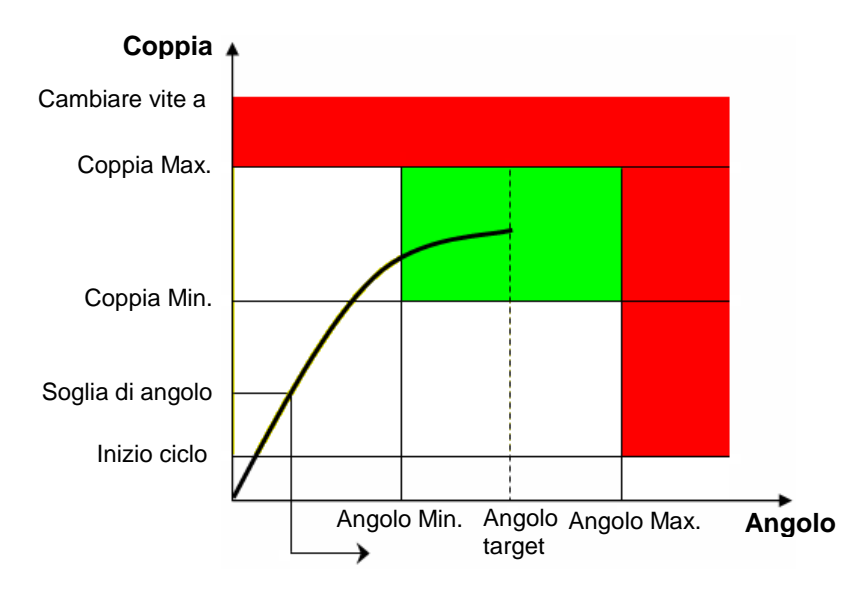

Questa strategia è simile a *Coppia & Angolo*; è necessario il valore di Angolo target invece della Coppia target, e la barra di avanzamento aumenta con l'angolo e non con la coppia.

#### Risultati di coppia/angolo:

- Se la *coppia/angolo* non supera i limiti di coppia/angolo, il risultato sarà preso al picco di coppia o al picco dell'angolo come specificato nelle opzioni del Pset.
- Se la *coppia/angolo* va oltre il limite, il risultato viene preso come segue:

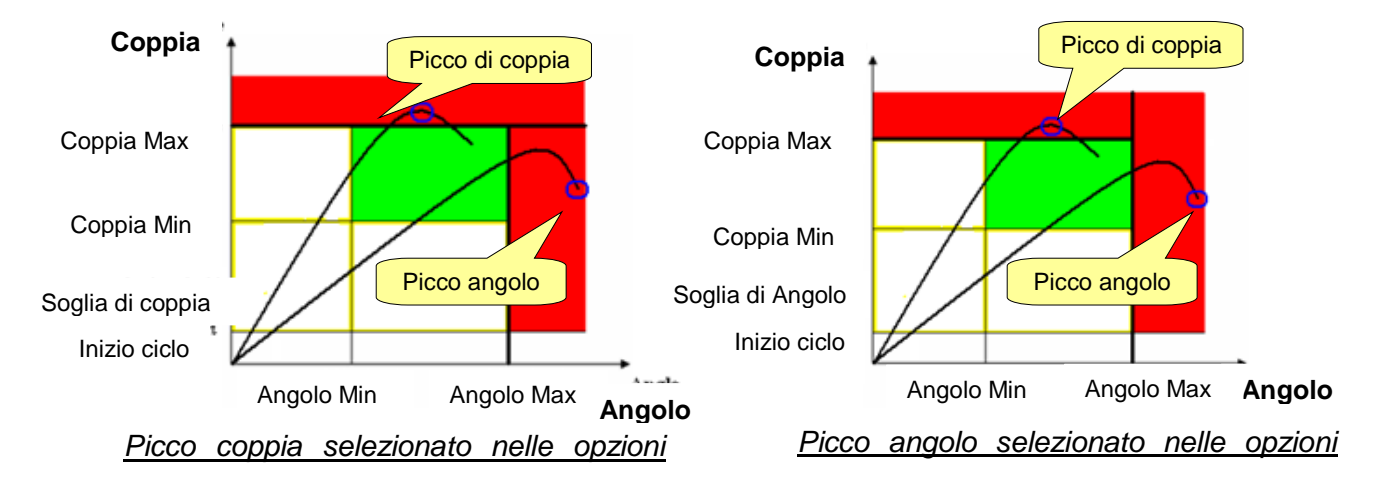

Lo sfondo del display della Delta Wrench è colorato come segue:

| Blu   | Colore di default utilizzato per l'esecuzione del Pset.          |
|-------|------------------------------------------------------------------|
| Verde | Il display diventa verde se il test termina con il risultato OK. |
| Rosso | Coppia e/o angolo oltre i limiti massimi.                        |

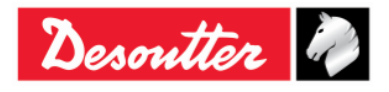

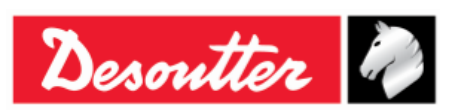

L'avvisatore acustico si attiva come segue:

| Avvisatore<br>acustico | Il segnale acustico emesso dall'avvisatore inizia quando la coppia va oltre il valore di <i>Inizio ciclo</i> , e aumenta il suo segnale quando ci si avvicina al target.                                                                      |
|------------------------|----------------------------------------------------------------------------------------------------|
|                        | Alla fine dell'operazione di serraggio altri tre segnali acustici informano l'operatore della fine dell'operazione; se la coppia (o l'angolo) supera i valori massimi, il segnale acustico si ripete ad alta frequenza per indicare l'errore. |

Per informazioni sulla funzione di vibrazione, consultare il paragrafo "Parametro della vibrazione".

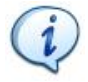

**NOTA:** La vibrazione è disponibile solo per i seguenti modelli di Delta Wrench: MODELLI COPPIA/ANGOLO CON VIBRO e MODELLI COPPIA/ANGOLO CON VIBRO e MODULO RADIO WLAN.

#### 6.8.1.4 Coppia prevalente - Compensazione automatica

Lo scopo della presente strategia è raggiungere la Coppia target desiderata e verificare se i valori di coppia risultano entro i limiti configurati durante un intervallo angolare prestabilito.

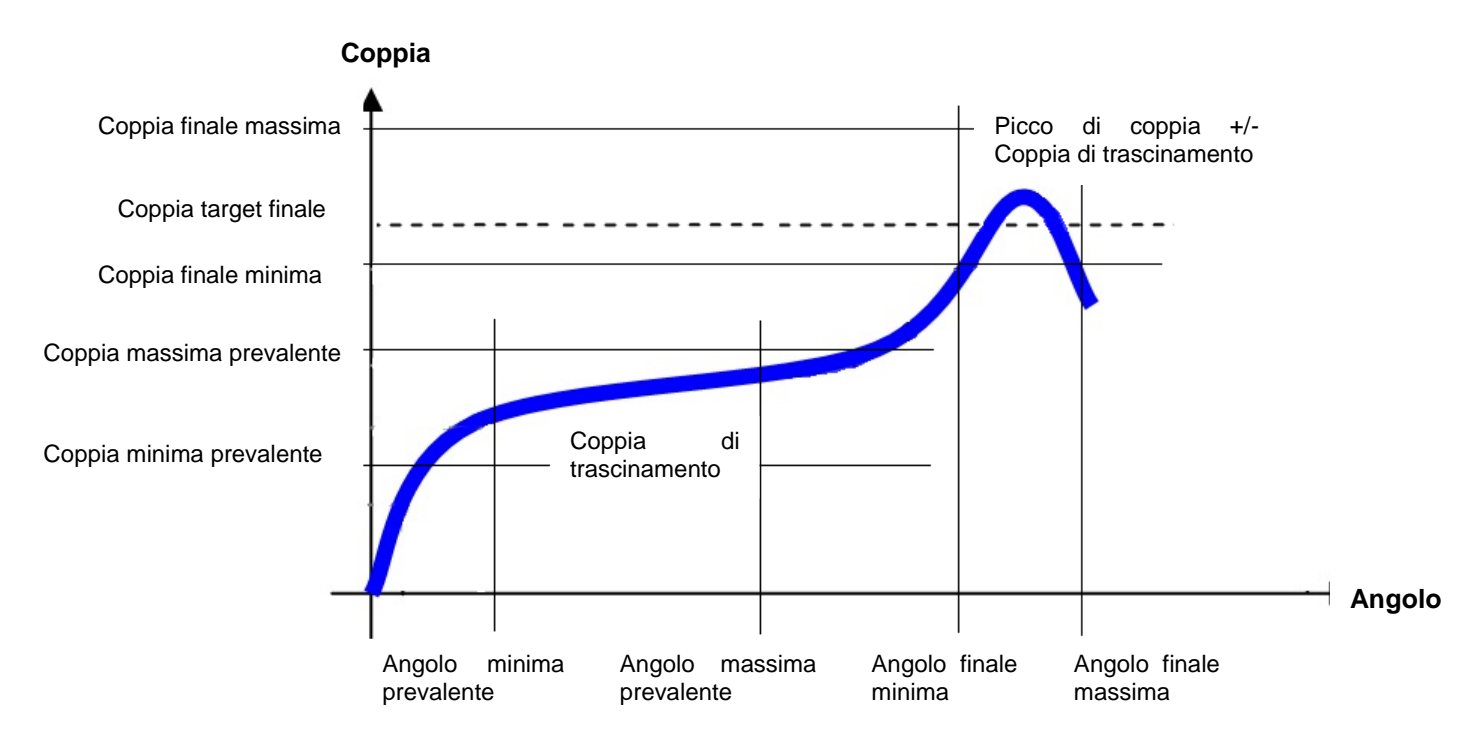

Questa esecuzione della strategia consiste in due fasi:

 Fase prevalente: una volta avviato il ciclo e superata la soglia dell'angolo, inizia il primo stadio della strategia e sul display vengono visualizzati il valore della coppia misurata e il picco dell'angolo. La prima barra di avanzamento indica l'approccio all'Angolo massimo prevalente. La coppia minima, massima o media calcolata durante questa fase viene chiamata Coppia di trascinamento e verrà utilizzata nella fase successiva.

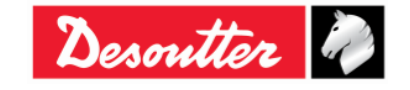

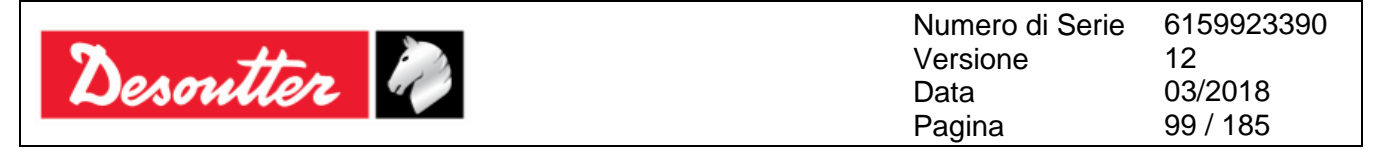

#### Risultati di Coppia di trascinamento:

- Una volta raggiunto *l'Angolo massimo prevalente*, se la *Coppia di trascinamento* non supera i limiti di coppia prevalenti, la strategia continua nella seconda fase.
- Se la *Coppia di trascinamento* supera i limiti prevalenti configurati, questo primo passaggio fallisce e la strategia termina con un risultato NOK.

Lo sfondo del display della Delta Wrench è colorato come segue:

| Blu   | Colore di default utilizzato per l'esecuzione del Pset.          |
|-------|------------------------------------------------------------------|
| Verde | Il display diventa verde se il test termina con il risultato OK. |
| Rosso | Coppia e/o angolo oltre i limiti massimi.                        |

L'avvisatore acustico si attiva come segue:

| Avvisatore<br>acustico | Il segnale acustico emesso dall'avvisatore inizia quando la coppia va oltre il valore di <i>Inizio ciclo</i> , e aumenta il suo segnale quando ci si avvicina al target.                                          |
|------------------------|----------------------------------------------------------------------------------------------------|
|                        | Alla fine dell'operazione di serraggio altri tre segnali acustici informano l'operatore della fine dell'operazione; se il risultato è NOK, il segnale acustico si ripete ad alta frequenza per indicare l'errore. |

 Coppia e angolo di fase: la seconda fase della strategia si comporta come una strategia Coppia & Angolo, dove la Coppia target desiderata deve essere raggiunta entro un intervallo angolare specifico.

La coppia visualizzata è il *picco di coppia +/- Coppia din trascinamento*, in base all'opzione di compensazione selezionata nel Pset.

La seconda barra di avanzamento indica l'approccio alla Coppia target finale.

I valori di coppia memorizzati per la curva sono i valori di coppia effettivi, senza considerare il valore della Coppia di trascinamento.

#### Risultati:

- Se la Coppia target finale (picco di coppia +/- *Coppia di trascinamento*) non supera i limiti durante l'intervallo angolare specificato, il risultato è OK.
- Se la Coppia target finale (picco di coppia +/- Coppia di trascinamento) supera i limiti durante l'intervallo angolare specificato, il risultato è NOK.

Lo sfondo del display della Delta Wrench è colorato come segue:

| Blu                                                                    | Colore di default utilizzato per l'esecuzione del Pset. |  |
|------------------------------------------------------------------------|---------------------------------------------------------|--|
| Verde II display diventa verde se il test termina con il risultato OK. |                                                         |  |
| Rosso                                                                  | Coppia e/o angolo oltre i limiti massimi.               |  |

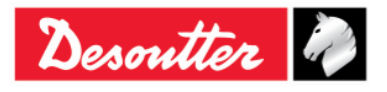

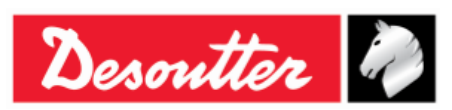

L'avvisatore acustico si attiva come segue:

| Avvisatore<br>acustico | Il segnale acustico emesso dall'avvisatore inizia quando la coppia va olti valore di Inizio ciclo, e aumenta il suo segnale quando ci si avvicina al target.                                                      |  |  |
|------------------------|----------------------------------------------------------------------------------------------------|--|--|
|                        | Alla fine dell'operazione di serraggio altri tre segnali acustici informano l'operatore della fine dell'operazione; se il risultato è NOK, il segnale acustico si ripete ad alta frequenza per indicare l'errore. |  |  |

Per informazioni sulla funzione di vibrazione, consultare il paragrafo "Parametro della vibrazione".

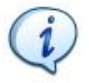

**NOTA:** La vibrazione è disponibile solo per i seguenti modelli di Delta Wrench: MODELLI COPPIA/ANGOLO CON VIBRO e MODELLI COPPIA/ANGOLO CON VIBRO e MODULO RADIO WLAN

### 6.8.2 Strategie di Controllo qualità

Le *strategie di Controllo qualità* non sono le strategie utilizzate per stringere una vite; sono utilizzate per controllare le operazioni di serraggio già eseguite, tramite la misurazione della coppia residua.

Le strategie per la valutazione del controllo della coppia residua possono essere suddivise in due categorie principali:

- **Controllo Angolo residuo:** misura la coppia necessaria per ruotare ulteriormente la vite, misurandola con l'angolo specificato.
- *Picco di coppia:* misura il picco della coppia necessaria per ruotare ulteriormente la vite: l'operatore deve interrompere non appena la vite inizia a ruotare.

I paragrafi seguenti descrivono in dettaglio come la Delta Wrench esegue queste strategie.

#### 6.8.2.1 Coppia residua/Angolo automatica

Questa strategia valuta la coppia residua su un giunto, misurando la coppia necessaria per ruotare ulteriormente la vite.

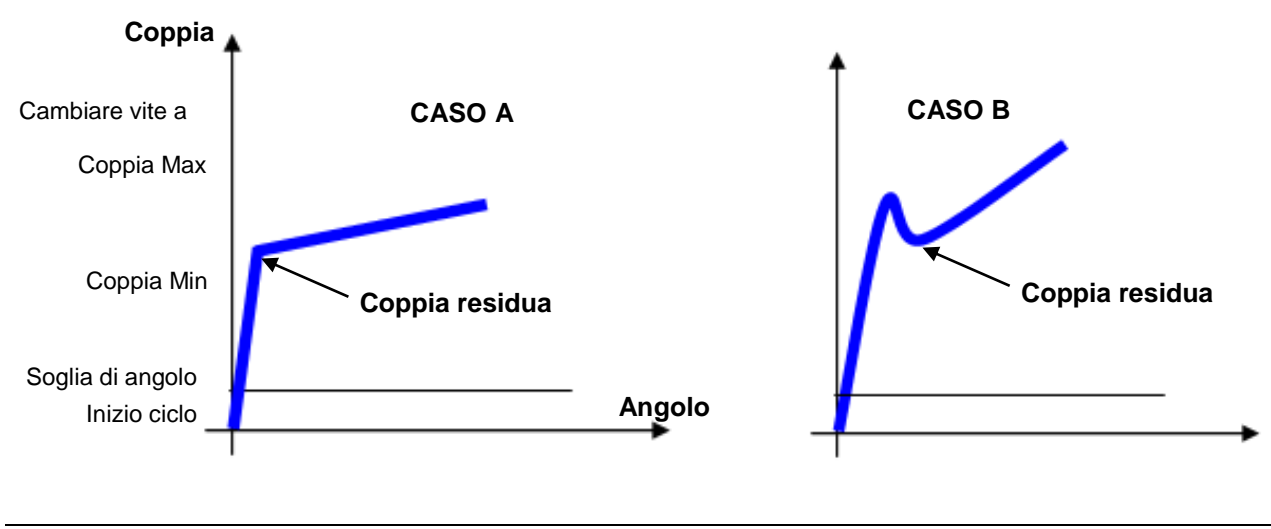

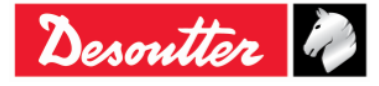

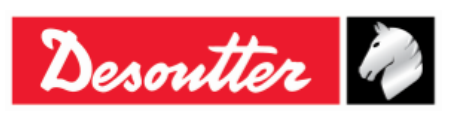

**CASO A:** Normalmente c'è un rapido cambiamento del gradiente della funzione *coppia/angolo* quando il bullone inizia a muoversi.

**CASO B:** A volte, per l'elevato attrito statico incorporato nel giunto (ad esempio, per mancanza di lubrificazione, sede conica) non appena il bullone si muove la coppia diminuisce, e la reale coppia residua è inferiore alla coppia massima necessaria per superare l'attrito statico.

# In entrambi i casi di cui sopra, l'algoritmo della Delta Wrench rileva automaticamente il punto di distacco corretto.

*Coppia Min* e *Coppia Max* definiscono i limiti di coppia in cui il risultato è considerato OK. La *Soglia angolo*, che deve essere maggiore dell'*Inizio ciclo*, definisce il punto da cui la Delta Wrench avvia la misurazione dell'angolo.

Il risultato di questo test è disponibile quando il test è finito (dopo che l'operatore rilascia la coppia e il timeout è scaduto).

#### Risultato di coppia:

- La coppia residua, se viene rilevato il punto di distacco.
- La coppia massima misurata, se non viene rilevato il punto di distacco, o se la coppia supera il valore di *Cambio vite*.

Se l'operatore va oltre il valore del *Cambio vite* durante il controllo della coppia residua, viene visualizzato un messaggio sul display della Delta Wrench per indicare che la vite deve essere sostituita con una nuova.

Alla fine del test, lo sfondo del display della Delta Wrench è colorato come segue:

| Blu   | Colore di default utilizzato per l'esecuzione del Pset.                                                                                      |
|-------|----------------------------------------------------------------------------------------------------|
| Verde | Il display diventa verde se la coppia residua misurata è tra la coppia minima e<br>massima.                                                  |
| Rosso | Il display diventa rosso se la coppia residua è sotto la coppia minima o quella massima, o se il punto di coppia residua non viene rilevato. |

L'avvisatore acustico si attiva come segue:

| Avvisatore<br>acustico | Il segnale sonoro emesso dall'avvisatore acustico inizia quando la coppia supera il punto medio tra i valori di coppia massima e minima.                                                                                                    |  |  |
|------------------------|----------------------------------------------------------------------------------------------------|--|--|
|                        | Alla fine dell'operazione di serraggio altri tre segnali sonori segnalano all'operatore la fine dell'operazione. Se il risultato è <i>Non OK</i> (perché la Coppia è superiore alla coppia massima o inferiore alla coppia minima), l'ultimo segnale acustico rimane attivo per indicare l'errore, e viene ripristinato quando si preme il pulsante <i>OK</i> o <i>CL</i> . |  |  |

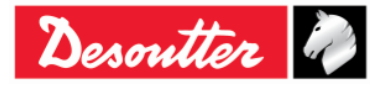

| <b>7</b> <del>11</del> | Numero di Serie<br>Versione | 6159923390<br>12 |
|------------------------|-----------------------------|------------------|
| Desouller              | Data                        | 03/2018          |
|                        | Pagina                      | 102 / 185        |

#### 6.8.2.2 Coppia residua/Angolo

Questa strategia valuta la coppia residua su un giunto, misurando la coppia necessaria per ruotare ulteriormente la vite.

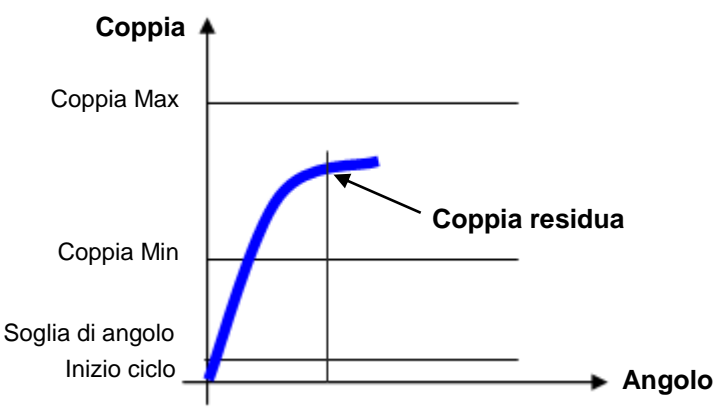

Coppia Min e Coppia Max definiscono i limiti di coppia in cui il risultato è considerato OK. La **Soglia angolo**, che deve essere maggiore dell'**Inizio ciclo**, definisce il punto da cui la Delta Wrench avvia la misurazione dell'angolo. I valori consigliati sono **Angolo target** impostato a 2 gradi e **Soglia Angolo** impostato al 50% della coppia residua attesa.

#### Risultato di coppia:

- Coppia misurata con l'angolo di destinazione, se si raggiunge l'angolo target.
- La coppia massima misurata, se l'angolo di destinazione non viene raggiunto o se la coppia supera il valore di *Cambio vite*.

Se l'operatore va oltre il valore del *Cambio vite* durante il controllo della coppia residua, viene visualizzato un messaggio sul display della Delta Wrench per indicare che la vite deve essere sostituita con una nuova.

| Blu   | Colore di default utilizzato per l'esecuzione del Pset.                                                            |  |  |
|-------|----------------------------------------------------------------------------------------------------|--|--|
| Verde | Il display diventa verde se la coppia misurata all'angolo target è tra la coppia minima e massima.                 |  |  |
| Rosso | Il display diventa rosso se il risultato di coppia è inferiore alla coppia minima o superiore alla coppia massima. |  |  |

Lo sfondo del display della Delta Wrench è colorato come segue:

L'avvisatore acustico si attiva come segue:

| Avvisatore<br>acustico | Il segnale acustico emesso dall'avvisatore inizia quando la coppia va oltre il valore di Inizio ciclo.                                                                                                    |
|------------------------|----------------------------------------------------------------------------------------------------|
|                        | Alla fine dell'operazione di serraggio altri tre segnali acustici informano l'operatore della fine dell'operazione; se il risultato è <i>Non OK</i> , L'ultimo segnale acustico rimane attivo per indicare l'errore, e viene ripristinato quando si preme il pulsante <b>OK</b> o <b>CL</b> . |

Per informazioni sulla funzione di vibrazione, consultare il paragrafo "Parametro della vibrazione".

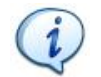

**NOTA:** La vibrazione è disponibile solo per i seguenti modelli di Delta Wrench: MODELLI COPPIA/ANGOLO CON VIBRO e MODELLI COPPIA/ANGOLO CON VIBRO e MODULO RADIO WLAN.

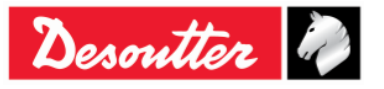

| <b>%</b> # | Numero di Serie<br>Versione | 6159923390<br>12 |
|------------|-----------------------------|------------------|
| Desouller  | Data                        | 03/2018          |
|            | Pagina                      | 103 / 165        |

#### 6.8.2.3 Picco residuo/Coppia

Questa strategia valuta la coppia residua su un giunto come il picco della coppia necessario per ruotare ulteriormente la vite. Il risultato di questa strategia è influenzato dal movimento dell'operatore; è importante rilasciare la coppia non appena la vite inizia a muoversi.

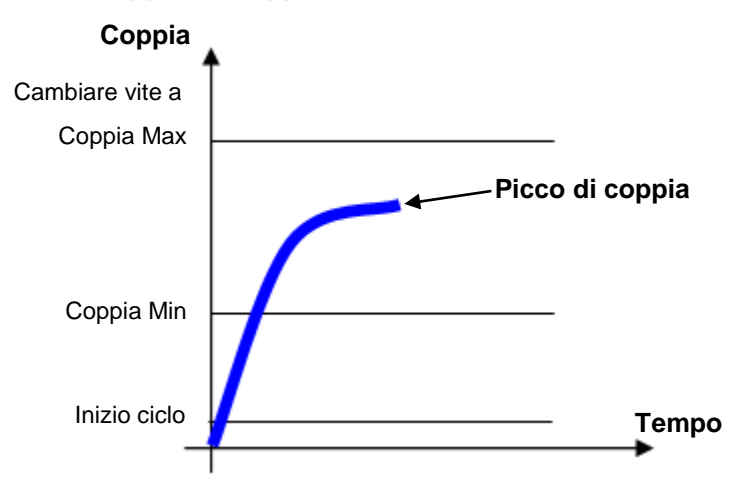

Specificare l'Inizio ciclo e i Limiti di coppia.

Inoltre, è OBBLIGATORIO impostare un valore di *Cambio vite*: se l'operatore supera questo valore, viene visualizzato un messaggio sul display della Delta Wrench per indicare che la vite deve essere sostituita con una nuova.

Lo sfondo del display della Delta Wrench è colorato come segue:

| Blu   | Colore di default utilizzato per l'esecuzione del Pset.                                                        |  |
|-------|----------------------------------------------------------------------------------------------------|--|
| Verde | Il display diventa verde se il picco di coppia è tra la la coppia minima e massima.                            |  |
| Rosso | Il display diventa rosso se il picco di coppia è inferiore alla coppia minima o superiore alla coppia massima. |  |

L'avvisatore acustico si attiva come segue:

| Avvisatore<br>acustico | Il segnale acustico emesso dall'avvisatore inizia quando la coppia va oltre il valore di <i>Inizio ciclo</i> .                                                                                                    |
|------------------------|----------------------------------------------------------------------------------------------------|
|                        | Alla fine dell'operazione di serraggio altri tre segnali acustici informano l'operatore della fine dell'operazione; se il risultato è <i>Non OK</i> , L'ultimo segnale acustico rimane attivo per indicare l'errore, e viene ripristinato quando si preme il pulsante <i>OK</i> o <i>CL</i> . |

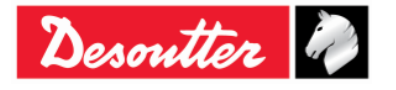

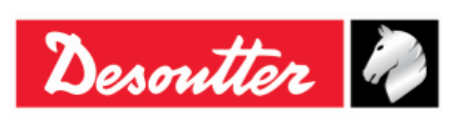

# 7 MODALITÀ OFFLINE

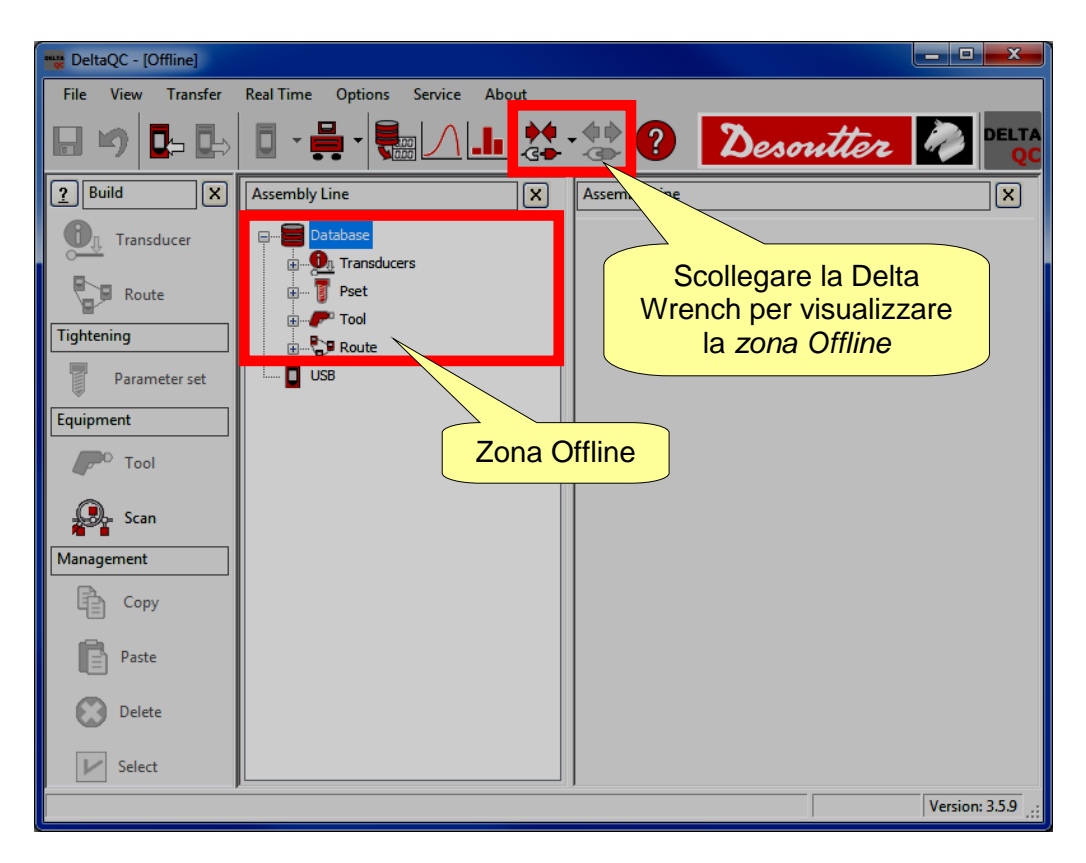

La modalità *Offline* permette all'utente di creare un Pset senza che la Delta Wrench sia collegata al PC. Tutti i dati vengono memorizzati in un database locale.II Pset definito offline può essere raggruppato in "*Route*" e trasferito alla Delta Wrench.

Il database archivia anche tutti i risultati (fino a 32000) scaricati dalla Delta Wrench. Fare riferimento al paragrafo "*Visualizzatore dei risultati*" per ulteriori dettagli su come scaricare i risultati dalla Delta Wrench al database.

Per lavorare in questa modalità, scollegare ilal Delta Wrench da DeltaQC e selezionare il menu *Database*.

Quando si crea un Pset, viene mostrato un campo aggiuntivo, che serve a selezionare a quale dispositivo è assegnato il Pset:

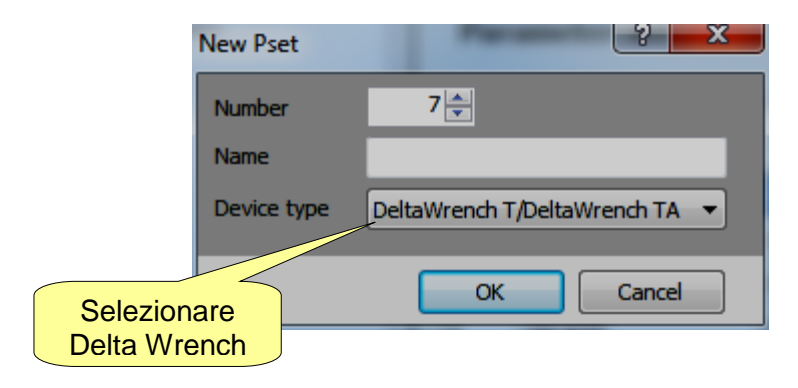

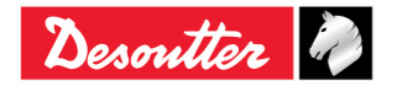

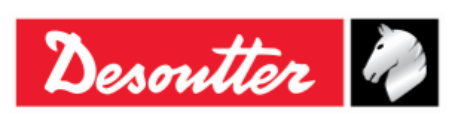

| Numero di Serie | 6159923390 |
|-----------------|------------|
| Versione        | 12         |
| Data            | 03/2018    |
| Pagina          | 105 / 185  |

## 7.1 Creare una Route

Quando si lavora offline, è possibile creare fino a 32,000 programmi di test (Pset). La Delta Wrench può memorizzare fino a **200 Pset**. La "*Route*" è utilizzata per selezionare i programmi di test che vanno trasferiti alla Delta Wrenc. È possibile creare varie Route (fino a 32.000) per trasferire diversi set di test a diverse Delta Wrench.

Selezionare il menu Route nell'area Offline:

| 🚃 DeltaQC - [Offline] |                                                                          |
|-----------------------|--------------------------------------------------------------------------|
| File View Transfer    | Real Time Options Service About                                          |
| 🖩 🍤 📭 ե               | 📴 · 🖶 · 🍓 🛆 且 🎎 · 🏖 🕐 Desoutter 🧖 🔤                                      |
| Puild X               | Assembly Line X                                                          |
| Transducer            | Database Zona Offline                                                    |
| Tightening            |                                                                          |
| Parameter set         |                                                                          |
| Equipment             | - CP 5 - ROUTE 5 [Delta6D/Delta7D]<br>- CP 6 - ROUTE 6 [Delta6D/Delta7D] |
| P <sup>D</sup> Tool   | - 2 7 - ROUTE 7 [Delta6D/Delta7D] Lista delle                            |
| Scan                  | Route                                                                    |
| Management            | 2 - Test_2 [DeltaWrendin T/DeltaWrendin TA]                              |
| Сору                  |                                                                          |
| Paste                 |                                                                          |
| Delete                |                                                                          |
| ▶ Select              |                                                                          |
|                       | Version: 3.5.9:                                                          |

Le Route già create vengono visualizzate sulla destra.

Per la creazione di una nuova *Route*, fare clic sull'icona "*Route*" posta nell'area di *Costruzione* o con tasto destro del mouse su *Route* (collocata nell'area *Catena di montaggio*); quindi fare clic su "*Crea una nuova Route...*" (fare riferimento alla seguente schermata):

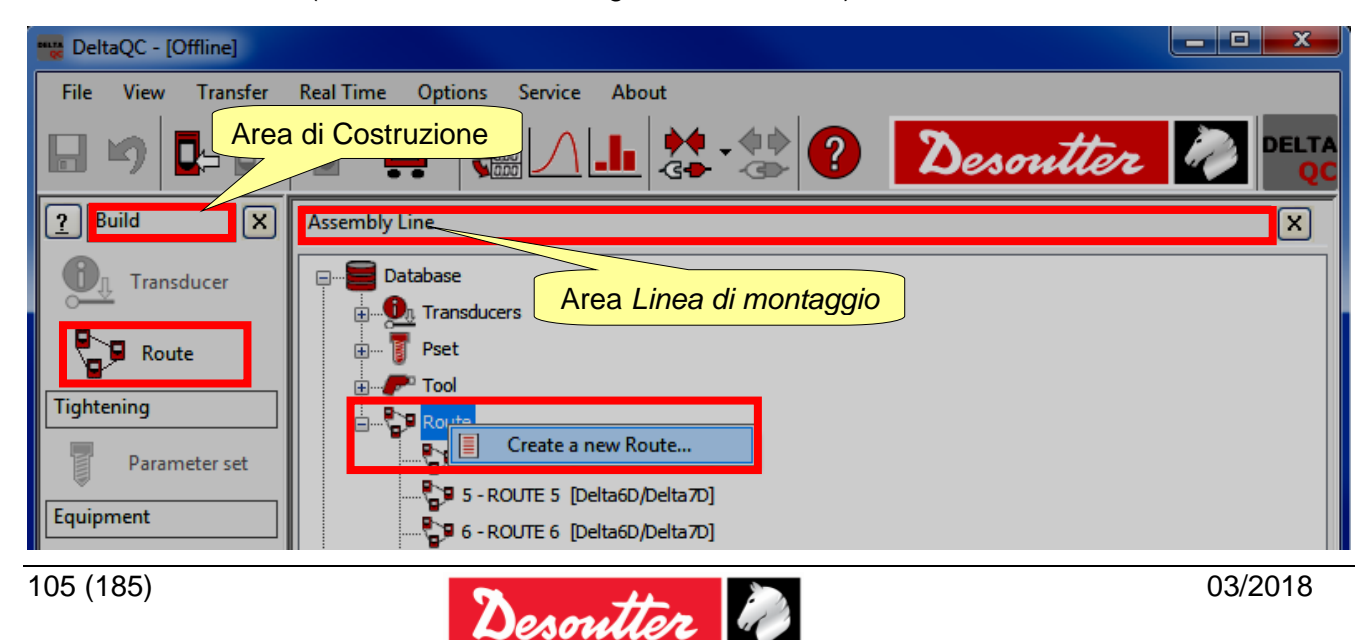

| Desoutter | Numero di Serie<br>Versione<br>Data<br>Pagina | 6159923390<br>12<br>03/2018<br>106 / 185 |
|-----------|-----------------------------------------------|------------------------------------------|
|-----------|-----------------------------------------------|------------------------------------------|

Viene mostrata la schermata seguente:

| New Route   |                 | v x    |                               |
|-------------|-----------------|--------|-------------------------------|
| Number      | 3               |        | Di default viene assegnato il |
| Name        |                 |        | primo <b>Numero</b> di Route  |
| Description |                 |        |                               |
|             |                 |        |                               |
|             |                 |        |                               |
|             |                 |        |                               |
| Device type | Delta6D/Delta7D | -      |                               |
|             | ОК              | Cancel |                               |

Impostare il Tipo di dispositivo su Delta Wrench, selezionare il Numero della Route (non è possibile usare i numeri già assegnati ad altri Pset), inserire il Nome e la Descrizione della Route; quindi fare clic sul'icona OK per confermare:

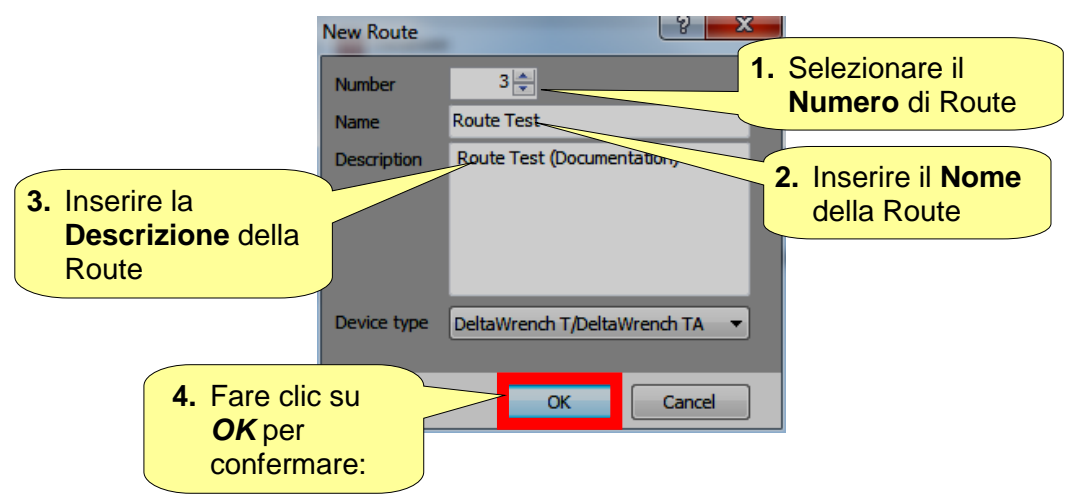

| <b>7</b> ++- | Numero di Serie<br>Versione | 6159923390<br>12 |
|--------------|-----------------------------|------------------|
| Desouller    | Data                        | 03/2018          |
|              | Pagina                      | 107 / 185        |

Dopo aver fatto clic su **OK**, viene visualizzata la schermata seguente:

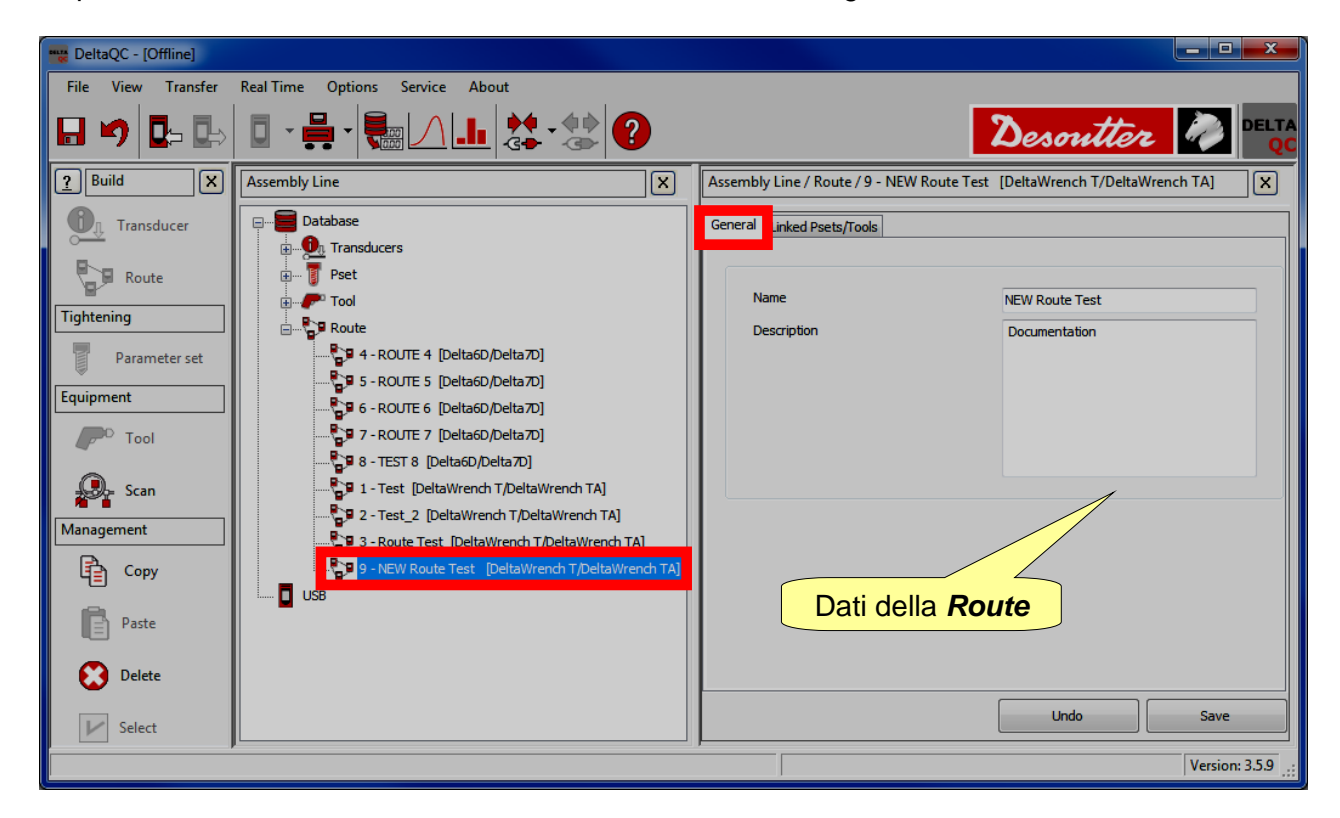

Selezionare la cartella Pset collegati per aggiungere (o eliminare) il/i Pset alla Route:

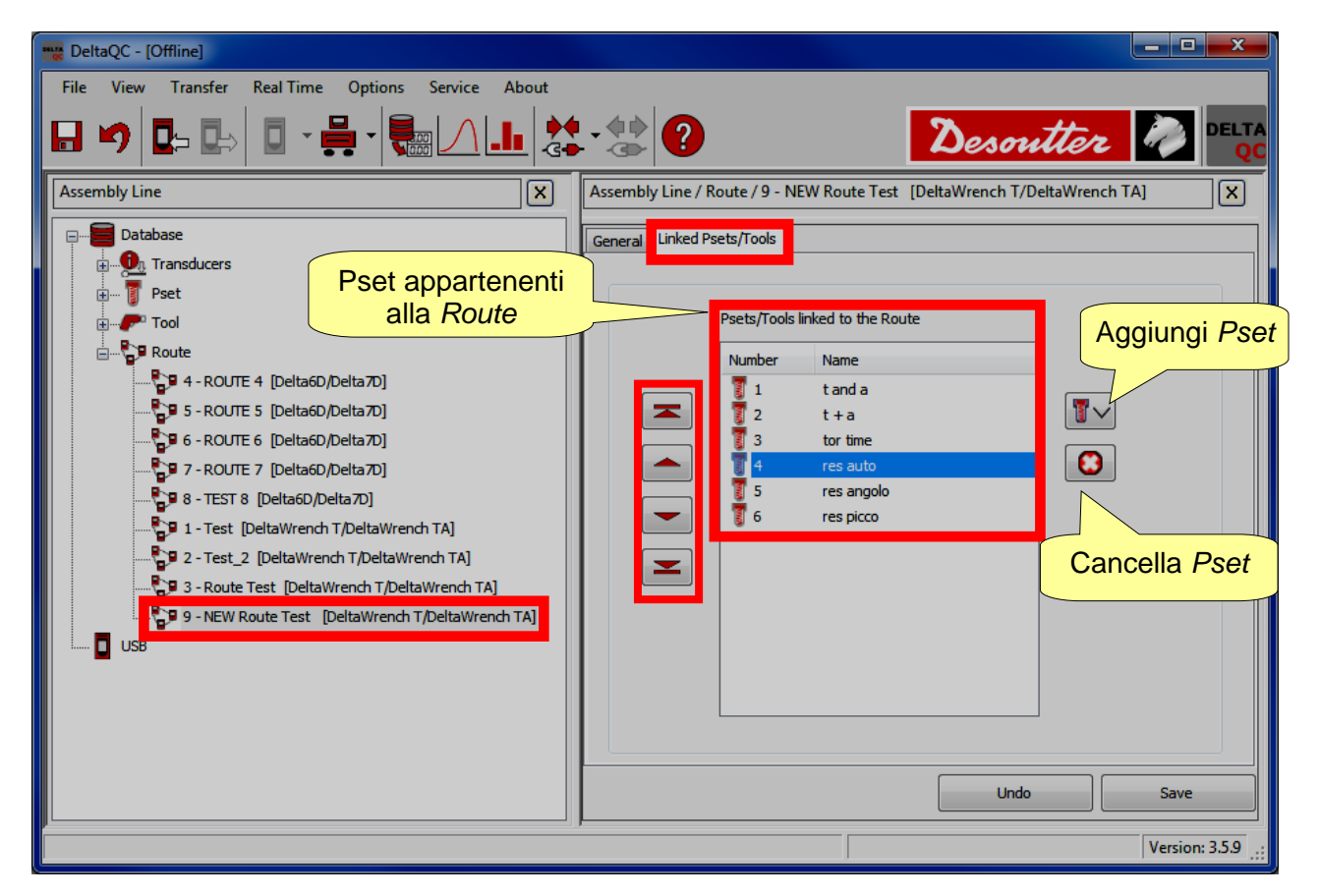

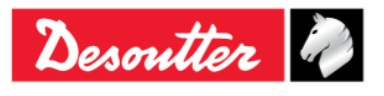

|           | Numero di Serie<br>Versione | 6159923390<br>12 |
|-----------|-----------------------------|------------------|
| Desouller | Data                        | 03/2018          |
|           | Pagina                      | 108 / 185        |

Configurare la Route come descritto di seguito:

- Fare clic sull'icona 🚺 a destra per aggiungere uno o più *Pset* a una o più *Route*.
- Fare clic sull'icona oper eliminare un elemento dalla Route (o dalle Route).
- Fare clic su **Salva** per salvare i dati.

Quando si aggiunge un elemento alla *Route*, viene mostrata la seguente schermata:

|          | Pset selection                                     | _                                                   |                        |
|----------|----------------------------------------------------|-----------------------------------------------------|------------------------|
|          | 🛛 🗸 Confirm 🗙                                      | Cancel   Maximum sele                               | ctions allowed: 4      |
| Conferma | Number N<br>3 to<br>3 to<br>5 re<br>5 re<br>5 6 re | lame<br>or time<br>es auto<br>es angolo<br>es picco |                        |
|          | aggiungere                                         | alla Route                                          | Funzioni<br>di ricerca |
|          | Search:                                            |                                                     | ,e 🔊                   |

Selezionare cosa aggiungere alla Route e fare clic su Conferma per salvare.

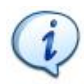

**NOTA:** Se nella lista è presente un gran numero di Pset, utilizzare la funzione di ricerca per filtrarli.

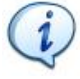

NOTA: Si possono aggiungere fino a 200 Pset a una Route.

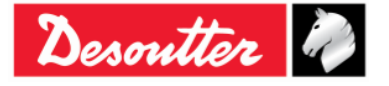
|           | Numero di Serie<br>Versione | 6159923390<br>12 |
|-----------|-----------------------------|------------------|
| Desoutter | Data                        | 03/2018          |
|           | Pagina                      | 109 / 185        |

La zona **Gestione** (collocata nell'area *Costruzione*) fornisce anche i comandi per *copiare* o *incollare* una o più Route.

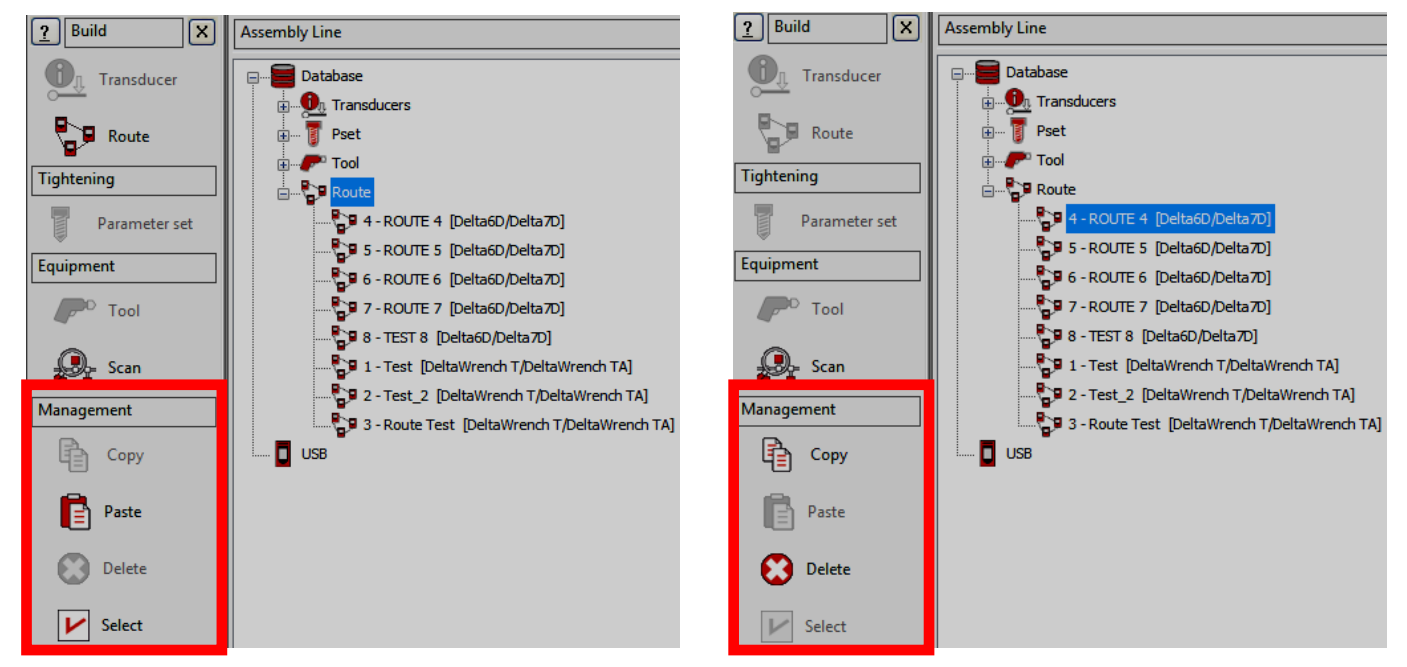

Per clonare una Route, selezionarla; quindi fare clic sull'icona **Copia**. Infine, fare clic su **Route** (collocata nell'area *Catena di montaggio*) e fare clic sull'icona **Incolla**.

L'icona "Seleziona" (l'ultima icona dell'area Gestione) permette di eliminare più di una Route allo stesso tempo.

Dopo aver fatto clic sull'icona "Seleziona" viene visualizzata la seguente finestra pop-up:

| Route | es selection |            |                            |                              |        |
|-------|--------------|------------|----------------------------|------------------------------|--------|
|       | ld           | Name       | Description                | Device Type                  | Notes  |
|       | 1            | Test       | Test route                 | DeltaWrench T/DeltaWrench TA |        |
|       | 2            | Test_2     | Test route_2               | DeltaWrench T/DeltaWrench TA |        |
|       | 3            | Route Test | Route Test (Documentation) | DeltaWrench T/DeltaWrench TA |        |
|       | 4            | ROUTE 4    | ROUTE 4 TEST               | Delta6D/Delta7D              |        |
|       | 5            | ROUTE 5    | ROUTE 5 TEST               | Delta6D/Delta7D              |        |
|       | 6            | ROUTE 6    | ROUTE 6 TEST               | Delta6D/Delta7D              |        |
|       | 7            | ROUTE 7    | TEST ROUTE 7               | Delta6D/Delta7D              |        |
|       | 8            | TEST 8     | Route test 8               | Delta6D/Delta7D              |        |
|       |              |            |                            |                              |        |
|       | ▶ Select     | all Unsele | ect all                    |                              | Delete |

Selezionare le Route da eliminare.

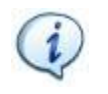

**NOTA:** Nella sezione inferiore della finestra mostrata sopra i bottoni "*Seleziona tutto*" e "*Deseleziona tutto*", rispettivamente, selezionano e deselezionare tutti gli utensili (dopo averli selezionati) allo stesso tempo.

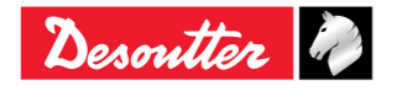

|           | Numero di Serie<br>Versione | 6159923390<br>12     |
|-----------|-----------------------------|----------------------|
| Desouller | Data<br>Pagina              | 03/2018<br>110 / 185 |
|           | Pagina                      | 1                    |

Dopo aver selezionato le Route da cancellare, il pulsante "*Cancella*" (posto in basso a destra nella finestra pop-up seguente) diventa attivo: fare clic su di esso per eliminare la Route (o le Route) selezionate.

| Route | s selection |            |                            |                              |        |
|-------|-------------|------------|----------------------------|------------------------------|--------|
|       | ld          | Name       | Description                | Device Type                  | Notes  |
|       | 1           | Test       | Test route                 | DeltaWrench T/DeltaWrench TA |        |
|       | 2           | Test_2     | Test route_2               | DeltaWrench T/DeltaWrench TA |        |
|       | 3           | Route Test | Route Test (Documentation) | DeltaWrench T/DeltaWrench TA |        |
|       | 4           | ROUTE 4    | ROUTE 4 TEST               | Delta6D/Delta7D              |        |
|       | 5           | ROUTE 5    | ROUTE 5 TEST               | Delta6D/Delta7D              |        |
|       | 6           | ROUTE 6    | ROUTE 6 TEST               | Delta6D/Delta7D              |        |
|       | 7           | ROUTE 7    | TEST ROUTE 7               | Delta6D/Delta7D              |        |
|       | 8           | TEST 8     | Route test 8               | Delta6D/Delta7D              |        |
|       |             |            |                            | Pulsante <b>Cance</b>        |        |
|       | ▶ Select    | all Unsele | ect all                    |                              | Delete |

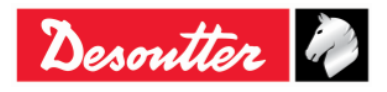

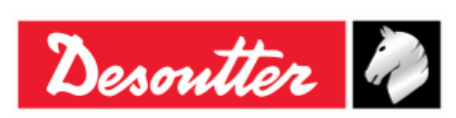

# 7.2 Trasferire una Route alla Delta Wrench

Una volta che la Route è definita in Modalità offline, fare clic sull'icona  $\square$  (posta sulla barra degli strumenti), o selezionare il menu *Trasferisci*  $\rightarrow$  *PC*  $\rightarrow$  *Dispositivo* (fare riferimento al paragrafo "Barra dei menu") per trasferirla alla Delta Wrench:

|                         | PC                    | > Devic                  | e                |          | 2                              |                                                                           |
|-------------------------|-----------------------|--------------------------|------------------|----------|--------------------------------|---------------------------------------------------------------------------|
|                         | Тга                   | nsducers                 | Route            | of tools | Route of psets                 |                                                                           |
|                         |                       |                          |                  |          | Name                           | Description                                                               |
|                         |                       |                          | 8-9<br>8-        |          | Test                           | Test route                                                                |
|                         |                       |                          | 8.9<br>8         |          | Test_2                         | Test route_2                                                              |
|                         |                       | 1                        | 8-9<br>8         |          | Route Test                     | Route Test (Documentation)                                                |
|                         |                       |                          |                  |          |                                |                                                                           |
| Sele<br>Route<br>alla D | zion<br>da ti<br>elta | are la<br>rasfei<br>Wren | a<br>rire<br>ch  |          |                                | Selezionare la <b>Delta</b><br>Wrench come Dispositivo<br>di destinazione |
|                         |                       | Target (<br>Delta        | device<br>Wrench | TA       |                                | Save Close                                                                |
|                         |                       |                          |                  |          | nviare la Route<br>Delta Wrenc | alla<br>h                                                                 |

Selezionare la Route e fare clic su **Salva** per inviarla alla Delta Wrench.

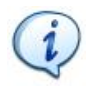

**NOTA:** <u>Quando la Route viene inviata alla Delta Wrench, tutti i Pset precedentemente</u> <u>memorizzati nella memoria della Delta Wrench vengono cancellati!</u> Se l'utente vuole mantenere una copia dei *Pset* esistenti attualmente in uso sulla Delta Wrench, deve salvarli nel database prima di inviare la *Route* alla Delta Wrench (fare riferimento al paragrafo "*Modalità online*" per ulteriori dettagli).

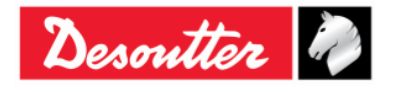

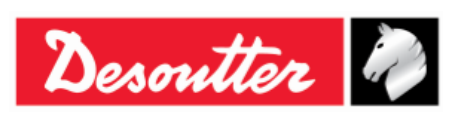

# 8 IMPOSTAZIONI DELLA DELTA WRENCH

# 8.1 Menu Impostazioni sulla Delta Wrench

Il menu *Impostazioni* sul display della Delta Wrench è attivo solo se abilitato (fare riferimento al paragrafo "*Configurazione del controller della Delta Wrench*" per ulteriori dettagli su come abilitare/disabilitare questo menu).

Il menu *Diagnostica* è spiegato nel paragrafo "Guida alla risoluzione dei problemi" del presente manuale.

Per ulteriori dettagli sulla configurazione di default, fare riferimento al paragrafo "Appendice B - Impostazioni di fabbrica della Delta Wrench".

## 8.1.1 Lingua

Per impostare la lingua del display della Delta Wrench, selezionare **Impostazioni**  $\rightarrow$  **Lingua** dal menu principale:

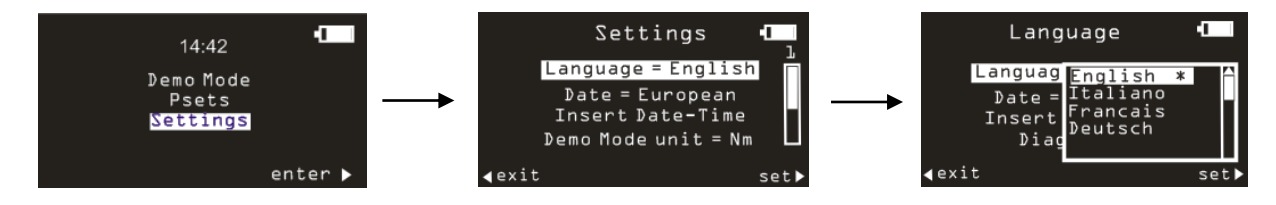

Selezionare la lingua e confermare con il pulsante OK posto sulla tastiera.

**NOTA:** È anche possibile impostare la lingua attraverso DeltaQC (fare riferimento al paragrafo "*Lingua del display della Delta Wrench*" per ulteriori dettagli).

### 8.1.2 Data - Ora

1

Per impostare la data e l'ora della Delta Wrench, selezionare **Impostazioni**  $\rightarrow$  **Inserire Data - ora** dal menu principale:

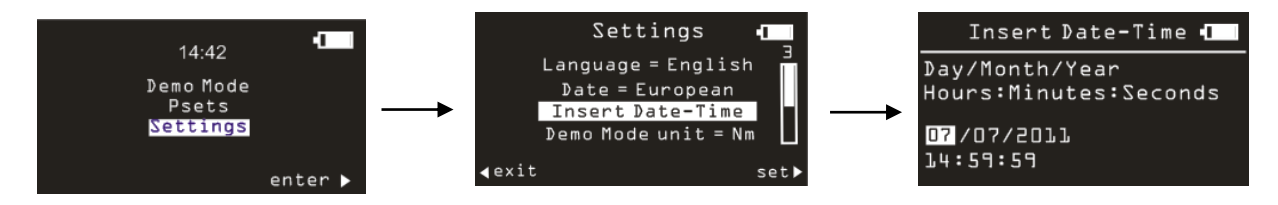

Utilizzare le frecce sinistra/destra sulla tastiera per scegliere il campo da modificare e le frecce su e giù per aumentare e diminuire il campo selezionato.

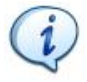

**NOTA:** Per selezionare il formato europeo o americano della data, selezionare il menu *Impostazioni*  $\rightarrow$  *Data*.

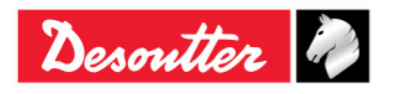

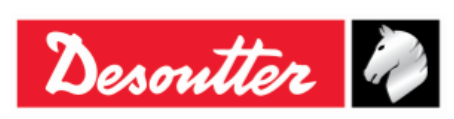

| Numero di Serie | 6159923390 |
|-----------------|------------|
| Versione        | 12         |
| Data            | 03/2018    |
| Pagina          | 113 / 185  |

# 8.1.3 Unità in modalità Demo

Per impostare l'unità di misura della Delta Wrench in modalità Demo, selezionare **Impostazioni**  $\rightarrow$  **Unità modalità Demo** dal menu principale della Delta Wrench:

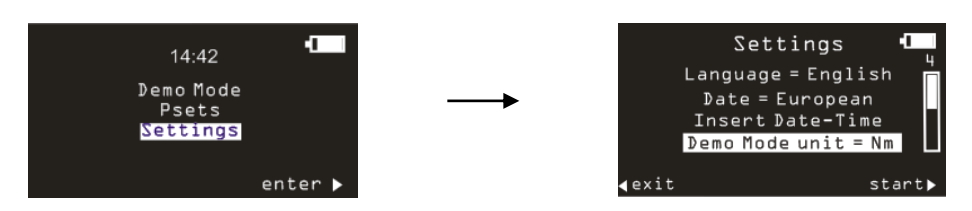

## 8.1.4 ElitBox / WiFi

Questa voce del menu Impostazioni cambia in base al modulo radio installato sul modello Delta Wrench.

#### 8.1.4.1 ElitBox (per modelli coppia con modulo radio ZigBee)

funzione.

Per la Delta Wrench equipaggiata con un modulo radio ZIGBEE, c'è la sezione delle impostazioni di ElitBox.Per impostare i parametri Delta Wrench ElitBox, selezionare *Impostazioni*  $\rightarrow$  *ElitBox* dal menu principale della Delta Wrench:

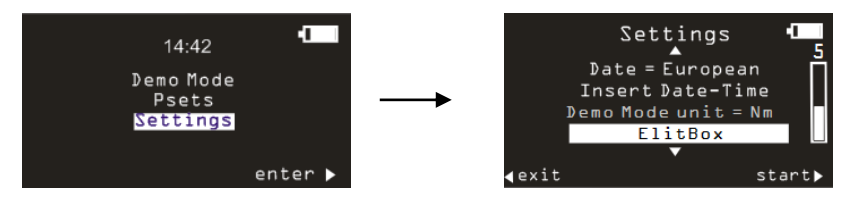

Dopo aver selezionato l'opzione *ElitBox* (vedere la schermata qui sopra), è possibile impostare una comunicazione bidirezionale con un PC ELIT mediante una ELITBOX o una ELITKEY. Infatti, facendo clic sull'opzione *ElitBox*, vengono mostrate le seguenti schermate:

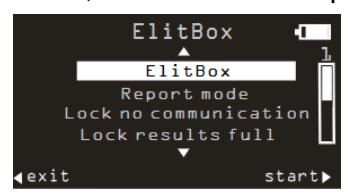

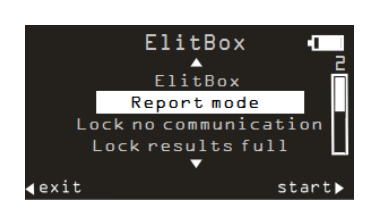

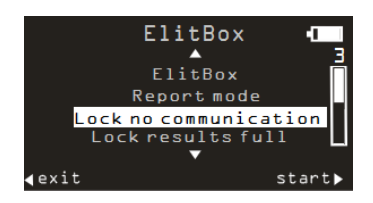

L'opzione Modalità Report permette di selezionare tra le seguenti voci:

L'opzione **ElitBox** rende possibile abilitare o disabilitare questa

- NESSUNA: per disabilitare la trasmissione dei risultati.
- **BASE:** questa modalità permette alla Delta Wrench di comunicare solo con la ELITBOX.
- **ESTESA:** questa modalità permette di controllare i risultati solo sul PC ELIT (indipendentemente dal fatto che l'utente stia utilizzando la ELITBOX o la ELITKEY per una comunicazione ZIGBEE).

L'opzione **Non bloccare nessuna comunicazione** è abilitata per salvare ogni risultato: una volta che questa opzione è abilitata, la Delta Wrench si blocca automaticamente quando è fuori dalla copertura di rete. In questo caso, non sono ammessi serraggi.

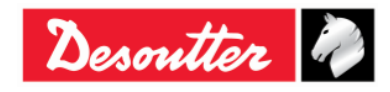

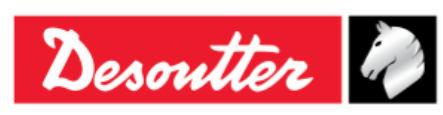

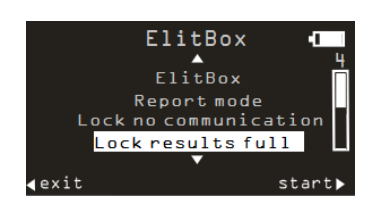

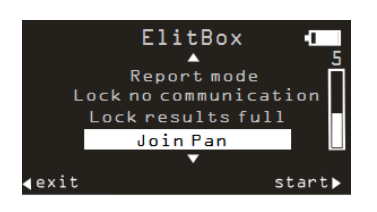

L'opzione **Blocco risultati completo** è abilitata per salvare ogni risultato: una volta che questa opzione è abilitata, la Delta Wrench si blocca automaticamente se 25 risultati (al massimo) non vengono ricevuti da ELITBOX/ELIKEY.

Di solito, se la Delta Wrench non è ancora collegata, ogni 60 secondi cerca di collegarsi automaticamente alla migliore rete disponibile (una volta che questa è sbloccata su ELITBOX/ELITKEY).

L'opzione **Collegamento a Pan** forza l'abbinamento con la ELITBOX/ELITKEY (a condizione che l'abbinamento sia già attivato sulla ELITBOX/ELITKEY (per ulteriori dettagli su ELITBOX/ELITKEY dare riferimento alla "Guida per l'utente di ELITBOX" e alla "Guida per l'utente di ELITBOX").

#### 8.1.4.2 WiFi (per modelli coppia con modulo radio WLAN)

Per la Delta Wrench equipaggiata con un modulo radio WLAN, c'è la sezione delle impostazioni WIFI. Selezionando questa voce di menu, viene mostrato l'attuale indirizzo IP della Delta Wrench.

# 8.1.5 Diagnostica

Selezionare *impostazioni* → *Diagnostica* per lanciare un test diagnostico. Seguire le istruzioni sullo schermo durante l'esecuzione di questo test. Vedere il capitolo *Diagnostica della Delta Wrench* per i dettagli.

# 8.1.6 Spegnimento

Per disabilitare o impostare il timeout di spegnimento della Delta Wrench, selezionare **impostazioni** → **Spegnimento**. Quindi selezionare il valore di timeout desiderato usando i tasti SU, GIÙ e OK. Questo menu funziona nello stesso modo descritto nel paragrafo *Spegnimento*.

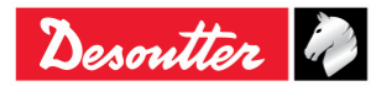

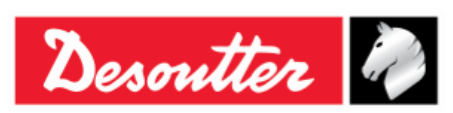

# 8.2 Configurazione del controller della Delta Wrench

L'icona *Controller* (attiva solo in Modalità online) permette all'utente di inserire le impostazioni dello strumento:

| 🧱 DeltaQC - [Online - De | DeltaWrench TA]                 | – 🗆 X                      |
|--------------------------|---------------------------------|----------------------------|
| File View Transfer       | Real Time Options Service About |                            |
| 🗟 ") 📴 🖬                 | ⇒ 🗖 • 🚆 • 🌉 🖊 🚹 🗱 • 🏞 😮         | Desoutter 🦓 DELTA          |
| ? Build X                | Configuration X Assembly Line   | X                          |
| Transducer               | Information     Memory          |                            |
|                          | Diagnostic                      |                            |
| Route                    | WLAN settings                   |                            |
| Tightening               | Copen Protocol settings         |                            |
| Parameter set            |                                 |                            |
| Equipment                |                                 |                            |
| P <sup>D</sup> Tool      |                                 |                            |
| Scan                     |                                 |                            |
| Management               |                                 |                            |
| Сору                     |                                 |                            |
| Paste                    |                                 |                            |
| Delete                   |                                 |                            |
| V Select                 |                                 |                            |
|                          |                                 |                            |
| Connection status        |                                 | 🔛 Registe Macsion+3.8.10 🔡 |
|                          |                                 |                            |

**NOTA:** La Delta Wrench deve essere collegata a DeltaQC per accedere a questo menu.

i

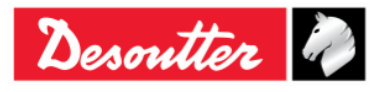

| Desoutter | Numero di Serie<br>Versione<br>Data<br>Pagina | 6159923390<br>12<br>03/2018<br>116 / 185 |
|-----------|-----------------------------------------------|------------------------------------------|
|-----------|-----------------------------------------------|------------------------------------------|

# 8.2.1 Configurazione

Selezionando il sottomenù *Configurazione* appare la seguente finestra:

| General                                                        |                      |        |   |
|----------------------------------------------------------------|----------------------|--------|---|
| Name                                                           | DELTA-WRENCH         |        |   |
| Date and time                                                  | 09/03/2018, 12:51:37 |        | C |
| Language                                                       | English              | ~      |   |
| Results confirmation option                                    | Never                | ~      |   |
| Settings                                                       |                      |        |   |
| DeltaWrench TA                                                 |                      |        |   |
|                                                                |                      |        |   |
| Batches increment condition                                    | OK / NOK             | $\sim$ |   |
| Batches running mode                                           | Reset Mode           | ~      |   |
| Gyroscope overspeed                                            | Enable               | ~      |   |
| Source type                                                    | Keyboard             | ~      |   |
| Tag required                                                   | Disable              | ~      |   |
| Tag identifier                                                 |                      | $\sim$ | Ċ |
| Change screw check                                             | Enable               | ~      |   |
| Power off [minutes]                                            | 5                    | ~      |   |
| WLAN/Open Protocol:<br>number of results<br>before wrench lock | 0                    | ~      |   |
|                                                                |                      |        |   |
|                                                                |                      |        |   |
|                                                                |                      |        |   |
|                                                                |                      |        |   |
|                                                                |                      |        |   |
|                                                                |                      |        |   |
|                                                                |                      |        |   |

#### 8.2.1.1 Nome della Delta Wrench

|      | Nome riportato nell'area Catena di montaggio di DeltaQC: |
|------|----------------------------------------------------------|
| Nome | Assembly Line                                            |
|      |                                                          |

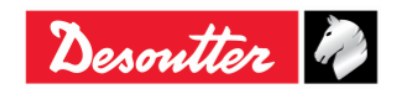

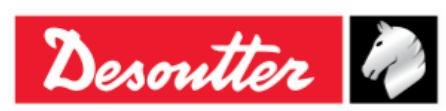

#### 8.2.1.2 Data e ora della Delta Wrenc

| Data e ora | Data e ora indicate sul menu principale del display della Delta Wrench. La data e l'ora sono associate ai risultati di serraggio e alle curve.<br>Fare clic su e per allineare la data e l'ora della Delta Wrench alla data e all'ora del PC collegato alla Delta Wrench. |
|------------|----------------------------------------------------------------------------------------------------|
|------------|----------------------------------------------------------------------------------------------------|

#### 8.2.1.3 Lingua del display della Delta Wrench

| Lingua | Selezionare la lingua del menu della Delta Wrench. Questo è anche possibile dal menu Impostazioni della Delta Wrench (fare riferimento al paragrafo " <i>Menu Impostazioni sulla Delta Wrench</i> ").     |
|--------|----------------------------------------------------------------------------------------------------|
| Lingua | Il menu <i>Impostazioni</i> sul display della Delta Wrench è attivo solo se abilitato (fare riferimento al paragrafo " <i>Configurazione del controller della Delta Wrench</i> " per ulteriori dettagli). |

#### 8.2.1.4 Opzioni di conferma del risultato

|                         | <ul> <li>Selezionare tra:</li> <li>Mai: Tutti i test eseguiti saranno acquisiti come risultato del test.</li> </ul>                                                                                                    |
|-------------------------|----------------------------------------------------------------------------------------------------|
| Opzione di conferma del | • <b>Sempre</b> : Al termine di ciascun test, la Delta Wrench chiederà se il risultato vada considerato o scartato.                                                                                                    |
| risultato               | <ul> <li>Solo NOK: Al termine di ciascun test Non OK, la Delta Wrench<br/>chiederà se il risultato vada considerato o scartato. Se il risultato<br/>viene scartato, il conteggio del batch (se abilitato) non sarà<br/>incrementato.</li> </ul> |

#### 8.2.1.5 Condizione incremento batch

| Condizione incremento dei batch | Consente di selezionare se il numero di batch per un Pset viene       |
|---------------------------------|-----------------------------------------------------------------------|
|                                 | incrementato solo se il risultato è OK, o se è comunque incrementato, |
|                                 | a prescindere dal risultato (OK + NOK).                               |

#### 8.2.1.6 Modalità di esecuzione dei batch

|                                     | Questo parametro viene utilizzato solo per le Strategie d qualità e non è applicabile alle Strategie di produzione.                                                  | ï controllo               |  |
|-------------------------------------|----------------------------------------------------------------------------------------------------|---------------------------|--|
|                                     | Selezionare tra:                                                                                                    |                           |  |
| Modalità di esecuzione dei<br>batch | <ul> <li>Modalità di Reset: Quando un batch viene terminato, il batch viene azzerato.</li> </ul>                                                                     | conteggio                 |  |
|                                     | <ul> <li>Modalità di ripristino: Quando un batch viene ter<br/>conteggio batch non viene resettato, ed è possibile co<br/>batch in un momento successivo:</li> </ul> | minato, il<br>ntinuare il |  |
| 117 (185)                           |                                                                                                    | 3/2018                    |  |

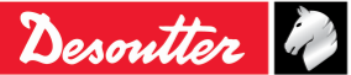

| Desoutter | Numero di Serie<br>Versione<br>Data<br>Pagina | 6159923390<br>12<br>03/2018<br>118 / 185 |
|-----------|-----------------------------------------------|------------------------------------------|
| Psets     |                                               |                                          |

|  | Psets       Il conteggio batch non viene resettato. Avviare il Pset 2         Pset 3       Nm: Mar=15.4         Pset 4       Norque.Time         Batch=2/5       start ► |
|--|----------------------------------------------------------------------------------------------------|
|--|----------------------------------------------------------------------------------------------------|

# 8.2.1.7 Velocità eccessiva Giroscopio

| Velocità   | eccessiva | Disabilitando questa opzione, la Delta Wrench non visualizza il messaggio<br>di avviso quando l'operatore supera la massima velocità angolare durante<br>l'operazione di serraggio. |
|------------|-----------|----------------------------------------------------------------------------------------------------|
| Giroscopio |           | <b>NOTA:</b> Si consiglia di mantenere questa opzione abilitata.                                                                                                    |

# 8.2.1.8 Tipo di origine

|                 | <ul> <li>Selezionare tra:</li> <li><i>Tastiera</i>: Il Pset da avviare è selezionato dalla tastiera della Delta Wrench.</li> </ul>                                                                                 |
|-----------------|----------------------------------------------------------------------------------------------------|
| Tipo di origine | <ul> <li><i>Tag</i>: II Pset viene avviato automaticamente inserendo l'utensile nella<br/>Delta Wrench. Il numero di Pset viene selezionato dal numero scritto nel<br/>TAG RFID dell'utensile inserito.</li> </ul> |
|                 | <ul> <li>WLAN: Il Pset viene avviato dal dispositivo remoto collegato tramite WLAN.</li> </ul>                                                                                                    |

# 8.2.1.9 Tag richiesto

| Tag richiesto | Se abilitato, il Pset viene avviato solo se l'utensile inserito nella Delta Wrench è programmato con il tag identificativo che corrisponde al numero del Pset. |
|---------------|----------------------------------------------------------------------------------------------------|
|               | <b>NOTA:</b> Se il Tipo di origine è impostato su <i>Tag</i> , questa opzione non viene considerata.                                                           |

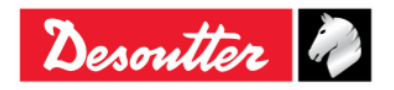

| Desoutter | Numero di Serie<br>Versione<br>Data<br>Pagina | 6159923390<br>12<br>03/2018<br>119 / 185 |
|-----------|-----------------------------------------------|------------------------------------------|
|           | 5                                             |                                          |

# 8.2.1.10 Tag identificativo

| Tag identificativo |                                                                                                    | Tag identifier<br>Change screw check<br>Power off [minutes]<br>WLAN/Open Protocol:<br>number of results<br>before wrench lock                                                                                         | 010<br>010<br>011<br>012<br>013<br>014<br>015<br>016<br>017<br>018<br>019<br>020<br>021<br>022<br>023                                                                                                    |
|--------------------|----------------------------------------------------------------------------------------------------|----------------------------------------------------------------------------------------------------|----------------------------------------------------------------------------------------------------|
|                    | Questo param<br>inserito. Fare c<br>nel caso in cui d<br>È possibile mo<br>menu a tendin<br>cliente.<br>La lista a teno<br>riferimento alla | etro indica il numero so<br>lic sull'icona <b>Aggiorna</b> a<br>un nuovo utensile venga c<br>odificare il valore del <i>Tag</i><br>a e selezionando quello<br>lina dei <i>Tag identificativi</i><br>figura a destra). | critto nel TAG RFID dell'utensile<br>destra per aggiornare il parametro<br>collegato alla Delta Wrench.<br><i>g identificativo</i> aprendo il relativo<br>nuovo in base alle esigenze del<br>può variare da <b>001</b> a <b>200</b> (fare |

### 8.2.1.11 Controllo cambio vite

| Controllo cambio vite | Questo parametro consente di abilitare o disabilitare il messaggio di avviso<br>quando viene raggiunta la coppia di Cambio vite durante l'esecuzione di un<br>Pset. Nel caso in cui il <b>Controllo cambio vite</b> è impostato su Disattivare,<br>viene visualizzato un messaggio popup su DeltaQC che informa che<br>l'operatore può danneggiare la vite serrata senza ricevere alcun avviso: |
|-----------------------|----------------------------------------------------------------------------------------------------|
|                       | Warning:<br>The check of the change screw is used for safety reasons, if disabled, the screw may be damaged without the user being warned.                                                                                                    |

# 8.2.1.12 Spegnimento [minuti]

| Spegnimento [minuti] | <ul> <li>Questo parametro consente di impostare il timeout di spegnimento.</li> <li>I valori disponibili sono: <ul> <li>Disattivato: La Delta Wrench non si spegne se non è attiva</li> <li>5-10-15-30: se non attiva, la Delta Wrench si spegne dopo 5-10-15-30 minuti. Delta Wrench è attiva nei seguenti casi: <ul> <li>L'operatore sta navigando nelle voci del menu</li> <li>Si sta eseguendo un serraggio in modalità Pset o Demo</li> <li>La Delta Wrench è collegata a DeltaQC</li> <li>La connessione Wi-Fi è abilitata da DeltaQC</li> </ul> </li> </ul></li></ul> |
|----------------------|----------------------------------------------------------------------------------------------------|
|----------------------|----------------------------------------------------------------------------------------------------|

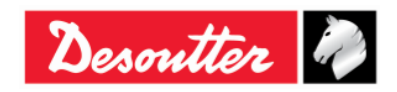

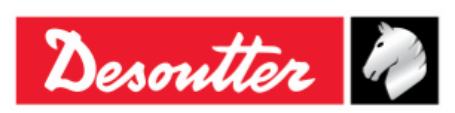

# 8.2.1.13 WLAN/Open Protocol: numero di risultati prima del blocco della chiave

| WLAN/Open Protocol:<br>numero di risultati prima | <u>Questa opzione è disponibile solo per la Delta Wrench dotata di un</u><br><u>modulo radio WLAN.</u>                                                                                                    |
|--------------------------------------------------|----------------------------------------------------------------------------------------------------|
| del blocco della chiave                          | Quando il modulo radio WLAN è abilitato (per ulteriori dettagli su come abilitare il modulo radio WLAN, fare riferimento al capitolo " <i>Protocollo di comunicazione WLAN</i> "), la Delta Wrench può comunicare con un dispositivo remoto tramite connessione wireless. |
|                                                  | Se, durante il test, la Delta Wrench è fuori copertura, l'opzione<br>"WLAN Open Protocol: numero di risultati prima del blocco della<br>chiave" definisce il numero di risultati consentiti prima di bloccare<br>completamente la Delta Wrench.                           |
|                                                  | È possibile impostare il numero di risultati prima del blocco della chiave selezionando tra le seguenti opzioni:                                                                                                    |
|                                                  | • 0                                                                                                    |
|                                                  | • 50                                                                                                    |
|                                                  | • 100                                                                                                    |
|                                                  | • 250                                                                                                    |
|                                                  | • 500                                                                                                    |
|                                                  | Der default il numero di rigultati primo del blasso delle obique è pari                                                                                                    |
|                                                  | a 500.                                                                                                    |
|                                                  | <b>NOTA:</b> L'opzione "WLAN/Open Protocol: numero di risultati prima del blocco della chiave" viene disabilitata se è impostata su 0.                                                                                                    |
|                                                  | È necessario disabilitare la connessione tramite il modulo<br>radio prima di salvare il parametro " <i>WLAN/Open Protocol:</i><br><i>blocco chiave</i> ". La connessione tramite modulo radio viene<br>disattivata e riattivata automaticamente.                          |
|                                                  | Una volta che la Delta Wrench va fuori copertura durante la misurazione, e il "numero di risultati prima del blocco della chiave" viene raggiunto, il display della Delta Wrench mostra la seguente schermata:                                                            |
|                                                  | Wrench Locked                                                                                                    |
|                                                  |                                                                                                    |
|                                                  | Results full                                                                                                    |
|                                                  |                                                                                                    |
|                                                  | Quando la Delta Wrench ritorna all'interno della copertura di trasmissione, la schermata "Chiave Bloccata" mostrata sopra non viene più visualizzata e viene mostrata di nuovo la schermata della misura.                                                                 |
|                                                  | NOTA: Se la Delta Wrench è bloccata (fuori copertura),<br>nessun Pset può essree avviato, anche se la Delta<br>Wrench viene spenta e riaccesa.                                                                                                    |

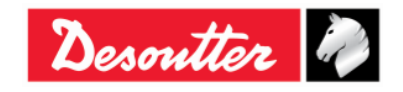

|           | Numero di Serie<br>Versione | 6159923390<br>12     |
|-----------|-----------------------------|----------------------|
| Desouller | Data<br>Pagina              | 03/2018<br>121 / 185 |

# 8.2.2 Informazioni

Questa finestra fornisce alcune informazioni di carattere generale, come il numero di serie, la versione del firmware, il tipo e lo stato di carica della batteria:

| Device information |                  |                | ? × |
|--------------------|------------------|----------------|-----|
| General            | General          |                |     |
|                    | Serial number    | 26011500001    |     |
|                    | Firmware version | 2.3a           |     |
|                    | Туре             | DeltaWrench TA |     |
|                    | Battery charge   |                | %   |

### 8.2.3 Memoria

Da questo menu è possibile eliminare i Pset, i risultati, i risultati diagnostici e le curve memorizzati nella memoria della Delta Wrench:

| Memory setting | 8 ×                                                                                                    |
|----------------|----------------------------------------------------------------------------------------------------|
| E Reset        | Transducers         ①       Delete all transducers that are stored on the device memory         ①       Delete transducers |
|                | Psets Plete all psets that are stored on the device memory Delete psets Delete psets                                       |
|                | Tools     Delete all tools that are stored on the device memory     Delete tools                                           |
|                | Results Delete all results that are stored on the device memory Delete results Delete results                              |
|                | Diagnostics Diagnostics mat are stored on the device memory Delete diagnostics Delete diagnostics                          |
|                | Curves Delete all curves that are stored on the device memory Delete curves                                                |
|                | Close                                                                                                    |

## 8.2.4 Impostazioni WLAN

Da questo menu è possibile configurare il modulo radio WLAN (per i modelli della Delta Wrench equipaggiati con modulo radio WLAN). Fare riferimento al paragrafo "*Protocollo di comunicazione WLAN*" per ulteriori dettagli

## 8.2.5 Impostazioni Open Protocol

Da questo menu è possibile configurare l'Open Protocol. Esso consente a un dispositivo remoto di interfacciarsi con la Delta Wrench per mezzo di applicazioni personalizzate. (Fare riferimento al paragrafo "*Lavorare con Open Protocol*" per ulteriori dettagli).

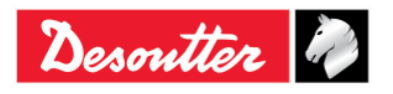

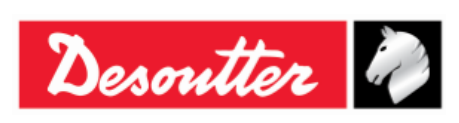

# 9 STATISTICHE

Le statistiche possono essere calcolate sia sui risultati memorizzati nella Delta Wrench sia dai risultati registrati nel database:

• Statistiche del database: In modalità Offline, fare clic su Statistiche:

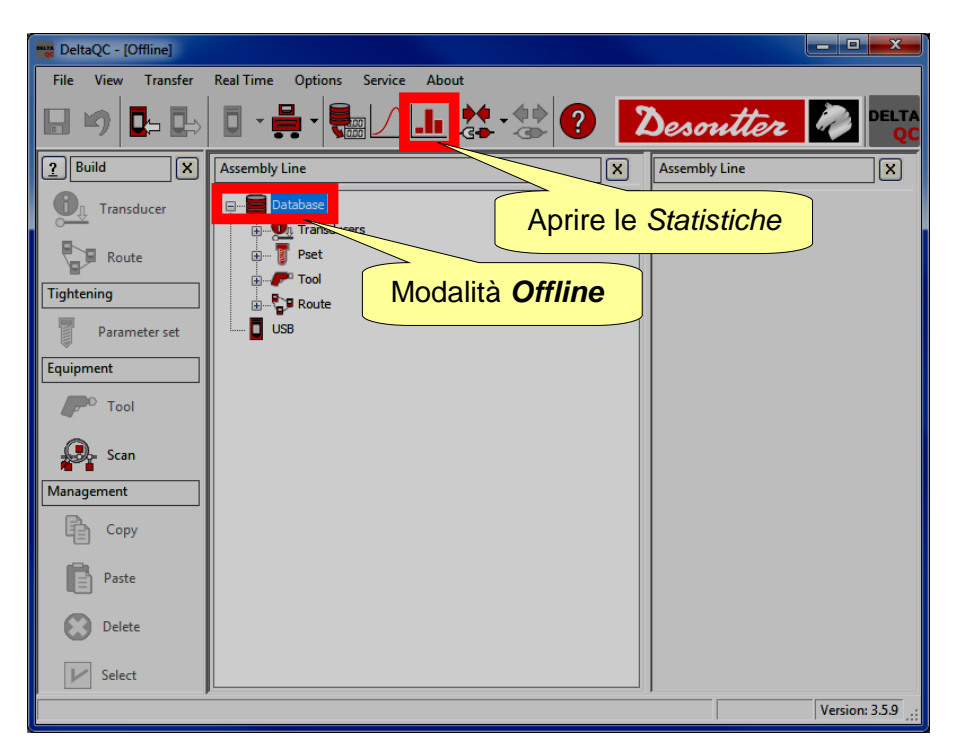

• Statistiche della Delta Wrench: Connettersi alla Delta Wrench, scaricare i risultati e quindi fare clic su *Statistiche*:

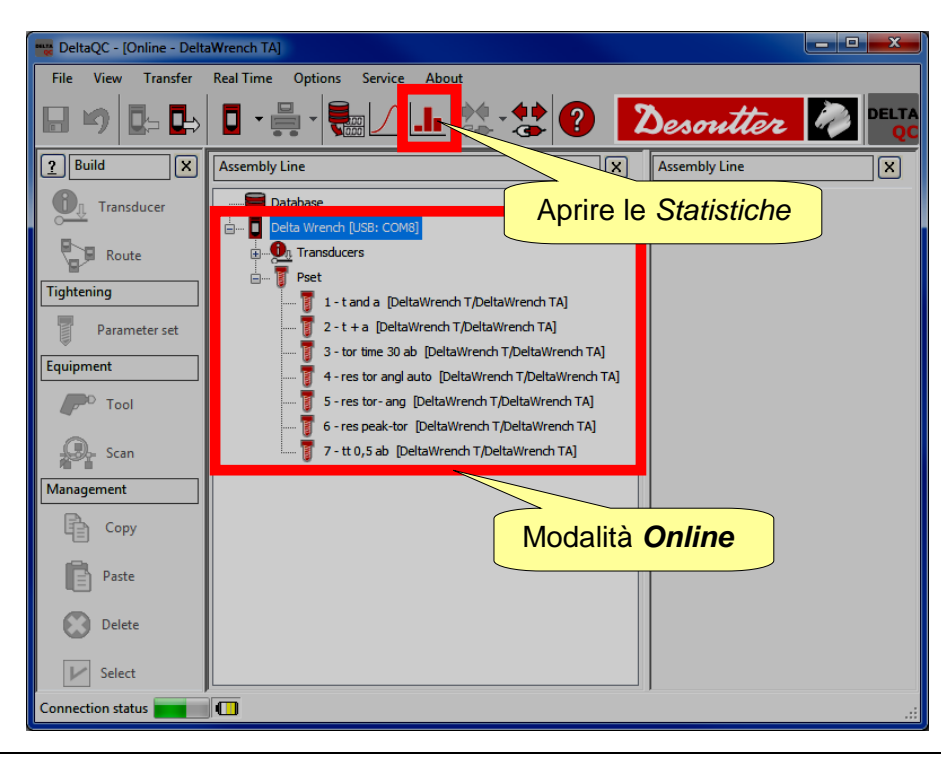

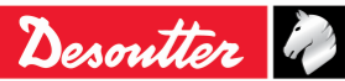

| <b>x</b> ++ | Numero di Serie<br>Versione | 6159923390<br>12     |
|-------------|-----------------------------|----------------------|
| Desouller   | Data<br>Pagina              | 03/2018<br>123 / 185 |
|             | Fayilla                     | 1237 103             |

Quando si apre la pagina *Statistiche*, viene mostrata la seguente schermata:

| General Results Va | alues Statistics |                            |                                          |                             |                                                        |
|--------------------|------------------|----------------------------|------------------------------------------|-----------------------------|--------------------------------------------------------|
| Device             | ItaWrench TA 🔻   | Measure<br>Torque<br>Angle | Test<br>Tool check<br>Quality/Production | Check<br>© Cmk/Cpk<br>© SPC | Standard<br>ISO •                                      |
| Parameters         |                  |                            |                                          |                             |                                                        |
| Expected Cm        | 0.00             |                            |                                          |                             |                                                        |
| Expected Cmk       | 0.00             |                            |                                          |                             | Selezionare la <b>Misura</b> , il                      |
| Expected Cp        | 1.66             |                            |                                          | 7                           | Test, il Controllo e il tipo                           |
| Expected Cpk       | 1.66             |                            |                                          | d                           | i <b>Standard</b> , e impostare i<br><b>Parametr</b> i |

Selezionare la cartella *Generale* di questa finestra.

Quando si è *offline*, selezionare la **Delta Wrench** come dispositivo per visualizzare le statistiche dei risultati prodotti dalla Delta Wrench; se si è *online*, II campo dispositivo viene impostato automaticamente (**Delta Wrench**).

Selezionare la *Misura* (*Coppia* o *Angolo*) su cui calcolare le statistiche.

Il tipo di Test viene impostato automaticamente su Qualità/Produzione.

Selezionare il *Controllo* (*CMK/Cpk* o *SPC*).

Selezionare lo Standard (ISO, CNOMO (E41.32.110N), NF (E 60-181), Test di distribuzione normale Shapiro-Wilk), Test di distribuzione normale (Chi-Squared), Q544000:2004, Q544000:1990). Questo campo seleziona il metodo utilizzato per calcolare i parametri statistici (fare riferimento ai prossimi paragrafi di questo capitolo per ulteriori dettagli circa le formule di calcolo statistico utilizzate dal software DeltaQC).

Impostare il valore atteso (valori minimi accettabili) per i parametri mostrati nel riquadro Parametri.

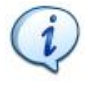

**NOTA:** Nel riquadro *Parametri* vengono mostrati solo i parametri applicabili al *Test* e al tipo di *Standard* selezionati.

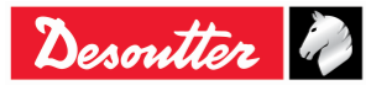

| <b>%</b> # | Numero di Serie<br>Versione | 6159923390<br>12 |
|------------|-----------------------------|------------------|
| Desouller  | Data                        | 03/2018          |
|            | Pagina                      | 124 / 185        |

Una volta che la pagina Generale è impostata, selezionare la pagina Risultati:

| Genera       | Results Values Stat | tistics    |                                                                                                    |           |                      |                    |        |                |             |              |            |           | X            |
|--------------|---------------------|------------|----------------------------------------------------------------------------------------------------|-----------|----------------------|--------------------|--------|----------------|-------------|--------------|------------|-----------|--------------|
| Tools        | <u>E</u>            | Psets:     |                                                                                                    |           |                      |                    |        |                |             |              | Batches    | <u>e</u>  |              |
|              | Serial number       | Numbe      | er Nar                                                                                                    | ne        |                      | Strategy           |        | Torque toleran | e (min-max) | Torque ta 🗡  | Size       | Date time | •            |
|              |                     | 1          | tan                                                                                                    | da        | Produ                | ction: Torque & Ar | ngle   | (5,00 - 3      | 2,00)       | 20,00        | 5          | 17/07/201 | 5 12:14:16   |
|              |                     | 1          | tan                                                                                                    | da        | Produ                | ction: Torque & Ar | ngle   | (10,00 -       | 32,00)      | 2            | ☑ 5        | 17/07/201 | 5 12:20:12 🗧 |
|              | Pset                | 1 2        | t +                                                                                                    | a         | Produ                | ction: Torque + Ar | ngle   | (5.00 - 2      | 25,00)      |              | 5          | 17/07/201 | 5 12:23:42   |
|              | 1.000               | <b>7</b> 2 | t +                                                                                                    | a         | Production: Torque 4 |                    | ngle   | C              |             |              | 5          | 17/07/201 | 5 12:27:24   |
|              |                     | 1 2        | t +                                                                                                    | a         | Produ                | ction: Torque + Ar | ngle   | Ba             | atch di     | test         | <b>V</b> 5 | 17/07/201 | 5 12:27:34   |
|              |                     | 1 4        | res a                                                                                                    | iuto      | Quality: Res         | sidual Torque/Angl | e Auto |                |             | 11           | <b>V</b> 5 | 17/07/201 | 5 15:04:10   |
|              |                     | 5          | res ar                                                                                                    | ngolo     | Quality:             | Residual Torque/   | Angle  | ese            | guiti (     | con II       | <b>V</b> 5 | 17/07/201 | 5 15:05:30   |
|              |                     | 5          | res ar                                                                                                    | ngolo     | Quality:             | Residual Torque/   | Angle  |                | Pse         | t            | 5          | 17/07/201 | 5 18:05:52   |
|              |                     | <b>1</b> 6 | res p                                                                                                    | icco      | Quality              | : Residual Peak/To | rque   |                | 1 30        | L            | ☑ 5        | 17/07/201 | 5 18:10:12   |
|              |                     | 7          | tor t                                                                                                    | ime       | Prod                 | uction: Torque Tin | ie –   | SE             | elezior     | nato         | 5          | 17/07/201 | 5 18:26:43 🚽 |
|              |                     | 1          |                                                                                                    |           | ~ 1                  |                    |        |                |             |              | 1 .        | 17/07/004 | •            |
| Resu<br>Date | Its:                | oavice     | Strategy                                                                                                    | Unit of m | Torque min           | Torque target      | Torque | Torque max     | Angle min   | Angle target | Angle      | Angle max | ^            |
|              | 17/07/2015 12:20:07 | Deltav     | tion: Tor                                                                                                    | Nm        | 10,00                | 20,00              | 12,692 | 32,00          | 5,0         | 502,5        | 13,9       | 1000,0    |              |
|              | 17/07/2015 12:20:12 |            |                                                                                                    |           |                      |                    | 16,406 | 32,00          | 5,0         | 502,5        | 19,2       | 1000,0    |              |
|              | 17/07/2015 12:27:34 | Rısu       | Parts:         Batches:           1         t and a         Production: Torque & Angle         (5,00 - 32,00)         20,00           2         t + a         Production: Torque & Angle         (10,00 - 32,00)         20,00         5         1/107/2015 12:14:16           2         t + a         Production: Torque + Angle         (5,00 - 32,00)         20,00         5         1/107/2015 12:23:42           2         t + a         Production: Torque + Angle         (5,00 - 25,000)         5         1/107/2015 12:23:42         5         1/107/2015 12:23:42         5         1/107/2015 12:23:42         5         1/107/2015 12:27:34         V         5         1/107/2015 12:27:34         V         5         1/107/2015 12:27:34         V         5         1/107/2015 12:27:34         V         5         1/107/2015 12:27:34         V         5         1/107/2015 12:27:34         V         5         1/107/2015 12:27:34         V         5         1/107/2015 12:27:34         V         5         1/107/2015 12:27:34         V         5         1/107/2015 12:27:34         V         5         1/107/2015 12:27:34         V         5         1/107/2015 18:05:52         V         1/107/2015 18:05:52         V         1/107/2015 18:05:52         V         1/107/2015 18:05:52         V         V </td |           |                      |                    |        |                |             |              |            |           |              |
|              | 17/07/2015 15:03:08 | 10         | ai hatah)                                                                                                    | color     | ionati               |                    | 8,572  | 32,00          | 5,0         | 502,5        | 13,4       | 1000,0    |              |
|              | 17/07/2015 15:03:12 | 10         | ai DalCII)                                                                                                    | Selez     | Ionali               |                    | 10,296 | 32,00          | 5,0         | 502,5        | 11,9       | 1000,0    |              |
|              | 17/07/2015 15:03:42 | Deltawre   | Production: Tor                                                                                                    | INU       | 10,00                | 20,00              | 11,835 | 32,00          | 5,0         | 502,5        | 17,5       | 1000,0    |              |
|              | 17/07/2015 15:03:47 | DeltaWre   | Production: Tor                                                                                                    | Nm        | 10,00                | 20,00              | 12,330 | 32,00          | 5,0         | 502,5        | 16,1       | 1000,0    |              |
|              | 17/07/2015 15:04:10 | DeltaWre   | Production: Tor                                                                                                    | Nm        | 10,00                | 20,00              | 11,494 | 32,00          | 5,0         | 502,5        | 15,3       | 1000,0    | Batc         |
|              | 17/07/2015 15:04:31 | DeltaWre   | Production: Tor                                                                                                    | Nm        | 10,00                | 20,00              | 14,217 | 32,00          | 5,0         | 502,5        | 19,1       | 1000,0    |              |
|              | 17/07/2015 15:04:35 | DeltaWre   | Production: Tor                                                                                                    | Nm        | 10,00                | 20,00              | 12,570 | 32,00          | 5,0         | 502,5        | 18,3       | 1000,0    |              |
| •            | Jalaalaa F JE AF AA | S 1        | 8 I C 7                                                                                                    | ••        | 40.00                | 111                | 10 710 |                |             | 500.5        | ~~         |           | Þ            |

Selezionare un Pset.

Selezionare uno o più **Batch** contenenti i risultati dei test eseguiti con il *Pset* selezionato. Si noti che una selezione multipla è consentita solo per batch con la stessa **dimensione (Size)** (indicata nella colonna a destra).

Nella sezione *Risultati* selezionare i risultati da utilizzare per calcolare le statistiche. Quando vengono selezionati tutti i batch, evidenziando un batch si rendono evidenziati automaticamente tutti i relativi risultati, ed è possibile selezionarli tutti:

| Serial number         Name         Strategy         Torque tolerance (min-max)         Torque tolerance (min-max)         Torque tolerance (min-max)         Torque tolerance (min-max)         Torque tolerance (min-max)         Size         Date time           1         t and a         Production: Torque & Angle         (5,00 - 32,00)         20,00         20,00         5         17/07/2015 12:234:20112           2         t + a         Production: Torque + Angle         (5,00 - 25,00)         15,00         17/07/2015 12:234:2         5         17/07/2015 12:234:2         5         17/07/2015 12:234:2         5         17/07/2015 12:234:2         5         17/07/2015 12:234:2         5         17/07/2015 12:234:2         5         17/07/2015 12:234:2         5         17/07/2015 12:234:2         5         17/07/2015 12:234:2         5         17/07/2015 12:234:2         5         17/07/2015 12:234:2         5         17/07/2015 12:234:2         5         17/07/2015 12:234:2         15:50+110         15:50+110         15:50+110         15:50+110         15:50+110         15:50+110         15:50+110         15:50+110         15:50+110         15:50+110         15:50+110         15:50+110         15:50+110         15:50+110         15:50+110         15:50+110         15:50+110         15:50+110         15:50+110         15:50+110         15:50+110                                                                                                    | General Results         Values         Statistics           Iools:         Pacts:         Serial number         Number Name         Strategy         Torque tolerance (min-max)         Torque tolerance (min-max)         Torque tolerance (min-max)         Serial number         Serial number         Serial num |                                                                                                    |                                                                                  |                                                 |                                                                                      |                                                                                                    |                                                                  |                                                                                                    |                                                                                 |                                                                                                    |                                                                                      |                                                                                                    |                                                                              |
|----------------------------------------------------------------------------------------------------|----------------------------------------------------------------------------------------------------|----------------------------------------------------------------------------------------------------|----------------------------------------------------------------------------------|-------------------------------------------------|--------------------------------------------------------------------------------------|----------------------------------------------------------------------------------------------------|------------------------------------------------------------------|----------------------------------------------------------------------------------------------------|---------------------------------------------------------------------------------|----------------------------------------------------------------------------------------------------|--------------------------------------------------------------------------------------|----------------------------------------------------------------------------------------------------|------------------------------------------------------------------------------|
| ults:         ults:         ults:       ults:       ults:                                                                                                    | Serial number                                                                                                    | Values         Statistics           Serial number         Number         Name         Strategy         Torque tolerance (min-max)         Torque tag         Torque tag           1         t and a         Production: Torque & Angle         (5,00 - 32,00)         20,00         5         17/07/2015 12:214:16           2         t + a         Production: Torque & Angle         (5,00 - 32,00)         20,00         17/07/2015 12:23:42         5         17/07/2015 12:23:42         5         17/07/2015 12:23:42         5         17/07/2015 12:27:24         5         17/07/2015 12:27:24         5         17/07/2015 12:27:24         5         17/07/2015 12:27:24         5         17/07/2015 12:27:24         5         17/07/2015 12:27:24         5         17/07/2015 12:27:24         5         17/07/2015 12:27:24         5         17/07/2015 12:27:24         5         17/07/2015 12:27:24         5         17/07/2015 12:27:24         5         17/07/2015 12:27:24         5         5         17/07/2015 12:27:24         5         5         17/07/2015 12:27:24         5         5         17/07/2015 12:27:24         5         5         17/07/2015 12:27:24         5         5         17/07/2015 12:27:24         5         5         17/07/2015 12:27:24         5         5         17/07/2015 12:27:24         5         5 |                                                                                  |                                                 |                                                                                      |                                                                                                    |                                                                  |                                                                                                    |                                                                                 |                                                                                                    |                                                                                      |                                                                                                    |                                                                              |
| 1       t and a       Production: Torque & Angle       (10,00 - 32,00)       20,00         2       t + a       Production: Torque + Angle       (5,00 - 25,00)       15,00         2       t + a       Production: Torque + Angle       (5,00 - 25,00)       15,00         2       t + a       Production: Torque + Angle       (5,00 - 30,00)       17/07/2015         2       t + a       Production: Torque + Angle       (10,00 - 30,00)       20,00         4       5       I       Installati       del batch evidenziato       18,54         18,55       18,55       18,55       18,55       18,55       19,54         17/07/2015       12:20:72       19,54       19,54       19,55       19,54         17/07/2015       12:20:72       18,55       18,55       10,00       10,00         17/07/2015       12:20:72       Delta       100,00       10,00       10,00       10,000         17/07/2015       12:20:72       DeltaWre       Production: Tor       Nm       10,00       20,00       16,406       32,00       5,0       502,5       13,9       1000,0         17/07/2015       12:20:72       DeltaWre       Production: Tor       Nm       10,00       20,00                                                                                                    |                                                                                                    | 1                                                                                                    | t and                                                                            | la                                              | Prod                                                                                 | uction: Torque 8                                                                                         | & Angle                                                          | (5,00 - 3                                                                                                    | 32,00)                                                                          | 20,00                                                                                                    | 5                                                                                    | 17/07/2015 1                                                                                       | 2:14:16                                                                      |
| 1       1       1       1       1       1       1       1       1       1       1       1       1       1       1       1       1       1       1       1       1       1       1       1       1       1       1       1       1       1       1       1       1       1       1       1       1       1       1       1       1       1       1       1       1       1       1       1       1       1       1       1       1       1       1       1       1       1       1       1       1       1       1       1       1       1       1       1       1       1       1       1       1       1       1       1       1       1       1       1       1       1       1       1       1       1       1       1       1       1       1       1       1       1       1       1       1       1       1       1       1       1       1       1       1       1       1       1       1       1       1       1       1       1       1       1       1       1       1                                                                                                          |                                                                                                    | 1                                                                                                    | t and                                                                            | la                                              | Prod                                                                                 | uction: Torque 8                                                                                         | & Angle                                                          | (10,00 -                                                                                                    | 32,00)                                                                          | 20,00                                                                                                    | ☑ 5                                                                                  | 17/07/2015 1                                                                                       | 2:20:12                                                                      |
| Image: Point Point |                                                                                                    | 1 2                                                                                                    | t +                                                                              | а                                               | Produ                                                                                | uction: Torque +                                                                                         | + Angle                                                          | (5,00 - 2                                                                                                    | 25,00)                                                                          | 15,00                                                                                                    | 5                                                                                    | 17/07/2015 1                                                                                       | 2:23:42                                                                      |
| Image: Control of the second state intervention in the second state intervention in the second state interventint in the second state in the second state interventing         |                                                                                                    | 1 2                                                                                                    | t +                                                                              | a                                               | Produ                                                                                | uction: Torque +                                                                                         | + Angle                                                          | (5,00 - 3                                                                                                    | 30,00)                                                                          | 17,50                                                                                                    | 5                                                                                    | 17/07/2015 1                                                                                       | 2:27:24                                                                      |
| 18,54           18,54           18,54           18,54           18,54           18,54           18,54           18,54           18,54           18,54           18,54           10,00           10,00           10,00           10,00           10,00           10,00           10,00           10,00           10,00           10,00           10,00           10,00           10,00           10,00           10,00           10,00           10,00           10,00           10,00           10,00           10,00           10,00           10,00           10,00           10,00           10,00           10,00                                                                                                    |                                                                                                    | 1 2                                                                                                    | t +-                                                                             | a                                               | Produ                                                                                | uction: Torque +                                                                                         | + Angle                                                          | (10,00 -                                                                                                    | 30,00)                                                                          | 20,00                                                                                                    | V 5                                                                                  | 97/2015 1                                                                                          | 2:27:34                                                                      |
| I risultati del batch evidenziato         18,54         18,54         18,55         18,54         18,55         18,54         18,54         18,54         18,54         18,54         18,54         18,54         18,54         18,54         18,54         18,54         18,54         18,54         18,54         18,54         18,54         18,54         18,54         18,54         18,54         18,54         18,54         18,54         18,54         18,54         18,54         18,54         18,54         18,54         18,54         18,54         18,54         18,54         18,54         18,54         18,54         18,54         18,54         18,54         18,54         18,54         18,54         18,54         18,54         18,54         18,54         18,54         18,54         18,54         18,54         18,54         18,54         18,54         18,54         18,54         18,54         18,54         18,54         18,54         18,54         18,54         18,54         18,54         18,54         18,54         18,54         18,55         18,54         18,55         18,54         18,55         19,21         100,0         18,55         19,21         100,0         17,07/20,15         12,27,17         1000,0         17,07/20,15                                                                                                    |                                                                                                    | <b>1</b> 4 🥢                                                                                                    |                                                                                  |                                                 |                                                                                      |                                                                                                    |                                                                  |                                                                                                    |                                                                                 | 18,54                                                                                                    | V 5                                                                                  | 1 151                                                                                              | 5:04:10                                                                      |
| Image: Source of the second second |                                                                                                    | 35                                                                                                    |                                                                                  | risult                                          | <b>ati</b> de                                                                        | el batch                                                                                                 | n evide                                                          | nziato                                                                                                    |                                                                                 | 18,54                                                                                                    | V 5                                                                                  |                                                                                                    |                                                                              |
| Image: Second Second |                                                                                                    | 35                                                                                                    |                                                                                  |                                                 |                                                                                      |                                                                                                    |                                                                  |                                                                                                    |                                                                                 | 18,55                                                                                                    | 5                                                                                    | Evid                                                                                               | onzia                                                                        |
| Image: Second State         Design of the second state         Design of the second state <thdesign of="" second="" state<="" th="" the="">         Design</thdesign>                                                                                                    |                                                                                                    | 16                                                                                                    | venc                                                                             | iono e                                          | viden                                                                                | iziati ai                                                                                                | utomat                                                           | icamen                                                                                                    | te 📗                                                                            | 18,54                                                                                                    | V 5                                                                                  | Eviu                                                                                               | enzia                                                                        |
| Image: Second Second |                                                                                                    | 7 7                                                                                                    |                                                                                  | -                                               | ~                                                                                    |                                                                                                    |                                                                  | ~/~~                                                                                                    | 1001                                                                            | 20,00 _                                                                                                    | 5                                                                                    | un                                                                                                 | Ratel                                                                        |
| Image: Second Second |                                                                                                    |                                                                                                    |                                                                                  |                                                 |                                                                                      |                                                                                                    |                                                                  |                                                                                                    |                                                                                 |                                                                                                    |                                                                                      | MI I                                                                                               |                                                                              |
| 17/07/2015 12:20:10       Defavire       Production: Tor       Nm       10,00       20,00       12,692       32,00       5,0       502,5       13,9       1000,0         17/07/2015 12:20:12       Defavire       Production: Tor       Nm       10,00       20,00       16,496       32,00       5,0       502,5       19,2       1000,0         17/07/2015 12:20:12       Defavire       Production: Tor       Nm       10,00       20,00       8,572       32,00       5,0       502,5       13,4       1000,0         17/07/2015 13:0       Defavire       Production: Tor       Nm       10,00       20,00       10,296       32,00       5,0       502,5       11,9       1000,0         17/07/2015 13:0       Defavire       Production: Tor       Nm       10,00       20,00       11,835       32,00       5,0       502,5       11,9       1000,0         17/07       Fare clic qui per selezionare       20,00       12,330       32,00       5,0       502,5       15,3       1000,0         17/0       tutti i risultati evidenziati       20,00       14,217       32,00       5,0       502,5       15,3       1000,0                                                                                                    | its:                                                                                                    | <                                                                                                    | /                                                                                |                                                 |                                                                                      | 1 0 -                                                                                                    | -                                                                | (10.00                                                                                                    |                                                                                 | •                                                                                                    | •                                                                                    |                                                                                                    | Butor                                                                        |
| 1//0/2015         12/2013         12/2014         12/2014         12/2014         12/2014         12/2014         12/2014         12/2014         12/2014         12/2014         12/2014         12/2014         12/2014         12/2014         12/2014         12/2014         12/2014         12/2014         12/2014         12/2014         12/2014         12/2014         12/2014         12/2014         12/2014         12/2014         12/2014         12/2014         12/2014         12/2014         12/2014         12/2014         12/2014         12/2014         12/2014         12/2014         12/2014         12/2014         12/2014         12/2014         12/2014         12/2014         12/2014         12/2014         12/2014         12/2014         12/2014         12/2014         12/2014         12/2014         12/2014         12/2014         12/2014         12/2014         12/2014         12/2014         12/2014         12/2014         12/2014         12/2014         12/2014         12/2014         12/2014         12/2014         12/2014         12/2014         12/2014         12/2014         12/2014         12/2014         12/2014         12/2014         12/2014         12/2014         12/2014         12/2014         12/2014         12/2014         12/2014         12/2014                                                                                                    | ta:                                                                                                    |                                                                                                    |                                                                                  | Lipit of m                                      | Tarqua min                                                                           |                                                                                                    | t Torquo                                                         | Torque may                                                                                                    | Anglo min                                                                       |                                                                                                    | Angle                                                                                |                                                                                                    |                                                                              |
| Image: Non-State (1)         Image: Non-State (1)         Image: No                                                                                                    | time Devi<br>17/07/2015 12:20:07 DeltaW                                                                                                    | re Producti                                                                                                    | ion: Tor                                                                         | Unit of m<br>Nm                                 | Torque min<br>10,00                                                                  | Torque targe<br>20,00                                                                                    | Torque<br>12,692                                                 | Torque por<br>32,00                                                                                                    | 4000 min<br>5,0                                                                 | Angle target                                                                                                    | 13,9                                                                                 | Angle max<br>1000,0                                                                                |                                                                              |
| Intervente         Production: 101         Intervente         Production: 101         Production: 101         Production: 101                                                                                                    | time Devi<br>17/07/2015 12:20:07 DeltaW<br>17/07/2015 12:20:12 DeltaW                                                                                                    | re Producti                                                                                                    | ion: Tor                                                                         | Unit of m<br>Nm<br>Nm                           | Torguo min<br>10,00<br>10,00                                                         | Torque teres<br>20,00<br>20,00                                                                           | -<br>12,692<br>16,406                                            | Torque max<br>32,00<br>32,00                                                                                                    | Angle min<br>5,0<br>5,0                                                         | Andlo target<br>502,5<br>502,5                                                                                           | Apple<br>13,9<br>19,2                                                                | 1000,0<br>1000,0                                                                                   |                                                                              |
| Involution         Endition         Enditis and aninits and anit and anits anitis anit anits anits anits an                                                                                                    | ts:<br>17/07/2015 12:20:07 DeltaW<br>17/07/2015 12:20:12 DeltaW<br>17/07/2015 12:20:12 DeltaW<br>17/07/2015 12:20:14 DeltaW                                                                                                    | re Producti<br>re Producti                                                                                                    | ion: Tor<br>ion: Tor<br>ion: Tor                                                 | Upit of m<br>Nm<br>Nm                           | Torquo min<br>10,00<br>10,00<br>10,00                                                | Torque targe<br>20,00<br>20,00<br>20,00                                                                  | Toravo<br>12,692<br>16,406<br>8,541                              | Torque max<br>32,00<br>32,00<br>32,00                                                                                                    | 4 polo min<br>5,0<br>5,0<br>5,0                                                 | Apple target<br>502,5<br>502,5<br>502,5<br>502,5                                                                         | 13,9<br>19,2<br>3,8                                                                  | Ando max<br>1000,0<br>1000,0<br>1000,0                                                             | 12:14:16<br>12:23:42<br>12:23:42<br>12:27:34<br>15:04:10<br>Senziar<br>Batch |
| Inv         Fare clic qui per selezionare         20,00         11,855         32,00         5,0         502,5         17,5         1000,0           17/0         tutti i risultati evidenziati         20,00         11,835         32,00         5,0         502,5         16,1         1000,0           20,00         11,494         32,00         5,0         502,5         15,3         1000,0         B           20,00         14,217         32,00         5,0         502,5         19,1         1000,0         B                                                                                                    | ts:<br>17/07/2015 12:20:07 Detaw<br>17/07/2015 12:20:12 Detaw<br>17/07/2015 12:20:12 Detaw<br>17/07/205 Detaw<br>17/07/205 Detaw                                                                                                    | re Producti<br>re Producti<br>re Producti<br>re Producti                                                                                                    | ion: Tor<br>ion: Tor<br>ion: Tor<br>ion: Tor<br>ion: Tor                         | Heitofer<br>Nm<br>Nm<br>Nm<br>Nm                | Torque min<br>10,00<br>10,00<br>10,00<br>10,00                                       | Torquo torquo<br>20,00<br>20,00<br>20,00<br>20,00<br>20,00<br>20,00                                      | Torquo<br>12,692<br>16,406<br>8,541<br>8,572<br>10,205           | Torque max<br>32,00<br>32,00<br>32,00<br>32,00<br>32,00                                                                                                    | Applomin<br>5,0<br>5,0<br>5,0<br>5,0<br>5,0                                     | Apple target<br>502,5<br>502,5<br>502,5<br>502,5<br>502,5<br>502,5<br>502,5                                              | ▲ Acclo<br>13,9<br>19,2<br>3,8<br>13,4<br>11,0                                       | Angle may<br>1000,0<br>1000,0<br>1000,0                                                            |                                                                              |
| 17/0         tutti i risultati evidenziati         20,00         12,330         32,00         5,0         502,5         15,3         1000,0           20,00         11,494         32,00         5,0         502,5         15,3         1000,0         B                                                                                                    | tmp         Data           17/07/2015 12:20:07         Detaw           17/07/2015 12:20:12         Detaw           17/07/2015 12:20:12         Detaw           17/07/2015 12:20:12         Detaw           17/07/2015 12:20:12         Detaw           17/07/2015 15:20:12         Detaw           17/07/2015 15:20:12         Detaw                                                                                                    | re Producti<br>re Producti<br>re Producti<br>re Producti<br>Producti                                                                                                    | ion: Tor<br>ion: Tor<br>ion: Tor<br>ion: Tor<br>ion: Tor                         | Heit of m<br>Nm<br>Nm<br>Nm<br>Nm<br>Nm         | Torque ein<br>10,00<br>10,00<br>10,00<br>10,00<br>10,00                              | 20,00<br>20,00<br>20,00<br>20,00<br>20,00<br>20,00<br>20,00                                              | -<br>12,692<br>16,406<br>8,541<br>8,572<br>10,296                | Terovo pov<br>32,00<br>32,00<br>32,00<br>32,00<br>32,00<br>32,00                                                                                                    | Acclo min<br>5,0<br>5,0<br>5,0<br>5,0<br>5,0<br>5,0                             | Apple toront<br>502,5<br>502,5<br>502,5<br>502,5<br>502,5<br>502,5<br>502,5<br>502,5                                     | Accio<br>13,9<br>19,2<br>3,8<br>13,4<br>11,9                                         | 1000,0<br>1000,0<br>1000,0<br>1000,0<br>1000,0                                                     |                                                                              |
| tutti i risultati evidenziati 20,00 11,494 32,00 5,0 502,5 15,3 1000,0 E                                                                                                    | tro Deta<br>17/07/2015 12:20:07 Detaw<br>17/07/2015 12:20:12 Detaw<br>17/07/2015 12:20:12 Detaw<br>17/07/2015 12:20:12 Detaw<br>17/07/2015 15:20<br>17/07<br>17/07/2015 15:20                                                                                                    | re Producti<br>re Producti<br>re Producti<br>Producti<br>Producti                                                                                                    | ion: Tor<br>ion: Tor<br>ion: Tor<br>ion: Tor<br>ion: Tor                         | Unit of m<br>Nm<br>Nm<br>Nm<br>Nm               | Torque pin<br>10,00<br>10,00<br>10,00<br>10,00<br>10,00                              | Torque large<br>20,00<br>20,00<br>20,00<br>20,00<br>20,00<br>20,00<br>20,00                              |                                                                  | 32,00<br>32,00<br>32,00<br>32,00<br>32,00<br>32,00<br>32,00                                                                                                    | Accio min<br>5,0<br>5,0<br>5,0<br>5,0<br>5,0<br>5,0<br>5,0<br>5,0               | Apple target<br>502,5<br>502,5<br>502,5<br>502,5<br>502,5<br>502,5<br>502,5<br>502,5<br>502,5                            | Accio<br>13,9<br>19,2<br>3,8<br>13,4<br>11,9<br>17,5<br>16,1                         | Ando mar<br>1000,0<br>1000,0<br>1000,0<br>1000,0<br>1000,0<br>1000,0                               |                                                                              |
| 1/1/1                                                                                                    | ts:<br>17/07/2015 12:20:07 Deltaw<br>17/07/2015 12:20:12 Deltaw<br>17/07/2015 12:20:12 Deltaw<br>17/07/2015 13:50<br>17/07 Fare clic                                                                                                    | re Producti<br>re Producti<br>re Producti<br>Producti<br>Producti<br>QUI DE                                                                                                    | ion: Tor<br>ion: Tor<br>ion: Tor<br>ion: Tor<br>ion: Tor<br>ion: Tor<br>ion: Tor | Nm<br>Nm<br>Nm<br>Nm<br>Nm<br>Sm<br>Sziona      | Torque pin<br>10,00<br>10,00<br>10,00<br>10,00<br>10,00<br><b>10,00</b><br><b>re</b> | 20,00<br>20,00<br>20,00<br>20,00<br>20,00<br>20,00<br>20,00<br>20,00<br>20,00                            | 12,692<br>16,406<br>8,541<br>8,572<br>10,296<br>11,835<br>12,330 | Torque may<br>32,00<br>32,00<br>32,00<br>32,00<br>32,00<br>32,00<br>32,00<br>32,00<br>32,00                                                                                                    | 5,0<br>5,0<br>5,0<br>5,0<br>5,0<br>5,0<br>5,0<br>5,0<br>5,0<br>5,0              | Ando tareat<br>502,5<br>502,5<br>502,5<br>502,5<br>502,5<br>502,5<br>502,5<br>502,5<br>502,5<br>502,5<br>502,5           | Accie<br>13,9<br>19,2<br>3,8<br>13,4<br>11,9<br>17,5<br>16,1<br>15,2                 | 1000,0<br>1000,0<br>1000,0<br>1000,0<br>1000,0<br>1000,0<br>1000,0                                 |                                                                              |
| 17/07/07 20:00 12:570 22:00 5:0 5:02:5 19:3 10:00:0                                                                                                    | ts:<br>17/07/2015 12:20:07 Detaw<br>17/07/2015 12:20:12 Detaw<br>17/07/2015 12:20:12 Detaw<br>17/07/2015 12:20:12 Detaw<br>17/07/2015 15:0<br>17/07 Fare clic<br>17/07 tutti i r                                                                                                    | re Producti<br>re Producti<br>re Producti<br>Producti<br>Producti<br>qui pe<br>isultati                                                                                                    | ion: Tor<br>ion: Tor<br>ion: Tor<br>ion: Tor<br>ion: Tor<br>er sele<br>evide     | Nm<br>Nm<br>Nm<br>Nm<br>Sm<br>eziona<br>enziati | 10,00<br>10,00<br>10,00<br>10,00<br>10,00<br><b>10</b> ,00<br><b>Te</b>              | 20,00<br>20,00<br>20,00<br>20,00<br>20,00<br>20,00<br>20,00<br>20,00<br>20,00<br>20,00<br>20,00          |                                                                  | Teccus 220<br>32,00<br>32,00<br>32,00<br>32,00<br>32,00<br>32,00<br>32,00<br>32,00<br>32,00                                                                                                    | Acelo min<br>5,0<br>5,0<br>5,0<br>5,0<br>5,0<br>5,0<br>5,0<br>5,0<br>5,0<br>5,0 | Angle target<br>502,5<br>502,5<br>502,5<br>502,5<br>502,5<br>502,5<br>502,5<br>502,5<br>502,5<br>502,5<br>502,5<br>502,5 | Accio<br>13,9<br>19,2<br>3,8<br>13,4<br>11,9<br>17,5<br>16,1<br>15,3<br>10,1         | 1000,0<br>1000,0<br>1000,0<br>1000,0<br>1000,0<br>1000,0<br>1000,0<br>1000,0                       | Bat                                                                          |
|                                                                                                    | ts:<br>17/07/2015 12:20:07 Detaw<br>17/07/2015 12:20:12 Detaw<br>17/07/2015 12:20:12 Detaw<br>17/07/2015 12:20:12 Detaw<br>17/07/2015 13:50<br>17/0 Fare clic<br>17/0 tutti i r<br>17/0 17/07/2015 13:50                                                                                                    | re Producti<br>re Producti<br>re Producti<br>Producti<br>Qui pe<br>isultati                                                                                                    | ion: Tor<br>ion: Tor<br>ion: Tor<br>ion: Tor<br>er sele<br>evide                 | Nm<br>Nm<br>Nm<br>Nm<br>Nm<br>Sziona<br>enziati | 10,00<br>10,00<br>10,00<br>10,00<br>10,00<br>10,00<br><b>10</b> ,00<br><b>re</b>     | 20,00<br>20,00<br>20,00<br>20,00<br>20,00<br>20,00<br>20,00<br>20,00<br>20,00<br>20,00<br>20,00<br>20,00 |                                                                  | Torque mai           32,00           32,00           32,00           32,00           32,00           32,00           32,00           32,00           32,00           32,00           32,00           32,00           32,00           32,00           32,00           32,00 | Ando min<br>5,0<br>5,0<br>5,0<br>5,0<br>5,0<br>5,0<br>5,0<br>5,0<br>5,0<br>5,0  | Andh taront<br>502,5<br>502,5<br>502,5<br>502,5<br>502,5<br>502,5<br>502,5<br>502,5<br>502,5<br>502,5<br>502,5<br>502,5  | Ancie<br>13,9<br>19,2<br>3,8<br>13,4<br>11,9<br>17,5<br>16,1<br>15,3<br>19,1<br>18,3 | Ando may<br>1000,0<br>1000,0<br>1000,0<br>1000,0<br>1000,0<br>1000,0<br>1000,0<br>1000,0<br>1000,0 | Bat                                                                          |

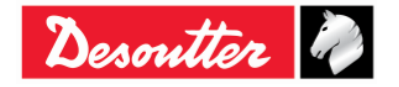

|           | Numero di Serie<br>Versione | 6159923390<br>12     |
|-----------|-----------------------------|----------------------|
| Desouller | Data<br>Pagina              | 03/2018<br>125 / 185 |

Per selezionare tutti i risultati mostrati nella finestra precedente, fare clic destro e selezionare **Seleziona tutti**:

| ries | <u>uits.</u>        |          |                 |            |            |               |        |            |           |              |          |           |      |
|------|---------------------|----------|-----------------|------------|------------|---------------|--------|------------|-----------|--------------|----------|-----------|------|
| Dat  | te time             | Device   | Strategy        | Unit of m  | Torque min | Torque target | Torque | Torque max | Angle min | Angle target | Angle    | Angle max | -    |
|      | 17/07/2015 12:20:07 | DeltaWre | Product         |            | )          | 20,00         | 12,692 | 32,00      | 5,0       | 502,5        | 13,9     | 1000,0    |      |
|      | 17/07/2015 12:20:12 | DeltaWre | Product Sel     | ect all    | D          | 20,00         | 16,406 | 32,00      | 5,0       | 502,5        | 19,2     | 1000,0    |      |
|      | 17/07/2015 12:27:34 | DeltaWre | Product Un:     | select all | D          | 20,00         | 8,541  | 32,00      | 5,0       | 502,5        | 3,8      | 1000,0    | =    |
|      | 17/07/2015 15:03:08 | DeltaWre | Product         |            | 20,00      | 20,00         | 8,572  | 32,00      | 5,0       | 502,5        | 13,4     | 1000,0    | -    |
|      | 17/07/2015 15:03:12 | DeltaWre | Production: Tor | Nm         | 10,00      | 20,00         | 10,296 | 32,00      | 5,0       | 502,5        | 11,9     | 1000,0    |      |
|      | 17/07/2015 15:03:42 | DeltaWre | Production: Tor | Nm         | 10,00      | 20,00         | 11,835 | 32,00      | 5,0       | 502,5        | 17,5     | 1000,0    |      |
|      | 17/07/2015 15:03:47 | DeltaWre | Production: Tor | Nm         | 10,00      | 20,00         | 12,330 | 32,00      | 5,0       | 502,5        | 16,1     | 1000,0    |      |
|      | 17/07/2015 15:04:10 | DeltaWre | Production: Tor | Nm         | 10,00      | 20,00         | 11,494 | 32,00      | 5,0       | 502,5        | 15,3     | 1000,0    | Batc |
|      | 17/07/2015 15:04:31 | DeltaWre | Production: Tor | Nm         | 10,00      | 20,00         | 14,217 | 32,00      | 5,0       | 502,5        | 19,1     | 1000,0    |      |
|      | 17/07/2015 15:04:35 | DeltaWre | Production: Tor | Nm         | 10,00      | 20,00         | 12,570 | 32,00      | 5,0       | 502,5        | 18,3     | 1000,0    | -    |
| •    | 17/07/0015 15 05 00 | a le co  | 5 I C T         | ••         | 40.00      | 111           | 10 710 | 00.00      | F 0       | 500 F        | <u> </u> |           | •    |

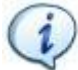

NOTA: Risultati con uno dei seguenti messaggi nella colonna Dettagli del risultato

- Rilevato sovraccarico
- Rilevato Re-Hit

non possono essere inclusi nelle statistiche. Per questo motivo, non possono essere selezionati.

Dopo aver scelto la pagina dei Risultati, selezionare la pagina Valori per caricare e mostrare i

| #  | Min Tolerance | Target Value | Torque | Angle | Max Tolerance | Date time                    |     |
|----|---------------|--------------|--------|-------|---------------|------------------------------|-----|
| 1  | 10,00         | 20,00        | 18,432 |       | 32,00         | 17/07/2015 12:02:23          |     |
| 2  | 10,00         | 20,00        | 11,639 |       | 32,00         | 17/07/2015 12:08:14          |     |
| 3  | 10,00         | 20,00        | 6,306  |       | 32,00         | 17/07/2015 12:08:19          |     |
| 4  | 10,00         | 20,00        | 10,067 |       | 32,00         | 17/07/2015 12:08:22          |     |
| 5  | 10,00         | 20,00        | 13,822 |       | 32,00         | 17/07/2015 12:14:16          |     |
| 6  | 10,00         | 20,00        | 12,692 |       | 32,00         | 17/07/2015 12:20:07          |     |
| 7  | 10,00         | 20,00        | 16,406 |       | 32,00         | 17/07/2015 12:20:12          |     |
| 8  | 10,00         | 20,00        | 7,096  |       | 32,00         | 17/07/2015 12:23:34          |     |
| 9  | 10,00         | 20,00        | 5,322  |       | 32,00         | 17/07/2015 12:23:36          |     |
| 10 | 10,00         | 20,00        | 6,161  |       | 32,00         | 17/07/2015 12:23:38          |     |
| 11 | 10,00         | 20,00        | 5,552  |       | 32,00         | 17/07/2015 12:23:39          |     |
| 12 | 10,00         | 20,00        | 5,983  |       | 32,00         | 17/07/2015 12:23:42          |     |
| 13 | 10,00         | 20,00        | 8,608  |       | 32,00         | 17/07/2015 12:27:05          |     |
| 14 | 10,00         | 20,00        | 10,232 |       | 32,00         | 17/07/2015 12:27:07          |     |
| 15 | 10,00         | 20,00        | 7,720  |       | 32,00         | 17/07/2015 12:27:12          |     |
| 16 | 10,00         | 20,00        | 8,523  |       | 32,00         | 17/07/2015 12:27:14          |     |
| 17 | 10,00         | 20,00        | 8,585  |       | 32,00         | 17/07/2015 12:27:24          |     |
| 18 | 10,00         | 20,00        | 8,541  |       | 32,00         | 17/07/2015 12:27:34          |     |
| 19 | 10,00         | 20,00        | 8,572  |       | 32,00         | 12015 15:03:08               |     |
| 20 | 10,00         | 20,00        | 10,296 |       | 32,00         | 17                           | _   |
| 21 | 10,00         | 20,00        | 11,835 |       | 32,00         |                              |     |
| 22 | 10,00         | 20,00        | 12,330 |       | 32,00         | I valori di Coppia o Angolo  | SO  |
| 23 | 10,00         | 20,00        | 11,494 |       | 32,00         | indianti ananda quante       |     |
| 24 | 10,00         | 20,00        | 14,217 |       | 32,00         | indicati secondo quanto      | כ   |
| 25 | 10,00         | 20,00        | 12,570 |       | 32,00         | selezionato nella nagina Co  | ne  |
| 26 | 10,00         | 20,00        | 12,712 |       | 32,00         | Selezionalo nella pagina Gei | ie. |

risultati:

**NOTA:** Dopo qualsiasi modifica nelle finestre precedenti (ad esempio, la modifica del tipo di statistica o l'inclusione di diversi batch), fare nuovamente clic su questa cartella per caricare i risultati pertinenti da mostrare nella cartella successiva (*Statistiche*).

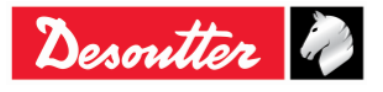

|           | Numero di Serie<br>Versione | 6159923390<br>12     |
|-----------|-----------------------------|----------------------|
| Desouller | Data<br>Pagina              | 03/2018<br>126 / 185 |

Fare clic destro sulla tabella per copiare nella clipboard i risultati selezionati:

| 10.00 20.00 18.432                  | and the second second sec |             |
|-------------------------------------|----------------------------------------------------------------------------------------------------|-------------|
| ,,                                  | 32,00 17/07/20                                                                                                    | 15 12:02:23 |
| 10,00 20,00 11,639                  | 32,00 17/07/20                                                                                                    | 15 12:08:14 |
| 10,00 20,00 6,306                   |                                                                                                    | 15 10 00 10 |
| 10,00 20,00 10,067 Eare clic destro | o per copiare i ri                                                                                                    | isultati    |
| 10,00 20,00 13,822                  |                                                                                                    | ountain     |
| 10,00 20,00 12,692                  | 1//0//20                                                                                                    | 15 12:20:07 |
| 10,00 20,00 16,406                  | 32,00 17/07/20                                                                                                    | 15 12:20:12 |
|                                     | 32.00 17/07/20                                                                                                    | 15 12:23:34 |
|                                     | 32,00 17/07/20                                                                                                    |             |

Una volta che le tre cartelle precedenti sono state impostate correttamente, nella pagina Statistiche vengono mostrati statistiche e report (per i *risultati* selezionati):

| General Results Value Statisti                          | ormal Distribution Q544000                     |                      | La cartella viene selezionata<br>automaticamente |               |         |
|---------------------------------------------------------|------------------------------------------------|----------------------|--------------------------------------------------|---------------|---------|
| Number of measurement                                   | 47                                             | Cm 0,66              |                                                  |               |         |
| Mean                                                    | 4,04                                           | Cmk 0,17             |                                                  |               |         |
| Standard deviation                                      | 0,89                                           |                      |                                                  |               |         |
| Tolerance interval (IT)                                 | 3,50                                           |                      | Statistiche                                      |               |         |
|                                                         |                                                |                      |                                                  |               |         |
|                                                         |                                                |                      |                                                  |               |         |
| The process isn't "capable<br>The process hasn't a good | s"! (Cp <= 1.66)<br>I level of "repeatability" | in relation to the t | target value! (Cpk <= 1.66)                      | Commenti      |         |
| Graphical disp                                          | lay                                            | Capability chart     | Histogram                                        | Control chart |         |
|                                                         |                                                |                      |                                                  |               | Grafici |

Questa finestra seleziona automaticamente la cartella ISO, CNOMO, NF o Distribuzione Normale, secondo ciò che è stato scelto in precedenza (nella pagina *Generale*). La finestra principale mostra le statistiche associate ai risultati (fare riferimento al paragrafo "*Calcolo statistico*" per ulteriori dettagli).

Nella parte inferiore della schermata sopra, l'utente può scegliere uno di quattro grafici. In ogni grafico è possibile ingrandire un'area selezionandola con il mouse ed esplorare

l'ingrandimento fare clic con il tasto destro del mouse e muovendo il mouse.

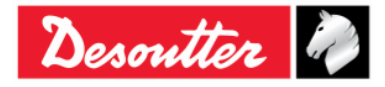

| Desoutter | Numero di Serie<br>Versione | 6159923390<br>12     |
|-----------|-----------------------------|----------------------|
|           | Data<br>Pagina              | 03/2018<br>127 / 185 |
|           | i agina                     | 121 / 100            |

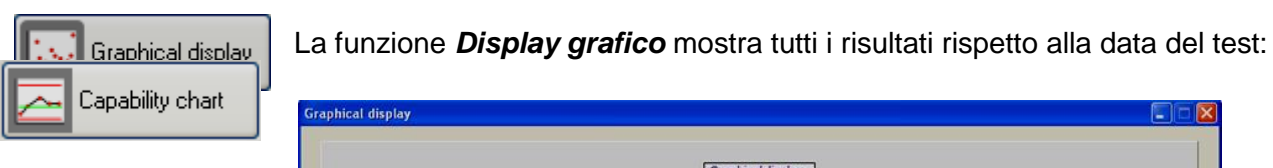

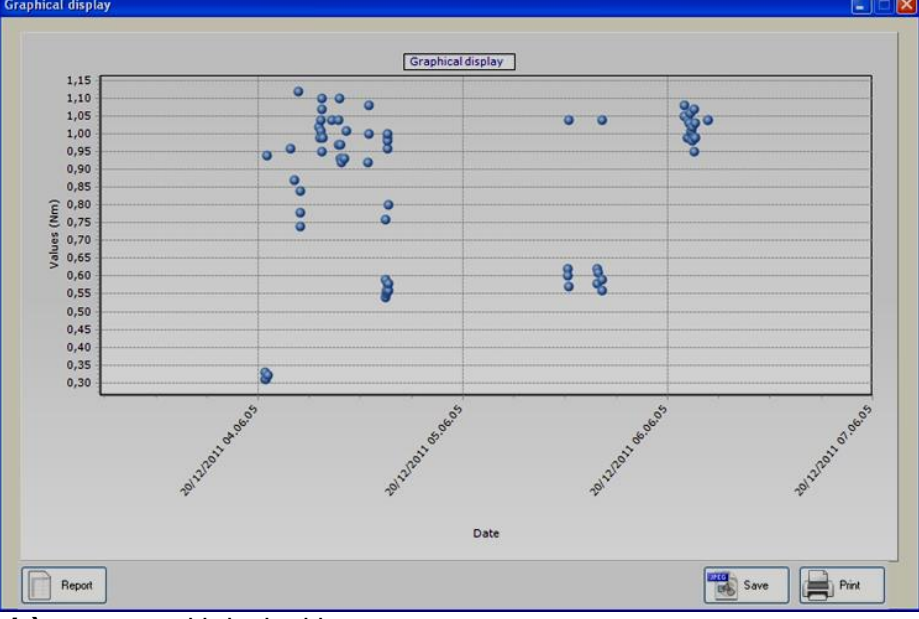

Il Grafico della capacità mostra tutti i risultati in sequenza:

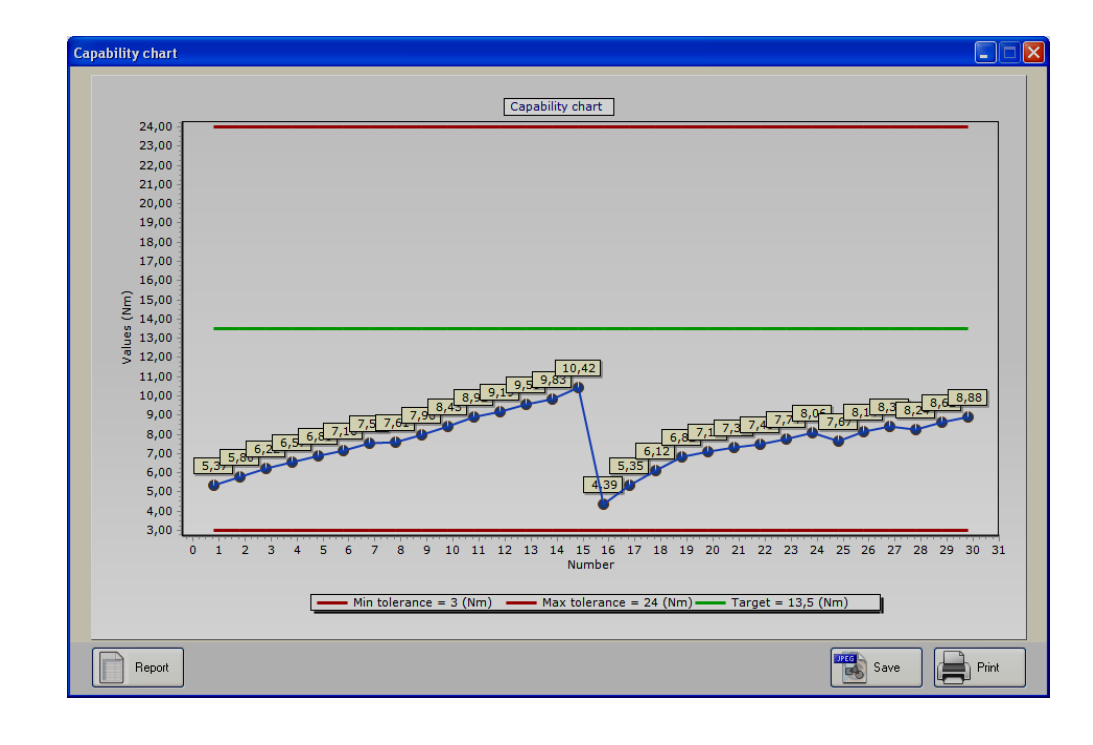

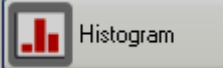

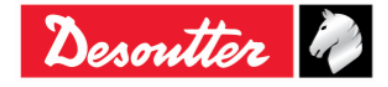

|           | Numero di Serie<br>Versione | 6159923390<br>12 |
|-----------|-----------------------------|------------------|
| Desouller | Data                        | 03/2018          |
|           | Pagina                      | 128 / 185        |

La funzione *Istogramma* mostra tutti i risultati in un grafico a istogramma che riporta in dettaglio quanti risultati ricadono in un certo intervallo:

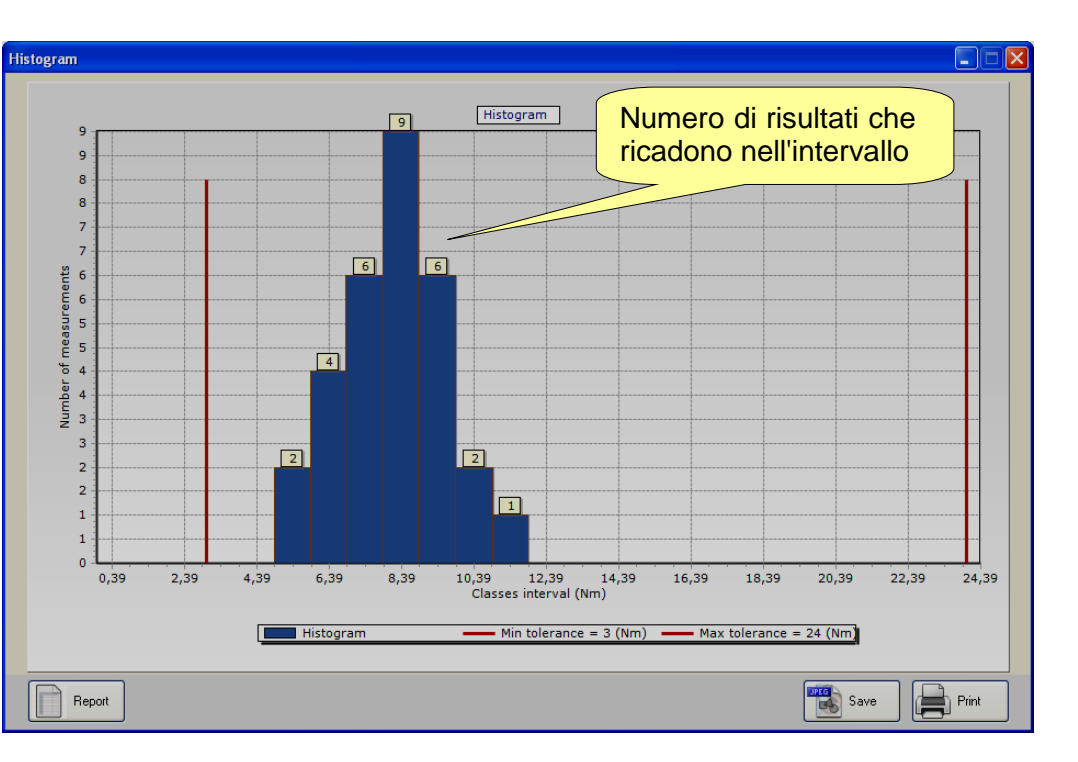

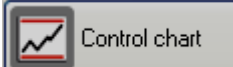

Il Grafico di controllo mostra i grafici X ed R per i test di controllo statistico:

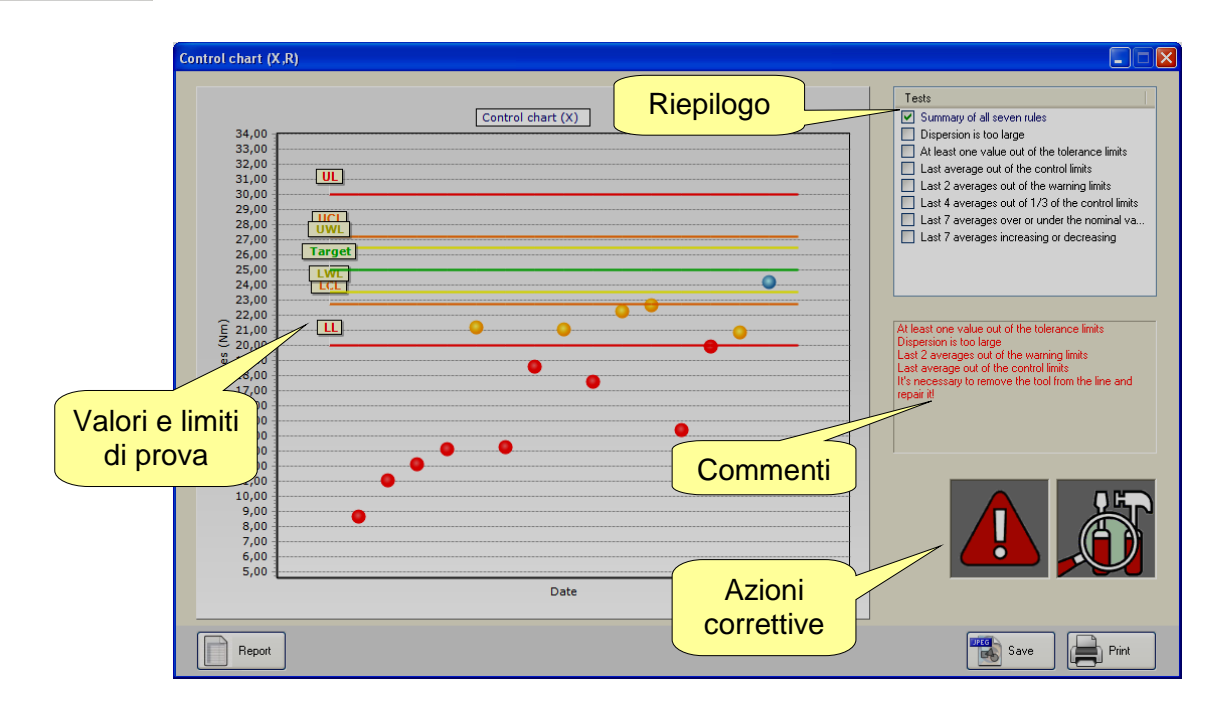

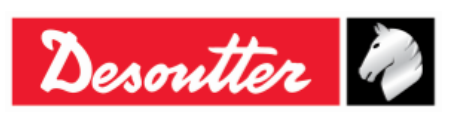

Il riepilogo mostra tutti i risultati con i valori di riferimento e i valori limite del test (notare che se una serie di test è stato eseguita in un test Cm-Cmk con un numero di batch superiore a dieci, vengono considerati solo gli ultimi dieci risultati di tale batch).

Sulla destra la casella *Commenti* mostra in dettaglio secondo quali regole il test è fallito.

Le icone *Azione correttiva* mostrano se l'avvitatore/il processo è OK, o se deve essere ricalibrato aumentando o diminuendo la coppia. Il punto esclamativo viene visualizzato quando i valori sono fuori del limite di tolleranza; se non viene mostrato il punto esclamativo, deve essere intrapresa l'azione correttiva per evitare errori ma l'avvitatore/il processo è ancora entro i limiti di tolleranza.

Selezionando una sola regola di controllo statistico e non il riepilogo, il grafico mostra solo i dati rilevanti:

| Control chart (X,R)                                                                                                    |                                |                                                                                                    |
|----------------------------------------------------------------------------------------------------|--------------------------------|----------------------------------------------------------------------------------------------------|
| Control chart (X, R)<br>Control chart (X, R)<br>Control chart (X)<br>33,00<br>32,00<br>31,00<br>29,00<br>29,00<br>29,00<br>20,00<br>20,00<br>25,00<br>100<br>24,00<br>24,00<br>24,00<br>24,00<br>24,00<br>24,00<br>24,00<br>24,00<br>24,00<br>24,00<br>100<br>100<br>100<br>100<br>100<br>100<br>100 | ]<br>Selezionare<br>una regola | Control Control C |
| Date                                                                                                    |                                |                                                                                                    |
| Report                                                                                                    |                                | Save Print                                                                                                    |

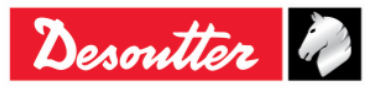

| Desoutter | Numero di Serie<br>Versione<br>Data<br>Pagina | 6159923390<br>12<br>03/2018<br>130 / 185 |
|-----------|-----------------------------------------------|------------------------------------------|
|-----------|-----------------------------------------------|------------------------------------------|

Selezionando la regola "La dispersione è troppo ampia", viene mostrato il grafico R (intervallo):

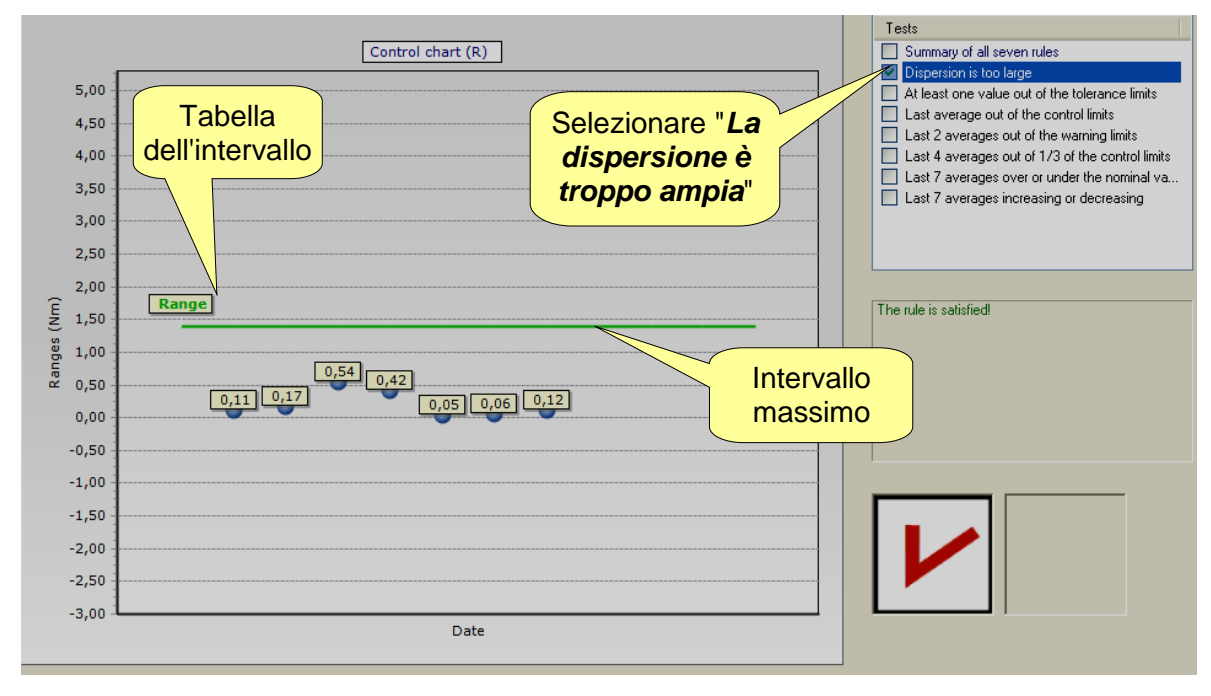

In questo grafico il risultato è **OK** se l'ultimo intervallo è entro il limite di intervallo.

# 9.1 Esportazione del grafico

Ogni grafico mostrato sopra fornisce alcuni comandi per creare/esportare/stampare il report:

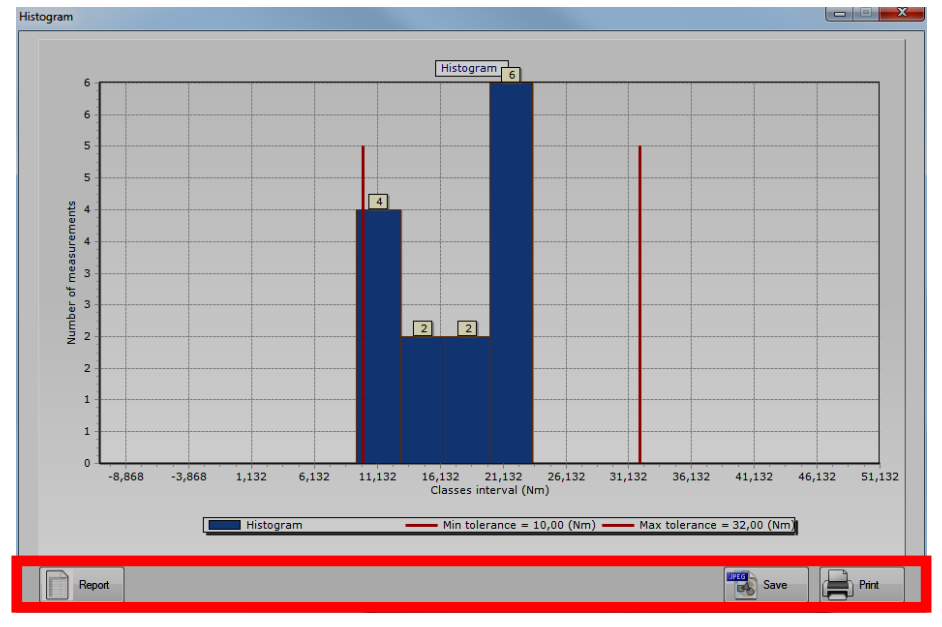

Fare clic su Salva per esportare il grafico in un file JPEG, o Stampa per stampare il grafico.

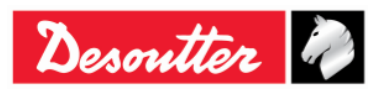

| Desoutter | Versione<br>Data<br>Pagina | 12<br>03/2018<br>131 / 185 |
|-----------|----------------------------|----------------------------|
|-----------|----------------------------|----------------------------|

Fare clic su *Report* per creare il seguente report:

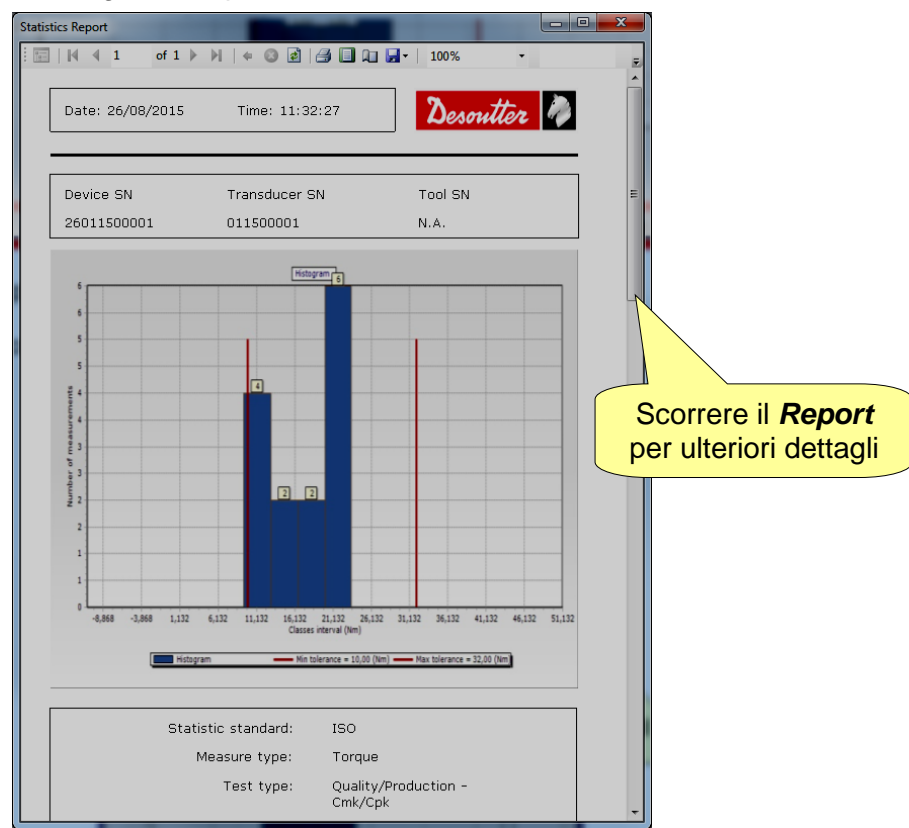

Questo report mostra informazioni dettagliate sui risultati. La barra degli strumenti nella parte superiore della finestra di questo report contiene i comandi per stampare il report o esportarlo in un file Excel o PDF.

# 9.2 Calcolo statistico

# 9.2.1 Standard CNOMO E41.32.110N

#### Deviazione standard istantanea: $\sigma_i$

Stimata dall'intervallo medio  $\overline{W}$  dei campioni di 5 misure che costituiscono la popolazione.

$$\sigma_{\rm i} = \frac{\overline{W}}{d5}$$

In cui:

$$\overline{W} = \frac{\sum W}{K}$$

W = intervallo di misurazioni su ogni campione = valore max. - valore min.

K = numero di campioni di 5 misurazioni

$$d5 = 2.326 - \frac{1.645 \times 0.864}{\sqrt{K}}$$
, coefficiente per una soglia di confidenza del 95%.

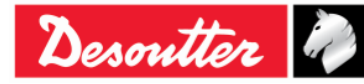

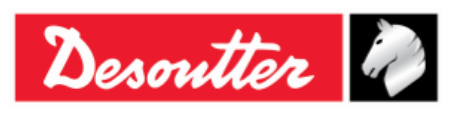

#### Dispersione istantanea: D<sub>i</sub>

 $D_{\rm i} = 6 \times \sigma_{\rm i}$ 

Capacità del processo: CAM

$$CAM = \frac{IT}{D_i}$$

In cui:

IT (Intervallo di tolleranza) = Tolleranza max. - Tolleranza min.

Test dell'omogeneità della popolazione:

Ogni campione delle misure W deve rispettare:

$$\overline{W} < 0.643 \times \frac{IT}{CAMcdc}$$

#### Deviazione standard: $\sigma$

$$\sigma = \sqrt{\frac{\sum_{i=1}^{N} (x_i - \overline{x})^2}{N - 1}}$$

In cui:

$$\overline{x} = \frac{\sum_{i=1}^{N} x_i}{N}$$

x<sub>i</sub> = Valore della popolazioneN = numero di misurazioni della popolazione

#### Deviazione standard complessiva corretta: $\sigma_0$

 $\sigma_0 = C \times \sigma$ 

In cui:

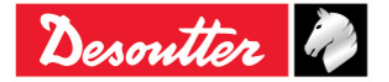

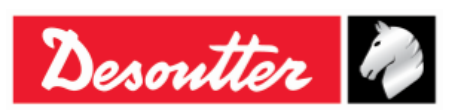

| Numero di Serie | 6159923390 |
|-----------------|------------|
| Versione        | 12         |
| Data            | 03/2018    |
| Pagina          | 133 / 185  |

C è una funzione del numero di campioni:

| Numero di campioni | Coefficiente C |
|--------------------|----------------|
| 3                  | 1,51           |
| 4                  | 1,41           |
| 5                  | 1,34           |
| 6                  | 1,28           |
| 7                  | 1,26           |
| 8                  | 1,24           |
| 9                  | 1,22           |
| 10                 | 1,21           |
| 11                 | 1,19           |
| 12                 | 1,18           |
| 13                 | 1,17           |
| 14                 | 1,17           |
| 15                 | 1,16           |
| 16                 | 1,15           |
| 17                 | 1,15           |
| 18                 | 1,14           |
| 19                 | 1,14           |
| da 20 a 22         | 1,13           |
| da 23 a 25         | 1,12           |
| da 26 a 31         | 1,11           |
| da 32 a 35         | 1,10           |
| da 36 a 44         | 1,09           |
| da 45 a 51         | 1,08           |

#### Coefficiente di posizione e dispersione: Cpk

$$C_{pk} = \min\left[\frac{Tol_{\max} - \overline{X}}{3\sigma_0}, \frac{\overline{X} - Tol_{\min}}{3\sigma_0}\right]$$

La stazione è "capace" se la CAM è superiore alla "CAM specificata".

L'impostazione è corretta se il Cpk è superiore al "Cpk specificato".

# 9.2.2 Standard ISO

#### Deviazione standard: $\sigma$

$$\sigma = \sqrt{\frac{\sum_{i=1}^{N} (x_i - \overline{x})^2}{N - 1}}$$

In cui:

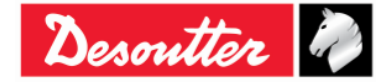

| Desoutter | Numero di Serie<br>Versione<br>Data<br>Pagina | 6159923390<br>12<br>03/2018<br>134 / 185 |
|-----------|-----------------------------------------------|------------------------------------------|
|           |                                               |                                          |

$$\bar{x} = \frac{\sum_{i=1}^{N} x_i}{N}$$
 (media popolazione)

x<sub>i</sub> = Valore della popolazione

N = numero di misurazioni della popolazione

#### Capacità del processo: C<sub>p</sub>

$$Cp = \frac{IT}{6\sigma}$$

In cui:

IT (Intervallo di tolleranza) = Tolleranza max. - Tolleranza min.

 $\sigma$  = Deviazione standard

Coefficiente di posizione e dispersione: C<sub>pk</sub>

$$C_{pk} = \min\left[\frac{Tol_{\max} - \overline{X}}{3\sigma}, \frac{\overline{X} - Tol_{\min}}{3\sigma}\right]$$

# 9.2.3 Standard NF E 60-181

 $s_{ie}$  = stimatore della deviazione standard intrinseca per ciascun numero di modalità, in cui  $2 \le e \le k$ , e k è il numero di campioni.

$$S_{ie} = \sqrt{\frac{\sum_{i=1}^{N} (x_{ie} - \bar{x}_{e})^{2}}{N-1}} \quad \bar{x}_{e} = \frac{\sum_{i=1}^{N} x_{je}}{N} \text{ (in cui N è la dimensione del campione)}$$

 $S_i = \sqrt{\frac{1}{k} \sum_{e=1}^{N} S_{ie}^2}$ ;  $D_i = 6 \times S_i$  (in cui IT (Intervallo di tolleranza) = Tolleranza max. - Tolleranza min.)

$$CAM = \frac{IT}{D_i}$$

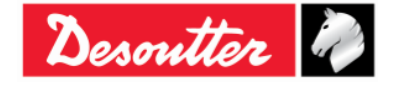

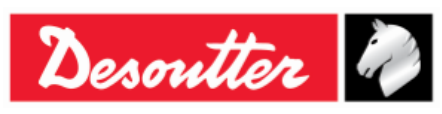

| Numero di Serie | 6159923390 |
|-----------------|------------|
| Versione        | 12         |
| Data            | 03/2018    |
| Pagina          | 135 / 185  |

$$S_{p} = \sqrt{\frac{\sum_{i=1}^{N} (x_{i} - \overline{x})^{2}}{N - 1}}; \ \overline{x}_{e} = \frac{\sum_{i=1}^{N} x_{i}}{N}$$
$$C_{pk} = \min\left[\frac{Tol_{\max} - \overline{X}}{3\sigma}, \frac{\overline{X} - Tol_{\min}}{3\sigma}\right]$$
$$Cap = \frac{IT}{6S_{p}}$$

# 9.2.4 Test di Distribuzione Normale: Popolazione sotto le 50 misure (test di Shapiro-Wilk)

1) Calcolo di S<sup>2</sup>:

$$S^{2} = \sum_{i=1}^{N} (x_{i} - \overline{x})^{2}$$
 (in cui  $\overline{x} = \frac{\sum_{i=1}^{N} x_{i}}{N}$  e N è il numero di misure della popolazione)

2) Calcolo di b:

$$b = \sum_{i=1}^{K} a_i \times d_i$$

in cui:  $d_i = X_{N-i+1}-X_i$ 

ai: Vedere la tabella sottostante

K=N/2 se N è pari, e K=(N-1)/2 se N è dispari

| I/N | 15     | 20     | 25     | 30     | 35     | 40     | 45     | 50     |
|-----|--------|--------|--------|--------|--------|--------|--------|--------|
| 1   | 0,5150 | 0,4734 | 0,4450 | 0,4254 | 0,4096 | 0,3964 | 0,3850 | 0,3751 |
| 2   | 0,3306 | 0,3211 | 0,3069 | 0,2944 | 0,2834 | 0,2737 | 0,2635 | 0,2574 |
| 3   | 0,2495 | 0,2565 | 0,2543 | 0,2487 | 0,2427 | 0,2368 | 0,2313 | 0,2260 |
| 4   | 0,1878 | 0,2085 | 0,2148 | 0,2148 | 0,2127 | 0,2098 | 0,2065 | 0,2032 |
| 5   | 0,1353 | 0,1686 | 0,1822 | 0,1870 | 0,1883 | 0,1878 | 0,1865 | 0,1847 |
| 6   | 0,0880 | 0,1334 | 0,1539 | 0,1630 | 0,1673 | 0,1691 | 0,1695 | 0,1691 |

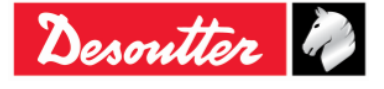

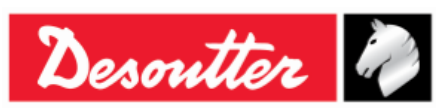

| Numero di Serie | 6159923390 |
|-----------------|------------|
| Versione        | 12         |
| Data            | 03/2018    |
| Pagina          | 136 / 185  |

| I/N | 15     | 20      | 25     | 30     | 35     | 40      | 45     | 50     |
|-----|--------|---------|--------|--------|--------|---------|--------|--------|
| 7   | 0,0433 | 0,1013  | 0,1283 | 0,1415 | 0,1487 | 0,1526  | 0,1545 | 0,1554 |
| 8   | 0,0000 | 0,07111 | 0,1046 | 0,1219 | 0,1317 | 0,1376  | 0,1410 | 0,1430 |
| 9   |        | 0,0422  | 0,0823 | 0,1036 | 0,1160 | 0,1237  | 0,1286 | 0,1317 |
| 10  |        | 0,0140  | 0,0610 | 0,0862 | 0,1013 | 0,1108  | 0,1170 | 0,1212 |
| 11  |        | 0,0000  | 0,0403 | 0,0697 | 0,0873 | 0,0986  | 0,1062 | 0,1113 |
| 12  |        |         | 0,0200 | 0,0537 | 0,0739 | 0,0870  | 0,0959 | 0,1020 |
| 13  |        |         | 0,0000 | 0,0381 | 0,0610 | 0,0759  | 0,0860 | 0,0932 |
| 14  |        |         |        | 0,0227 | 0,0484 | 0,06510 | 0,0765 | 0,0846 |
| 15  |        |         |        | 0,0076 | 0,0361 | 0,0546  | 0,0673 | 0,0764 |
| 16  |        |         |        | 0,0000 | 0,0239 | 0,0444  | 0,0584 | 0,0685 |
| 17  |        |         |        |        | 0,0119 | 0,0343  | 0,0497 | 0,0608 |
| 18  |        |         |        |        | 0,0000 | 0,0244  | 0,0412 | 0,0532 |
| 19  |        |         |        |        |        | 0,0146  | 0,0328 | 0,0459 |
| 20  |        |         |        |        |        | 0,0049  | 0,0245 | 0,0386 |
| 21  |        |         |        |        |        | 0,0000  | 0,0163 | 0,0314 |
| 22  |        |         |        |        |        |         | 0,0081 | 0,0244 |
| 23  |        |         |        |        |        |         | 0,0000 | 0,0174 |
| 24  |        |         |        |        |        |         |        | 0,0104 |
| 25  |        |         |        |        |        |         |        | 0,0035 |

3) Calcolo di W:

$$W = \frac{b^2}{S^2}$$

Ci può essere un 5% di probabilità che non vi sia una distribuzione normale se W è inferiore a W95 riportato nella tabella seguente:

| Ν  | W95   |
|----|-------|
| 15 | 0,881 |
| 20 | 0,905 |
| 25 | 0,918 |
| 30 | 0,927 |
| 35 | 0,934 |
| 40 | 0,940 |
| 45 | 0,945 |
| 50 | 0,947 |

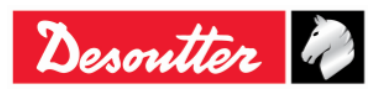

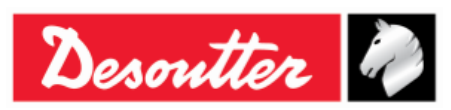

# 9.2.5 Test di Distribuzione Normale: Popolazione sotto le 50 misure (test Chi-Quadrato)

- 1) Distribuisce in classi di almeno 4 o 5 misure
- 2) Calcola la media e la deviazione standard media:

$$\overline{x} = \frac{\sum_{i=1}^{N} x_i}{N}$$

Deviazione standard:

$$\sigma = \sqrt{\frac{\sum_{i=1}^{N} (x_i - \overline{x})^2}{N - 1}}$$

3) Calcola per ogni limite di classe li:

$$u_i = \frac{l_i - \overline{x}}{\sigma}$$

4) Calcola:

$$\chi_i = \sum \frac{\left(n_i - n_i\right)^2}{n_i}$$

In cui:

- n = numero di misure della classe i
- n' = numero di misure della classe i

$$n'_{i} = N[F(u_{i}) - F(u_{i-1})]$$

F(ui): Tavola ridotta di distribuzione normale

C'è un 5% di probabilità di non avere una distribuzione normale se  $\chi^2$  è inferiore a  $\chi^2$  riportato nella tabella seguente.

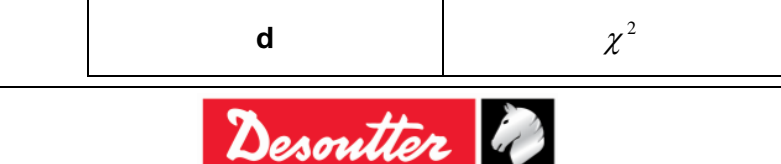

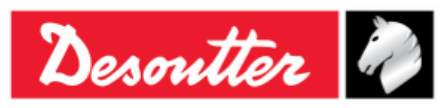

| d  | $\chi^2$ |
|----|----------|
| 1  | 3,84     |
| 2  | 5,99     |
| 3  | 7,81     |
| 4  | 9,49     |
| 5  | 11,07    |
| 6  | 12,59    |
| 7  | 14,07    |
| 8  | 15,51    |
| 9  | 16,92    |
| 10 | 18,31    |
| 11 | 19,67    |
| 12 | 21,03    |
| 13 | 22,36    |
| 14 | 23,68    |
| 15 | 25,00    |
| 16 | 26,30    |
| 17 | 27,59    |
| 18 | 28,87    |
| 19 | 30,14    |
| 20 | 31,41    |

## 9.2.6 Q544000

#### Q544000\_1990:

La dispersione per il j-esimo gruppo è calcolata come segue:

$$W_{j} = Max_{j} - Min_{j}$$

In cui:

Maxj è il valore massimo nei campioni del j-esimo gruppo.

Minj è il valore minimo nei campioni del j-esimo gruppo.

Il valore medio di Wj è calcolato come segue:

$$\overline{W} = \frac{\sum W_j}{K}$$

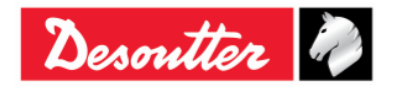

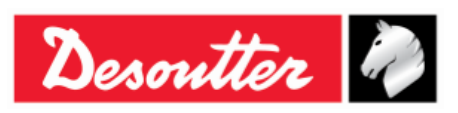

| Numero di Serie | 6159923390 |
|-----------------|------------|
| Versione        | 12         |
| Data            | 03/2018    |
| Pagina          | 139 / 185  |

Il  $\sigma_i$  è calcolato come segue:

$$\sigma_i = \frac{\overline{W}}{dn^*}$$

In cui:

dn\* è calcolato in base alla seguente tabella sul numero di campioni:

| N  | dn*   | С    |
|----|-------|------|
| 10 | 0,500 | 1,64 |
| 12 | 0,555 | 1,55 |
| 14 | 0,598 | 1,48 |
| 16 | 0,632 | 1,43 |
| 18 | 1,097 | 1,40 |
| 20 | 1,412 | 1,37 |
| 24 | 1,468 | 1,32 |
| 28 | 1,521 | 1,30 |
| 30 | 1,746 | 1,28 |
| 35 | 1,789 | 1,26 |
| 40 | 1,824 | 1,24 |
| 50 | 1,877 | 1,21 |

E  $\sigma_i$  si riferisce all'intera serie di campioni.

Il  $\sigma_0$  è calcolato come segue:

 $\sigma_0 = C \cdot \sigma$ 

In cui:

C è riportato nella tabella sopra

$$\sigma = \sqrt{\frac{1}{N-1} \sum_{i=1}^{N} \left( X_i - \overline{X} \right)^2}$$

**NOTA:**  $\sigma_0$  è usato come soglia per  $\sigma_i$ ; se  $\sigma_i$  è maggiore di  $\sigma_0$ , allora  $\sigma_1 = \sigma_0$ 

CAM è calcolato come segue:

$$CAM = \frac{UTL - LTL}{6\sigma_i}$$

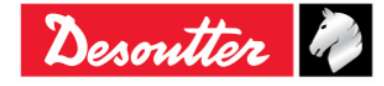

| Desoutter | Numero di Serie<br>Versione<br>Data<br>Pagina | 6159923390<br>12<br>03/2018<br>140 / 185 |
|-----------|-----------------------------------------------|------------------------------------------|
|-----------|-----------------------------------------------|------------------------------------------|

In cui:

LTL è il limite di tolleranza inferiore

UTL è il limite di tolleranza superiore

II  $C_{mk}$  è calcolato come segue:

$$C_{mk} = \min\left[\frac{UTL - X_m}{3\sigma_0}, \frac{X_m - LTL}{3\sigma_0}\right]$$

Dove  $X_m$  è la media del campione

#### Q544000\_2004:

La *dispersione* per il j-esimo gruppo è calcolata come segue:

$$W_{j} = Max_{j} - Min_{j}$$

In cui:

Maxj è il valore massimo nei campioni del j-esimo gruppo.

Minj è il valore minimo nei campioni del j-esimo gruppo.

Il valore medio di Wj è calcolato come segue:

$$\overline{W} = \frac{\sum W_j}{K}$$

Il  $\sigma_i$  è calcolato come segue:

$$\sigma_i = \frac{\overline{W}}{dn}$$

In cui dn è calcolato in base alla seguente tabella sul numero di campioni:

| Ν          | dn    |
|------------|-------|
| 10 ÷ 16    | 1,128 |
| 18         | 1,693 |
| 20 ÷ 28    | 2,059 |
| 30 ÷ 100   | 2,326 |
| 110 ÷ 5000 | 3,078 |

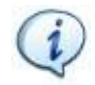

NOTA:  $\sigma_i$  si riferisce all'intera serie di campioni.

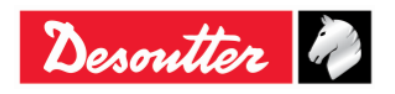

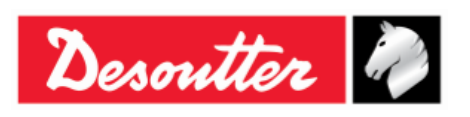

CAM è calcolato come segue:

$$CAM = \frac{UTL - LTL}{6\sigma_i}$$

In cui:

LTL è il limite di tolleranza inferiore

UTL è il limite di tolleranza superiore

Il valore medio di M<sub>j</sub> è calcolato come segue:

$$M_{j} = \frac{\sum X_{ij}}{N}$$

In cui:

 $X_{ij}$  è l'i-esimo campione del j-esimo gruppo.

Considerando  $M_{min}$  e  $M_{max}$  come le medie minime e massime, il  $C_{mk}$  viene calcolato come segue:

$$C_{mk} = \min\left[\frac{M_{\min} - LTL}{3\sigma}, \frac{UTL - M_{\max}}{3\sigma}\right]$$

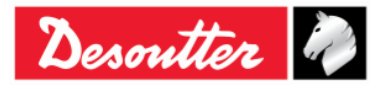

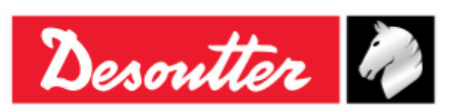

| Numero di Serie | 6159923390 |
|-----------------|------------|
| Versione        | 12         |
| Data            | 03/2018    |
| Pagina          | 142 / 185  |

# 10 VISUALIZZATORE DEI RISULTATI

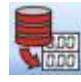

La funzione *Visualizzatore dei Risultati* permette di recuperare i risultati dalla Delta Wrench o dal database.

La Delta Wrench è in grado di memorizzare fino a 1000 risultati; quando la memoria è piena, i nuovi risultati sovrascrivono quelli più vecchi memorizzati.

Per visualizzare i risultati memorizzati sulla Delta Wrench, collegare lo strumento al DeltaQC e selezionare l'icona *Visualizzatore dei risultati*:

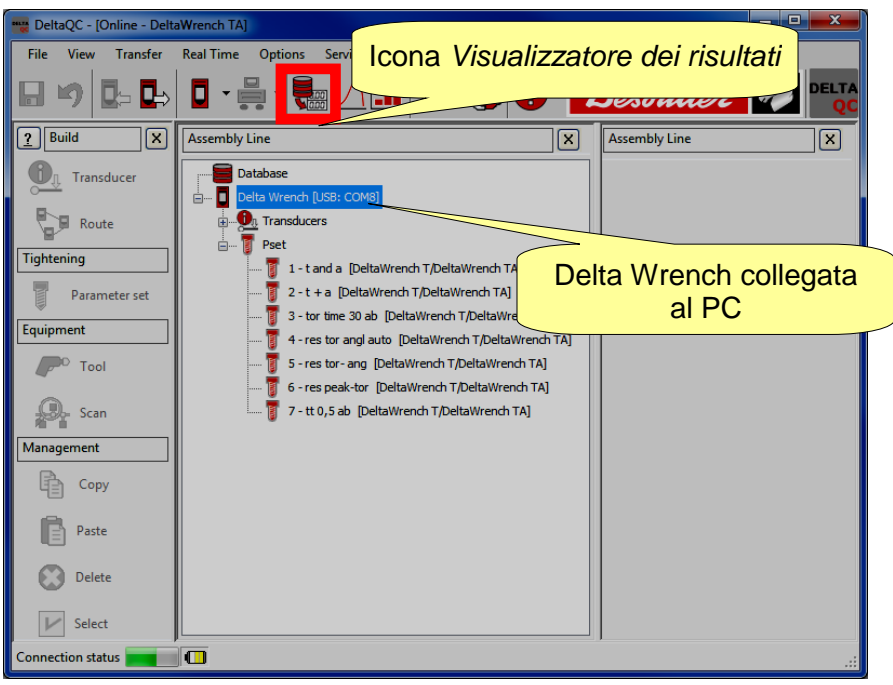

Per visualizzare le curve scaricate dalla Delta Wrench e memorizzate nel database, lavorare in *modalità* Offline:

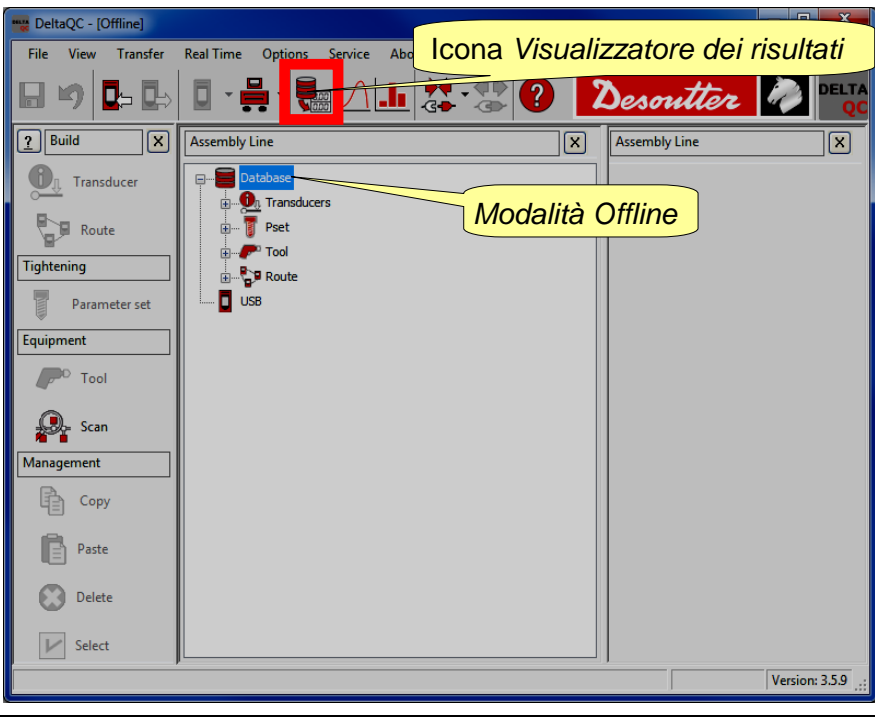

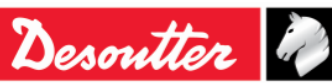

| <b>X</b> ++ | Numero di Serie<br>Versione | 6159923390<br>12 |
|-------------|-----------------------------|------------------|
| Desouller   | Data                        | 03/2018          |
|             | Pagina                      | 143 / 185        |

Fare clic sull'icona Visualizzatore dei risultati, viene visualizzata la seguente finestra:

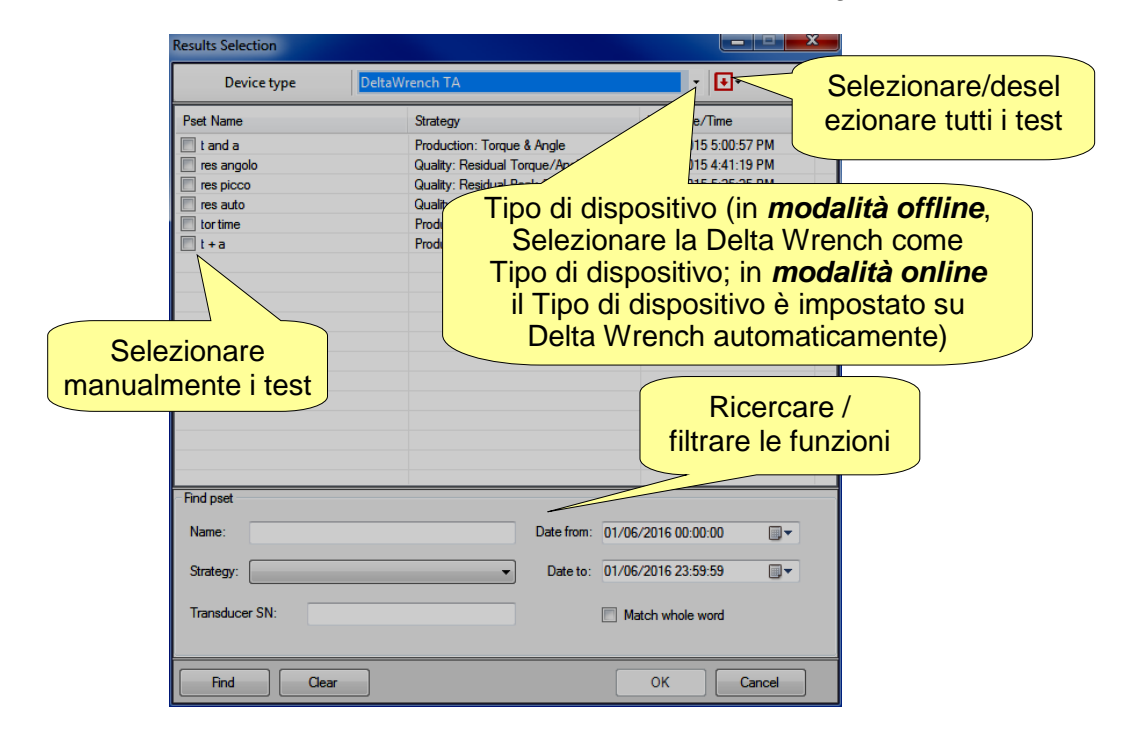

Selezionare il *Tipo di dispositivo* (quando si lavora *offline*, altrimenti lo strumento collegato viene selezionato automaticamente) e i test da rivedere. Infine, fare clic su *OK*.

Viene mostrata la seguente "pagina Visualizzatore dei risultati":

| Selezior<br>e t                                           | nare/desele<br>utti i risulta | nar            | ıltati trov | ati         | )           |           |         |                |                                                                                                    |                           |                    |                           |                |                 |
|-----------------------------------------------------------|-------------------------------|----------------|-------------|-------------|-------------|-----------|---------|----------------|----------------------------------------------------------------------------------------------------|---------------------------|--------------------|---------------------------|----------------|-----------------|
| No filter • Delete Esport Psets Filter Peeults Found: 997 |                               |                |             |             |             |           |         | Bar            | ra de<br>icipale                                                                                                    | gli str                   | umen               | iti                       |                |                 |
| Result D Stat                                             | tus D <mark>e</mark> &Time    | P              | Pset Name   | Strategy    |             | Test Type | Measure | Transducer Min | Transducer<br>Capacity                                                                                                    | Transducer<br>Sensitivity | Transducer<br>Span | Transducer<br>Calibration | Device Type    | Result Details  |
| 18 NOK                                                    | 1 8/2018 10:12:48             | $7 \times$     | Π           | duction:    | Torque Time | CM/CMK    | Nm      |                |                                                                                                    |                           |                    | [Nm]                      | DeltaWrench TA |                 |
| 16 NOK                                                    | /2018 10:12:29                | <pre>/ \</pre> | π           | Proto       | Torque Time | CM/CMK    | Nm      | Barra          | a di ava                                                                                                    | anzame                    | ento               | [Nm]                      | DeltaWrench TA | RE-HIT detected |
| 13 NOK                                                    | /2018 10                      | _              |             | Production  | - al        | CM/CMK    | Nm      | Dam            |                                                                                                    |                           |                    | [Nm]                      | DeltaWrench TA | RE-HIT detected |
| 12 NOK                                                    | 2018 10                       | Pul            | sante       | Production: | Jan -       | CHICK     | Nm      | 0.545 [ran]    | Construction of the second second sec | 0.800                     | 150 %              | 23.289 [Nm]               | DeltaWrench TA | RE-HIT detected |
| 11 NOK                                                    | 2018 10                       |                | ounto       | Productio   | Dulas       | -1-       |         | 0.349 [Nm]     | 34.933 [Nm]                                                                                                    | 0.800                     | 150%               | 23.289 [Nm]               | DeltaWrench TA |                 |
| 9 OK                                                      | 2018 18                       | Es             | porta       | Productio   | Puisa       | nte       |         | 0.349 [Nm]     | 34.933 [Nm]                                                                                                    | 0.800                     | 150%               | 23.289 [Nm]               | DeltaWrench TA |                 |
| 2 7 NOK                                                   | 018 18                        |                |             | Productio   | Eiltro E    | )oot      | •       | 0.349 [Nm]     | 34.933 [Nm]                                                                                                    | 0.800                     | 150%               | 23.289 [Nm]               | DeltaWrench TA | RE-HIT detected |
| 6 NOK                                                     | 018 18:42:20                  | 1              | π           | Productio   | FILLOF      | set       |         | 0.349 [Nm]     | 34.933 [Nm]                                                                                                    | 0.800                     | 150%               | 23.289 [Nm]               | DeltaWrench TA | RE-HIT detected |
| 3                                                         | Dulassis                      | . ```          | π           | Productio   |             |           |         | 0.349 [Nm]     | 34.933 [Nm]                                                                                                    | 0.800                     | 150%               | 23.289 [Nm]               | DeltaWrench TA | RE-HIT detected |
| 1000                                                      | Puisante                      | ) (            | π           | Production: | ~           |           | Nm      | 0.349 [Nm]     | 34.933 [Nm]                                                                                                    | 0.800                     | 150%               | 23.289 [Nm]               | DeltaWrench TA | RE-HIT detected |
| 998 14                                                    | Concelle                      |                | π           | Production: | Torque Time | CM/CMK    | Nm      | 0.349 [Nm]     | 34.933 [Nm]                                                                                                    | 0.800                     | 150%               | 23.289 [Nm]               | DeltaWrench TA | RE-HIT detected |
| 997                                                       | Cancella                      | IJ             | π           | Production: | Torque Time | CM/CMK    | Nm      | 0.349 [Nm]     | 34.933 [Nm]                                                                                                    | 0.800                     | 150%               | 23.289 [Nm]               | DeltaWrench TA | RE-HIT detected |
| 993 OK                                                    |                               | $\sim$         | Π           | Production: | Torque Time | CM/CMK    | Nm      | 0.349 [Nm]     | 34.933 [Nm]                                                                                                    | 0.800                     | 150%               | 23.289 [Nm]               | DeltaWrench TA | RE-HIT detected |
| 990 🗙                                                     | 09/03/2018 18:36:33           | 1              | Π           | Production: | Torque Time | CM/CMK    | Nm      | 0.349 [Nm]     | 34.933 [Nm]                                                                                                    | 0.800                     | 150%               | 23.289 [Nm]               | DeltaWrench TA | RE-HIT detected |
|                                                           |                               | 1              | Π           | Production: | Torque Time | CM/CMK    | Nm      | 0.349 [Nm]     | 34.933 [Nm]                                                                                                    | 0.800                     | 150%               | 23.289 [Nm]               | DeltaWrench TA | RE-HIT detected |
| Menu                                                      | a                             | 1              | Π           | Production: | Torque Time | CM/CMK    | Nm      | 0.349 [Nm]     | 34.933 [Nm]                                                                                                    | 0.800                     | 150%               | 23.289 [Nm]               | DeltaWrench TA | RE-HIT detected |
| tendin                                                    | a filtri                      |                |             |             |             |           |         |                |                                                                                                    |                           |                    |                           |                |                 |

Fare clic sull'intestazione di una colonna per organizzare i risultati in base alla colonna selezionata.

Tutte le informazioni relative all'operazione di serraggio vengono visualizzate nell'insieme delle colonne.

Quando si lavora collegati con la *Delta Wrench*, se un *Pset* è stato cancellato dopo l'esecuzione del test, la riga correlata è contrassegnata come "*eliminato*".

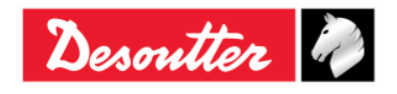

| Desoutter | Numero di Serie<br>Versione | 6159923390<br>12 |
|-----------|-----------------------------|------------------|
|           | Data                        | 03/2018          |
|           | Pagina                      | 144 / 185        |

La *barra degli strumenti principale* (vedere la schermata qui sopra) permette all'utente di personalizzare la *pagina* **Visualizzatore dei risultati**. Inoltre, fornisce alcuni dati importanti.

Il "*menu a tendina Filtri*" (vedere la schermata qui sopra), filtra i risultati in base alle esigenze del cliente. È possibile visualizzare i risultati dopo aver selezionato una delle seguenti opzioni: *Nessun Filtro, Stato OK, Stato KO, Stato di coppia OK, Stato di coppia KO, Stato angolo OK, Stato angolo OK, Stato angolo KO.* 

Il pulsante "*Filtro Pset*" (vedere la schermata sopra) consente all'utente di filtrare i risultati in base al test che li ha creati.

Dopo aver fatto clic sul pulsante "Filtro Pset", viene mostrata la seguente finestra pop-up:

| Results Selection                |                                     |                      |                   |  |
|----------------------------------|-------------------------------------|----------------------|-------------------|--|
| Device type DeltaW               | /rench TA                           | • •                  |                   |  |
| Pset Name                        | Strategy                            | Last Date/Time       | Selezionare/de    |  |
| T t and a                        | Production: Torque & Angle          | 7/23/2015 5:00:57    | selezionare tutti |  |
| res angolo                       | Quality: Residual Torque/Angle      | 7/23/2015 4:41:19    | i test            |  |
| res picco                        | Quality: Residual Peak/Torque       | 7/22/2015 5:25:25 F  | M                 |  |
| 🔲 res auto                       | Quality: Residual Torque/Angle Auto | 7/22/2015 4:00:02 F  | PM                |  |
| tor time                         | Production: Torque Time             | 7/22/2015 3:59:15 PM |                   |  |
| 🛄 t + a                          | Production: Torque + Angle          | 7/22/2015 3:58:40 PM |                   |  |
|                                  |                                     |                      |                   |  |
|                                  |                                     |                      |                   |  |
| Selezionare                      |                                     |                      |                   |  |
| manualmente i                    |                                     |                      |                   |  |
| test                             |                                     |                      |                   |  |
|                                  |                                     |                      |                   |  |
| Picoreara /                      |                                     |                      |                   |  |
|                                  |                                     |                      |                   |  |
| filtrare                         |                                     |                      |                   |  |
|                                  |                                     |                      |                   |  |
|                                  |                                     |                      |                   |  |
| Find pset                        |                                     |                      |                   |  |
|                                  |                                     |                      |                   |  |
| Name:                            | Date from: 01/0                     | 6/2016 00:00:00      |                   |  |
|                                  |                                     |                      |                   |  |
| Strategy:                        | ✓ Date to: 01/0                     | 6/2016 23:59:59      |                   |  |
|                                  |                                     |                      |                   |  |
| Transducer SN:  Match whole word |                                     |                      |                   |  |
|                                  |                                     |                      |                   |  |
|                                  |                                     |                      |                   |  |
| Find Clear                       |                                     | OK Car               | ncel              |  |
|                                  |                                     |                      |                   |  |

Selezionare il test da rivedere e fare clic su OK.

Le opzioni "Barra di avanzamento" e "Risultati trovati" forniscono dati importanti relativi ai risultati.

La "*Barra di avanzamento*" (vedere la schermata sopra) è un controllo grafico utilizzato per visualizzare la progressione dei risultati scaricati: quando è completamente verde, tutti i risultati sono stati scaricati.

L'opzione "*Risultati trovati*" (vedere la schermata sopra) indica il numero di risultati eseguiti (modalità *Online*) o memorizzati nel database (modalità *Offline*).

Il pulsante "Cancella" (vedere la schermata sopra) scarta gli elementi selezionati.

NOTA: Il pulsante "Cancella" è disponibile solo quando si lavora in modalità Offline.

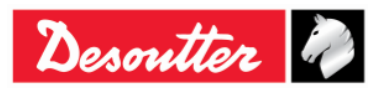
|           | Numero di Serie<br>Versione | 6159923390<br>12 |
|-----------|-----------------------------|------------------|
| Desouller | Data                        | 03/2018          |
|           | Pagina                      | 145 / 185        |

Il pulsante "*Esporta*" (vedere la schermata sopra) permette all'utente di salvare l'elenco dei risultati in un file Excel (.xlsx). Selezionare manualmente il risultato (o i risultati) da salvare. Poi fare clic sul pulsante "*Esporta*"; viene mostrata la seguente finestra:

| Save As                                                                                         |                                          |             | ×     |
|-------------------------------------------------------------------------------------------------|------------------------------------------|-------------|-------|
| 🕞 🕞 🗖 Deskt                                                                                     | op 🕨 👻 🍫 Sear                            | rch Desktop | Q     |
| Organize 🔻 Ne                                                                                   | w folder                                 | ==          | • 🕐   |
| ★ Favorites<br>Downloads<br>Recent Places                                                       | Name<br>E Carmine Pacente<br>W Computer  | Size        | It •  |
| 📃 Desktop                                                                                       | Metwork                                  |             |       |
| Libraries<br>Documents<br>Music<br>Pictures<br>Subversion<br>Videos<br>Carmine Pace<br>Contacts | nte                                      |             |       |
| 膧 Desktop                                                                                       | ▼                                        |             | ۶.    |
| File name:                                                                                      | DeltaQC_Results_2016-05-31_18-13-04.xlsx |             | •     |
| Save as type:                                                                                   | Excel File (*.xlsx)                      |             | -     |
| Alide Folders                                                                                   |                                          | Save C      | ancel |

Il *Nome del file* viene assegnato automaticamente, anche se è modificabile in base alle esigenze del cliente. Selezionare la *Cartella di destinazione* e fare clic su *Salva*. Il *file Excel* viene aperto automaticamente:

| XII   | <u>ج</u>                           | ¢~ ∓                    |                                     |          |          | DeltaQC_Re                                                                  | sults_2016-06-01_16-37-23.xls                                                                         | < - Excel                                          |                   |                 | 6                                             | ? 📧                                | - 🗆 ×    |
|-------|------------------------------------|-------------------------|-------------------------------------|----------|----------|-----------------------------------------------------------------------------|----------------------------------------------------------------------------------------------------|----------------------------------------------------|-------------------|-----------------|-----------------------------------------------|------------------------------------|----------|
| FILE  | HOME                               | INSERT                  | PAGE LAYOUT                         | FORMULAS | DATA     | REVIEW VIEW ADD-                                                            | INS                                                                                                   |                                                    |                   | C III DV        |                                               | Carmine P                          | acente - |
| Paste | Cut<br>Copy<br>Format<br>Clipboard | Painter                 | ri •  11<br>7 ∐ •   ⊞ •   ≤<br>Font | • A* A*  | = = =    | <ul> <li>Wrap Text</li> <li>₩rap &amp; Center</li> <li>Alignment</li> </ul> | General         ▼           \$ ▼ % >         \$ \$ \$ \$ \$ \$ \$ \$ \$ \$ \$ \$ \$ \$ \$ \$ \$ \$ \$ | Conditional Format<br>Formatting + Table<br>Styles | as Cell<br>Styles | Delete Format   | ∑ AutoSum ▼<br>↓ Fill ▼<br>Clear ▼<br>Edition | Sort & Find &<br>Filter * Select * | ^        |
| A1    | •                                  | : × .                   | $f_x$ Result                        | ID       |          |                                                                             |                                                                                                    |                                                    |                   |                 |                                               |                                    | ~        |
|       | Α                                  | в                       | С                                   | D        | E        | F                                                                           | G                                                                                                    | н                                                  | 1                 | J               | к                                             | L                                  | M        |
| 1 R   | esult ID Sta                       | atus Date a             | & Time                              | Pset ID  | Pset Nam | e Strategy                                                                  | Test Ty                                                                                               | be Unit of Measu                                   | re Torque Statu   | s Torque Result | Torque Peak                                   | Cycle Start To                     | rque Min |
| 2     | 193 Ok                             | 7/23/2                  | 2015 5:00:57 PM                     | 1        | t and a  | Production: Torque & Ang                                                    | le CM/CM                                                                                              | K Nm                                               | ок                | 16.8            | 5                                             | 5                                  | 10       |
| 3     | 192 <mark>O</mark> k               | 7/23/2                  | 2015 5:00:50 PM                     | 1        | t and a  | Production: Torque & Ang                                                    | le CM/CM                                                                                              | K Nm                                               | ОК                | 10.70           | 9                                             | 5                                  | 10       |
| 4     | 191 Ok                             | 7/23/2                  | 2015 5:00:42 PM                     | 1        | t and a  | Production: Torque & Ang                                                    | le CM/CM                                                                                              | K Nm                                               | ОК                | 16.46           | 8                                             | 5                                  | 10       |
| 5     | 190 Ok                             | 7/23/2                  | 2015 5:00:31 PM                     | 1        | t and a  | Production: Torque & Ang                                                    | le CM/CM                                                                                              | K Nm                                               | ок                | 13.50           | 7                                             | 5                                  | 10       |
| 6     | 189 Ok                             | 7/23/2                  | 2015 5:00:27 PM                     | 1        | t and a  | Production: Torque & Ang                                                    | le CM/CM                                                                                              | K Nm                                               | ОК                | 17.34           | 6                                             | 5                                  | 10       |
| 7     | 188 Ok                             | 7/23/2                  | 2015 4:59:49 PM                     | 1        | t and a  | Production: Torque & Ang                                                    | le CM/CM                                                                                              | K Nm                                               | ОК                | 12.74           | 8                                             | 5                                  | 10       |
| 8     | 187 <mark>Ok</mark>                | 7/23/2                  | 2015 4:59:41 PM                     | 1        | t and a  | Production: Torque & Ang                                                    | le CM/CM                                                                                              | K Nm                                               | ОК                | 13.03           | 5                                             | 5                                  | 10       |
| 9     | 186 OK                             | 7/23/2                  | 2015 4:59:33 PM                     | 1        | t and a  | Production: Torque & Ang                                                    | le CM/CM                                                                                              | K Nm                                               | ок                | 11.18           | 2                                             | 5                                  | 10       |
| 10    | 185 OK                             | 7/23/2                  | 2015 4:59:11 PM                     | 1        | t and a  | Production: Torque & Ang                                                    | le CM/CM                                                                                              | K Nm                                               | ОК                | 14.75           | 9                                             | 5                                  | 10       |
| 11    | 183 <mark>Ok</mark>                | 7/23/2                  | 2015 4:40:44 PM                     | 1        | t and a  | Production: Torque & Ang                                                    | le CM/CM                                                                                              | K Nm                                               | ОК                | 18.1            | 3                                             | 5                                  | 10       |
| 12    | 182 NO                             | ок <mark>7/23/</mark> : | 2015 4:35:45 PM                     | 1        | t and a  | Production: Torque & Ang                                                    | le CM/CM                                                                                              | K Nm                                               | ок                | 10.06           | 9                                             | 5                                  | 10       |
| 13    | 181 NO                             | ок <mark>7/23/</mark> : | 2015 4:32:20 PM                     | 1        | t and a  | Production: Torque & Ang                                                    | le CM/CM                                                                                              | K Nm                                               | LOW               | 9.39            | 6                                             | 5                                  | 10       |
| 14    | 180 NO                             | ок <mark>7/23/</mark> : | 2015 4:28:34 PM                     | 1        | t and a  | Production: Torque & Ang                                                    | le CM/CM                                                                                              | K Nm                                               | LOW               | 6.96            | 1                                             | 5                                  | 10       |
| 15    | 179 NO                             | ок <mark>7/23/</mark> : | 2015 4:28:28 PM                     | 1        | t and a  | Production: Torque & Ang                                                    | le CM/CM                                                                                              | K Nm                                               | LOW               | 5.82            | 3                                             | 5                                  | 10       |
| 16    | 178 OK                             | 7/23/2                  | 2015 4:28:25 PM                     | 1        | t and a  | Production: Torque & Ang                                                    | le CM/CM                                                                                              | K Nm                                               | ОК                | 10.0            | 2                                             | 5                                  | 10       |
| 17    | 163 NO                             | DK 7/23/2               | 2015 4:24:47 PM                     | 1        | t and a  | Production: Torque & Ang                                                    | le CM/CM                                                                                              | K Nm                                               | ОК                | 14.4            | 6                                             | 5                                  | 10       |
| 18    | 162 NO                             | ок <mark>7/23/</mark> : | 2015 4:24:22 PM                     | 1        | t and a  | Production: Torque & Ang                                                    | le CM/CM                                                                                              | K Nm                                               | ок                | 13.59           | 2                                             | 5                                  | 10       |
| 19    | 161 NO                             | OK 7/23/2               | 2015 4:23:51 PM                     | 1        | t and a  | Production: Torque & Ang                                                    | le CM/CM                                                                                              | K Nm                                               | LOW               | 9.11            | 4                                             | 5                                  | 10       |
| 20    | 160 NO                             | ок <mark>7/23/</mark> 2 | 2015 4:23:31 PM                     | 1        | t and a  | Production: Torque & Ang                                                    | le CM/CM                                                                                              | K Nm                                               | LOW               | 7.40            | 3                                             | 5                                  | 10       |
| 21    | 159 Ok                             | 7/23/3                  | 2015 4:23:15 PM                     | 1        | t and a  | Production: Torque & Ang                                                    | le CM/CM                                                                                              | K Nm                                               | ОК                | 18.32           | 9                                             | 5                                  | 10       |
| 22    | 158 <mark>N</mark> C               | ок <mark>7/23/</mark> : | 2015 4:15:49 PM                     | 1        | t and a  | Production: Torque & Ang                                                    | le CM/CM                                                                                              | K Nm                                               | ОК                | 14.93           | 2                                             | 5                                  | 10 👻     |
| 4     | Þ                                  | Results                 | <b>(+)</b>                          |          |          |                                                                             |                                                                                                    | : •                                                |                   |                 |                                               |                                    | Þ        |
| READ  | 1                                  |                         |                                     |          |          |                                                                             |                                                                                                    |                                                    |                   |                 |                                               |                                    | + 100%   |

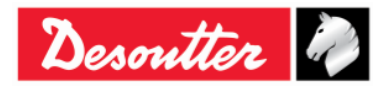

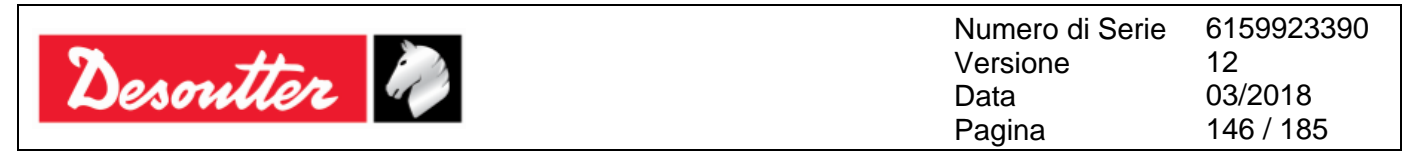

La pagina *Visualizzatore dei risultati* mostra un gruppo di record (organizzati in colonne) che soddisfano i criteri di ricerca impostati dal cliente.

Le colonne più importanti sono riassunte nella seguente tabella:

| Numero PSet                                     | Il numero di Pset è definito nei dati del Pset.                                                                                                    |
|-------------------------------------------------|----------------------------------------------------------------------------------------------------|
| Stato                                           | Questo è lo stato globale del test. È <i>OK</i> quando il risultato è stato rilevato in base alle soglie e ai limiti indicati, e se la coppia non supera il sovraccarico massimo del trasduttore.                                                                                                    |
| Stato coppia                                    | Questi campi indicano il risultato per la coppia. Se il risultato è entro i limiti<br>dell'angolo lo stato è <b>OK</b> .<br>Se il <i>Tipo di controllo</i> nei parametri del Pset è impostato su <i>Angolo</i> , lo stato<br>di coppia sarà contrassegnato come <i>OK</i> indipendentemente dal fatto che la<br>coppia si trovi all'interno o all'esterno dei limiti di coppia specificati nel Pset.<br>Se la coppia va oltre il massimo sovraccarico del trasduttore il risultato sarà<br>contrassegnato come <i>ALTO</i> . Con riferimento al campo <i>Dettagli del risultato</i> ,<br>un risultato di sovraccarico è contrassegnato con il messaggio "Sovraccarico<br>rilevato". |
| Stato angolo                                    | Questi campi indicano il risultato per l'angolo. Se il risultato è entro i limiti dell'angolo lo stato è <b>OK</b> .<br>Se il <i>Tipo di Controllo</i> nei parametri del Pset è impostato su <i>Coppia</i> , lo stato dell'angolo sarà contrassegnato come <i>OK</i> indipendentemente dal fatto che l'angolo si trovi all'interno o all'esterno dei limiti di coppia specificati nel Pset.                                                                                                    |
| Numero risultato                                | Numero progressivo assegnato automaticamente dalla Delta Wrench a ogni<br>risultato di serraggio.<br><i>Valore min: 1</i><br><i>Valore max: 1000</i><br>Quando nella memoria della Delta Wrench vengono archiviati 1000 risultati, i<br>nuovi risultati sovrascriveranno i più vecchi a partire dal risultato numero <i>1</i> .                                                                                                    |
| Strategia                                       | Tipo di test eseguito.                                                                                                    |
| Picco di coppia                                 | Per le strategie Coppia Residua/Angolo e Coppia Residua/Angolo Automatica, indica la coppia massima raggiunta durante il test.                                                                                                    |
| Risultato di<br>Coppia e Risultati<br>di angolo | Valori di coppia e angolo misurati dalla Delta Wrench.                                                                                                    |
| Data / Ora                                      | Campi indicanti la data e l'ora dell'operazione di serraggio. Data e ora sono rilevate a partire dalla data e ora impostate sulla Delta Wrench                                                                                                    |
| Stato batch                                     | Se la dimensione del batch è lasciata a zero, lo Stato del batch sarà sempre<br>OK.<br>Se la dimensione del batch è impostata su uno o più, lo Stato Batch è OK<br>quando tutti i Pset del batch sono OK.                                                                                                    |
| Unità di Misura                                 | Unità di misura                                                                                                    |

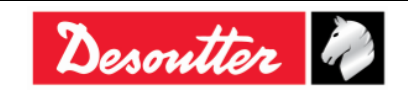

| Desoutter | Numero di Serie<br>Versione<br>Data<br>Pagina | 6159923390<br>12<br>03/2018<br>147 / 185 |
|-----------|-----------------------------------------------|------------------------------------------|
|           |                                               |                                          |

| Risultato dettagliato                         | <ul> <li>Questo campo spiega il motivo di un test <i>Non OK</i>. Ad esempio, possono essere visualizzati i seguenti messaggi:</li> <li>Sovraccarico rilevato: durante il serraggio viene raggiunto un valore superiore al sovraccarico massimo del trasduttore</li> <li><i>Re-Hit rilevato:</i> durante il serraggio, la coppia raggiunge il valore di Coppia Min. in un angolo inferiore o uguale al valore <i>Controllare RE-HIT</i>. Per mostrare questo messaggio, l'opzione <i>Controllare RE-HIT</i> deve essere abilitata (per i dettagli vedere il paragrafoil <i>Opzioni</i>).</li> </ul> |
|-----------------------------------------------|----------------------------------------------------------------------------------------------------|
| Coppia di trascinamento<br>(Min, Max e Media) | Per <i>Produzione: Strategia Coppia prevalente - Compensazione automatica</i> , questo campo indica il risultato di coppia del primo stadio della strategia. Il valore Coppia di trascinamento dipende dall'opzione <i>Min, Max</i> o <i>Media</i> selezionata nel Pset.                                                                                                    |

Gli ultimi novantanove risultati possono essere visualizzati anche sul display della Delta Wrench. Selezionare *Risultati* nel menu principale della Delta Wrench:

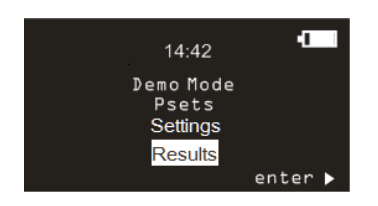

Per ogni risultato, vengono mostrati i seguenti campi:

- Nome del Pset
- Stato del risultato (OK/NOK)
- Valore di coppia
- Unità di misura della coppia
- Valore dell'angolo (se disponibile)
- Data / Ora
- Indice batch attuale (se il Pset fa parte di un batch)

Tenendo premuti i tasti SU o GIÙ per almeno un secondo, i risultati vengono fatti scorrere con una velocità crescente. Quando viene selezionata una riga di risultati, tenendo premuto il tasto per almeno un secondo, le informazioni di questi risultati vengono fatte scorrere con una velocità crescente.

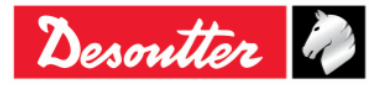

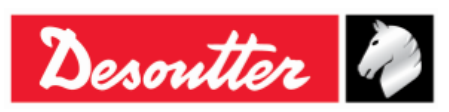

#### VISUALIZZATORE CURVE 11

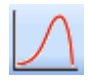

Fare clic sull'icona Visualizzatore curve per recuperare la curva dalla Delta Wrench o dal database.

La Delta Wrench può memorizzare fino a 25 curve (la lunghezza massima è di 30 secondi ognuna); quando la memoria è piena, le nuove curve sovrascrivono le curve memorizzate in precedenza.

Per visualizzare le curve memorizzate sulla Delta Wrench, collegare lo strumento al DeltaQC e selezionare l'icona del visualizzatore delle curve (fare riferimento alla schermata qui sotto):

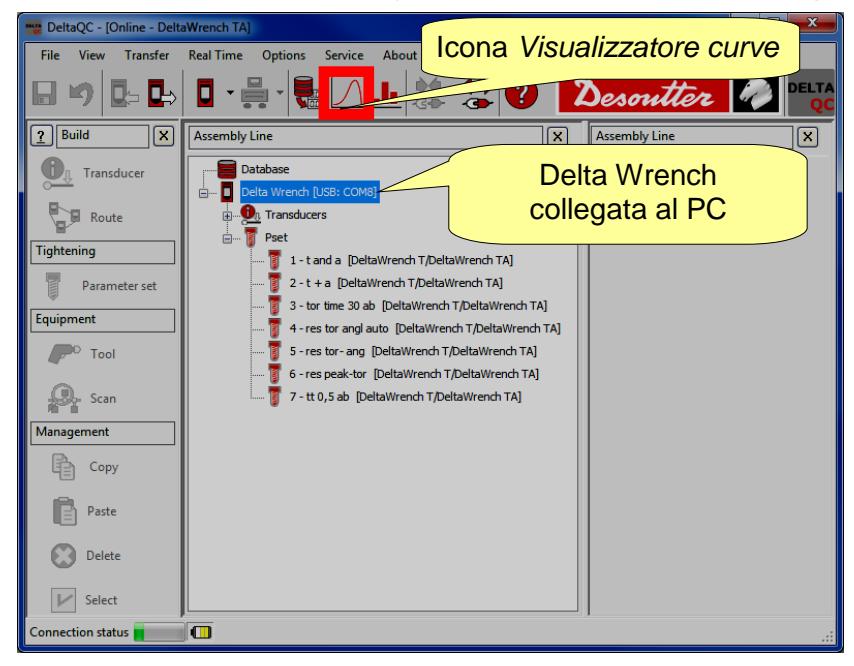

Lavorando in modalità offline è possibile visualizzare le curve scaricate dalla Delta Wrench e memorizzate nel database (fare riferimento al paragrafo "Trasferimento dei dati online alla banca dati").

Viene mostrata un'ulteriore finestra, per selezionare fino a 25 curve:

|                                                                                                    | Curve                | e Selection                                                                                                    |                                                                                                    |                                                                                                    |
|----------------------------------------------------------------------------------------------------|----------------------|----------------------------------------------------------------------------------------------------|----------------------------------------------------------------------------------------------------|----------------------------------------------------------------------------------------------------|
|                                                                                                    | Selezionare le curve | Device type C                                                                                                    | DeltaWrench TA                                                                                                    | •                                                                                                    |
| PeltaQC - [Offline]<br>File Icona Service All<br>Visualizzatore<br>Curve<br>Particular<br>Particular | bout                 | Name     St       Pset test A     Qr       Pset test A     Qr       Pset test A     Qr       Pset test A     Qr       Pset test A     Qr       Pset test A     Qr       Delta Wrench Pset 1     Pr       Delta Wrench Pset 1     Pr   < | Arategy<br>Jualty: Residual Torque<br>Jualty: Residual Torque<br>Jualty: Residual<br>Jualty: Residual<br>Jualty: Residual<br>Jualty: Residual<br>Jualty: Residual<br>Jualty: Residual<br>Jualty: Residual<br>Jualty: Residual<br>Jualty: Residual<br>Myrenco<br>dispose<br>roduction: Torque & Angle<br>roduction: Torque & Angle<br>roduction: Torque & Angle<br>roduction: Torque & Angle<br>roduction: Torque & Angle<br>roduction: Torque & Angle<br>roduction: Torque & Angle<br>roduction: Torque & Angle<br>roduction: Torque & Angle<br>roduction: Torque & Angle | Date/Time           29/12/2011 04/09:20           29/12/2011 04/09:20           29/12/2011 04/09:20           Comare         Delta           th come         Tipo di           29/12/2011 04/07:24         29/12/2011 04/07:09           29/12/2011 04/07:09         29/12/2011 04/07:09           29/12/2011 04/07:09         29/12/2011 04/07:09           29/12/2011 04/07:09         29/12/2011 04/07:09           29/12/2011 04/07:09         29/12/2011 04/07:09           29/12/2011 04/07:09         29/12/2011 04/07:09           29/12/2011 04/07:09         29/12/2011 04/07:09           29/12/2011 04/07:09         29/12/2011 04/07:09           29/12/2011 04/07:09         29/12/2011 04/07:09           29/12/2011 04/07:09         29/12/2011 04/07:09           29/12/2011 04/07:09         29/12/2011 04/07:09           29/12/2011 04/07:09         29/12/2011 04/07:09           10/12/2011 04/07:09         29/12/2011 04/07:09           10/12/2011 04/07:09         29/12/2011 04/07:09           10/12/2011 04/07:09         29/12/2011 04/07:09 |
| Parameter set                                                                                                    | Nz                   | ame:                                                                                                    | Date from:                                                                                                    | 16/10/2014 00:00:00                                                                                                    |
|                                                                                                    |                      | rategy: Production: Torque &                                                                                                    | & Angle   Date to:                                                                                                    | 16/10/2014 23:59:59                                                                                                    |
| /2018                                                                                                    |                      | Find Clear                                                                                                    |                                                                                                    | 148 (185)                                                                                                    |

Desoutter

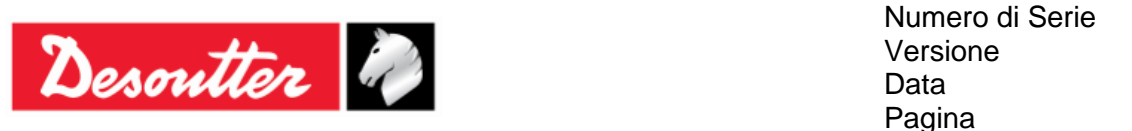

#### Visualizzazione di una curva 11.1

Selezionare la curva da visualizzare facendo clic sulla barra posta nella parte superiore della schermata sequente:

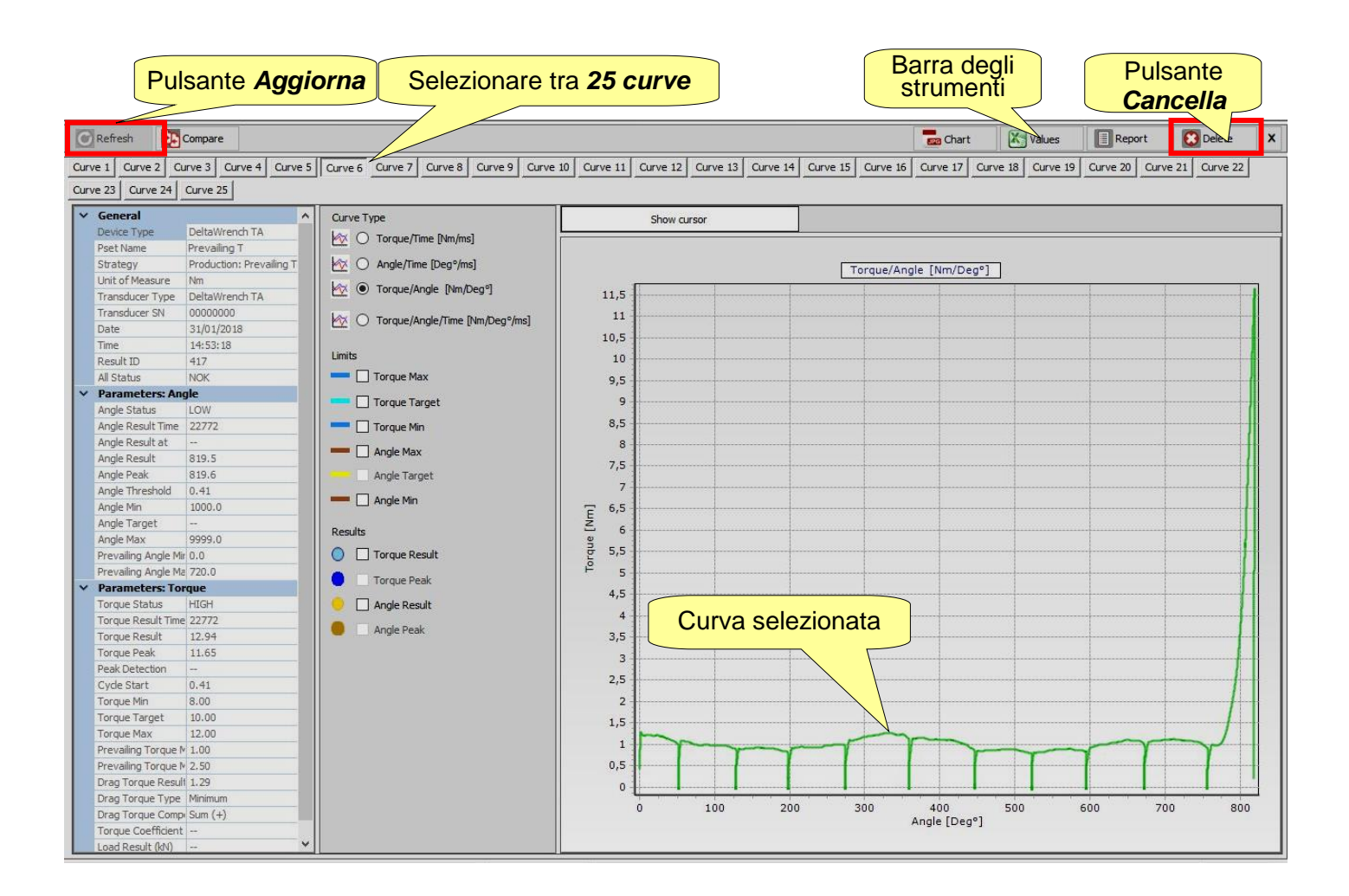

Quando la Delta Wrench è collegata con il software DeltaQC (modalità online), l'ultima curva eseguita può essere riconosciuta grazie alla dicitura "(ULTIMA)" posta vicino al numero di curva. Il pulsante Aggiorna (posto in alto a sinistra della schermata sopra) aggiorna la finestra nel caso in cui sia disponibile una nuova curva.

Quando la Delta Wrench non è collegata con il software DeltaQC (modalità offline), il pulsante Cancella (posto in alto a destra della schermata sopra) è disponibile.

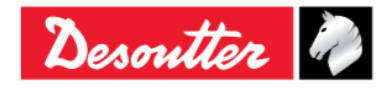

| Desoutter | Numero di Serie<br>Versione<br>Data<br>Pagina | 6159923390<br>12<br>03/2018<br>150 / 185 |
|-----------|-----------------------------------------------|------------------------------------------|
|           |                                               |                                          |

Nelle aree Tipo di Curva, Limiti e Risultati è possibile scegliere cosa visualizzare sul grafico:

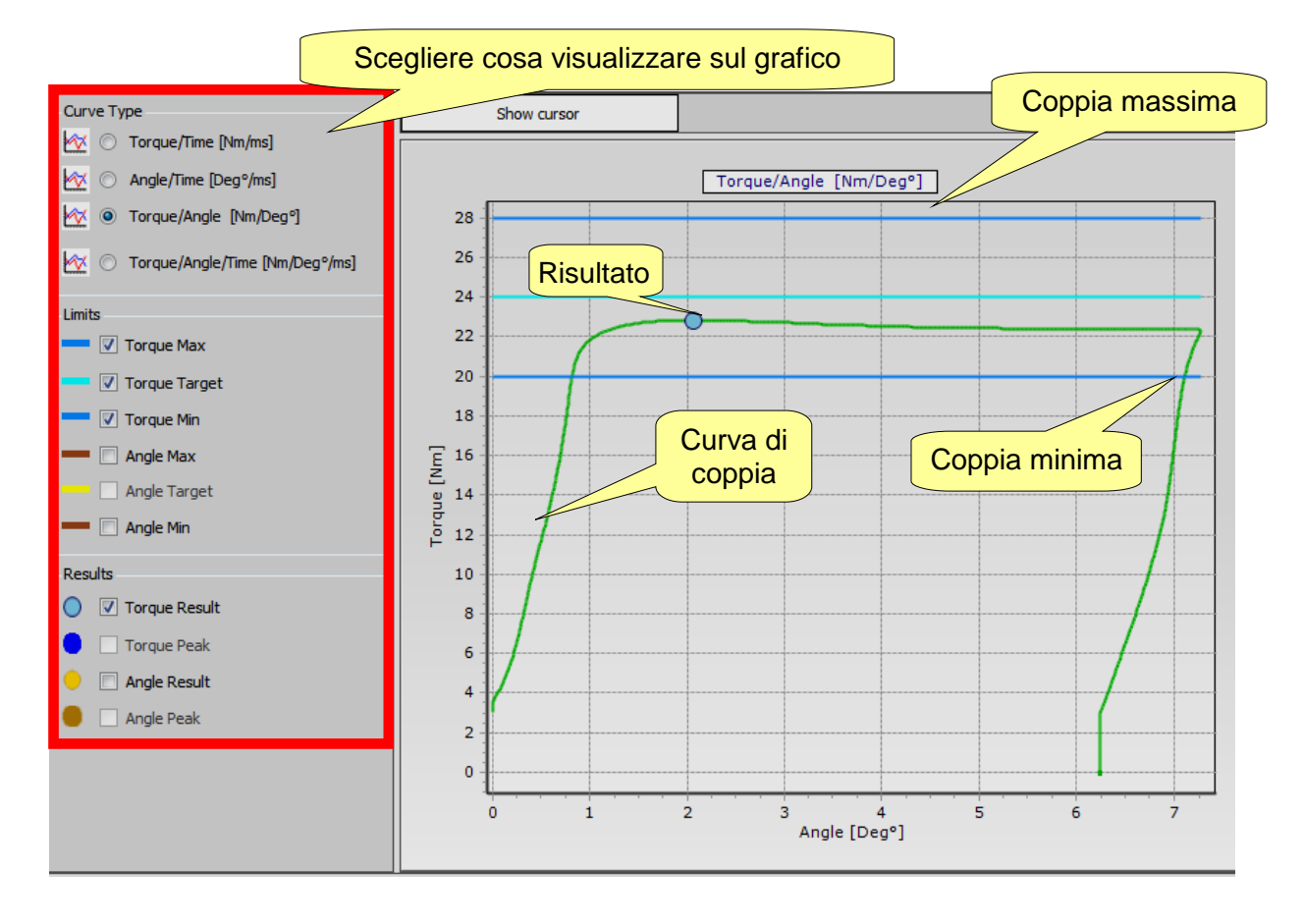

**NOTA:** L'opzione *Picco di coppia* (posta nell'area *Risultati*) è disponibile solo per le strategie *Coppia Residua/Angolo* e *Coppia Residua/ Angolo Automatica*.

È possibile selezionare la *Curva di coppia*, la *Curva angolo*, la *Curva Coppia/Angolo* o entrambe le *curve Coppia* e *Angolo* sullo stesso grafico.

Se i limiti ed i risultati sono abilitati, vengono mostrati nel grafico.

Il *Risultato* indica (sulla curva) il punto dove viene rilevato. Se il risultato è *Non OK*, viene contrassegnato con una X rossa (vedere l'esempio qui sotto):

| Torque/Angle | [Nm/Deg°] | ] |          |
|--------------|-----------|---|----------|
| <br>         |           |   | <b>*</b> |
|              |           |   |          |
| <br>         |           |   | <br>     |
| <br>         |           |   |          |
|              |           |   |          |
|              |           |   |          |
| <br>         |           |   |          |

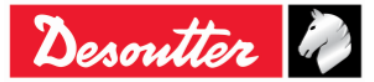

i

| <b>7</b> ++- | Numero di Serie<br>Versione | 6159923390<br>12 |
|--------------|-----------------------------|------------------|
| Desouller    | Data                        | 03/2018          |
|              | Pagina                      | 151 / 185        |

Per ingrandire una sezione della curva, è sufficiente selezionare l'area desiderata con il mouse:

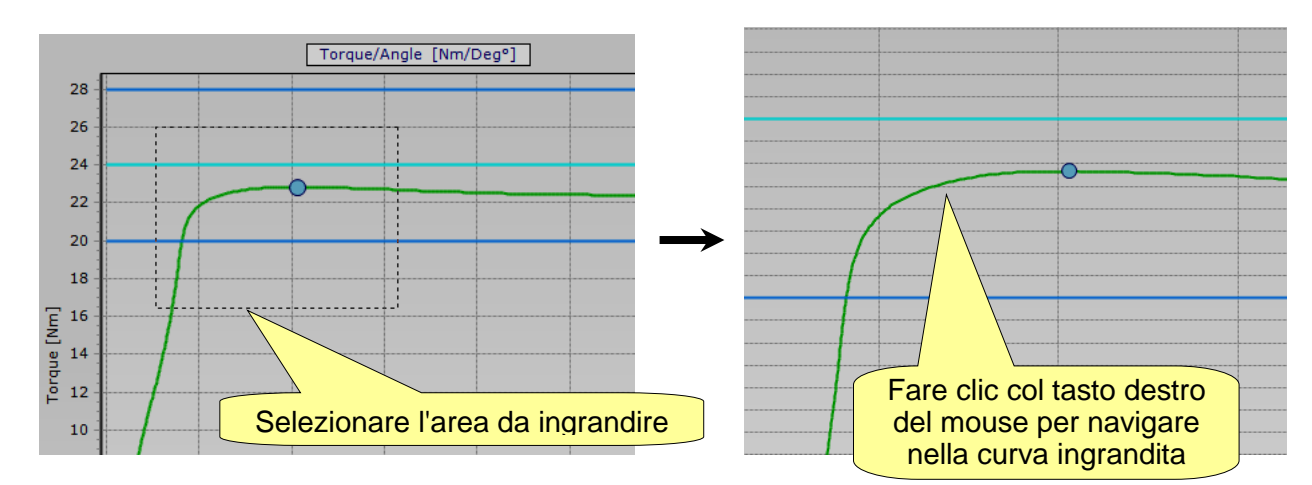

Mentre si effettua l'ingrandimento, per navigare nel grafico fare clic col tasto destro sulla curva e spostare il puntatore del mouse sul grafico.

Per rimpicciolire la curva per intero, premere il tasto sinistro del mouse, spostare il cursore in alto/a sinistra e rilasciare il tasto sinistro:

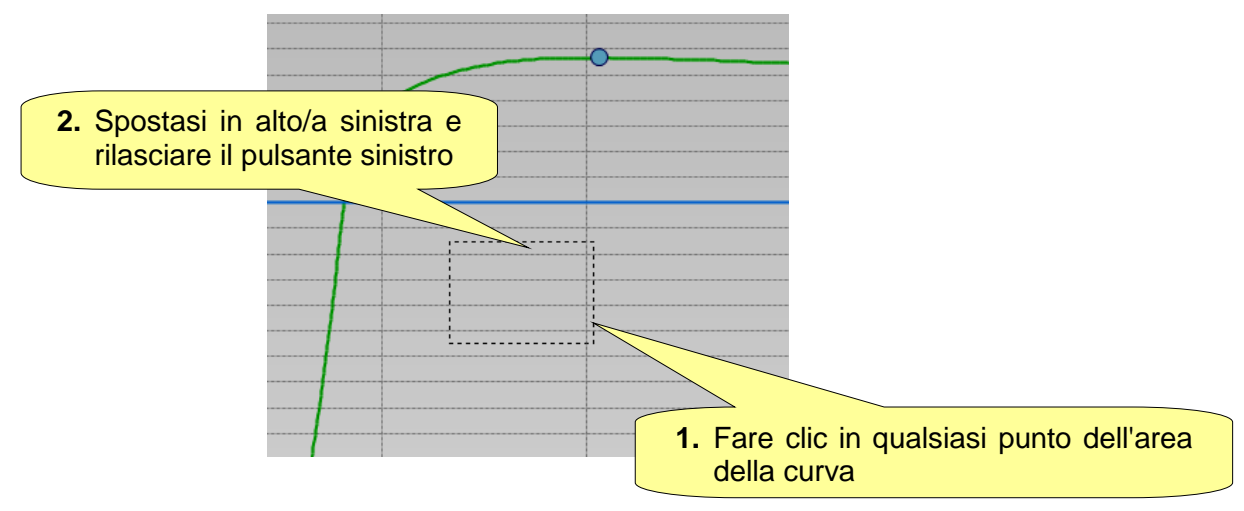

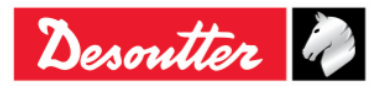

| Desoutter | Numero di Serie<br>Versione<br>Data<br>Pagina | 6159923390<br>12<br>03/2018<br>152 / 185 |
|-----------|-----------------------------------------------|------------------------------------------|
|-----------|-----------------------------------------------|------------------------------------------|

I parametri della curva vengono mostrati sul lato sinistro:

| ~ | General              |                          | ~ |
|---|----------------------|--------------------------|---|
|   | Device Type          | DeltaWrench TA           |   |
|   | Pset Name            | Brasil                   |   |
|   | Strategy             | Production: Prevailing T |   |
|   | Unit of Measure      | Nm                       |   |
|   | Transducer Type      | DeltaWrench TA           |   |
|   | Transducer SN        | 0000000                  |   |
|   | Date                 | 31/01/2018               |   |
|   | Time                 | 14:53:18                 |   |
|   | Result ID            | 417                      |   |
|   | All Status           | NOK                      |   |
| ~ | Parameters: Ang      | le                       |   |
|   | Angle Status         | LOW                      |   |
|   | Angle Result Time    | 22772                    |   |
|   | Angle Result at      |                          |   |
|   | Angle Result         | 819.5                    |   |
|   | Angle Peak           | 819.6                    |   |
|   | Angle Threshold      | 0.41                     |   |
|   | Angle Min            | 1000.0                   |   |
|   | Angle Target         |                          |   |
|   | Angle Max            | 9999.0                   |   |
|   | Prevailing Angle Mir | 0.0                      |   |
|   | Prevailing Angle Ma  | 720.0                    |   |
| ~ | Parameters: Tor      | que                      |   |
|   | Torque Status        | HIGH                     |   |
|   | Torque Result Time   | 22772                    |   |
|   | Torque Result        | 12.94                    |   |
|   | Torque Peak          | 11.65                    |   |
|   | Peak Detection       |                          |   |
|   | Cycle Start          | 0.41                     |   |
|   | Torque Min           | 8.00                     |   |
|   | Torque Target        | 10.00                    |   |
|   | Torque Max           | 12.00                    |   |
|   | Prevailing Torque №  | 1.00                     |   |
|   | Prevailing Torque №  | 2.50                     |   |
|   | Drag Torque Result   | 1.29                     |   |
|   | Drag Torque Type     | Minimum                  |   |
|   | Drag Torque Comp     | Sum (+)                  |   |
|   | Torque Coefficient   |                          |   |
|   | Load Result (kN)     |                          | Y |

Per valutare la curva in dettaglio, fare clic su Mostra cursore per attivare il cursore sul grafico.

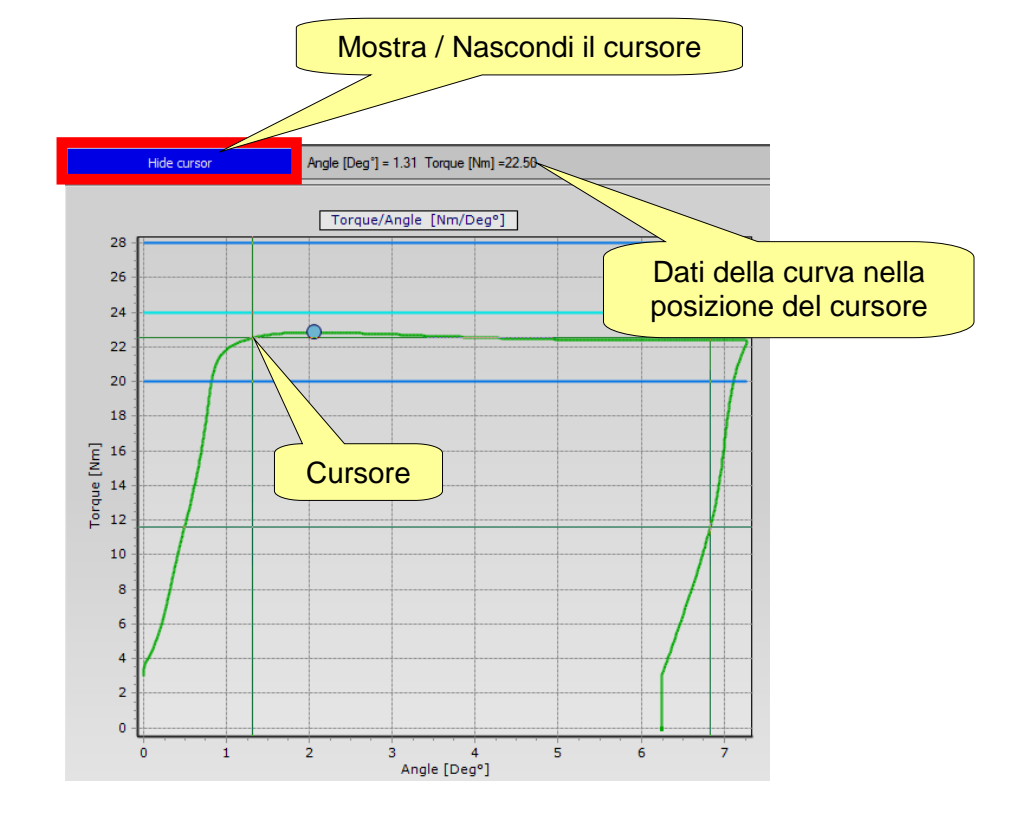

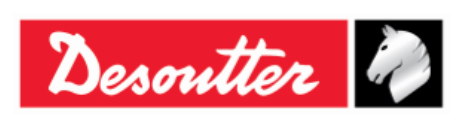

### **11.2 Esportare una curva**

I seguenti pulsanti utili sono disponibili nella barra degli strumenti:

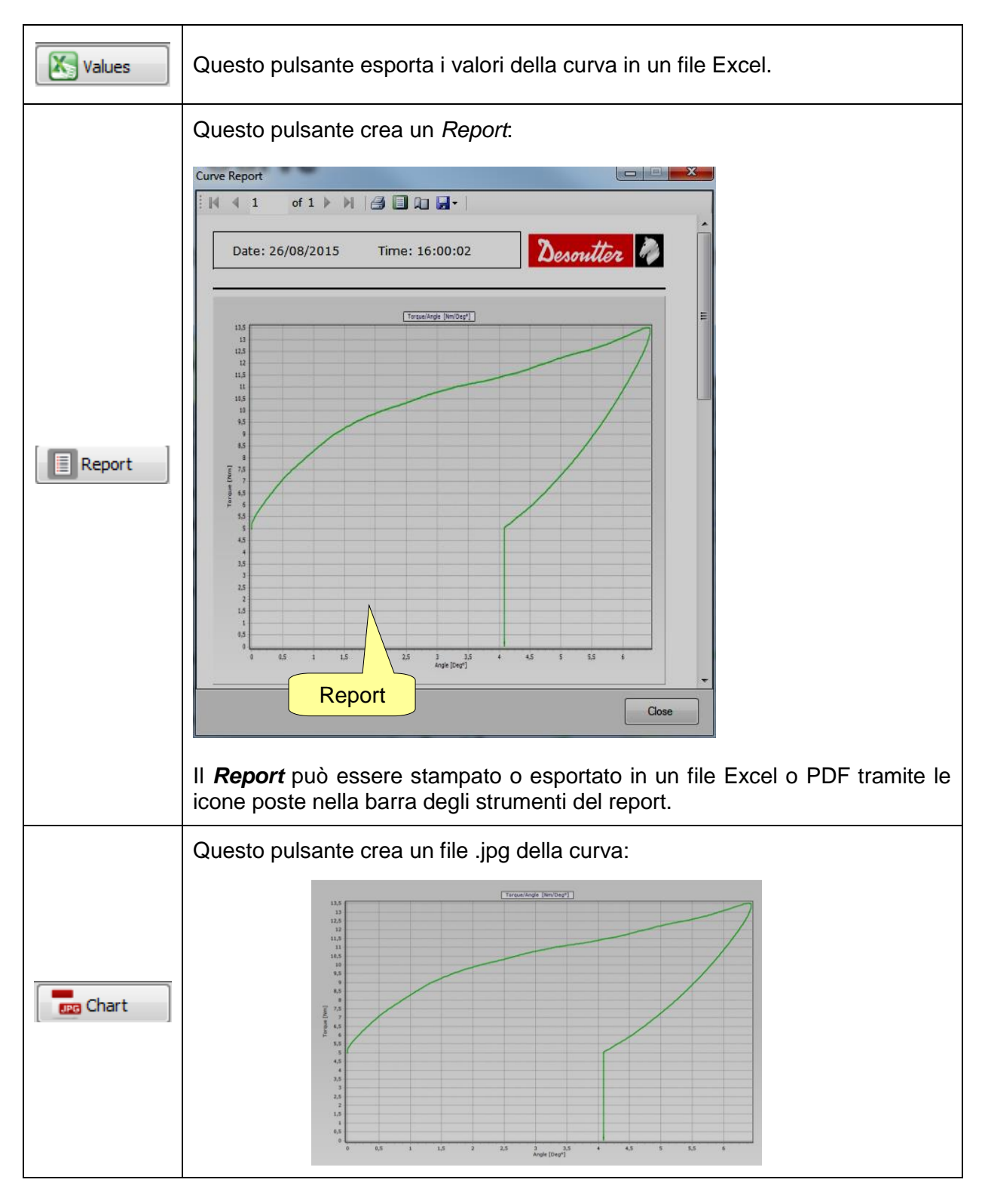

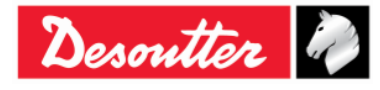

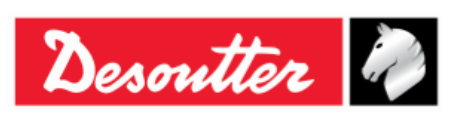

### 11.3 Confronto tra le curve

Questa funzione sovrappone le curve per un confronto delle operazioni di serraggio.

Fare clic sul'icona *Confronta* per aprire la "schermata di confronto":

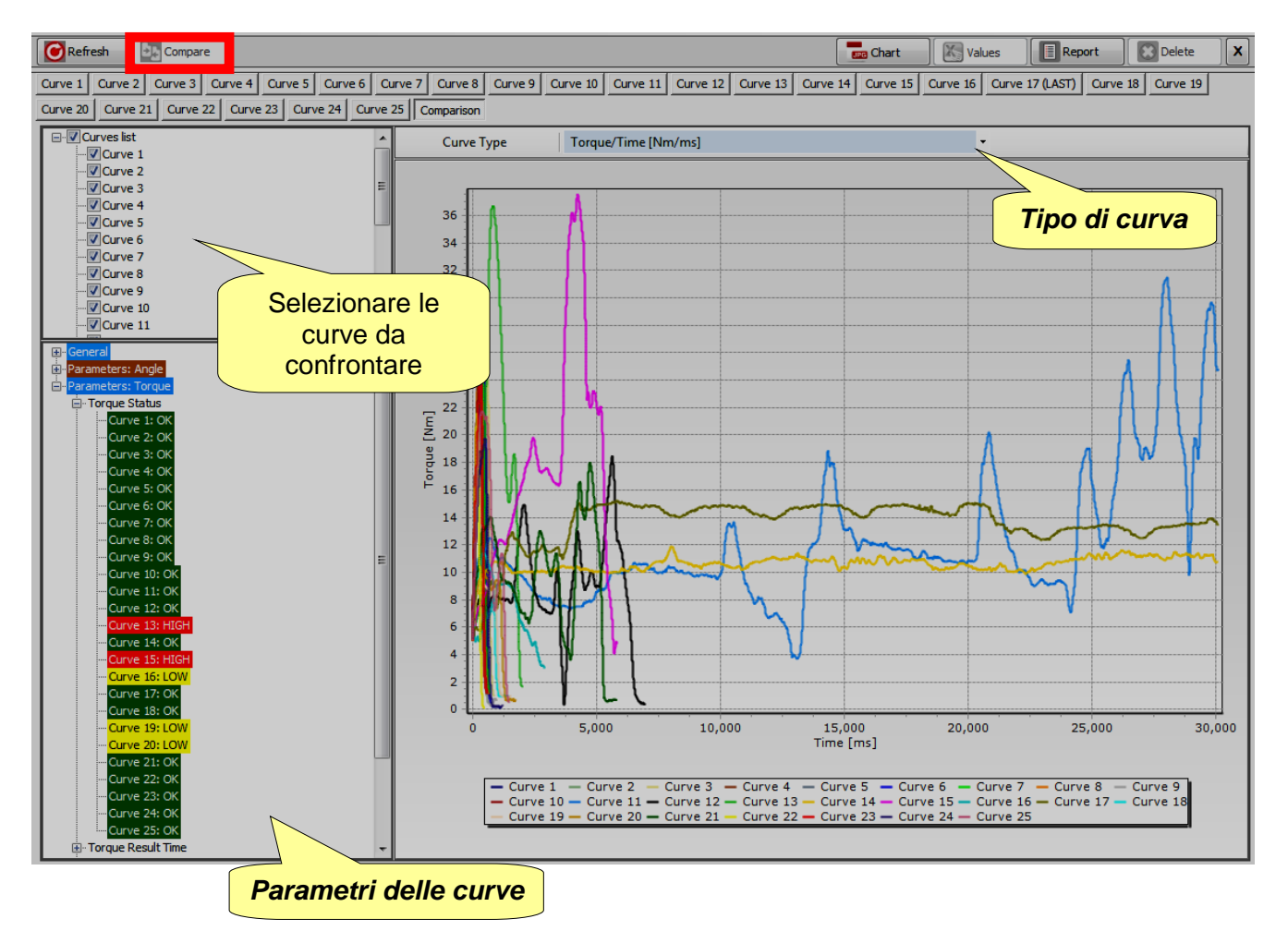

Selezionare le curve da confrontare sul lato sinistro della schermata mostrata sopra (vedere la *Lista curve*).

Selezionare il tipo di grafico (Coppia/Tempo, Angolo/Tempo o Coppia/Angolo) mediante il menu a tendina Tipo di curva.

Nella sezione *Parametri curve* vengono visualizzati tutti i *parametri* e i *risultati* delle curve. Fare clic sulle icone + o - per espandere o comprimere i nodi.

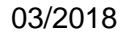

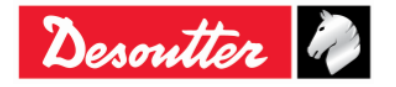

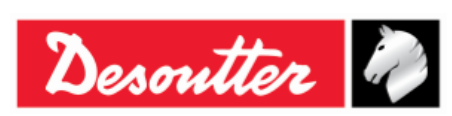

| Numero di Serie | 6159923390 |
|-----------------|------------|
| Versione        | 12         |
| Data            | 03/2018    |
| Pagina          | 155 / 185  |

## 12 PROTOCOLLO DI COMUNICAZIONE WLAN

La Delta Wrench può essere ordinata con il modulo radio WLAN. Il modulo radio WLAN consente la comunicazione con un dispositivo remoto. Il dispositivo remoto, ad esempio, può ottenere informazioni sullo stato della Delta Wrench o avviare/fermare un Pset.

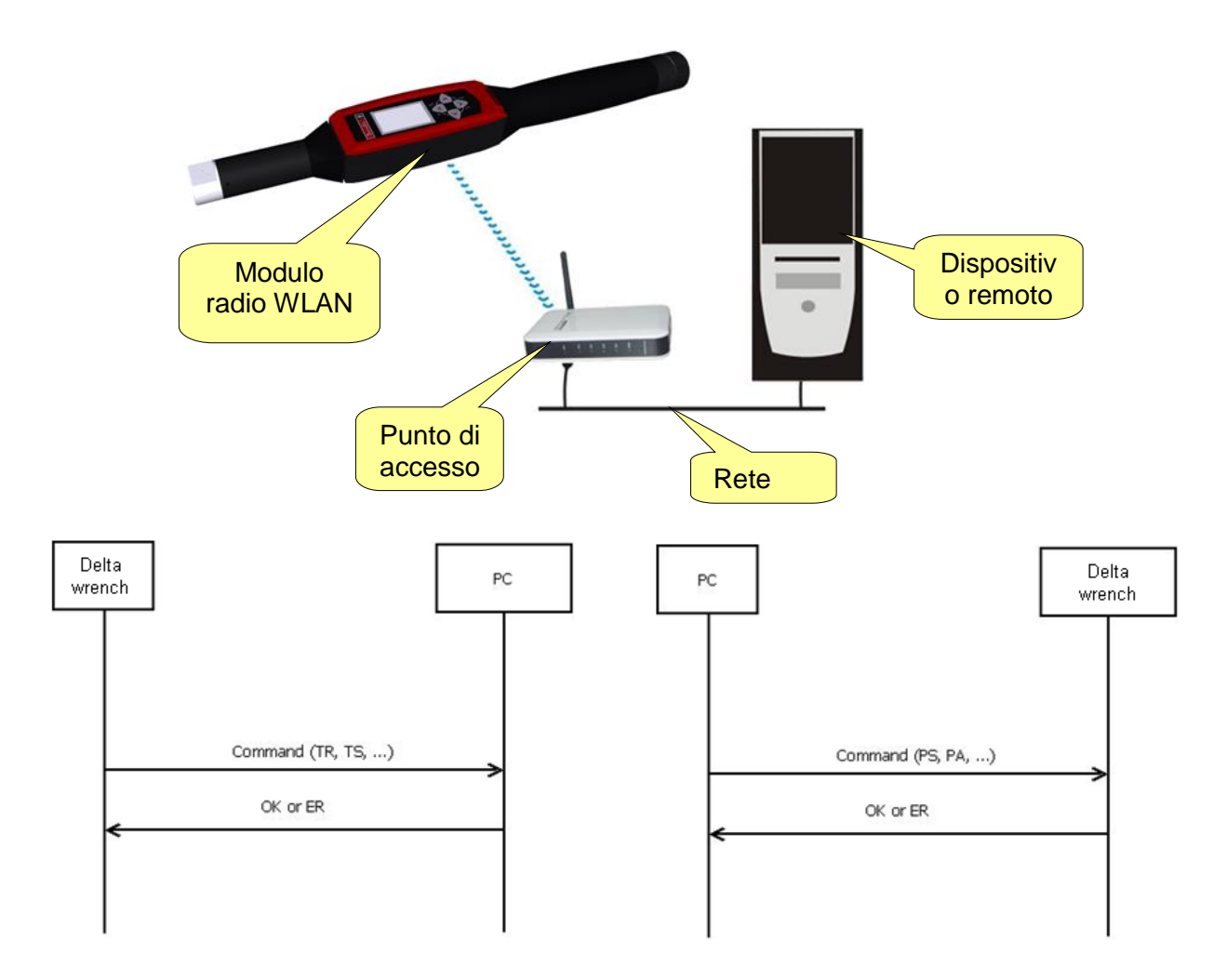

NOTA: Per ulteriori informazioni sul protocollo e i comandi disponibili per scambiare dati con la Delta Wrench, fare riferimento al documento *Protocollo WLAN della Delta Wrench*.

1

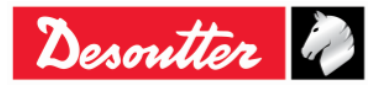

| <b>N</b> ++ | Numero di Serie<br>Versione | 6159923390<br>12 |
|-------------|-----------------------------|------------------|
| Desouller   | Data                        | 03/2018          |
|             | Pagina                      | 156 / 185        |

Il modulo radio WLAN deve essere configurato da DeltaQC. Collegare la Delta Wrench al DeltaQC e selezionare il menu *Controller*  $\rightarrow$  *Impostazioni WLAN*:

| DeltaQC - [Online - Delt              | aWrench TA]                                          | _ 🗆 🗙 |
|---------------------------------------|------------------------------------------------------|-------|
| File View Transfer                    | Real Time Options Service About                      |       |
| 日 🍤 📭 🗣                               | 🛛 🖶 - 🔜 🛆 且 🐎 😍 ? Desoutter                          |       |
| <u>?</u> Build X                      | Configuration                                        | ×     |
|                                       | Information                                          |       |
| Transducer                            | 🖙 Memory                                             |       |
|                                       | D> Diagnostic                                        |       |
| Route                                 | WLAN settings                                        |       |
| Tightening                            | 🗠 Open Protocol settings                             |       |
| Ingineening                           | and Transa (sectamendin T/DeltaWrench TA)            |       |
| Parameter set                         | 🧃 2 - t + a [DeltaWrench T/DeltaWrench TA]           |       |
| · · · · · · · · · · · · · · · · · · · | 🛐 3 - tor time 30 ab [DeltaWrench T/DeltaWrench TA]  |       |
| Equipment                             | 4 - res tor angl auto [DeltaWrench T/DeltaWrench TA] |       |

Verrà visualizzata la finestra seguente:

| WLA<br>Con                 | N Settings<br>nection Info                                                                  | nable il                                                | litare/disabilitare<br>modulo radio<br>WLAN                                                              |
|----------------------------|---------------------------------------------------------------------------------------------|---------------------------------------------------------|----------------------------------------------------------------------------------------------------|
| Informazioni<br>sul modulo | Radio Infromation<br>Module type<br>Manufacturer (serial port adapter)                      | WLAN                                                    |                                                                                                    |
| radio WLAN                 | Software version (serial port adapter)<br>WLAN host driver version<br>WLAN firmware version | 2.17.13310 [07:59:37,Jan 10 2014]<br>3.0.13<br>3.2.11.0 |                                                                                                    |
| _                          | WLAN hardware manufacturer<br>MAC Address                                                   | RPS<br>0012F321AD15                                     | A fine inserimento dati,<br>memorizzare i dati inseriti<br>facendo clic sul pulsante<br><i>Memorizza</i> |
|                            |                                                                                             | Store                                                   | Close                                                                                                    |

Impostare lo Stato su *Abilitato* per attivare il modulo radio WLAN.

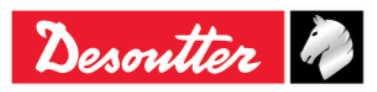

| Desoutter | Numero di Serie<br>Versione<br>Data<br>Pagina | 6159923390<br>12<br>03/2018<br>157 / 185 |
|-----------|-----------------------------------------------|------------------------------------------|
|-----------|-----------------------------------------------|------------------------------------------|

Selezionare la pagina *Parametri* per impostare i parametri del modulo radio WLAN:

| AN Settings                      |              |                | WLAN Settings                     |                 |                       |
|----------------------------------|--------------|----------------|-----------------------------------|-----------------|-----------------------|
| onnection Info Parameters Securi | ty           |                | Connection Info Parameters ecurit | ty .            |                       |
| General                          |              |                | General                           |                 |                       |
| SSID                             | Testroom     |                | SSID                              | Testroom        |                       |
| WLAN Mode                        | Access Point | •              | WLAN Mode                         | Access Point    | •                     |
| Host Name                        | DeltaWrench  |                | Host Name                         | DeltaWrench     |                       |
| Internet protocol (TCP/IP)       |              |                | Internet protocol (TCP/IP)        |                 |                       |
| IP Address [ DeltaWrench ]       |              | ✓ Enable DHCP  | IP Address [DeltaWrench]          |                 | ✓ Enable DHCP         |
| Subnet Mask                      |              |                | Subnet Mask                       |                 |                       |
| Gateway                          |              |                | Gateway                           |                 |                       |
| DNS 1                            |              |                | DNS 1                             |                 |                       |
| DNS 2                            | Opzic        | one Server TCP | DNS 2                             |                 |                       |
|                                  |              |                |                                   | Opzic           | one <i>Client TCF</i> |
| Port number                      | 20000        | TCP Server     | Port number                       | 20000           | C TCP Server          |
|                                  |              | O TCP Client   | IP Address [remote device ]       | 192.168.168.222 | TCP Client            |
|                                  |              |                |                                   |                 |                       |
|                                  |              | Store          |                                   |                 | Store Close           |
|                                  |              |                |                                   |                 |                       |

A fine inserimento dati, memorizzare i dati inseriti facendo clic sul pulsante *Memorizza* 

| SSID                            | Inserire il nome del SSID della propria rete wireless.                                                                                                    |
|---------------------------------|----------------------------------------------------------------------------------------------------|
| Modalità WLAN                   | Il <b>Punto di accesso</b> è selezionato.                                                                                                    |
| Nome host                       | Specificare il nome della Delta Wrench; se vi sono più Delta Wrench i nomi devono essere diversi.                                                                   |
| Protocollo<br>Internet (TCP/IP) | Selezionare <b>DHCP abilitato</b> se la rete funziona con il protocollo DHCP: la configurazione del protocollo Internet viene impostata automaticamente.            |
|                                 | In ogni caso è possibile impostare manualmente la configurazione del protocollo Internet disabilitando il <b>DHCP</b> .                                             |
| Numero Porta                    | Specificare il numero di porta del dispositivo remoto che si interfaccia con la Delta Wrench.                                                                       |
|                                 | <b>NOTA:</b> Il <i>Numero di porta</i> deve essere impostato sia che l'utente selezioni l'opzione <i>Server TCP</i> sia che selezioni l'opzione <i>Client TCP</i> . |
| Indirizzo IP<br>(dispositivo    | Specificare l'indirizzo IP del dispositivo remoto che si interfaccia con la Delta Wrench.                                                                           |
| remotoj                         | NOTA: L' <i>indirizzo IP (dispositivo remoto)</i> deve essere impostato solo se l'utente seleziona l'opzione Client TCP.                                            |

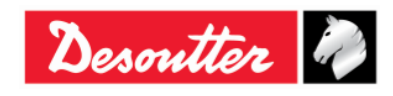

| Desoutter | Numero di Serie<br>Versione<br>Data<br>Pagina | 6159923390<br>12<br>03/2018<br>158 / 185 |
|-----------|-----------------------------------------------|------------------------------------------|
|-----------|-----------------------------------------------|------------------------------------------|

Selezionare la pagina *Sicurezza* per impostare il tipo di sicurezza del modulo radio WLAN (*Impostazioni di base*) e per cambiare le *Impostazioni avanzate*:

|                   | WLAN Settings         Uses cettings         Vipe         Vier Oraclion into         Provide Security         Vier Oraclion into         WEP         WEP (MPATKIP)         Wer Marked         WEP (MPATKIP)         WEP (MPATKIP)         WEP (MPATKIP)         WEP (MPATKIP)         WEP (MPATKIP)         WEP (MPATKIP)         WEP Key 1         WEP Key 1         WEP Key 2         PEAP-WIPATKIP         WEP Key 3         EAP-TLS WEP 128         WEP Key 4         EAP-TLS WEP 128         WEP Key 4         EAP-TLS WEP 128         PSK         WEP Key 4         EAP-TLS WEP 128         EAP-TLS WEP 128         EAP-TLS WEP 128         EAP-TLS ARES         EAP-TLS ARES         EAP-TLS ARES         EAP TLS         PSK         Password         Store       Obse |
|-------------------|----------------------------------------------------------------------------------------------------|
| Tipo di sicurezza | Selezionare lo stesso tipo di sicurezza della propria rete wireless.<br>Secondo l'opzione scelta, impostare la chiave/il nome utente/la<br>password nei campi abilitati di seguito.<br>Per le opzioni <b>EAP-TLS WEP128</b> , <b>EAP-TLS TKIP e EAP-TLS AES</b> la<br>procedura è spiegata di seguito.<br>Ad esempio, facendo clic su <b>EAP-TLS WEP128</b> viene visualizzata la<br>schermata seguente:                                                                                                    |

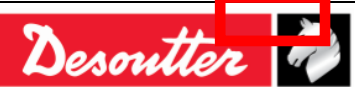

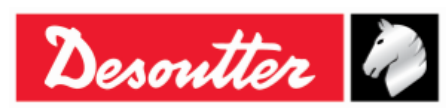

| Ad esempio, per il campo <i>File del certificato</i> , una volta fatto clic su                                             |
|----------------------------------------------------------------------------------------------------|
| Sfoglia, selezionare clientBlm.cert.der nella relativa cartella. Quindi fare                                               |
| Cerca DeltaWrench Cert                                                                                                    |
| Organizza ▼ Nuova cartella III ♥ II 0                                                                                      |
| Preferiti Nome Ultima modifica Tipo Dimensione                                                                             |
| CientBin1.cert.der 06/10/201412:20 Certificato di sicur 1 KB                                                               |
|                                                                                                    |
| <b>1.</b> Selezionare il file                                                                                              |
|                                                                                                    |
| <b>2.</b> Fare clic su Apri                                                                                                |
|                                                                                                    |
| WLAN Security - EAP TLS                                                                                                    |
| Domain/User                                                                                                    |
| Expiration date martedî 6 ottobre 2015                                                                                     |
| Certificate file                                                                                                    |
| Browse Add                                                                                                    |
| C:\Users\itdcp\Desktop\DeitaWrench_Cert\client 3. Fare clic su Aggiungi                                                    |
|                                                                                                    |
| Key file                                                                                                    |
| Browse                                                                                                    |
|                                                                                                    |
|                                                                                                    |
|                                                                                                    |
|                                                                                                    |
| OK                                                                                                    |
|                                                                                                    |
| Ripetere la stessa procedura per il campo File della Chiave. Poi, dopo                                                     |
| aver fatto clic su Stoglia, selezionare clientBlm.key.der nella relativa                                                   |
|                                                                                                    |
| Cerca DeltaWrench_Cert                                                                                                    |
| Nome Ultima modifica Tipo Dimensione                                                                                       |
| CientRimi cert der 06/10/201412-20. Certificato di sicur 1 KR CientRimi key der 06/10/201412-20. Certificato di sicur 1 KR |
|                                                                                                    |
| 1. Selezionare il file                                                                                                    |
|                                                                                                    |
|                                                                                                    |
|                                                                                                    |
| 2. Fare clic su Apri                                                                                                    |
|                                                                                                    |
| Nome file: clientBlm1.cert.der                                                                                             |
|                                                                                                    |
|                                                                                                    |
|                                                                                                    |

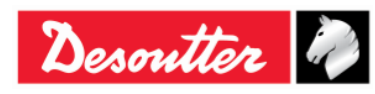

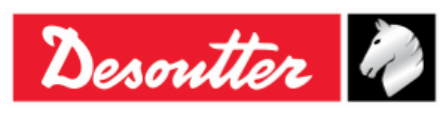

| Una volta che sia il File del certificato sia File della<br>caricati, specificare il Dominio/Utente (nell'esempio<br>ClientBLM1). Quindi fare clic su OK. | Aggiungi  |
|----------------------------------------------------------------------------------------------------|-----------|
| 03/2018                                                                                                    | 160 (185) |

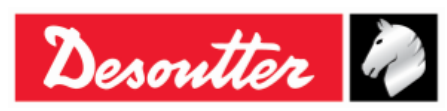

| WLAN Settings Connection Info Parameters Base settings Advanced se Type Security type | Security<br>ttings<br>EAP-TLS WEP 128 | [  | Show password             |
|---------------------------------------------------------------------------------------|---------------------------------------|----|---------------------------|
| WEP<br>Key format<br>WEP Key 1<br>WEP Key 2<br>WEP Key 3<br>WEP Key 4                 |                                       |    |                           |
| PSK<br>PSK Key                                                                        |                                       |    | EAP TLS<br>Certificate    |
| LEAP<br>User name<br>Password                                                         |                                       | Fa | are clic su <i>Memori</i> |

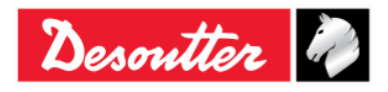

| Desoutter | Numero di Serie<br>Versione<br>Data<br>Pagina | 6159923390<br>12<br>03/2018<br>162 / 185 |
|-----------|-----------------------------------------------|------------------------------------------|
|           |                                               |                                          |

| WLAN Settings                                            |                                                                          |
|----------------------------------------------------------|--------------------------------------------------------------------------|
| Base settings Advanced settings                          |                                                                          |
| Data rate<br>Power mode<br>Roaming threshold             | 24 Mbit         •           Online         •           -70 dBm         • |
| Single channel<br>Regulatory domain                      |                                                                          |
| Multi channels                                           | 5 GHz                                                                    |
| <ul> <li>Disabled</li> <li>World</li> <li>FCC</li> </ul> | V UNII-1<br>V UNII-2<br>Channels                                         |
| O ETSI<br>TELEC<br>A fine inserimento dati memoriz       |                                                                          |
| inseriti facendo clic sul<br>Memorizza                   | pulsante Store Close                                                     |

| Velocità di<br>trasmissione dati | Selezionare la velocità di trasmissione dei dati. Un valore più basso può aiutare quando la comunicazione non è ottimale.                     |  |  |
|----------------------------------|----------------------------------------------------------------------------------------------------|--|--|
| Modalità di<br>Alimentazione     | La modalità Sleep è consigliata per un basso consumo energetico.                                                                              |  |  |
| Soglia di Roaming                | Selezionare la soglia sotto la quale la Delta Wrench cercherà un nuovo punto di accesso per la connessione.                                   |  |  |
| Multicanalità                    | Una volta che è stato scelto il dominio (2,4 e/o 5 GHz), fare clic su<br>Canali per visualizzare/modificare i canali selezionati per default: |  |  |
|                                  | canale (o i canali) e fare clic su <b>OK</b> per confermare.                                                                                  |  |  |

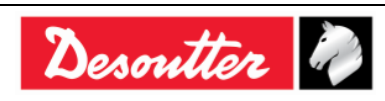

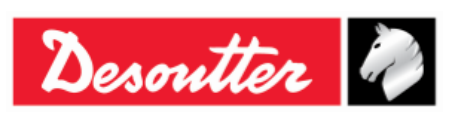

## 13 LAVORARE CON OPEN PROTOCOL

NOTA: Versione minima del firmware della Delta Wrench: 2.3a

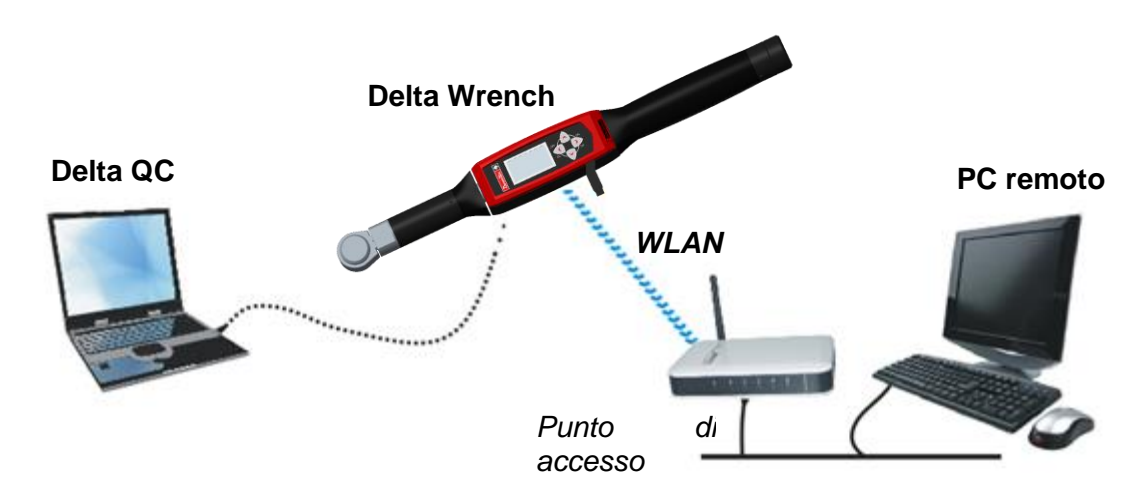

L'Open Protocol consente a un dispositivo remoto di interfacciarsi con la Delta Wrench per mezzo di applicazioni personalizzate.

In questo scenario, la Delta Wrench è collegata con un PC remoto tramite WLAN, attraverso l'Open Protocol.

Sono compatibili i seguenti MID (Identificazione Messaggio):

| MID | Descrizione                                     | Range di revisione |
|-----|-------------------------------------------------|--------------------|
| 1   | Inizio Comunicazione                            | 0 ÷ 5              |
| 2   | Conferma inizio comunicazione                   | 0 ÷ 5              |
| 3   | Interruzione Comunicazione                      | 0 ÷ 1              |
| 4   | Errore di comando                               | 0 ÷ 1              |
| 5   | Comando accettato                               | 0 ÷ 1              |
| 10  | Richiesta di caricamento ID Pset                | 0 ÷ 2              |
| 11  | Risposta caricamento ID Pset                    | 0 ÷ 2              |
| 12  | Richiesta caricamento dei dati Pset             | 0 ÷ 2              |
| 13  | Risposta caricamento dei dati Pset              | 0 ÷ 2              |
| 14  | Sottoscrizione Pset selezionato                 | 0 ÷ 2              |
| 15  | Pset selezionato                                | 0 ÷ 2              |
| 16  | Conferma Pset selezionato                       | 0 ÷ 1              |
| 17  | Annullamento sottoscrizione Pset selezionato    | 0 ÷ 1              |
| 18  | Selezione Pset                                  | 0 ÷ 1              |
| 19  | Impostare dimensione del batch del Pset         | 0 ÷ 1              |
| 20  | Ripristino contatore batch del Pset             | 0 ÷ 1              |
| 40  | Richiesta di caricamento dei dati dell'utensile | 0÷5                |
| 41  | Risposta caricamento dati dell'utensile         | 0 ÷ 5              |

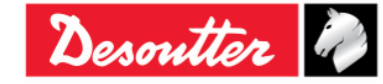

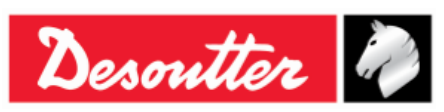

| MID    | Descrizione                                                  | Range di revisione |
|--------|--------------------------------------------------------------|--------------------|
| 42     | Disabilita utensile                                          | 0 ÷ 1              |
| 43     | Abilita utensile                                             | 0 ÷ 1              |
| 60     | Sottoscrivi dati dei risultati dell'ultimo serraggio         | 0 ÷ 7              |
| 61     | Dati risultato ultimo serraggio                              | 0 ÷ 7              |
| 62     | Conferma dati risultato ultimo serraggio                     | 0 ÷ 7              |
| 63     | Annullamento sottoscrizione dati risultato ultimo serraggio  | 0 ÷ 7              |
| 64     | Richiesta di caricamento risultato del vecchio serraggio     | 0 ÷ 6              |
| 65     | Risposta caricamento risultato del vecchio serraggio         | 0 ÷ 6              |
| 70     | Sottoscrizione allarme                                       | 0÷2                |
| 71     | Allarme                                                      | 0 ÷ 2              |
| 72     | Conferma allarme                                             | 0 ÷ 2              |
| 73     | Annullamento sottoscrizione allarme                          | 0 ÷ 2              |
| 74     | Allarme riconosciuto sul controller                          | 0 ÷ 2              |
| 75     | Conferma allarme riconosciuto sul controller                 | 0 ÷ 1              |
| 76     | Stato allarme                                                | 0 ÷ 1              |
| 77     | Conferma stato allarme                                       | 0 ÷ 2              |
| 78     | Conferma allarme da remoto sul controller                    | 0 ÷ 2              |
| 80     | Richiesta di caricamento tempo di lettura                    | 0 ÷ 1              |
| 81     | Risposta di caricamento tempo di lettura                     | 0 ÷ 1              |
| 82     | Tempo impostato                                              | 0 ÷ 1              |
| 7408 * | Sottoscrizione dati curva ultimo serraggio                   | 0 ÷ 1              |
| 7409 * | Annullamento sottoscrizione dati curva ultimo serraggio      | 0 ÷ 1              |
| 7410 * | Dati curva ultimo serraggio                                  | 0 ÷ 1              |
| 7411 * | Conferma dati curva ultimo serraggio                         | 0 ÷ 1              |
| 7420 * | Sottoscrizione dati informativi                              | 0 ÷ 1              |
| 7421 * | Evento di modifica dei dati informativi                      | 0 ÷ 1              |
| 7422 * | Conferma modifica dei dati informativi                       | 0 ÷ 1              |
| 7423 * | Annullamento sottoscrizione modifica dei dati<br>informativi | 0 ÷ 1              |
| 7424 * | Richiesta di dati informativi                                | 0 ÷ 1              |
| 7425 * | Risposta dati informativi                                    | 0 ÷ 1              |
| 7500 * | Sottoscrizione dati ultima curva                             | 0 ÷ 1              |
| 7501 * | Conferma dati ultima curva                                   | 0 ÷ 1              |
| 7502 * | Conferma dati ultima curva                                   | 0 ÷ 1              |
| 7503 * | Cancellazione sottoscrizione dati ultima curva               | 0 ÷ 1              |
| 9999   | Mantenere vivo il messaggio                                  | 0 ÷ 1              |

\* Per ulteriori dettagli sui MID marcati, fare riferimento al "Manuale Open Protocol Desoutter" (Numero di serie 6159275850).

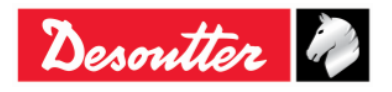

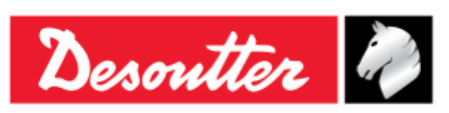

Gli allarmi supportati (con i relativi codici) sono i seguenti:

| CODIC<br>E<br>ALLAR<br>ME | ALLARME SUPPORTATO             |               | DESCRIZIONE                                                                                                    |
|---------------------------|--------------------------------|---------------|----------------------------------------------------------------------------------------------------|
| 1                         | OP_GYRO_REQUIRED_<br>ERR       | $\rightarrow$ | Questo allarme avverte l'utente se una strategia di controllo dell'angolo viene eseguita con il "modello di coppia SOLO della Delta Wrench".                                                                                                    |
| 2                         | OP_CELL_CALIBRATION_<br>ERR    | $\rightarrow$ | Questo allarme avverte l'utente se il trasduttore non ha effettuato la calibrazione della coppia.                                                                                                    |
| 3                         | OP_CELL_ZERO_ERR               | $\rightarrow$ | Questo allarme avverte l'utente se è verificato un errore di coppia zero.                                                                                                    |
| 4                         | OP_GYRO_CALIBRATION<br>_ERR    | $\rightarrow$ | Questo allarme avvisa l'utente se il giroscopio non è calibrato.                                                                                                    |
| 5                         | OP_GYRO_ZERO_ERR               | $\rightarrow$ | Questo allarme avverte l'utente se si è verificato un errore di giroscopio zero.                                                                                                    |
| 6                         | OP_CELL_AND_GYRO_<br>CALIB_ERR | $\rightarrow$ | Questo allarme avverte l'utente se la coppia e il giroscopio del trasduttore non sono calibrati.                                                                                                    |
| 7                         | OP_CELL_AND_GYRO_<br>ZERO_ERR  | $\rightarrow$ | Questo allarme avverte l'utente se si è verificato un errore di coppia zero e un errore di giroscopio zero.                                                                                                    |
| 8                         | OP_TORQUE_OVERLOAD<br>_ERR     | $\rightarrow$ | Questo allarme avvisa l'utente se, durante il serraggio, viene applicata una coppia superiore alla coppia di sovraccarico.                                                                                                    |
| 9                         | OP_GYRO_OVERSPEED_<br>ERR      | $\rightarrow$ | Questo allarme avverte l'utente se il serraggio è troppo rapido, superando la velocità angolare massima.                                                                                                    |
| 10                        | OP_REHIT_ERR                   | $\rightarrow$ | Questo allarme avverte l'utente se la vite è già serrata<br>durante il serraggio (è disponibile SOLO SE l'opzione<br>" <i>Controllare RE-HIT</i> " viene selezionata nel parametro Pset<br>delle <u>Strategie di controllo della produzione</u> - Per ulteriori<br>dettagli fare riferimento al paragrafo " <i>PSet - Opzioni</i> "). |
| 11                        | OP_CHANGE_SCREW_<br>ERR        | $\rightarrow$ | Questo allarme avverte l'utente se, durante il serraggio,<br>viene applicata una coppia superiore a quella del cambio<br>vite (impostata nel <i>Parametro di coppia</i> - Per ulteriori<br>dettagli fare riferimento al paragrafo " <i>Parametri di</i><br><i>coppia</i> ").                                                          |
| 12                        | OP_MINLOAD_ERR                 | $\rightarrow$ | Questo allarme avvisa l'utente se, durante il serraggio,<br>l'inizio del ciclo è inferiore al trasduttore di carico minimo.                                                                                                    |
| 13                        | OP_CAPACITY_ERR                | $\rightarrow$ | Questo allarme avverte l'utente se, durante il serraggio, il cambio vite è superiore alla capacità del trasduttore.                                                                                                    |
| 14                        | OP_MEMORY_ERR                  | $\rightarrow$ | Questo allarme avverte l'utente se si è verificato un errore di accesso alla memoria della Delta Wrench.                                                                                                    |
| 15                        | OP_BATTERY_LOW_ERR             | $\rightarrow$ | Questo allarme avvisa l'utente se il livello della batteria è inferiore al 15%.                                                                                                    |
| 16                        | OP_TAG_REQUIRED_ERR            | $\rightarrow$ | Questo allarme avverte l'utente se l'opzione tag richiesto (per ulteriori dettagli su questa opzione, fare riferimento al                                                                                                    |

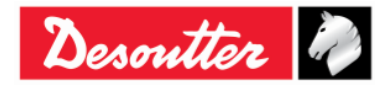

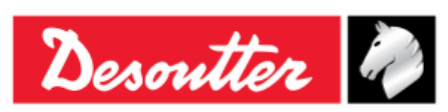

| CODIC<br>E<br>ALLAR<br>ME | ALLARME SUPPORTATO |               | DESCRIZIONE                                                                                                    |
|---------------------------|--------------------|---------------|----------------------------------------------------------------------------------------------------|
|                           |                    |               | paragrafo " <i>Tag richiesto</i> ") è abilitata e il Pset viene avviato senza il relativo tag inserito nella Delta Wrench.                                                                                                    |
| 17                        | OP_WRENCH_LOCK_ERR | $\rightarrow$ | Questo allarme avverte l'utente se la Delta Wrench è bloccata (per ulteriori dettagli su questo errore, fare riferimento al paragrafo " <i>WLAN/Open Protocol: numero di risultati prima del blocco della Delta Wrench</i> "). |

Il modulo WLAN deve essere configurato correttamente.

Collegare la Delta Wrench tramite il cavo USB al PC su cui è installato il software DeltaQC.

Avviare il software DeltaQC; quindi fare clic sull'icona "Collega".

Dopo aver fatto clic sull'icona "*Controller*", selezionare la voce "*Impostazioni Open Protocol*" nella casella combinata (vedere immagine sotto):

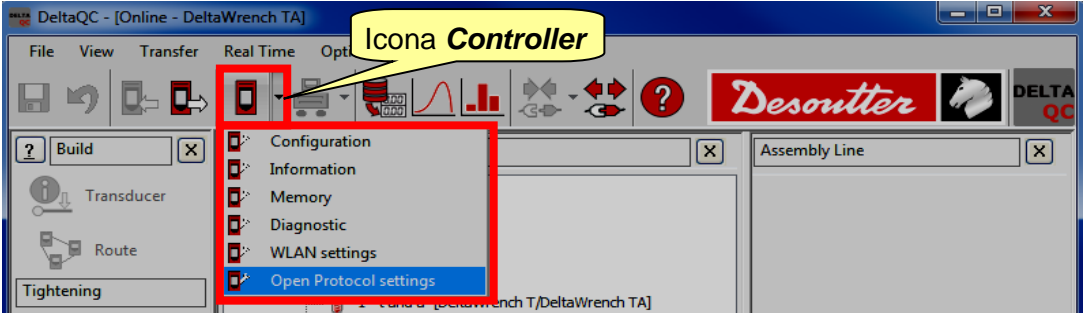

Nella pagina *Info Collegamento*, abilitare lo *Stato* facendo clic sul relativo pulsante (vedere la schermata sotto); se lo *Stato* non è abilitato, la *Delta Wrench* non può funzionare con l'*Open Protocol* anche se il modulo WLAN è configurato correttamente.

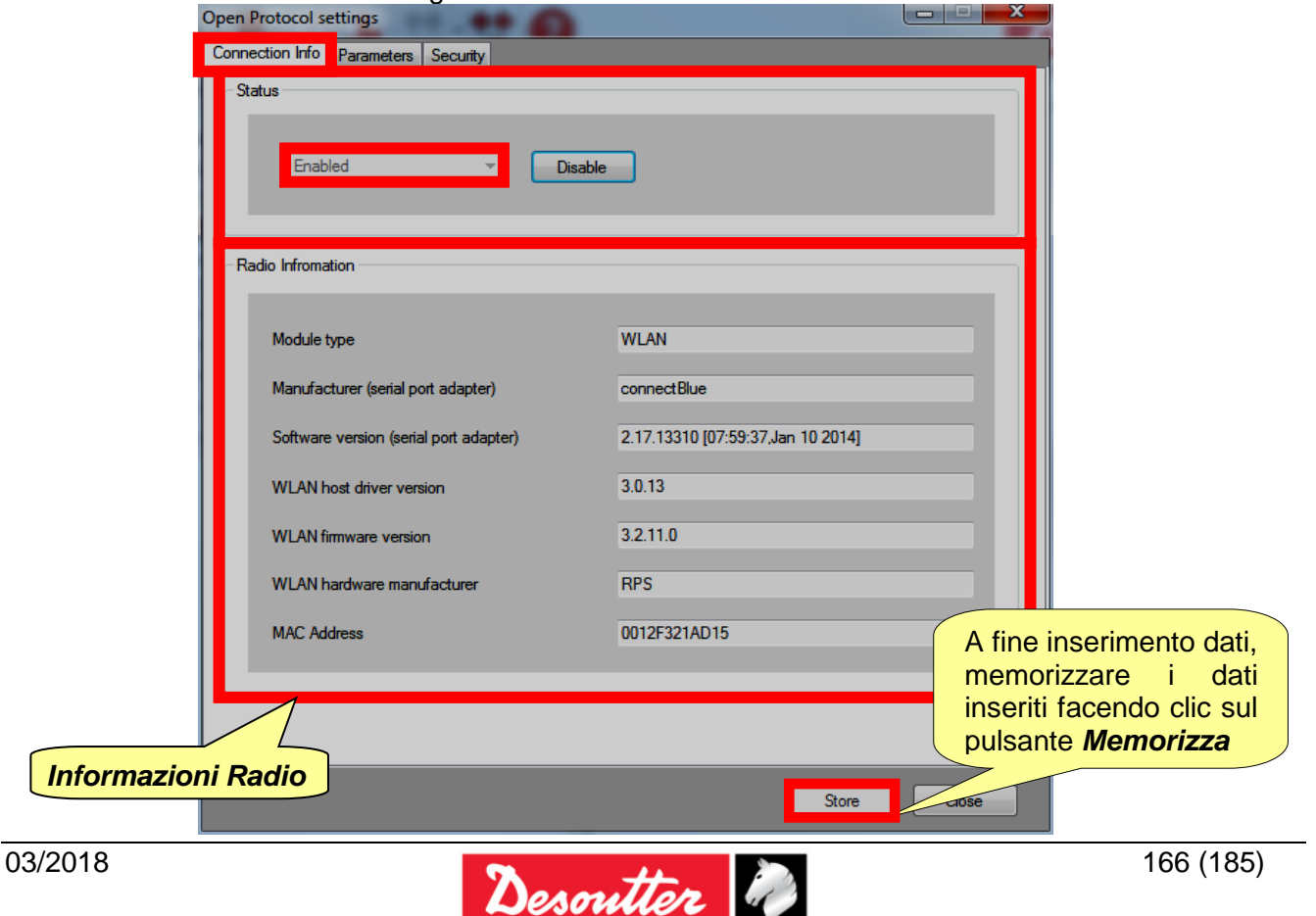

| Desoutter | Numero di Serie<br>Versione<br>Data | 6159923390<br>12<br>03/2018 |
|-----------|-------------------------------------|-----------------------------|
|           | Pagina                              | 167 / 185                   |

Nella pagina *Parametri*, inserire i parametri di rete per stabilire il collegamento tra lail Delta Wrench e l'Open Protocol:

| Open Protocol settings              | .0           |             |         |                    |
|-------------------------------------|--------------|-------------|---------|--------------------|
| Connection Info Parameters Security |              |             |         |                    |
| General                             |              |             |         |                    |
| SSID                                | Testroom     |             |         |                    |
| WLAN Mode                           | Access Point |             |         |                    |
| Host Name                           | dw           |             |         |                    |
| TCP Listener                        |              |             |         |                    |
|                                     |              |             |         |                    |
| IP Address                          |              |             |         |                    |
| Port number                         | 2309         |             |         |                    |
| Internet protocol (TCP/IP)          |              |             |         |                    |
| IP Address                          |              | Enable DHCP |         |                    |
| Subnet Mask                         |              |             |         |                    |
| Gateway                             |              |             |         |                    |
| DNS 1                               |              |             | A fine  | inserimento dati,  |
| DNO 1                               |              |             | memor   | izzare i dati      |
| UNS 2                               |              |             | pulsant | e <b>Memorizza</b> |
|                                     |              | Store       | Close   |                    |

| SSID                            | Inserire il nome del SSID della propria rete wireless.                                                                                                   |  |
|---------------------------------|----------------------------------------------------------------------------------------------------|--|
| Modalità WLAN                   | Il <b>Punto di accesso</b> è selezionato.                                                                                                    |  |
| Nome host                       | Specificare il nome della Delta Wrench; se vi sono più Delta Wrench i nomi devono essere diversi.                                                        |  |
| Numero Porta                    | Specificare il numero di porta della Delta Wrench che il dispositivo remoto deve utilizzare per collegarsi.                                              |  |
| Protocollo<br>Internet (TCP/IP) | Selezionare <b>DHCP</b> abilitato se la rete funziona con il protocollo DHCP: la configurazione del protocollo Internet viene impostata automaticamente. |  |
|                                 | In ogni caso è possibile impostare manualmente la configurazione del protocollo Internet disabilitando il <b>DHCP</b> .                                  |  |

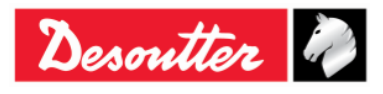

| Desoutter | Numero di Serie<br>Versione<br>Data<br>Pagina | 6159923390<br>12<br>03/2018<br>168 / 185 |
|-----------|-----------------------------------------------|------------------------------------------|
|           | i agina                                       |                                          |

Selezionare la pagina *Sicurezza* per impostare il tipo di sicurezza del modulo radio Open Protocol (*Impostazioni di base*) e per cambiare le *Impostazioni avanzate*:

| Open Protocol settings         |                                                       |                      |
|--------------------------------|-------------------------------------------------------|----------------------|
| Connection Info Parameters S   | ecurity                                               |                      |
| Base settings Advanced setting | js                                                    |                      |
| Туре                           |                                                       |                      |
|                                |                                                       |                      |
| Security type                  | WPA-TKIP                                              | Show password        |
|                                | Disabled                                              |                      |
|                                | WEP 64 (shared secret)<br>WEP 128 (shared secret)     |                      |
| WEP                            | WPA-TKIP                                              |                      |
| Key format                     | LEAP-WPA2                                             |                      |
|                                | LEAP-WEP128                                           | Mostra la Chiave PSK |
| WEP Key 1                      | WEP 64 (open connection)<br>WEP 128 (open connection) |                      |
| O WEP Key 2                    | PEAP-WPA2-AES                                         |                      |
| WED Key 2                      | PEAP-WPA-TKIP                                         |                      |
| O WEP Rey 3                    | EAP-TLS TKIP                                          |                      |
| WEP Key 4                      | EAP-TLS AES                                           |                      |
|                                |                                                       |                      |
| PSK                            |                                                       | FAPTIS               |
| 1 Six                          |                                                       | EN TES               |
| PSK Kev                        | •••••                                                 | Certificate          |
|                                |                                                       |                      |
| 1540                           |                                                       |                      |
| LEAP                           |                                                       |                      |
|                                |                                                       |                      |
| User name                      |                                                       |                      |
| Password                       |                                                       |                      |
|                                |                                                       |                      |
|                                |                                                       |                      |
|                                |                                                       |                      |
|                                |                                                       | Store Close          |
|                                |                                                       |                      |

| Tipo di sicurezza | Selezionare lo stesso tipo di sicurezza della propria rete Wireless.<br>Secondo l'opzione scelta, impostare la chiave/il nome utente/la<br>password nei campi abilitati di seguito.<br>Per le opzioni <b>EAP-TLS WEP128</b> , <b>EAP-TLS TKIP</b> e <b>EAP-TLS AES</b> la<br>procedura è spiegata di seguito.<br>Ad esempio, facendo clic su <b>EAP-TLS WEP128</b> viene visualizzata la<br>schermata seguente:                                                                                                    |  |  |  |
|-------------------|----------------------------------------------------------------------------------------------------|--|--|--|
|                   | WIAN Security - EAP TLS         Image: Compare the security - EAP TLS         Image: Compare the security - EAP TLS         Image: Compar |  |  |  |

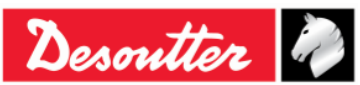

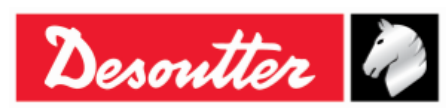

| Ad esempio, per il campo File                                                                                                    | del certificato, una volta fatto clic su                                                                                                    |
|----------------------------------------------------------------------------------------------------|----------------------------------------------------------------------------------------------------|
| clic su Aggiungi.                                                                                                    | cert.der nella relativa cartella. Quindi fare                                                                                                    |
| Organizza Vuova catella                                                                                                    |                                                                                                    |
| Nome<br>ClientBim1.cert.der                                                                                                    | Ultima modifica Tipo Dimensione<br>06/10/2014 12:20 Certificato di sicur 1 KB<br>10/2014 12:20 Certificato di sicur 1 KB<br><b>1. Selezionare il file</b>                                                                                                    |
| WLAN Security - EAP TLS  Domain/User Expiration date  Cettificate file  Browse  C:\Users\tdcp\Desktop\DetaWrench_Cert\clientBilm                                                                                                    | 2. Fare clic su Apri                                                                                                    |
| Key file<br>Prowse Add OK                                                                                                    | 3. Fare clic su Aggiungi                                                                                                    |
| Ripetere la stessa procedura per<br>aver fatto clic su <i>Sfoglia</i> , selez<br>cartella. Quindi fare clic su Aggin                                                                                                    | er il campo <i>File della Chiave</i> . Poi, dopo<br>zionare <i>clientBlm.key.der</i> nella relativa<br>ungi.                                                                                                    |
| Verterial:       Cert         Organizza        Nuova cartella         Image: Control of the set of the set o | Cerca Delta Wrench_Cert          Image: Cerca Delta Wrench_Cert         Image: Cerca Delta Wrench_Cert         Image: Cerca Delta Use         06/10/2014 12:20         Certificate di cicut         06/10/2014 12:20         Certificate di cicut         1. Selezionare il file         Fare clic su Apri         Apri |

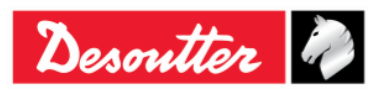

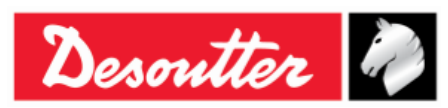

| WLAN Security - EAP TLS         Domain/User         Imated 6 otobre 2015         Imated 6 otobre 2015      <                                                                                                    |
|----------------------------------------------------------------------------------------------------|
| WLAN Security - EAP TLS       1. Specificare il Dominio/Utente         Domain/User       Imated 6 ottobre 2015         Expiration date       Imated 6 ottobre 2015         Certificate file       Imated 6 ottobre 2015         Certificate file       Imated 6 ottobre 2015         Certificate file       Imated 6 ottobre 2015         Certificate file       Imated 6 ottobre 2015         Certificate file       Imated 6 ottobre 2015         Certificate file       Imated 6 ottobre 2015         Certificate file       Imated 6 ottobre 2015         Certificate file       Imated 6 ottobre 2015         Certificate file       Imated 6 ottobre 2015         Imated file       Imated 6 ottobre 2015         Imated file       Imated 6 ottobre 2015         Imated file       Imated 6 ottobre 2015         Imated file       Imated 6 ottobre 2015         Imated file       Imated 6 ottobre 2015         Imated file       Imated 6 ottobre 2015         Imated file       Imated 6 ottobre 2015         Imated file       Imated 6 ottobre 2015         Imated file       Imated 6 ottobre 2015         Imated file       Imated 6 ottobre 2015         Imated file       Imated 6 ottobre 2015         Imated file       Imated |

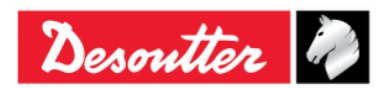

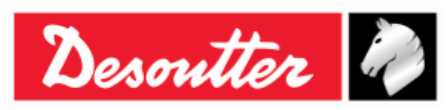

| WLAN Settings                                          |                 |                       |
|--------------------------------------------------------|-----------------|-----------------------|
| Connection Info Parameters Base settings Advanced sett | Security        | _                     |
| Type                                                   |                 |                       |
| Security type                                          | EAP-TLS WEP 128 | Show password         |
| WEP                                                    |                 |                       |
| Key format                                             |                 | <b>*</b>              |
| O WEP Key 1                                            |                 |                       |
| O WEP Key 2                                            |                 |                       |
| O WEP Key 3                                            |                 |                       |
| O WEP Key 4                                            |                 |                       |
| PSK                                                    |                 | EAP TLS               |
| PSK Key                                                |                 | Certificate           |
| LEAP                                                   |                 |                       |
| User name                                              |                 |                       |
| Password                                               |                 | Fare clic su <i>M</i> |
|                                                        |                 |                       |
|                                                        |                 |                       |

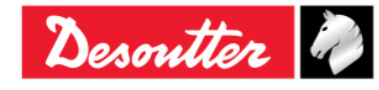

| DesoutterData03/2018Pagina172 / 185 | Desoutter 🧖 | Numero di Serie<br>Versione<br>Data<br>Pagina | 6159923390<br>12<br>03/2018<br>172 / 185 |
|-------------------------------------|-------------|-----------------------------------------------|------------------------------------------|
|-------------------------------------|-------------|-----------------------------------------------|------------------------------------------|

| Open Protocol settings                       | uthu l                                               |                                                                                      |
|----------------------------------------------|------------------------------------------------------|--------------------------------------------------------------------------------------|
| Base settings Advanced settings              |                                                      |                                                                                      |
| Data rate<br>Power mode<br>Roaming threshold | 24 Mbit     •       Online     •       -70 dBm     • |                                                                                      |
| Single channel<br>Regulatory domain          |                                                      |                                                                                      |
| Channel                                      | <b>v</b>                                             |                                                                                      |
| Multi channels 2.4 GHz Disabled              | - 5 GHz<br>✓ UNII-1                                  |                                                                                      |
| World FCC ETSI                               | ✓ UNII-2<br>✓ UNII-2 Extended                        | Channels A fine inserimento dati,<br>memorizzare i dati<br>inseriti facendo clic sul |
| TELEC                                        |                                                      | pulsante Memorizza                                                                   |

| Velocità<br>trasmissione dati | di | Selezionare la velocità di trasmissione dei dati. Un valore più basso può aiutare quando la comunicazione non è ottimale                      |  |  |
|-------------------------------|----|----------------------------------------------------------------------------------------------------|--|--|
| Modalità<br>Alimentazione     | di | La modalità <b>Sleep</b> è consigliata per un basso consumo energetico.                                                                       |  |  |
| Soglia di Roaming             |    | Selezionare la soglia sotto la quale la Delta Wrench cercherà un nuovo punto di accesso per la connessione.                                   |  |  |
| Multicanalità                 |    | Una volta che è stato scelto il dominio (2,4 e/o 5 GHz), fare clic su<br>Canali per visualizzare/modificare i canali selezionati per default: |  |  |
|                               |    | I canali disponibili dipendono dal dominio selezionato. Selezionare il canale (o i canali) e fare clic su <i>OK</i> per confermare.           |  |  |

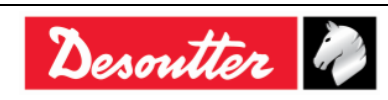

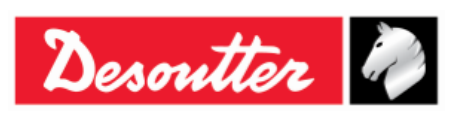

 Numero di Serie
 6159923390

 Versione
 12

 Data
 03/2018

 Pagina
 173 / 185

## 14 MANUTENZIONE

#### 14.1 Calibrazione annuale

La Delta Wrench deve essere ricalibrata una volta all'anno. Contattare il centro clienti per la calibrazione.

### 14.2 Pulizia

Mantenere la Delta Wrench pulita.

È molto importante mantenere pulita da qualsiasi oggetto la zona tra il corpo della Delta Wrench e il trasduttore mostrato nella figura seguente. In caso contrario, il trasduttore può non funzionare correttamente, e pertanto il valore di coppia può essere alterato.

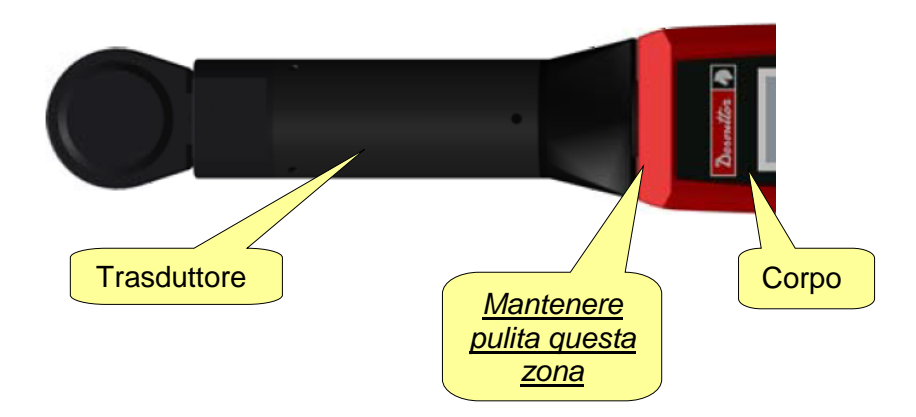

Dopo l'uso, rimuovere eventuali presenze di olio, grasso e polvere dalla Delta Wrench, soprattutto dal display, dalla tastiera e dai connettori.

Evitare l'uso di detergenti aggressivi per pulire la Delta Wrench.

#### **14.3** Manutenzione del pacco batterie

Mantenere le batterie in buono stato di funzionamento.

Evitare di scaricare completamente la batteria. Durante l'uso normale, ricaricare la batteria quando è quasi scarica.

Per la conservazione a lungo termine (come nel caso di batterie di ricambio), le celle devono essere tenute in un range di un  $30\% \pm 15\%$  di carica. Seguire queste importanti regole:

- Conservare la batteria in un luogo asciutto a temperatura non superiore a 30 °C
- Ricaricare la batteria per un'ora ogni sei mesi

Dopo la conservazione a lungo termine, ricaricare completamente la batteria prima dell'uso.

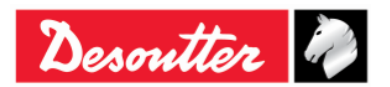

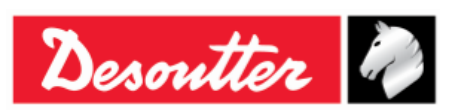

## 15 GUIDA ALLA RISOLUZIONE DEI PROBLEMI

Qui di seguito viene fornita una guida rapida per la risoluzione dei problemi della Delta Wrench.

Se compare un problema, prima di intraprendere qualsiasi azione (sostituzione di parti o ricorso all'assistenza clienti), assicurarsi di controllare che la Delta Wrench sia utilizzata correttamente; l'utilizzo improprio può causare guasti anche se il sistema è in buone condizioni.

In caso di problemi, il file di log in grado di fornire informazioni sul problema (fare riferimento al paragrafo "*Visualizzatore Log della Delta Wrench*" per ulteriori dettagli).

| Sintomo                                                                                                    | Possibile causa                                                                            | Soluzione                                                                                                    |
|----------------------------------------------------------------------------------------------------|--------------------------------------------------------------------------------------------|----------------------------------------------------------------------------------------------------|
| Non è possibile accedere al menù del test                                                                                          | - Trasduttore non collegato                                                                | <ul> <li>Contattare il personale di Servizio<br/>Desoutter</li> </ul>                                                                                                    |
| Impossibile collegare il<br>DeltaQC alla Delta Wrench.                                                                             | <ul> <li>Cavo scollegato e Delta<br/>Wrench non trovata</li> </ul>                         | <ul> <li>Prima di fare clic sull'icona Connetti,<br/>assicurarsi che la porta USB o la<br/>porta di rete sia selezionata. Fare clic<br/>su "Scansione" sul DeltaQC per<br/>cercare la Delta Wrench collegata</li> </ul> |
| Il messaggio " <i>Errore di carico Min</i> " appare sul display della Delta Wrench quando si avvia un test.                        | <ul> <li>I dati del Pset non<br/>corrispondono ai dati della<br/>Delta Wrench</li> </ul>   | <ul> <li>Controllare i dati del Pset; tutti i<br/>parametri devono essere superiori al<br/>carico minimo</li> </ul>                                                                                                    |
| Il messaggio " <i>Errore di capacità</i> " appare sul display della Delta Wrench quando si avvia un test.                          | <ul> <li>I dati del Pset non<br/>corrispondono ai dati della<br/>Delta Wrench</li> </ul>   | <ul> <li>Controllare i dati del Pset; tutti i<br/>parametri devono essere inferiori alla<br/>capacità della Delta Wrench</li> </ul>                                                                                     |
| Il messaggio " <i>Errore di sovraccarico</i> " viene visualizzato sul display della Delta Wrench                                   | <ul> <li>La Delta Wrench è stata<br/>sovraccaricata oltre il<br/>valore massimo</li> </ul> | <ul> <li>Il messaggio viene visualizzato ogni<br/>volta che la Delta Wrench viene<br/>accesa: per resettare la condizione di<br/>sovraccarico, la Delta Wrench deve<br/>essere ricalibrata</li> </ul>                   |
| Il messaggio " <i>Errore</i><br><i>azzeramento coppia</i> " viene<br>visualizzato sul display della<br>Delta Wrench all'accensione | <ul> <li>Delta Wrench accesa con<br/>un carico applicato</li> </ul>                        | <ul> <li>Spegnere la Delta Wrench; quindi<br/>accendere nuovamente la Delta<br/>Wrench, senza applicare alcuna<br/>coppia</li> </ul>                                                                                    |
| Il messaggio " <i>Errore</i><br><i>azzeramento Gyro</i> " viene<br>visualizzato sul display della<br>Delta Wrench all'accensione   | <ul> <li>La Delta Wrench è stata<br/>spostata durante la fase di<br/>accensione</li> </ul> | - Spegnere la Delta Wrench; quindi<br>accendere nuovamente la Delta<br>Wrench, lasciandola in posizione<br>fissa durante la fase di accensione                                                                          |

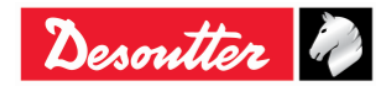

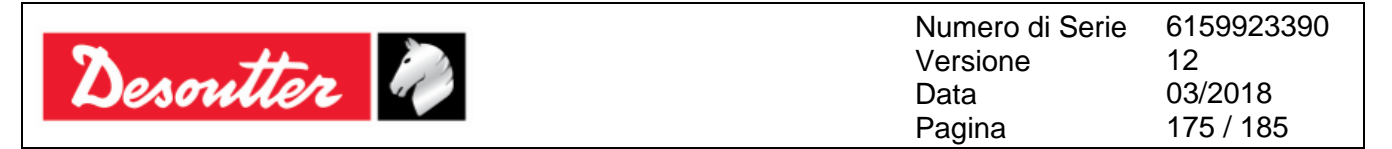

#### 15.1 Diagnostica della Delta Wrench

Il menu diagnostico esegue un controllo dell'hardware della Delta Wrench.

Selezionare *Diagnostica* dal menù *Impostazioni* per avviare la procedura di diagnosi:

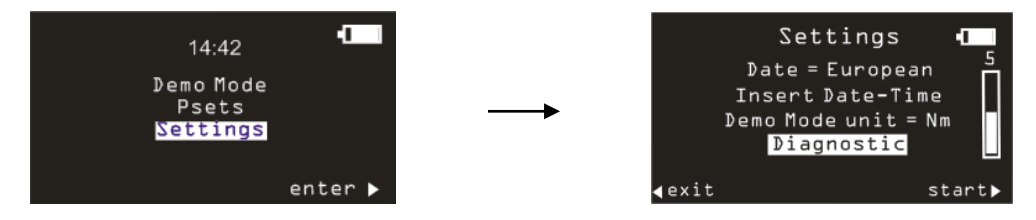

Le procedura di diagnosi guida l'utente nell'esaminare tutto l'hardware della Delta Wrench.

La procedura di diagnosi è interattiva: è sufficiente seguire le istruzioni riportate sul display della Delta Wrench per completare la diagnosi. Nel caso in cui un test dia un risultato *Non OK* risultato durante il test, significa che il componente correlato deve essere riparato o sostituito.

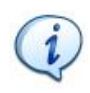

**NOTA:** Se il test su alcuni pulsanti della tastiera della Delta Wrench dà un risultato *Non OK*, tutti i seguenti test che richiedono all'operatore di usare quel pulsante per confermare il risultato del test non vengono eseguiti, e saranno contrassegnati come *N.A.* (Non Applicabile)

Gli ultimi dieci report diagnostici vengono salvati nella memoria della Delta Wrench. È possibile recuperare ogni rapporto diagnostico con il software DeltaQC. Collegare la Delta Wrench al DeltaQC e selezionare il menu **Controller**  $\rightarrow$  **Diagnostica**:

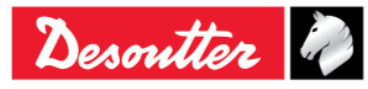

| Desoutter | Numero di Serie<br>Versione<br>Data<br>Pagina | 6159923390<br>12<br>03/2018<br>176 / 185 |
|-----------|-----------------------------------------------|------------------------------------------|
|           |                                               |                                          |

#### Appare la seguente schermata:

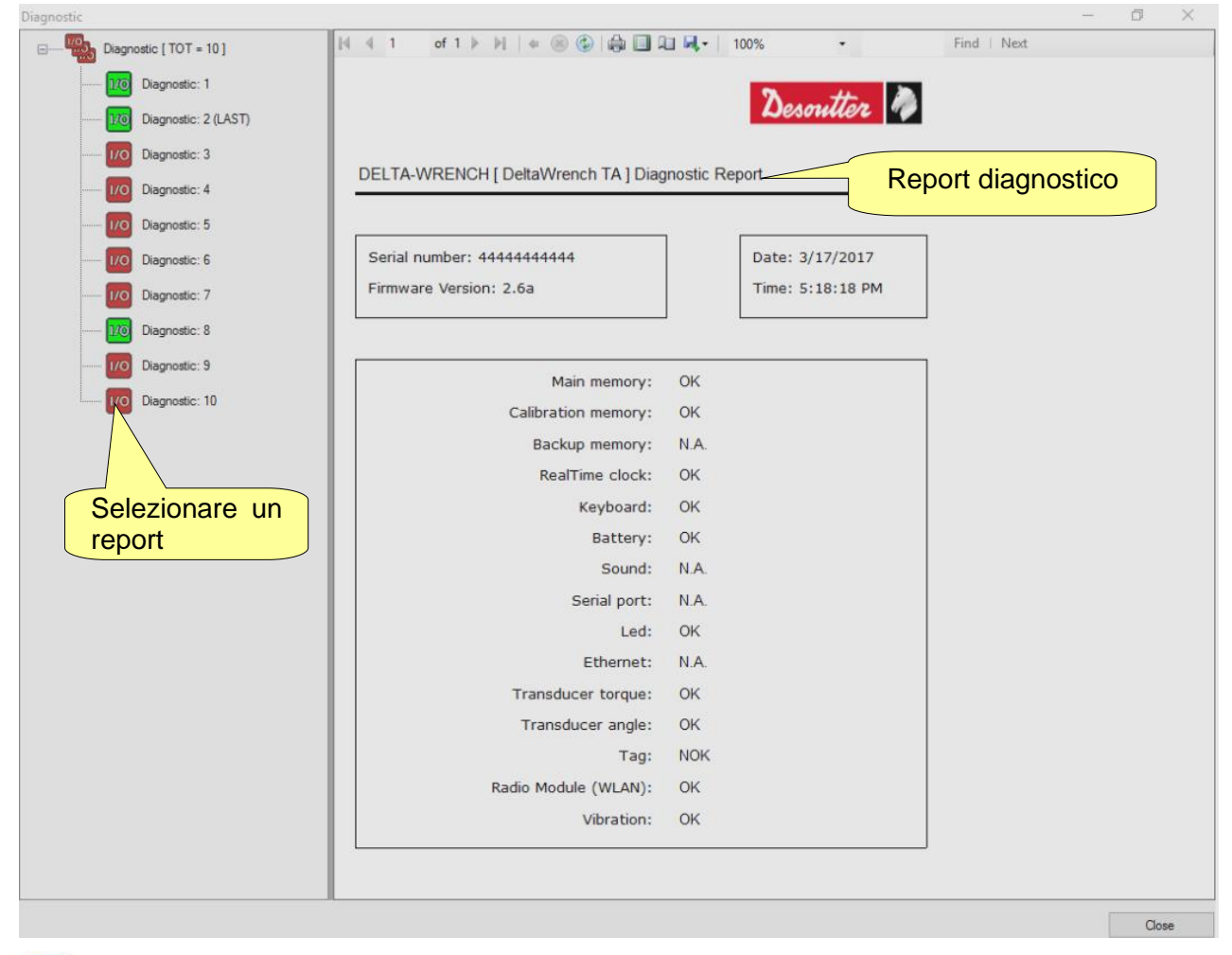

**NOTA:** In caso di modelli Delta Wrench con *Dispositivo acustico*, l'oggetto diagnostico "*Suono*" è contrassegnato come *OK/NOK* (secondo il risultato del test correlato) mentre l'elemento diagnostico "*Vibrazione*" è contrassegnato come *N.A* (Non applicabile).
 In caso di modelli Delta Wrench con *Vibrazione* (*MODELLI COPPIA/ANGOLO CON VIBRO* e *MODELLI COPPIA/ANGOLO CON VIBRO E MODULO RADIO WLAN*), l'oggetto diagnostico "*Vibrazione*" è contrassegnato come *OK/NOK* (secondo il risultato del test correlato) mentre l'elemento diagnostico "*Suono*" è contrassegnato come *N.A* (Non applicabile) (consultare il rapporto diagnostico sopra).

Ogni report è contrassegnato in verde (nella colonna a sinistra) se tutti i test sono *OK* (o non applicabili), ed è contrassegnato in rosso se almeno un test dà un risultato *Non OK (NOK)*.

L'ultimo report è contrassegnato come ULTIMO.

I comandi nell'area superiore del Report diagnostico consentono di stampare il report o esportarlo in un file Excel o PDF.

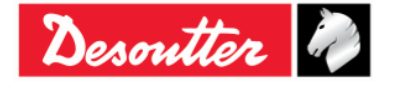

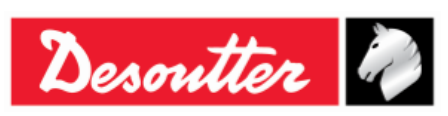

# 16 APPENDICE A - CALCOLO DEI COEFFICIENTI DI CORREZIONE PER LE PROLUNGHE

Quando il progetto del giunto o le limitazioni di spazio precludono l'uso di prese o utensili standard, può essere necessario l'utilizzo di speciali chiavi di estensione per adattarsi all'applicazione. In questi casi la misura della Delta Wrench deve essere adeguatamente compensata perché la calibrazione di fabbrica è fatta per il braccio standard (L) e il braccio di prolunga (E) aumenta la coppia misurata. La misura dell'angolo è influenzata anch'essa dalle prolunghe, a causa della sua torsione specifica quando la coppia viene applicata.

## 16.1 Coefficiente di correzione di coppia

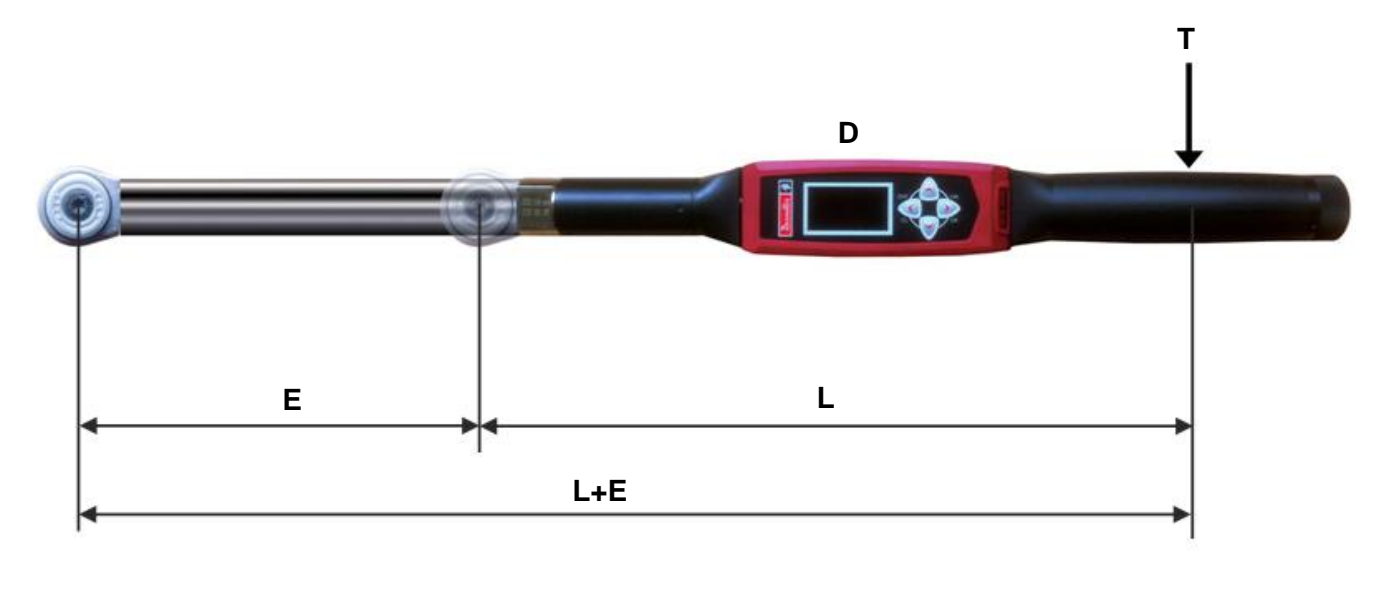

| ta                                                        |
|-----------------------------------------------------------|
| (dal punto mediano del manico al<br>Il'utensile inserito) |
| ja ,                                                      |
|                                                           |
|                                                           |

Dalla relazione tra la coppia visualizzata e la coppia applicata  $T = \frac{D \times (L + E)}{L}$ , il coefficiente di correzione della coppia è dato dalla seguente formula:

Coefficiente di correzione di coppia =  $\frac{L+E}{L}$ 

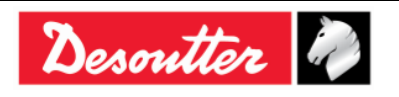

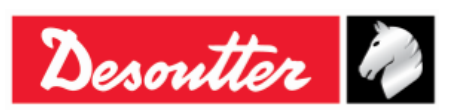

#### 16.2 Coefficiente di correzione dell'angolo

Quando viene utilizzata una prolunga, il coefficiente di correzione dell'angolo permette la compensazione lineare della torsione della prolunga a causa della coppia applicata. Il valore è espresso in gradi di capacità della Delta Wrench.

Per calcolare il corretto coefficiente di correzione dell'angolo, il coefficiente di coppia della prolunga deve essere già calcolato (come descritto sopra) e specificato nel Pset utilizzato per calcolare il coefficiente di correzione dell'angolo:

Pertanto, seguire la seguente procedura:

- 1. Crea un Pset con i seguenti parametri:
  - Strategia di controllo: Coppia & Angolo
  - Coefficiente di correzione di coppia: 1
  - Coppia target: 80% della capacità della Delta Wrench
  - Inizio ciclo e Soglia dell'angolo: 10% della capacità della Delta Wrench
  - Angolo minimo: **0**
  - Angolo target: 15
  - Angolo massimo: 30
  - Controllare RE-HIT: Disattivato

Ad esempio, potrebbe essere un Pset adeguato per una Delta Wrench con 30 Nm di capacità:

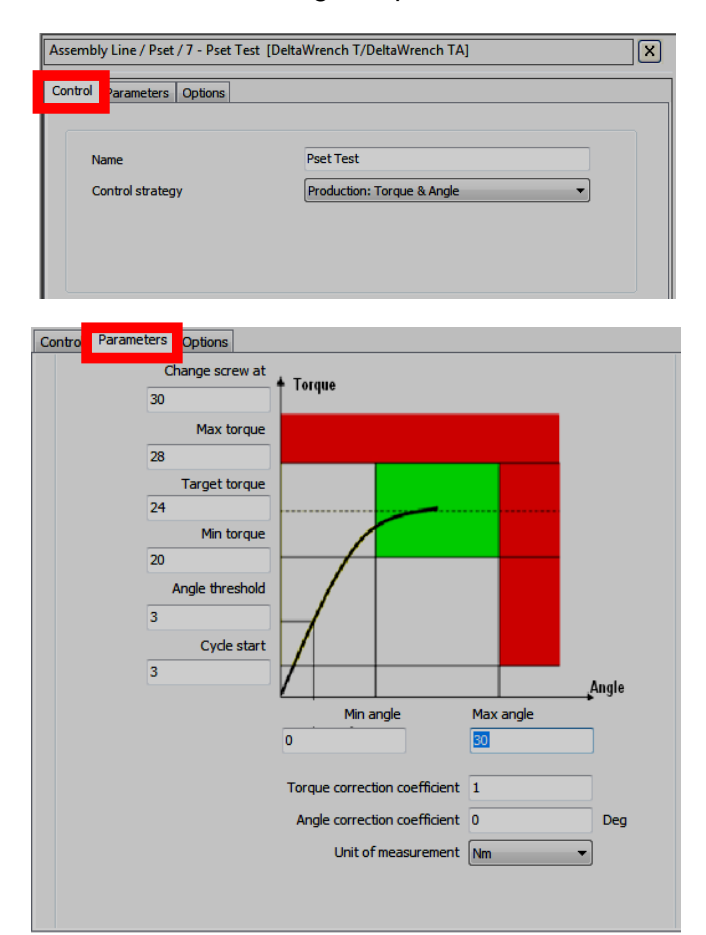

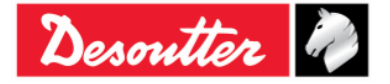

| Desoutter | Numero di Serie<br>Versione<br>Data<br>Pagina | 6159923390<br>12<br>03/2018<br>179 / 185 |
|-----------|-----------------------------------------------|------------------------------------------|
|-----------|-----------------------------------------------|------------------------------------------|

#### **2.** Eseguire il Pset:

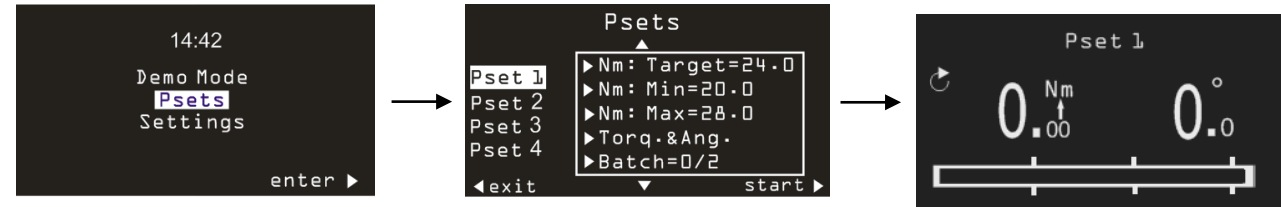

Applicare la coppia target specificata nel Pset, con funzionamento della Delta Wrench in una morsa (o su un trasduttore statico):

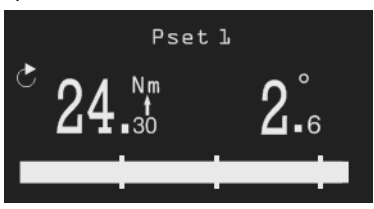

**AVVERTENZA:** Dato che per questo test il Coefficiente di correzione di coppia è impostato su 1, la coppia applicata alla morsa è superiore alla coppia indicata sul display. La morsa deve supportare almeno la coppia massima del Pset moltiplicata per il Coefficiente di correzione di coppia calcolato sopra.

**3.** L'angolo indicato è la flessione della prolunga applicata alla coppia visualizzata sul display. Pertanto, il Coefficiente di correzione dell'angolo è pari alla seguente formula:

Coefficiente di correzione dell'angolo = Capacità della Delta Wrench Angolo Angolo x Angolo misurato

La Capacità della Delta Wrench è la *Coppia max* mostrata nelle informazioni del trasduttore del DeltaQC:

| Assembly Line               | Assembly Line / Connected transdu | cer          |
|-----------------------------|-----------------------------------|--------------|
|                             | Assembly Line / Connected Hansud  |              |
|                             | Information Leport                |              |
| 🗄 🚺 DWTA Vision [USB: COM8] |                                   |              |
| Transducers                 |                                   |              |
| Connected transducer        | Serial number                     | prototype4   |
| Em g Fact                   | Туре                              | DWTA-D       |
|                             | Nominal torque                    | 30.00 (Nm)   |
|                             | Min torque                        | 0.34 (Nm)    |
|                             | Max torque                        | 34.93 (Nm)   |
|                             | Overload torque                   | 41.92 (Nm)   |
|                             | Sensitivity                       | 0.800 (mV/V) |
|                             | Angular resolution                | 0.009 (Deg)  |
|                             | Sensitivity torque                | 1667.00 (Nm) |
|                             |                                   |              |

Nell'esempio della figura precedente, il Coefficiente di correzione dell'Angolo è: (34.93 / (24.3 - 3)) x 2.6 = 4.26.

**NOTA:** Dopo aver memorizzato il *Coefficiente di correzione dell'angolo,* al fine di verificare il corretto calcolo del coefficiente dell'angolo, NON è possibile utilizzare la modalità Demo, poiché la modalità Demo non considera i coefficienti di correzione. Pertanto, per un test di verifica deve essere creato un Pset.

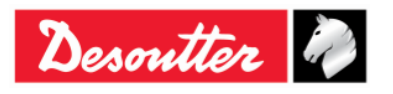

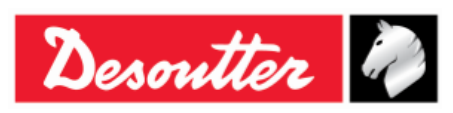

 Numero di Serie
 6159923390

 Versione
 12

 Data
 03/2018

 Pagina
 180 / 185

### 16.3 Formule di correzione

Durante il serraggio, la coppia e angolo misurati dai trasduttori vengono corretti per ottenere i valori di coppia e angolo reali, che vengono visualizzati sulla Delta Wrench e utilizzati nelle curve e nei risultati di serraggio.

Le formule di correzione sono:

Coppia visualizzata = Coppia misurata x Coefficiente di correzione di coppia

| Angolo<br>visualizzato |   | = Angolo<br>misurato |   | Coefficiente di<br>- correzione x<br>dell'angolo |   | Coppia visualizzata - Soglia angolo                          |
|------------------------|---|----------------------|---|--------------------------------------------------|---|--------------------------------------------------------------|
|                        | = |                      | - |                                                  | x | Capacità Delta Wrench - Coefficiente di correzione di coppia |

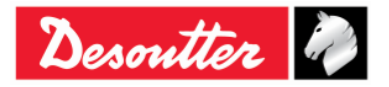
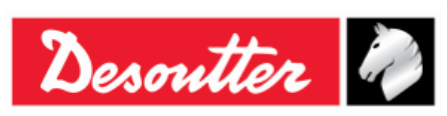

## 17 APPENDICE B - IMPOSTAZIONI DI FABBRICA DELLA DELTA WRENCH

La seguente tabella illustra la configurazione di fabbrica della Delta Wrench:

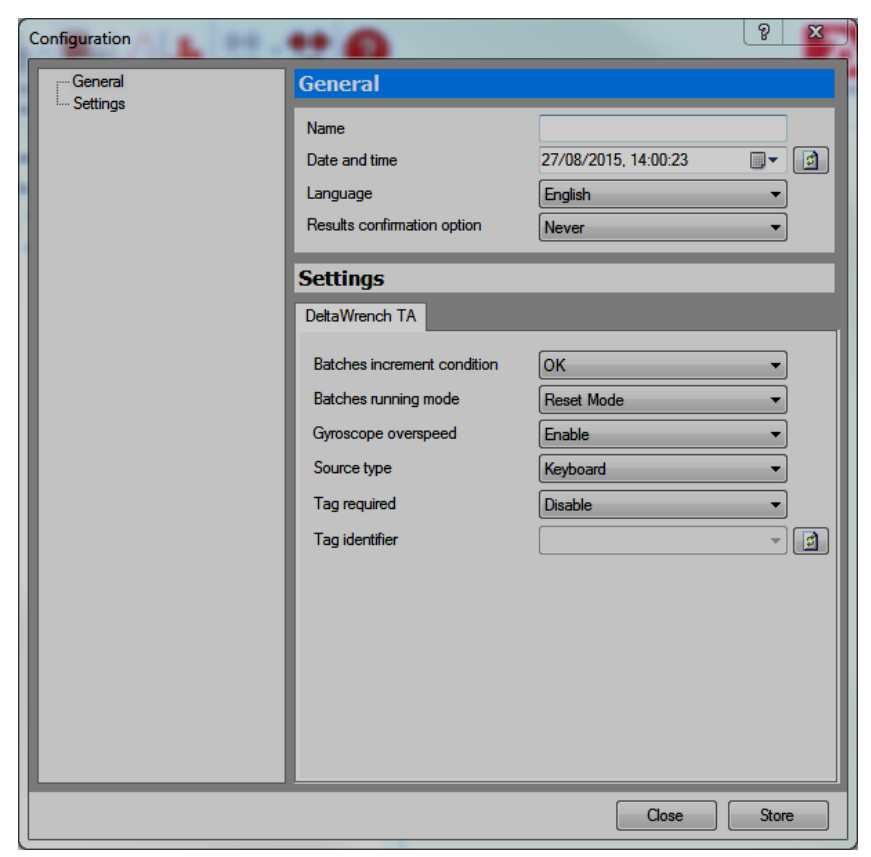

### IMPOSTAZIONI GENERALI

| Nome                                | $\rightarrow$ | Questo campo viene lasciato vuoto, come da impostazione di fabbrica |
|-------------------------------------|---------------|---------------------------------------------------------------------|
| Lingua                              | $\rightarrow$ | Italiano                                                            |
| Opzione di conferma del risultato   | $\rightarrow$ | Mai                                                                 |
|                                     | IMPOST        | AZIONI                                                              |
| Condizione incremento dei batch     | $\rightarrow$ | ОК                                                                  |
| Modalità di esecuzione dei<br>batch | $\rightarrow$ | Modalità di reset                                                   |
| Velocità eccessiva Giroscopio       | $\rightarrow$ | Abilitata                                                           |
| Tipo di origine                     | $\rightarrow$ | Tastiera                                                            |
| Tag richiesto                       | $\rightarrow$ | Disabilitato                                                        |

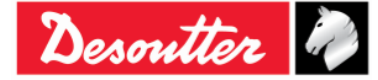

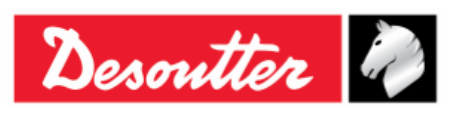

| Numero di Serie | 6159923390 |
|-----------------|------------|
| Versione        | 12         |
| Data            | 03/2018    |
| Pagina          | 182 / 185  |

# 18 ABBREVIAZIONI

| Abbreviazio<br>ne | Descrizione                                               |  |
|-------------------|-----------------------------------------------------------|--|
| А                 | Ampere                                                    |  |
| AC                | Corrente alternata                                        |  |
| Avg               | Media                                                     |  |
| CCW               | In senso antiorario                                       |  |
| CW                | In senso orario                                           |  |
| dBm               | Decibel riferito a milliwatt                              |  |
| DC                | Corrente continua                                         |  |
| DRT               | Trasduttore digitale rotativo (Digital rotary transducer) |  |
| DST               | Trasduttore statico digitale (Digital static transducer)  |  |
| CEM               | Compatibilità elettromagnetica                            |  |
| EMI               | Interferenza elettromagnetica                             |  |
| ESC               | Uscita                                                    |  |
| FSD               | Deviazione a fondo scala                                  |  |
| ID                | Identificativo                                            |  |
| IP                | Protocollo Internet                                       |  |
| LED               | Diodo ad emissione luminosa                               |  |

| Abbreviazio<br>ne | Descrizione                                           |  |
|-------------------|-------------------------------------------------------|--|
| Max               | Massimo                                               |  |
| Min               | Minimo                                                |  |
| ms                | millisecondi                                          |  |
| n                 | Numeri (di valori)                                    |  |
| N.A.              | Non applicabile                                       |  |
| Nm                | Newton metro                                          |  |
| N.                | Numero                                                |  |
| ОК                | Approvato (test)                                      |  |
| NOK               | Non approvato (test)                                  |  |
| PC                | Personal computer                                     |  |
| Std               | Deviazione standard                                   |  |
| SW                | Software                                              |  |
| USB               | Universal Serial Bus                                  |  |
| V                 | Volt                                                  |  |
| VIN               | Numero Identificativo Veicolo                         |  |
| RAEE              | Rifiuti di apparecchiature elettriche ed elettroniche |  |

### © Copyright 2017, Desoutter

Tutti i diritti riservati. Qualsiasi utilizzo non autorizzato o la copia dei contenuti o parte di essi è vietata. Questo vale in particolare per i marchi, le denominazioni dei modelli, i numeri di parte e i disegni. Utilizzare solo parti autorizzate. Eventuali danni o malfunzionamenti causati dall'uso di parti non autorizzate non sono coperti dalla garanzia del prodotto

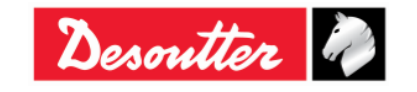

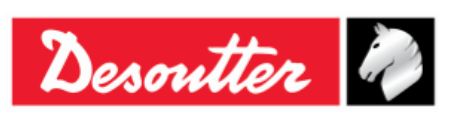

(2) We: (Fr) Nous

Nous Ets Georges Renault 38 rue Bobby Sands 44818 Saint Herblain – FR  (3) Technical file available from EU headquarter.
(Fr) Dossier technique disponible auprès du siège social Pascal Roussy, R&D Manager Ets Georges Renault 38 rue Bobby Sands – BP 10273 44818 Saint Herblain – France

(4) **Declare that the product(s):** (*Fr*) déclarons que les produits Delta Wrench Delta Wrench

#### Deita wrenc

| (5) | Machine type(s): |
|-----|------------------|
|     | (Fr) type(s)     |

| i <b>ne type(s):</b> | <b>Model</b> | Part Number | Serial Number |
|----------------------|--------------|-------------|---------------|
| pe(s)                | (Modèle)     | (Référence) | (N° série)    |
|                      | ΑΝΥ          | ΑΝΥ         | ANY           |

- (6) Origin of the product: Italy (*Fr*) Origine du produit
- (7) Is in conformity with the requirements of the council Directives on the approximation of the laws of the Member States relating:

(Fr) est (sont) en conformité avec les exigences de la Directive du conseil, concernant les législations des états membres relatives:

- (8) **To "Risk of Hazardous Substances (ROHS)" 2011/65/EC (21/07/2011)** (*Fr*) aux "Risque de substances dangereuses (ROHS)" 2011/65/EC (21/07/2011)
- (9) **To "Electromagnetic Compatibility" 2004/108/EC (15/12/2004)** (*Fr*) *aux "Compatibilité électro-magnétique" 2004/108/EC (15/12/2004)*
- (10) **To " Radio and Telecommunications Terminal Equipment (R&TTE) " 1999/05/EC (09/03/1999)** (Fr) aux "Équipements radio et équipements terminaux de telecommunication (R&TTE)" 1999/05/EC (09/03/1999)
- (11) Applicable harmonised standard(s): (Fr) Norme(s) harmonisée(s) applicable(s):

| EN 61010-1:2010 | $\uparrow$ | Safety Requirements for Electrical<br>Equipment for Measurement, Control<br>and Laboratory Use – Part 1: General<br>Requirements |
|-----------------|------------|----------------------------------------------------------------------------------------------------|
| EN 61326-1:2013 | $\uparrow$ | Electrical Equipment for<br>Measurement, Control and Laboratory<br>Use – EMC Requirements                                        |

(12) NAME and POSITION of issuer: (Fr) NOM et FONCTION de l'émetteur:

**Pascal ROUSSY** (R&D Manager)

(13) Place: Saint Herblain Date: 12/11/2017 (Fr) Place & Date

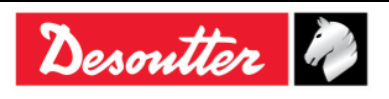

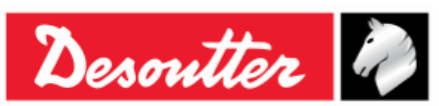

**DEUTSCH** (GERMAN) (1) **EG-KONFORMITÄTSERKLÄRUNG** - (2) Wir, **DESOUTTER** - (3) Technische Datei beim EU - (4) erklärenhiermit, daß das (die) Produkt(e) : - (5) Typ(en): - (6) Produktherkunft - (7) den Anforderungen der EG-Richtlinie zur Angleichung der Rechtsvorschriften der Mitgliedsstaaten - (8) für "**Maschinen**" **2006/42/EG** (17/05/06) - (9) für "**Elektromagnetische Störfreiheit**" **2004/108/EG** (15/12/04) - (10) für "Niederspannung" **2006/95/EG** (12/12/06) - entspricht (entsprechen). - (11) geltende harmonisierte Norme(n) - (12) NAME und EIGENSCHAFT des Ausstellers: - (13) Datum:

**NEDERLANDS** (DUTCH) (1) **E.G.-VERKLARING VAN OVEREENSTEMMING** - (2) De firma: **DESOUTTER** - (3) Technisch bestand verkrijgbaar - (4) verklaart hierbij dat het (de) produkt(en): - (5) type: - (6) Herkomst van het product - (7) in overeenstemming is (zijn) met de vereisten van de richtlijn van de Raad inzake de onderlinge aanpassing van de wetgevingen van de lidstaten betreffende: - (8) **"machines" 2006/42/CEE** (17/05/06) - (9) **"elektromagnetische compatibiliteit" 2004/108/EG** (15/12/04) - (10) **"laagspanning" 2006/95/EG** (12/12/06) - (11) geldige geharmoniseerde norm(en) - (12) NAAM en FUNCTIE van de opsteller: - (13) Datum:

**SVENSKA** (SWEDISH) (1) **EG-DEKLARATION OM ÖVERENSSTÄMMELSE** - (2) Vi **DESOUTTER** - (3) Teknisk fil tillgänglig från - (4) Förklarar att maskinen: - (5) Maskintyp: - (6) Produktens ursprung - (7) För vilken denna deklaration gäller, överensstämmer med kraven i Ministerradets direktiv om harmonisering av medlemsstaternas lagar rörande - (8) **"maskiner" 2006/42/EEG** (17/05/06) - (9) **"elektromagnetisk kompatibilitet" 2004/108/EEG** (15/12/04) - (10) **"lågspänning" 2006/95/EEG** (12/12/06) - (11) Harmoniserade standarder som tillämpats: - (12) Utfärdarens namn och befattning: - (13) Datum:

NORSK (NORWEGIAN) (1) EF ERKLÆRING OM OVERENSSTEMMELSE - (2) Vi DESOUTTER - (3) Teknisk dokument tilgjengelig - (4) Erklærer at produktet/produktene: - (5) av type: - (6) Produktets opprinnelse - (7) er i overensstemmelse med de krav som finnes i Ministerrådets direktiver om tilnærming av Medlemsstatenes lover vedrørende: - (8) "maskiner" 2006/42/EF (17/05/06) - (9) "elektromagnetisk kompatibilitet" 2004/108/EF (15/12/04) - (10) "lavspenning" 2006/95/EF (12/12/06) - (11) Harmoniserende standarder som er anvendt: - (12) Utsteders navn og stilling: - (13) Dato:

DANSK (DANISH) (1) EF OVERENSSTEMMELSESERKLÆRING - (2) Vi DESOUTTER - (3) Teknisk dokument kan fås på - (4) erklærer at produktet(erne): - (5) type: - (6) Produktets oprindelse - (7) er i overensstemmelse med kravene i Rådets Direktiv vedr. Tilnærmelse mellem medlemslandenes love for - (8) "maskiner" 2006/42/EF (17/05/06) - (9) "elektromagnetisk kompatibilitet" 2004/108/EF (15/12/04) - (10) "lavspænding" 2006/95/EF (12/12/06) - (11) Gældende harmoniserede standarder: - (12) Udsteder, navn og stilling: - (13) Dato:

SUOMI (FINNISH) (1) ILMOITUS YHDENMUKAISUUDESTA EY - (2) Me Toiminimi DESOUTTER - (3) Tekniset tiedot saa EU:n - (4) vakuutamme, että tuote / tuotteet: - (5) tyyppi(-pit): - (6) Tekniset tiedot saa EU:n - (7) on / ovat yhdenmukainen(-sia) neuvoston jäsenmaiden lainsäädäntöä koskevien direktiivin vaatimusten kanssa, jotka koskevat: - (8) "koneita" 2006/42/EY (17/05/06) - (9) "elektromagneettista yhteensopivuutta" 2004/108/EY (15/12/04) - (10) "matalajännitteitä" 2006/95/EY (12/12/06) - (11) yhdenmukaistettu(-tut) soveltuva(t) standardi(t): - (12) ilmoituksen antajan NIMI ja ASEMA: - (13) Päiväys:

ESPAÑOL (SPANISH) (1) DECLARACION DE CONFORMIDAD CE - (2) Nosotros DESOUTTER - (3) Archivo técnico disponible en - (4) declaramos que el producto: - (5) tipo de máquina: - (6) Origen del producto - (7) es conforme a los requisitos de la Directiva del Consejo sobre la aproximación de las leyes de los Estados Miembros con relación - (8) a la "maquinaria" 2006/42/CE (17/05/06) - (9) a la "compatibilidad electromecánica" 2004/108/CE (15/12/04) - (10) a la "baja tensión" 2006/95/CE (12/12/06) - (11) normas armonizadas aplicadas: - (12) Nombre y cargo del expedidor: - (13) Fecha:

PORTUGUÊS (PORTUGUESE) (1) DECLARAÇÃO DE CONFORMIDADE CE - (2) Nós DESOUTTER - (3) Ficheiro técnico disponível na - (4) declaramos que o produto: - (5) tipo de máquina: - (6) Origem do produto - (7) está em conformidade com os requisitos da Directiva do Conselho, referente às legislações dos Estados-membros relacionados com: - (8) "maquinaria" 2006/42/CE (17/05/06) - (9) "compatibilidade electromagnética" 2004/108/CE (15/12/04) - (10) "baixa tensão" 2006/95/CE (12/12/06) - (11) Normas harmonizadas aplicáveis: - (12) Nome e cargo do emissor: - (13) Data:

ITALIANO (ITALIAN) (1) DICHIARAZIONE DI CONFORMITÀ CE - (2) La Società : DESOUTTER - (3) File tecnico disponibile dal - (4) dichiara che il(i) prodotto(i): - (5) tipo: - (6) Origine del prodotto - (7) è (sono) in conformità con le esigenze previste dalla Direttiva del Consiglio, sulle legislazioni degli Stati membri relative: - (8) alle "restrizioni dell'uso di sostanze pericolose (ROHS)" 2011/65/CE (21/07/11) - (9) alla "compatibilità elettromagnetica" 2004/108/CE (15/12/04) - (10) alle "apparecchiature radio e terminali telecomunicazioni (R&TTE)" 1999/05/CE (09/03/99) - (11) norma(e) armonizzata(e) applicabile(i): - (12) NOME e FUNZIONE del dichiarante: - (13) Data:

ΕΛΛΗΝΙΚΑ (GREEK) (1) \_ΗΛ ΣΗ ΠΙΣΤΟΤΗΤΑΣ ΕΚ – (2) Η εταιρεία : DESOUTTER – (3) Τεχνικός φάκελος διαθέσιμος - (4) δηλώνει υπεύθυνα ότι το(τα) προϊόν(-ντα): – (5) τύπου(-ων): – (6) Προέλευση προϊόντος - (7) είναι σύμφωνο(-α) προς τις απαιτήσεις της Οδηγίας του Συμβουλίου που αφορά την προσέγγιση των νομοθεσιών των κρατών μελών τις οχετικές με: – (8) τα "μηχανήματα" 2006/42/ΕΟΚ (17/05/06) – (9) την "ηλεκτρομαγνητική συμβατότητα" 2004/108/ΕΟΚ (15/12/04) – (10) τη "χαμηλή τάση" 2006/95/ΕΟΚ (12/12/06) – (11) εφαρμοστέο(-α) εναρμονισμένο(-α) πρότυπο(-α): – (12) ΟΝΟΜΑ και ΑΡΜΟ(ΙΟΤΗΤΑ του δηλούντος: – (13) Ημερομηνία:

<u>ČESKY (CZECH)</u> (1) **PROHLÁŠENÍ O SOULADU S PŘEDPISY ES** - (2) My, **firma DESOUTTER** – (3) Technický soubor, dostupný - (4) prohlašujeme, že výrobek (výrobky): – (5) typ přístroje (přístrojů): – (6) Původ výrobku - (7) je v souladu s požadavky směrnic Rady EU o aproximaci práva členských států EU, a to v těchto oblastech: – (8) "přístroje" 2006/42/EC (17/05/06) – (9) "Elektromagnetická kompatibilita" 2004/108/EC (15/12/04) – (10) "Nízké napětí" 2006/95/EC (12/12/06) – (11) *relevantní harmonizované normy*: – (12) Jméno a funkce osoby, která prohlášení vystavila – (13) Datum:

MAGYAR (HUNGARIAN) (1) CE MEGFELELÍSÉGI NYILATKOZAT - (2) Mi, az: DESOUTTER - (3) kijelentjük, hogy a termék(ek) - (4) géptípus(ok): - hogy a termék(ek): - (5) géptípus(ok): - (6) A mőszaki leírás az EU-s - (7) megfelel(nek) a tagországok törvényeiben megfogalmazott, alábbiakban szerepli tanácsi Irányelvek követelményeinek: - (8) "Gépek, berendezések" 2006/42/EC (17/05/06) - (9) "Elektromágneses kompatibilitás" 2004/108/EC (15/12/04) - (10) "Alacsony feszültségő szabványok" 2006/95/EC (12/12/06) - (11) alkalmazható harmonizált szabvány(ok): - (12) Kibocsátó neve és adatai: - (13) Dátum:

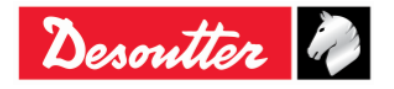

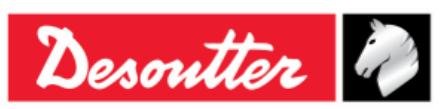

LIETUVIŠKAI (LITHUANIAN) (1) EB ATITIKTIES DEKLARACIJA - (2) Mes: DESOUTTER - (3) Techninius duomenis galite - (4) pareiškiame, kad gaminys(-iai): - (5) mašinos tipas(-ai): - (6) Produkto kilmė - (7) atitinka Europos Tarybos Direktyvų reikalavimus dėl valstybių narių įstatymų, susijusių: - (8) su "mašinomis" 2006/42/EB (17/05/06) - (9) su "Elektromagnetiniu suderinamumu" 2004/108/EB (15/12/04) - (10) su "Žema įtampa" 2006/95/EB (12/12/06), suderinimo - (11) *taikomi harmonizuoti standartai*: - (12) Išdavusio asmens pavardė ir pareigos: - (13) Data:

SLOVENŠČINA (SLOVENIAN) (1) IZJAVA ES O SKLADNOSTI - (2) Mi: DESOUTTER - (3) Tehnična kartoteka je na voljo - (4) izjavljamo, da je izdelek (oziroma izdelki): - (5) vrsta stroja (oziroma vrste): - (6) Izvor izdelka - (7) v skladu z zahtevami direktiv Sveta Evrope o približevanju zakonodaje držav članic glede: - (8) "strojev" 2006/42/ES (17/05/06) - (9) "Elektromagnetne združljivosti" 2004/108/ES (15/12/04) - (10) "Nizke napetosti" 2006/95/ES (12/12/06) - (11) veljavnih harmoniziranih standardov: - (12) Ime in funkcija izdajatelja - (13) Datum:

POLSKI (POLISH) (1) UE –DEKLARACJA ZGODNOŚCI - (2) My, firma DESOUTTER - (3) Plik techniczny jest dostępny w - (4) oświadczamy, ze produkt (produkty): - (5) urządzenie typu (typów): - (6) Pochodzenie produktu - (7) jest (są) zgodne z wymogami Dyrektywy Rady, odpowiadajacej ustawodawstwu krajów członkowskich i dotyczącej: - (8) "maszyn i urządzeń" 2006/42/UE (17/05/06) - (9) "Zgodności elektromagnetycznej" 2004/108/UE (15/12/04) - (10) "niskich napięć" 2006/95/UE (12/12/06) - (11) stosowanych norm, wzajemnie zgodnych: - (12) Nazwisko i stanowisko wydajacego deklarację: - (13) Data:

SLOVENSKY (SLOVAK) (1) DEKLARÁCIA ER O SÚHLASE - (2) My: DESOUTTER - (3) Technický súbor k dispozícii z - (4) prehlasujeme, že výrobok (y): - (5) strojový typ(y): - (6) Pôvod produktu alebo výrobku - (7) zodpovedá požiadavkom Smerníc rady, týkajcich sa aproximácie zákonov členských štátov, pre: - (8) "strojné zariadenia" 2006/42/EC (17/05/06) - (9) po "Elektromagnetickú kompatibilitu" 2004/108/EC (15/12/04) - (10) po "Nízke napätie" 2006/95/EC (12/12/06) - (11) zodpovedajúce harmonizačné normy: - (12) Meno a funkcia vystavovateľa dokladu: - (13) Dátum:

LATVISKI (LATVIAN) (1) EK ATBILSTĪBAS DEKLARĀCIJA - (2) Mēs, kompānija DESOUTTER - (3) Tehniskais fails pieejams ES - (4) deklarējam, ka šis (-ie) izstrādājums (-i): - (5) ierīces tips (-i): - (6) Izstrādājuma izcelsme - (7) atbilst Padomes Direktīvu prasībām par dalībvalstu likumu piemērošanu, kas attiecas uz: - (8) "mehānismiem" 2006/42/EK (17/05/06) - (9) "elektromagnētisko savietojamību" 2004/108/EK (15/12/04) - (10) "zemspriegumu" 2006/95/EK (12/12/06) - (11) spēkā esošajam (-iem) saskaĦotajam (-iem) standartam (-iem): - (12) Pieteicēja vārds un amats: - (13) Datums:

**中文** (CHINESE) (1) **EC** —致性声明 - (2) 我们: **DESOUTTER** - (3) 技术参数资料可以从EU总部获得。 - (4) 声明其产品: - (5) 机器类型: - (6) 产品原产地 - (7) 符合会员国立法会议"决定"的相关要求: - (8) "机械" 2006/42/EC (17/05/06) - (9) "电磁相容性" 2004/108/EC (15/12/04) - (10) "低电压" 2006/95/EC (12/12/06) - (11) 适用协调标准: - (12) 发行者名称和地点: - (13) 日期:

РУССКИЙ (RUSSIAN) (1) ДЕКЛАРАЦИЯ СООТВЕТСТВИЯ - (2) Мы: DESOUTTER - (3) Технический файл можно - (4) зявляем, что продукция: - (5) тип оборудования: - (6) Происхождение продукта - (7) соответствует требованиям директивы европейского совета относительно законодательств стран-участниц по: - (8) "Машинному оборудованию" 2006/42/ЕС (17/05/06) - (9) по "Электромагнитной совместимости" 2004/108/ЕС (15/12/04) - (10) по "Низкому напряжению" 2006/95/ЕС (12/12/06) - (11) применяемые согласованные нормы: - (12) Фамилия и должность составителя: - (13) Дата:

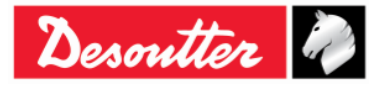